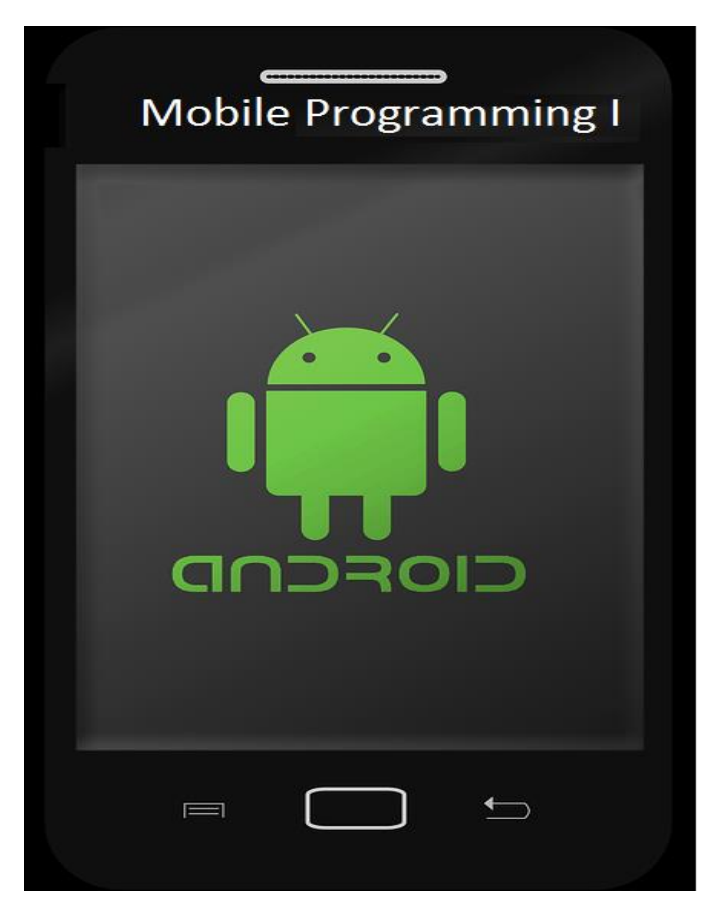

#### Prepared by: Asst.Lect. Mohammad Salim Abdulrahman

For

#### Department of IT: 4<sup>th</sup> Year Students

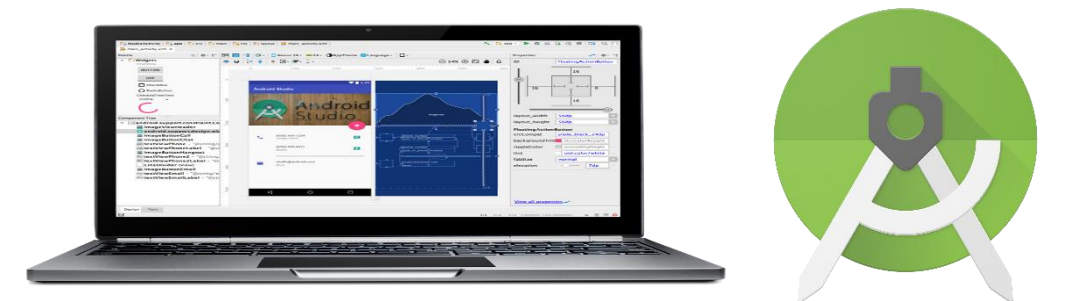

The contents of this course are mainly based on materials published in the Android Developers Website, Tutorial Points, and Google and Udacity courses.

(https://developer.android.com/guide/index.html)

(https://www.tutorialspoint.com/android/index.htm)

#### Week1

### Introduction

Once you decide your mobile app idea, it's time to validate it, understand the target market, and narrow down on the platform you ideally would like to build your mobile application on. As soon as that is decided, it's time to select a programming language, keeping in mind your business strategy to make either **native**, **hybrid**, **or cross-platform apps** [1].

There are three types of apps [2]:

- Native apps are specific to a given mobile platform (iOS or Android) using the development tools and language that the respective platform supports Native mobile apps are developed in iOS (Objective-c or Swift), Android (Java) or Windows Phone (C#/Visual Basic). Native apps look and perform the best.
- HTML5 apps (cross-platform apps) use standard web technologies—typically HTML5, JavaScript and CSS. This write-once-run-anywhere approach to mobile development creates cross-platform mobile applications that work on multiple devices. While developers can create sophisticated apps with HTML5 and JavaScript alone, some vital limitations remain at the time of this writing, specifically session management, secure offline storage, and access to native device functionality (camera, calendar, geolocation, etc.)
- **Hybrid apps** make it possible to embed HTML5 apps inside a thin native container, combining the best (and worst) elements of native and HTML5 apps.

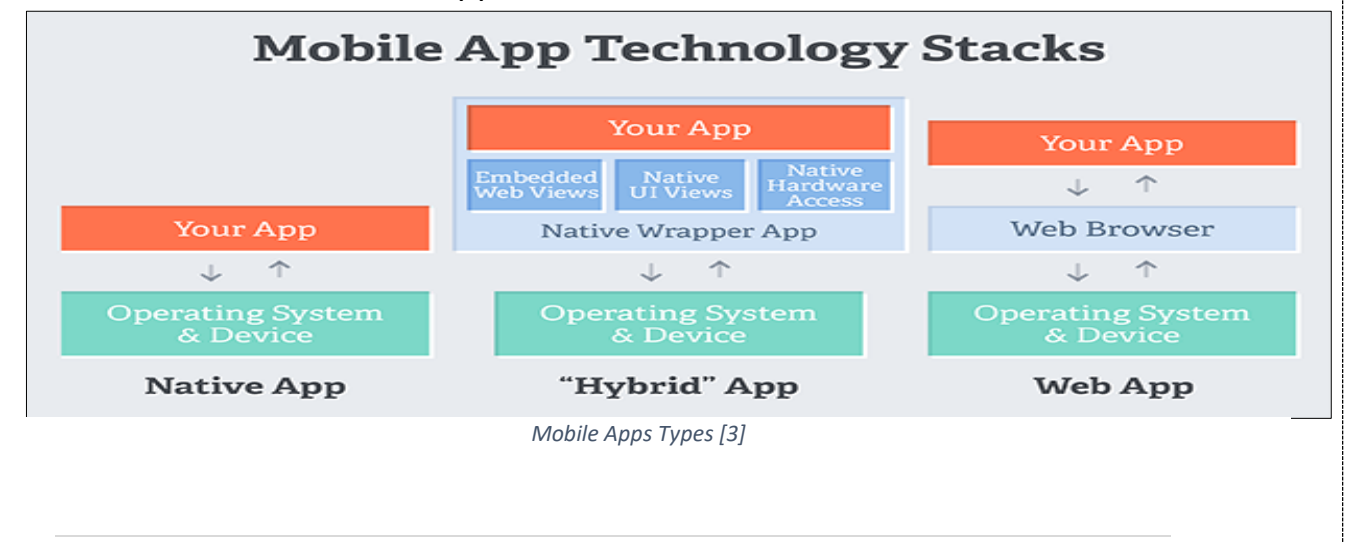

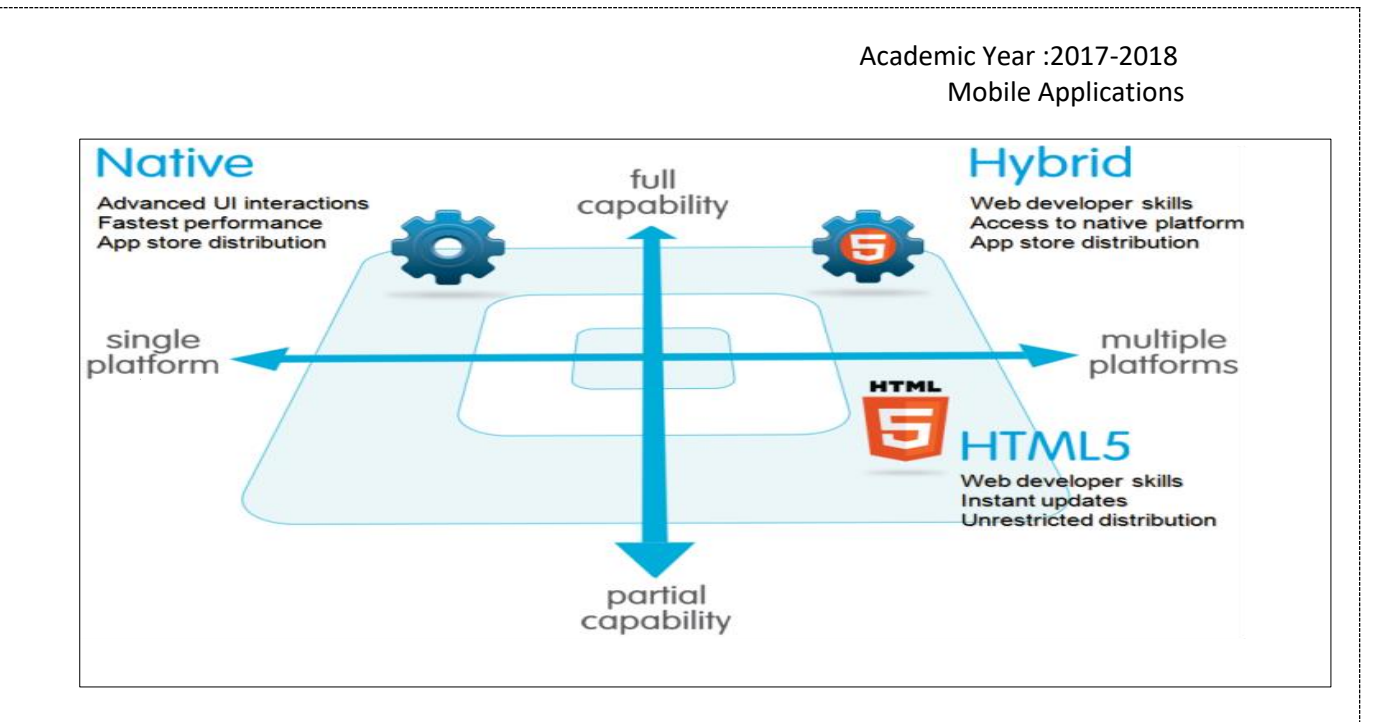

#### Most Popular 6 Programming Languages for Mobile App Development

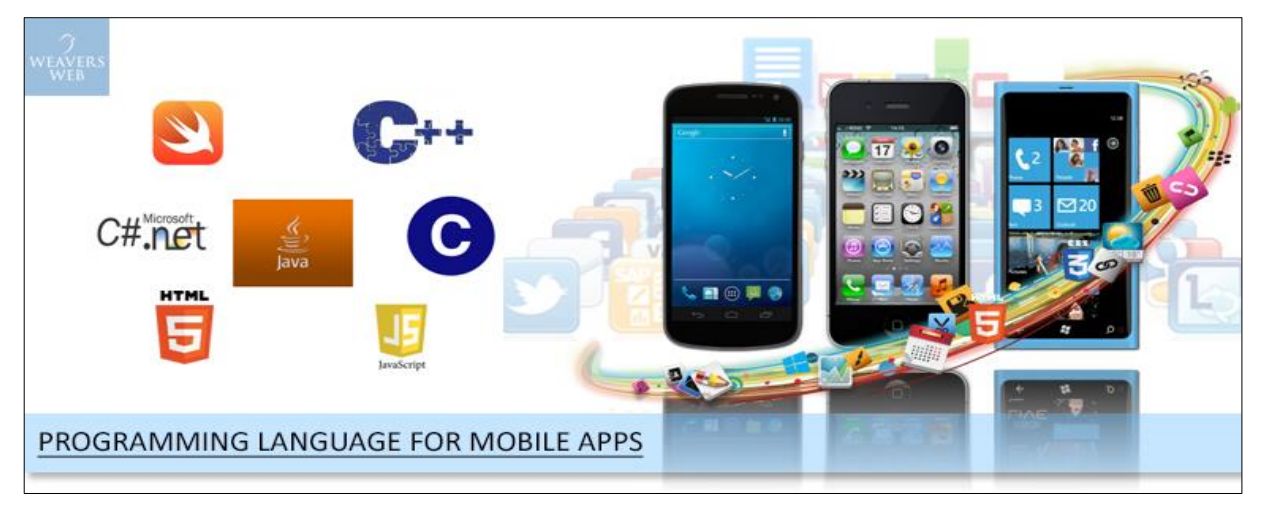

[4] Mobile Programming Languages

#### Java

Java programming language is one of the most preferred language when it comes to Android app development. An object-oriented programming language developed at Sun Microsystems (now owned by Oracle), can be run in 2 different ways either in a browser window or in a virtual machine that can do without a browser.

And this flexibility tends to mean a lot when it comes to re-using code and updating software Although Java does not have much to do if you are considering iOS development, it certainly can be on your chosen list when it comes to mobile application across platforms i.e. cross platform apps.

#### HTML5

HTML5 is the ideal programming language if you are looking to build a Web-fronted app for mobile devices. Although it makes various data types simple to insert, account for different screen sizes, rationalize input parameters and even level the browser playing field; the problem with HTML5 is that it is still a proposed standard. Currently supported in a lot of different ways by a lot of different browsers, HTML5 from the cost-efficiency point of view has the advantage of building on the current version of HTML — making the learning curve a much shallower than that for a completely new language.

#### **Objective-C**

The primary programming language for iOS apps, Objective-C was chosen by Apple to build apps that are robust and scalable. Being a C-language superset, it does have a number of functions that precisely deal with graphics, I/O, and display functions. Moreover, as part of the Apple development framework, Objective-C is fully integrated into all iOS and MacOS frameworks. However, it's now slowing being replaced in the Apple ecosystem by a more powerful language called Swift.

#### Swift

Swift is the latest programming language to foray into the Apple ecosystem, mainly considering its prevalence in writing code for Apple's latest APIs, Cocoa and Cocoa Touch. Even though it is a language written to work along with Objective-C, the Cupertino company is making it but obvious for iOS developers to turn to Swift for complete programming. Designed to eliminate the likelihood for many of the security vulnerabilities possible with Objective-C, it's time for mobile app developers to Swift, as many businesses are looking to <u>hire Swift</u> <u>developer</u> with expertise in developing cutting-edge mobile apps using the same.

#### C++

This is the most appropriate and robust programming language when it comes to building mobile apps for Android and Windows - and mainly for low-level programming it's still the go-to language on platforms for

mobile app developers. As a powerful programming language, C++ allows mobile apps to be developed for practically every purpose on every platform that exists. It might not be super stylish or trendy, but it has dominated the programming world even before the smartphone revolution.

#### C#

The most wanted programming language for Windows Phone app development, C# does the trick for Microsoft that Objective-C does for Apple. Although, Windows Phone platform couldn't emerge as the game changer in the mobile application development industry, for loyal Microsoft users, C# makes the perfect programming language to build the robust Windows Phone apps.

#### **Mobile Operating Systems**

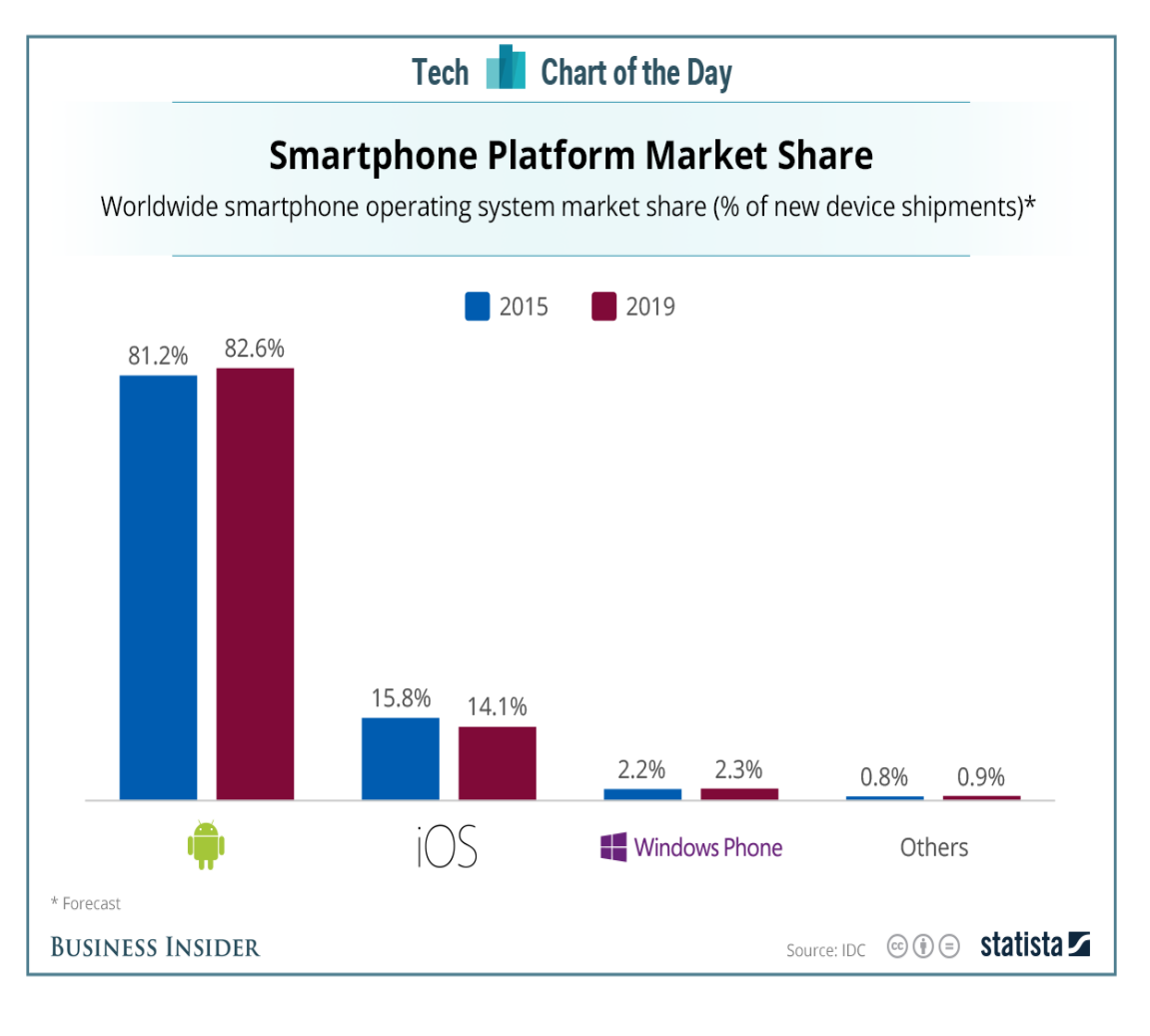

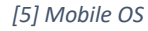

#### Android

Android is an open source and Linux-based **Operating System** for mobile devices such as smartphones and tablet computers. Android was developed by the *Open Handset Alliance*, led by Google, and other companies.

#### Why Android?

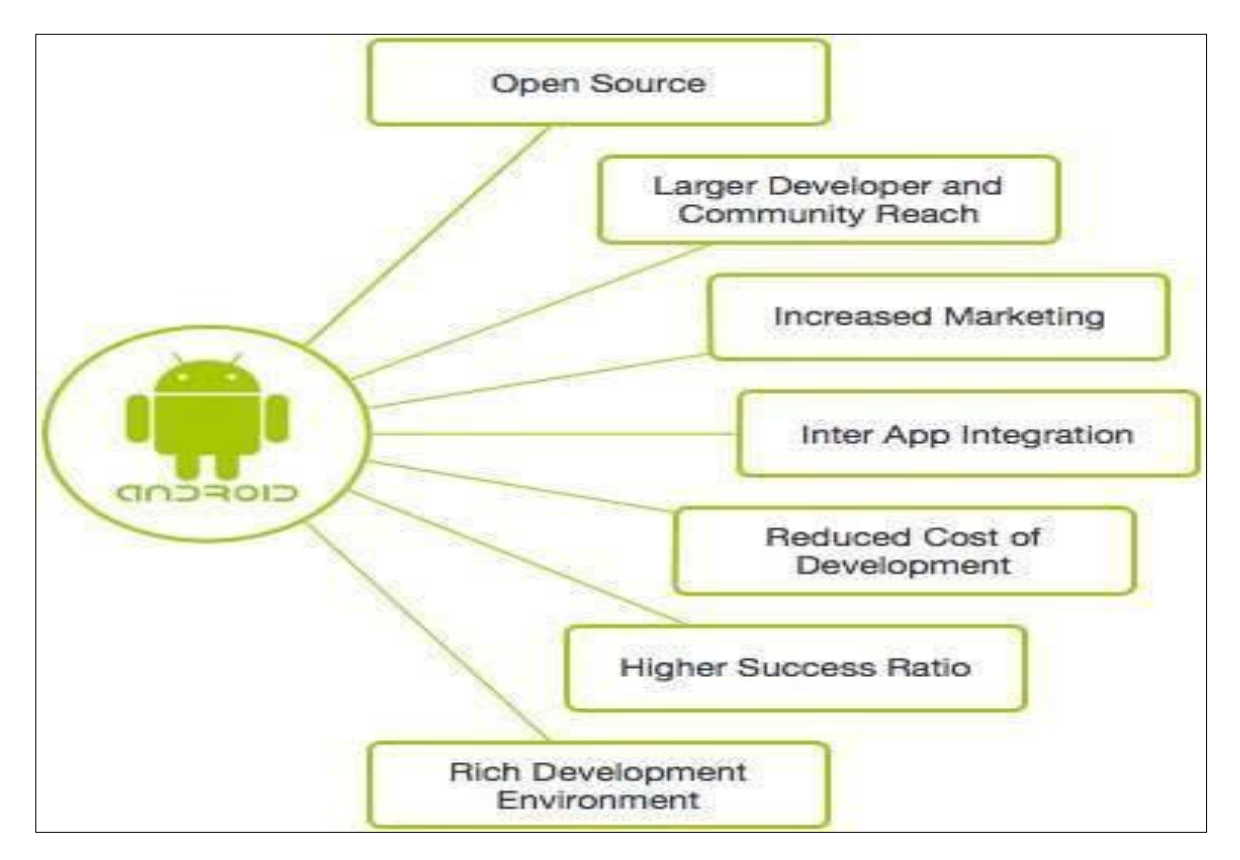

#### Features of Android

Android is a powerful operating system competing with Apple 4GS and supports great features. Few of them are listed below:

| Feature      | Description                                                                |
|--------------|----------------------------------------------------------------------------|
| Beautiful UI | Android OS basic screen provides a beautiful and intuitive user interface. |

| Connectivity      | GSM/EDGE, IDEN, CDMA, EV-DO, UMTS, Bluetooth, Wi-<br>Fi, LTE, NFC and WIMAX.                                                                                                    |
|-------------------|----------------------------------------------------------------------------------------------------|
| Storage           | SQLite, a lightweight relational database, is used for data storage purposes.                                                                                                   |
| Media support     | H.263, H.264, MPEG-4 SP, AMR, AMR-WB, AAC, HE-AAC, AAC 5.1, MP3, MIDI, Ogg Vorbis, WAV, JPEG, PNG, GIF, and BMP                                                                 |
| Messaging         | SMS and MMS                                                                                                    |
| Web browser       | Based on the open-source WebKit layout engine, coupled<br>with Chrome's V8 JavaScript engine supporting HTML5<br>and CSS3.                                                      |
| Multi-touch       | Android has native support for multi-touch which was initially made available in handsets such as the HTC Hero.                                                                 |
| Multi-tasking     | User can jump from one task to another and same time various application can run simultaneously.                                                                                |
| Resizable widgets | Widgets are resizable, so users can expand them to show more content or shrink them to save space                                                                               |
| Multi-Language    | Supports single direction and bi-directional text.                                                                                                    |
| GCM               | Google Cloud Messaging (GCM) is a service that lets<br>developers send short message data to their users on<br>Android devices, without needing a proprietary sync<br>solution. |

| Wi-Fi Direct | A technology that lets apps discover and pair directly, over a high-bandwidth peer-to-peer connection.                  |
|--------------|----------------------------------------------------------------------------------------------------|
| Android Beam | A popular NFC-based technology that lets users instantly<br>share, just by touching two NFC-enabled phones<br>together. |

#### **Android Applications**

Android applications are usually developed in the Java language using the Android Software Development Kit.

Once developed, Android applications can be packaged easily and sold out either through a store such as **Google Play**.

#### **Categories of Android applications**

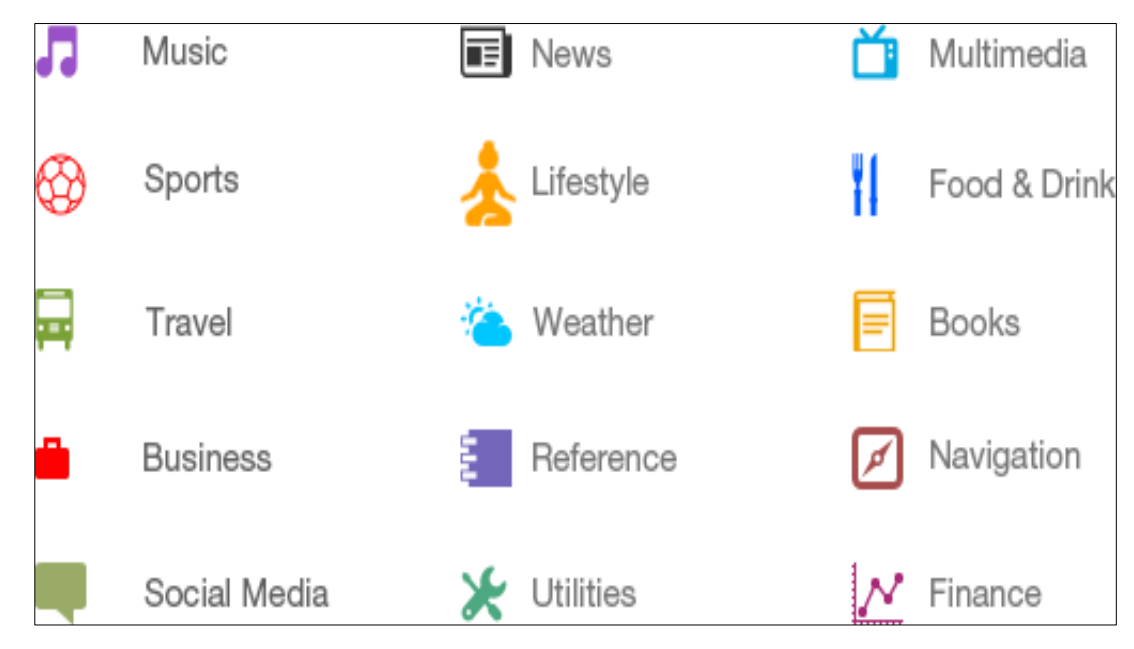

## **History of Android**

The code names of android ranges from A to O currently, let's understand the android history in a sequence.

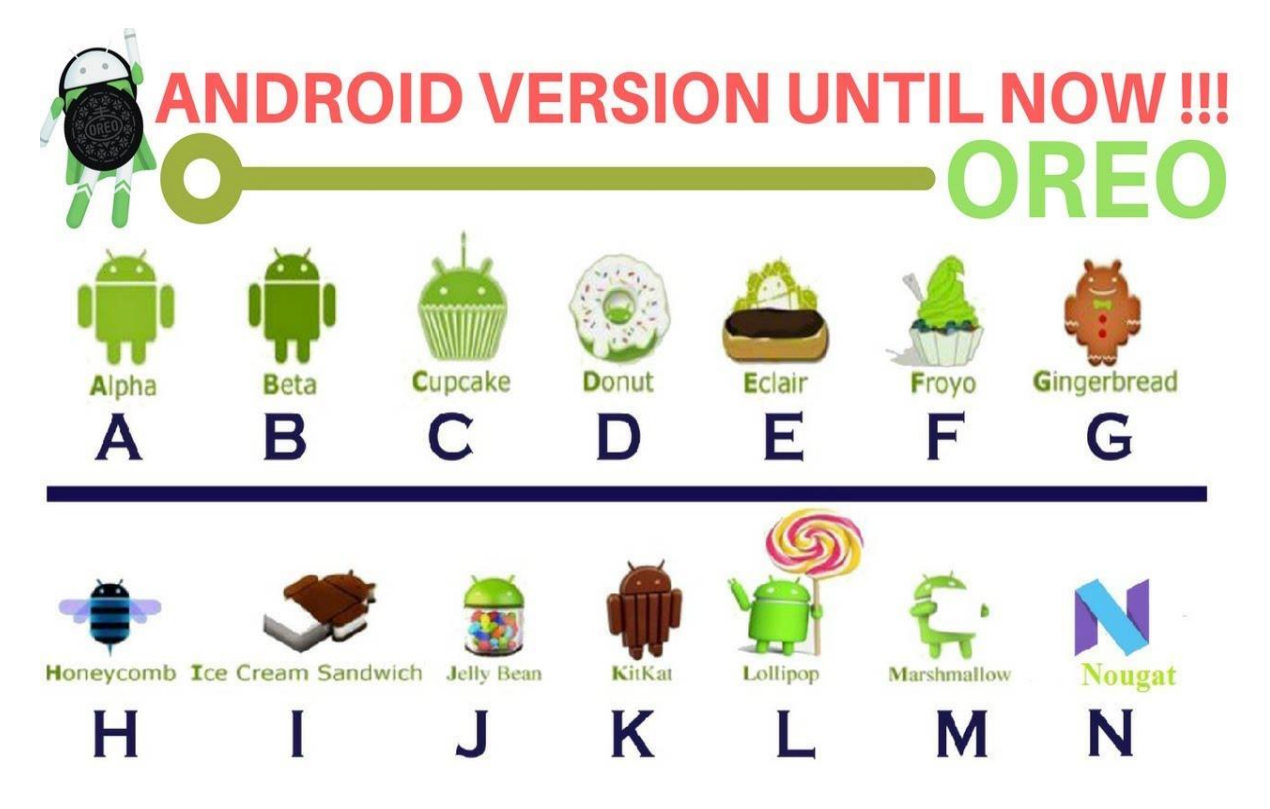

#### What is API level?

API Level is an integer value that **uniquely** identifies the framework API revision offered by a version of the Android platform.

The first beta version of the Android Software Development Kit (SDK) was released by Google in 2007 where as the first commercial version, Android 1.0, was released in September 2008.

On June 27, 2012, at the Google I/O conference, Google announced the next Android version, 4.1 **Jelly Bean**. Jelly Bean is an incremental update, with the primary aim of improving the user interface, both in terms of functionality and performance.

| Version | Codename    | API | Distribution |
|---------|-------------|-----|--------------|
| 2.3.3 - | Gingerbread | 10  | 0.3%         |
| 2.3.7   |             |     |              |
| 4.0.3 - | Ice Cream   | 15  | 0.4%         |
| 4.0.4   | Sandwich    |     |              |
| 4.1.x   | Jelly Bean  | 16  | 1.7%         |
| 4.2.x   |             | 17  | 2.6%         |
| 4.3     |             | 18  | 0.7%         |
| 4.4     | KitKat      | 19  | 12.0%        |
| 5.0     | Lollipop    | 21  | 5.4%         |
| 5.1     |             | 22  | 19.2%        |
| 6.0     | Marshmallow | 23  | 28.1%        |
| 7.0     | Nougat      | 24  | 22.3%        |
| 7.1     |             | 25  | 6.2%         |
| 8.0     | Oreo        | 26  | 0.8%         |
| 8.1     |             | 27  | 0.3%         |

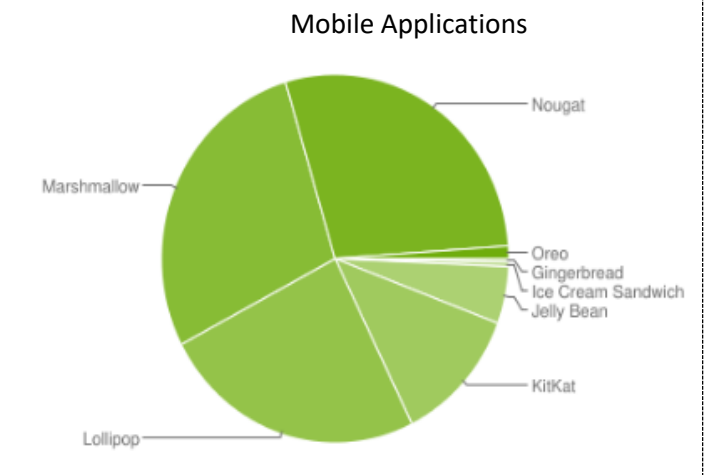

Academic Year :2017-2018

Data collected during a 7-day period ending on February 5, 2018.

#### Android IDE

Android Studio is the Official IDE (Integrated Development Environment) for Android. It is free to download from android developer website: <u>https://developer.android.com/studio/index.html</u>. Its recommended to read the setup requirement before you install it to your PC.

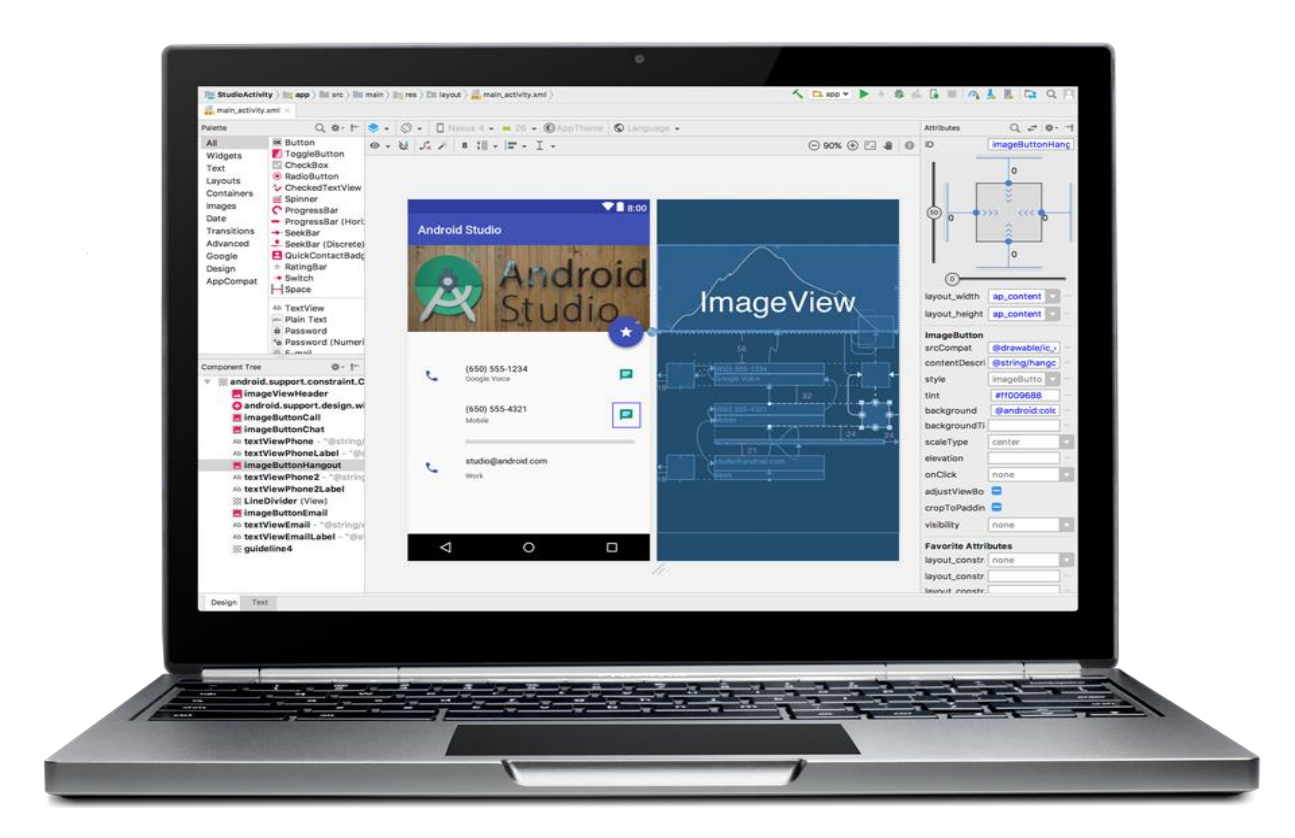

# **1.Build Single Screen App**

# **Building Layouts**

#### Views

In the part, we'll move through step-by-step how to create an app, like this birthday card, and show you how to run it on an Android device.

The basic building block for user interface is a **View** object which is created from the View class and occupies a rectangular area on the screen and is responsible for drawing and event handling. View is the base class for widgets, which are used to create interactive UI components like **buttons**, **images**, **text fields**, etc.

**Camel case** is a convention that is not limited to programming. If you've ever used FedEx, listened to an iPod, created a PowerPoint, or eaten at McDonalds.

The **ViewGroup** is a subclass of **View** and provides invisible container that hold other Views or other ViewGroups and define their layout properties.

At third level we have different layouts which are subclasses of ViewGroup class and a typical layout defines the visual structure for an Android user interface and can be created either at run time using **View/ViewGroup** objects or you can declare your layout using simple XML file **main\_layout.xml** which is located in the res/layout folder of your project.

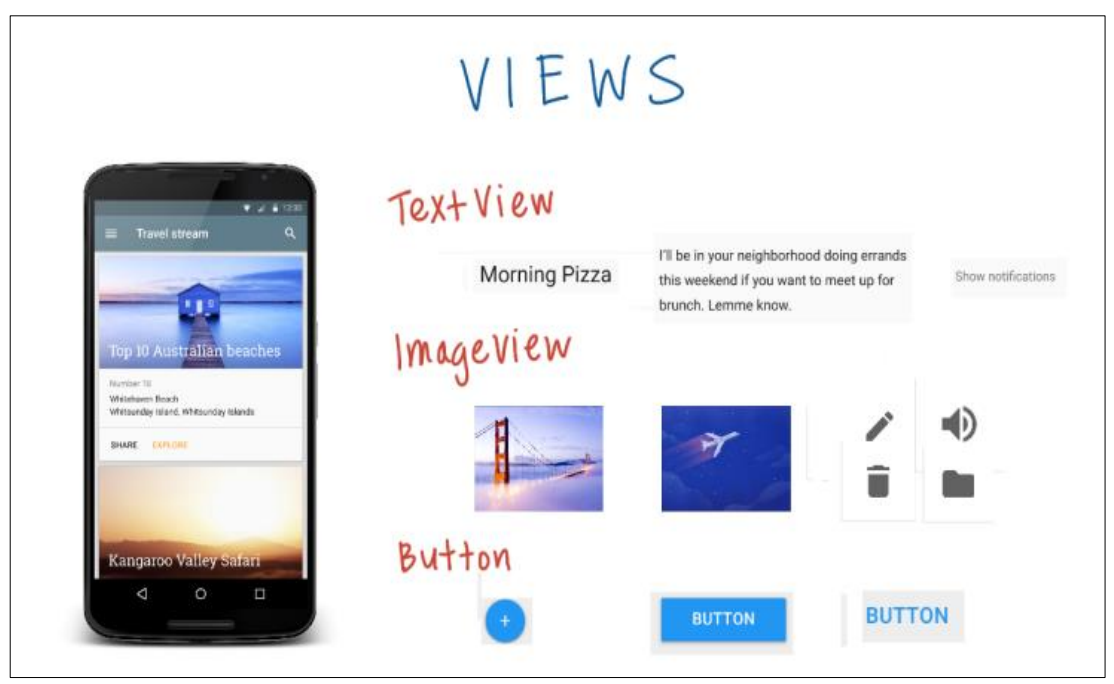

**Example Android Views** 

To test you understanding do this quiz.

| · · · ·                         | VIEWS                              |
|---------------------------------|------------------------------------|
|                                 | Identify the type of View          |
|                                 | A TextView OlmageView OButtor      |
|                                 | B Text View Olmage View OButton    |
| D The other that works for your | C Text View @ Image View @ Button  |
| E SIGN IN                       | D Text View Bimage View Button     |
| 4 0 0                           | E @ TextView @ Image View @ Button |

A layout defines the visual structure for a user interface, such as the UI for an activity or app widget **by declare UI elements in XML**. Android provides a straightforward XML vocabulary that corresponds to the View classes and subclasses, such as those for widgets and layouts.

# **TextView**

TextView is used mainly to display text on the screen, you may try the XML code below for hello world app.

```
<RelativeLayout xmlns:android="http://schemas.android.com/apk/res/android"

xmlns:tools="http://schemas.android.com/tools"

android:layout_width="match_parent"

android:layout_height="match_parent" >
```

<TextView android:layout\_width="wrap\_content" android:layout\_height="wrap\_content" android:text="@string/hello world"/>

</RelativeLayout>

# XML Syntax

Syntax is a set of rules that determine the valid code of XML which can be used by Android Studio to create views. Figure below shows the main XML code elements, and you may notice that colons and quotes are used.

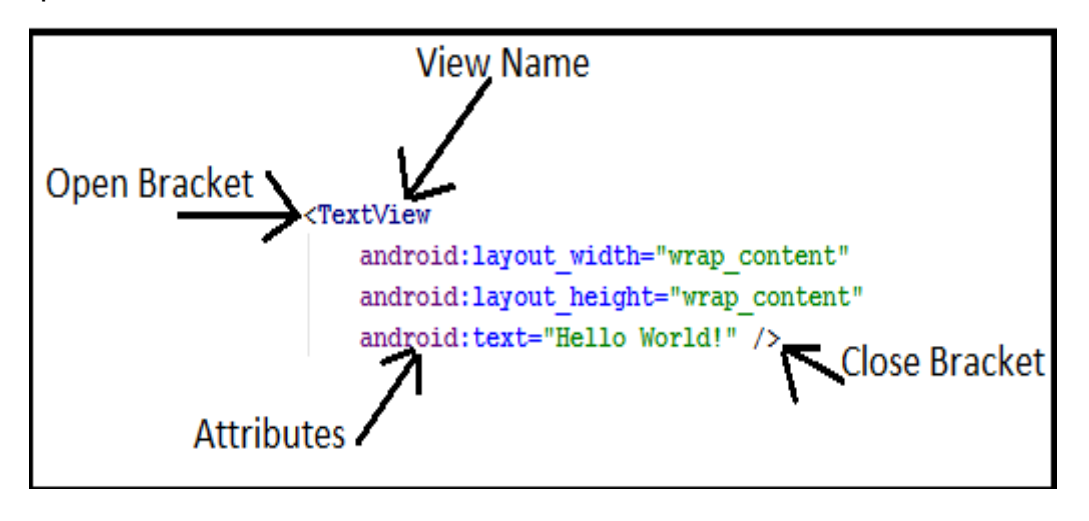

XML SYNTAX
«TextView android:text="Happy Birthday!" android:textColor="@android:color/white" android:background="@android:color/black" android:layout\_width="200dp" android:layout\_height="300dp" />
1. What's the name of the XML element?
2. List all attribute names (not attribute values) separated by commas
3. On what line number is the tag closed?

To make it sure it's clear, try solving this quiz.

# **Change the TextView**

What does Density Independent Pixel actually mean? You might be familiar with a pixel, which is a small illuminated area on a screen. Screens are essentially made up of hundreds of thousands of these pixels.

**So what is a "density independent" pixel?** Well, better screens will often have more pixels in the same amount of space. The number of pixels in a fixed space is known as the screen's pixel density. In case you're wondering, 48dp translates to approximately 9mm in physical size.

If we use just pixels we will get a problem with our design, since our TextView will be shown on different sizes across different screens.

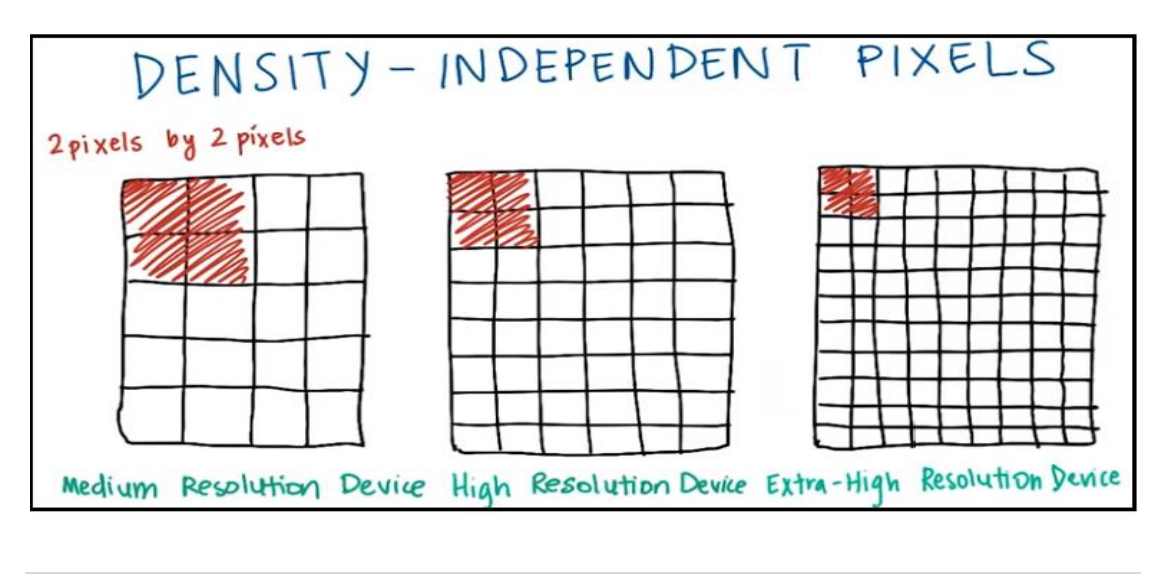

| DENSITY-<br>2 dp by 2 dp | IN DEPENDEN            | T PIXELS<br>ets f8 dp at least 🛧 |
|--------------------------|------------------------|----------------------------------|
|                          |                        |                                  |
| Medium Resolution Device | High Resolution Device | Extra-High Resolution Device     |

While by using **dp**, you can see in the figure above that TextView will have almost the same size across multiple devices.

To get better knowledge, do this quiz.

| You are<br>norting! | CHANGE THE TEXTVIEW                     |
|---------------------|-----------------------------------------|
|                     | Change the text in the Text View        |
|                     | Try changing the size of the Text View. |
|                     | Try to create an error. Then undo it.   |

## **Dealing with Errors!**

Here are few of most common techniques to deal with errors in your app.

GETTING PAST ERRORS 1. Read 60 the error message Compare to working code 2. undo 5 Ask for help 🗟 3.

For getting a practice, solve this quiz.

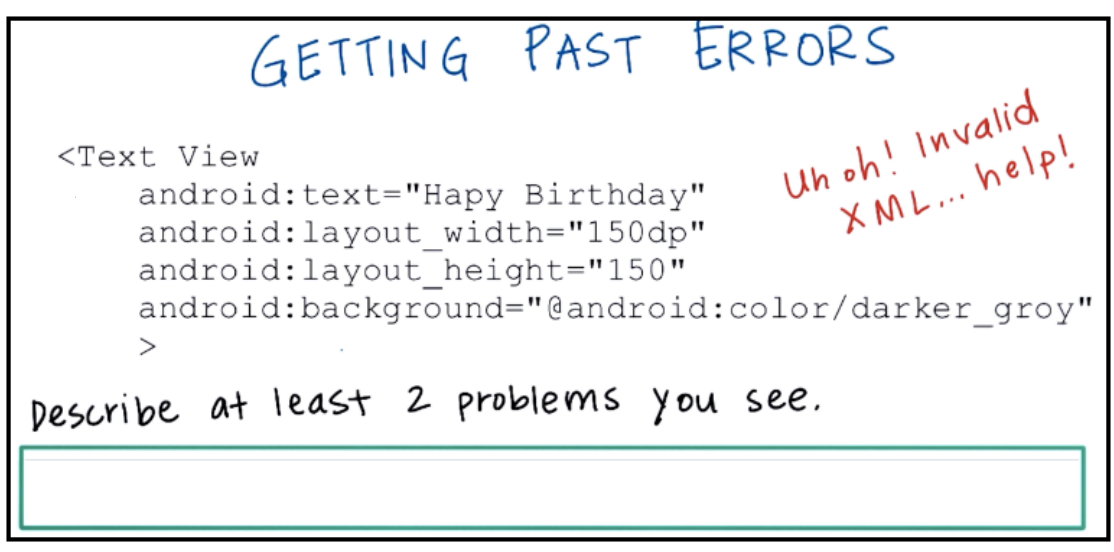

# **Setting Wrap Content**

wrap\_content value is better than using hard coding value, because the text will only the required space on the screen if wrap\_content is used, other values are called hard coding which is a bad practice in designing apps due to taking more space than the needed space on screen for a particular view.

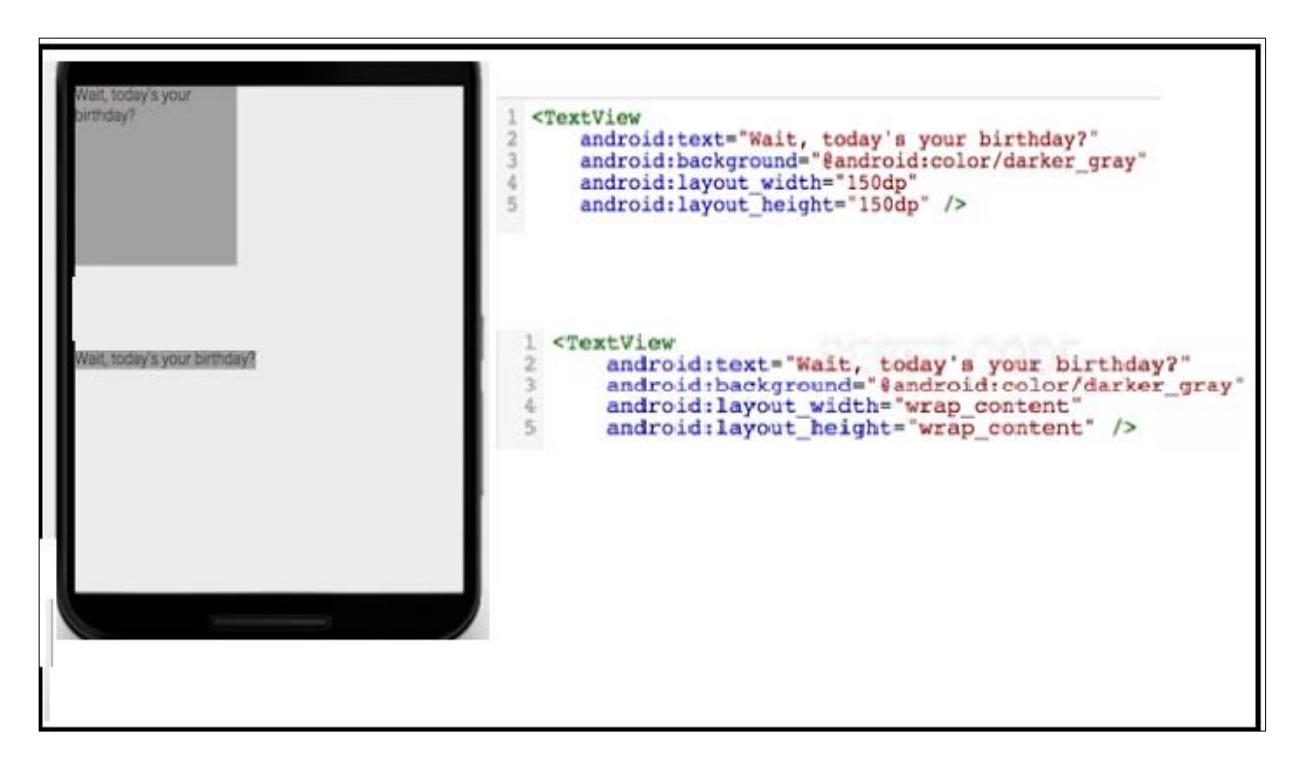

To be familiar with wrap\_content , enjoy doing the quiz below.

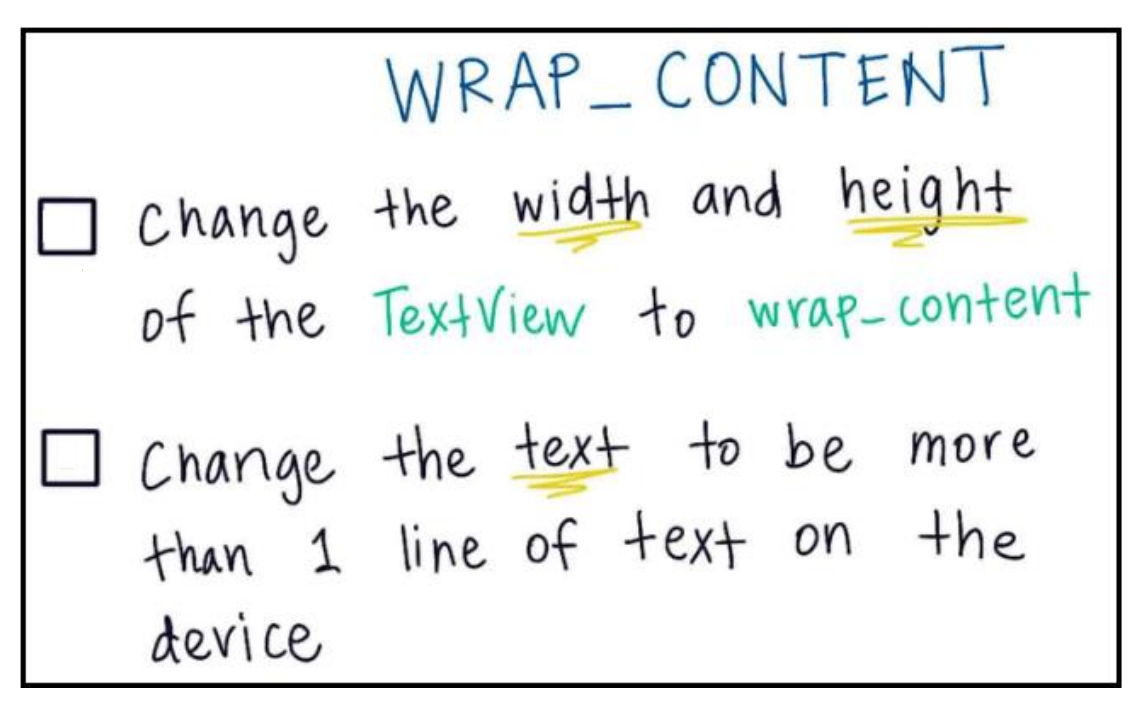

## **TextView Text Size**

To change textSize we use **sp**, A scale-independent pixel (sp) is a unit of length for specifying the size of a font of type. Its length depends on the user's preference for font size, set in the Settings app of the Android device. To respect the user's preferences, you should specify all font sizes in scale-independent pixels. All other measurements should be given in device-independent pixels (dp's).

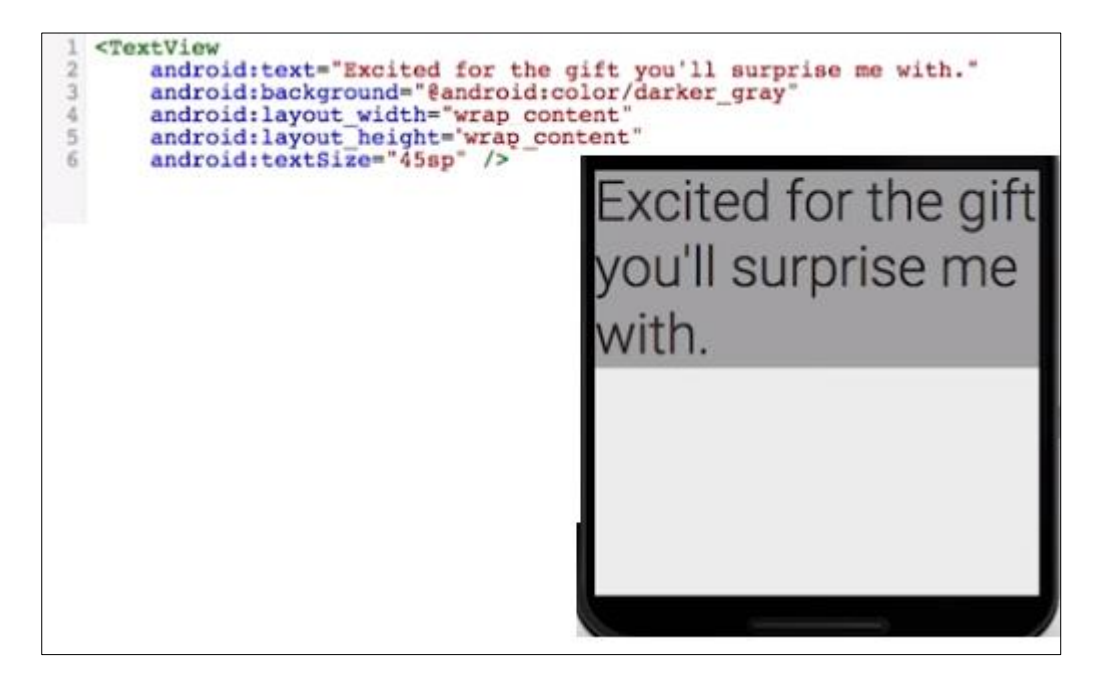

If you want more information about font size, try the following quiz.

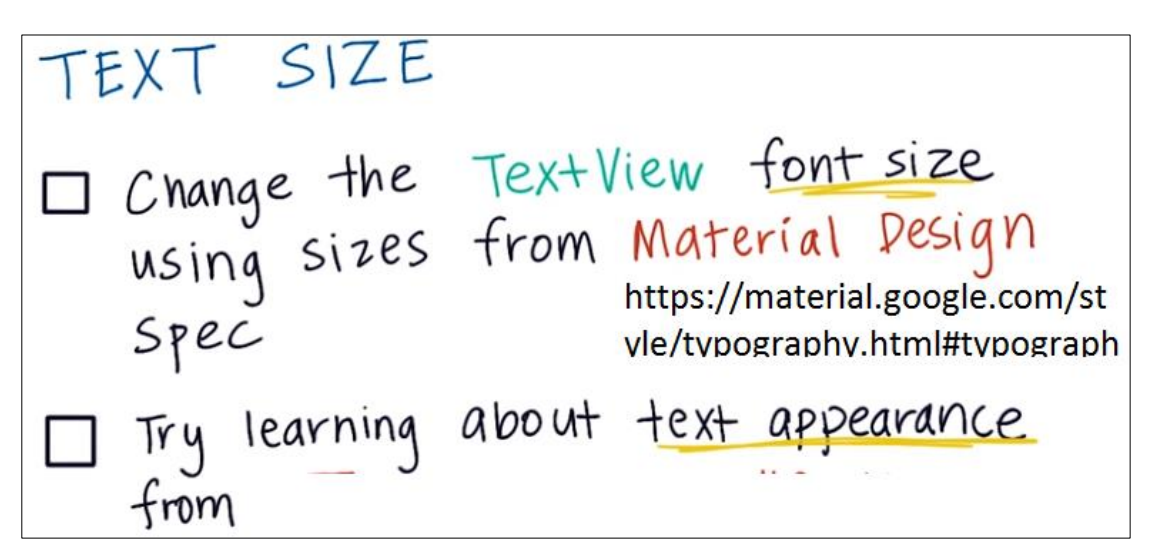

## **TextView Text Color**

Let's go now to change text color, and you can do this as the same of this example.

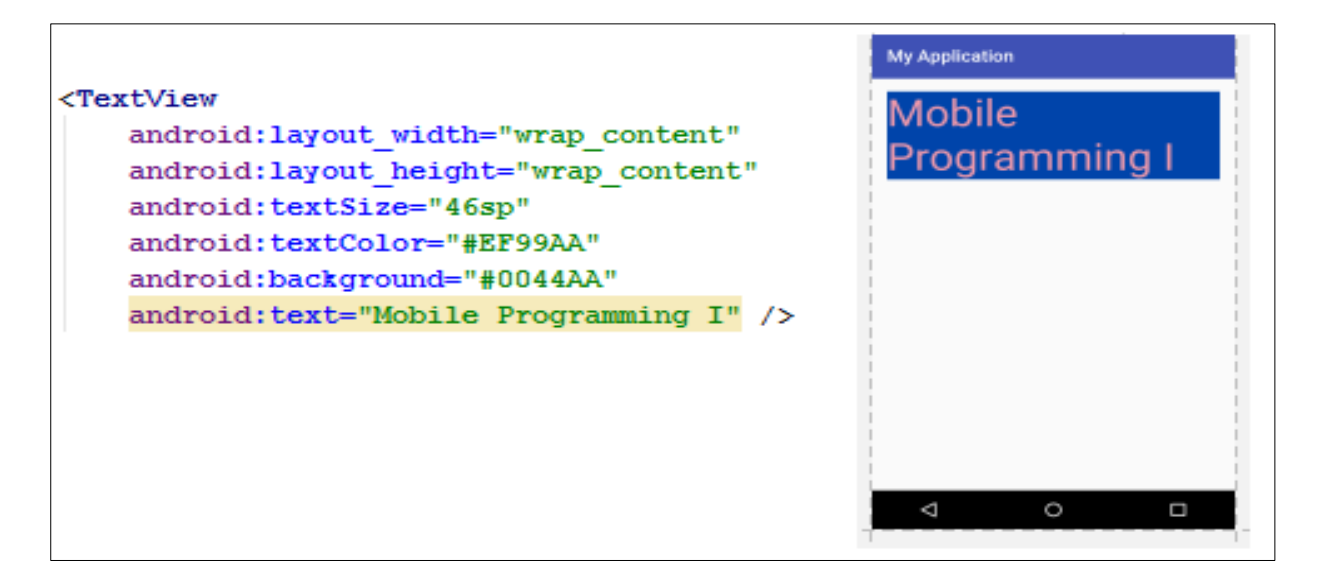

To do more practice just go and change font color and background color in your code. If you need what colors you should use when designing apps , then visit **Material Design color palette** : https://material.google.com/style/color.html# or see the Hex colors at http://www.w3schools.com/colors/colors\_hex.asp

# Simple ImageView

When you look at the following XML code, you notice two new attributes, the fist is src which determines the name and the location of the image, while scaleType specify how you would like to display your image on the screen .

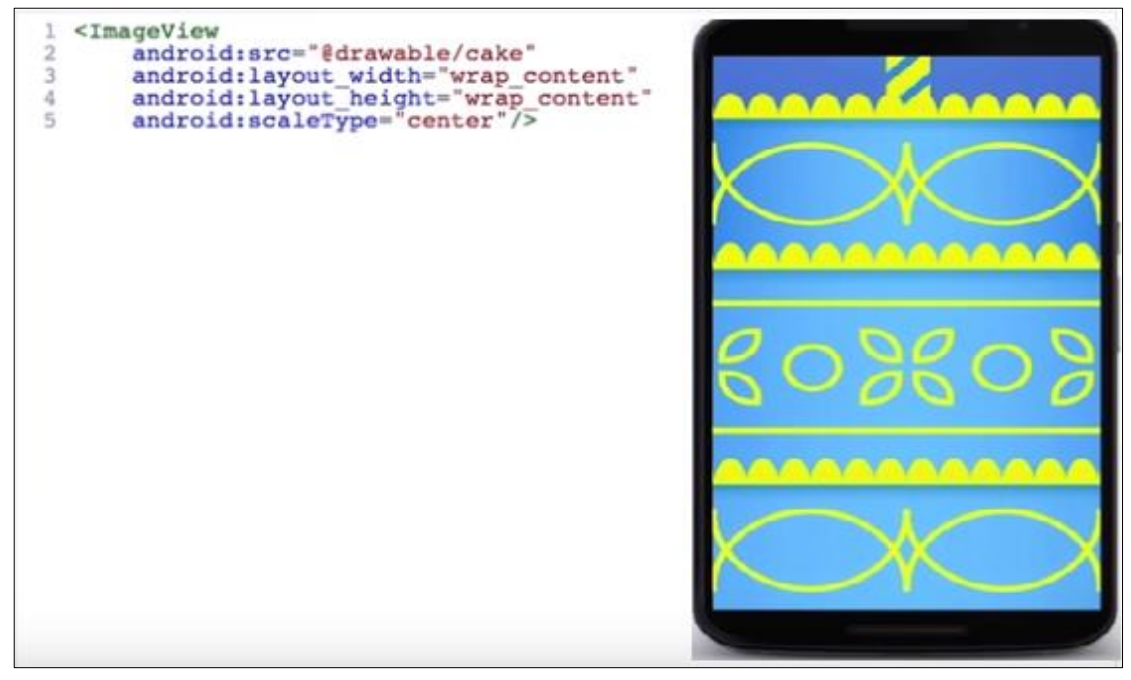

For example, if you use centerCrop then your image might look something like this image.

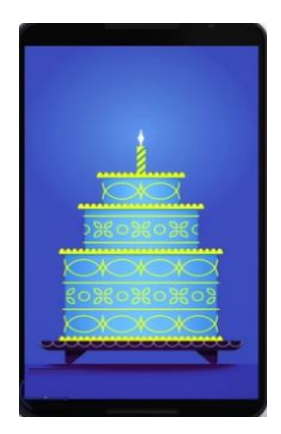

You can try learning more by doing this quiz:

1-change width and height of the image to be fixed values such as 120dp.

2-change scaleType center and centerCrop.

3-change between different images.

### Documentation

Learning anything new could be easier by using **developer.android.com**. Any website that starts with that web address is part of the official Android developer website and documentation.

LOOKING AT DOCUMENTATION Google search for "textview android" Use Find feature (CtI+F or Cmd+F) in web browser to search the page HOW do I ... for the XML attribute that makes Text View text bold or italic □ Use that XML attribute! Documentation

# **2.Build Single Screen App**

# **Building Layouts**

# ViewGroup

A **ViewGroup** is a special view that can contain other views (called children.) The view group is the base class for layouts and views

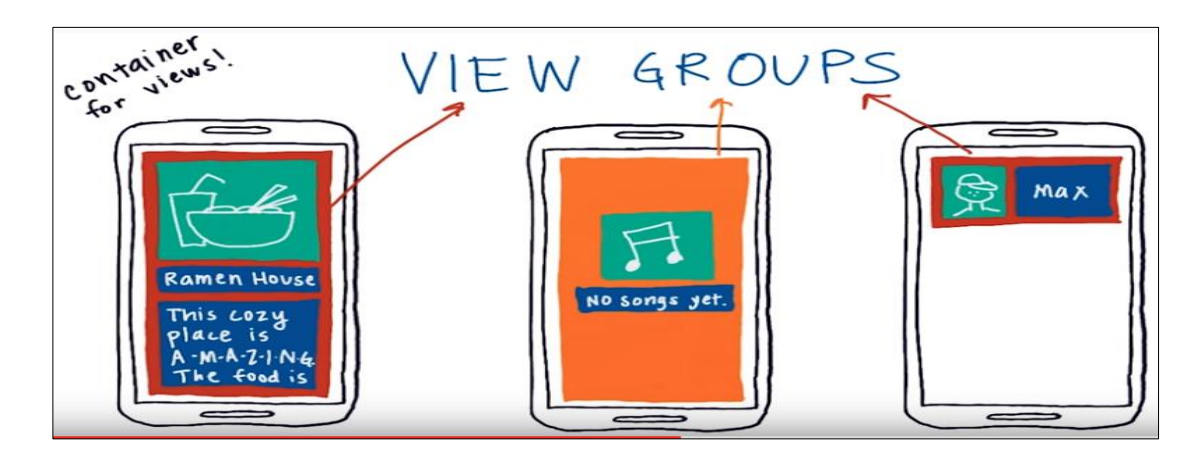

containers. In the example the red and orange colors are the view groups.

So the ViewGroup is a container of other views such as text, images and buttons. These views are considered the children of ViewGroups and they are sibling to each other.

To check that you've understood View Groups, try this quiz.

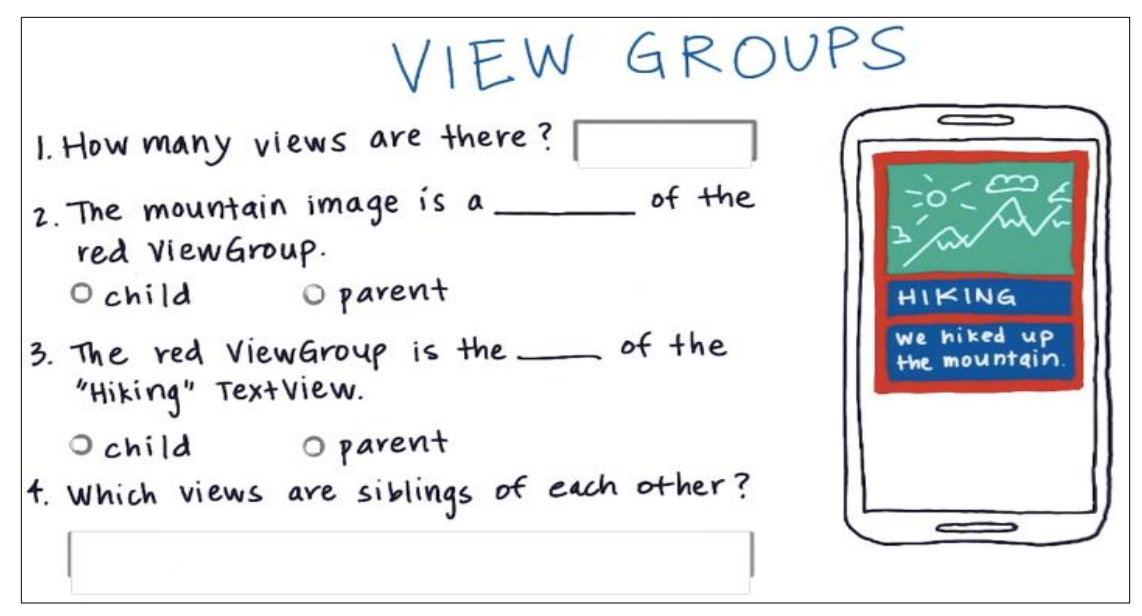

## **Types of ViewGroups**

For the purpose of making types of ViewGroups more clear to you. Let's suppose that you have this family.

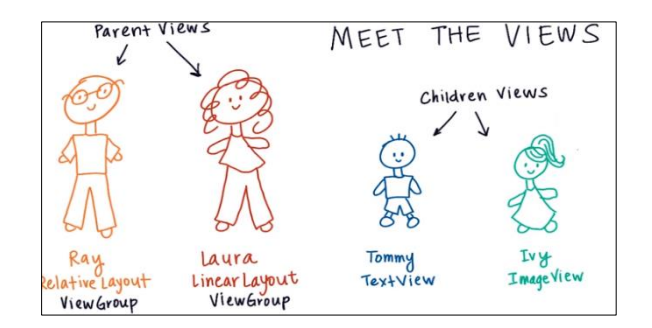

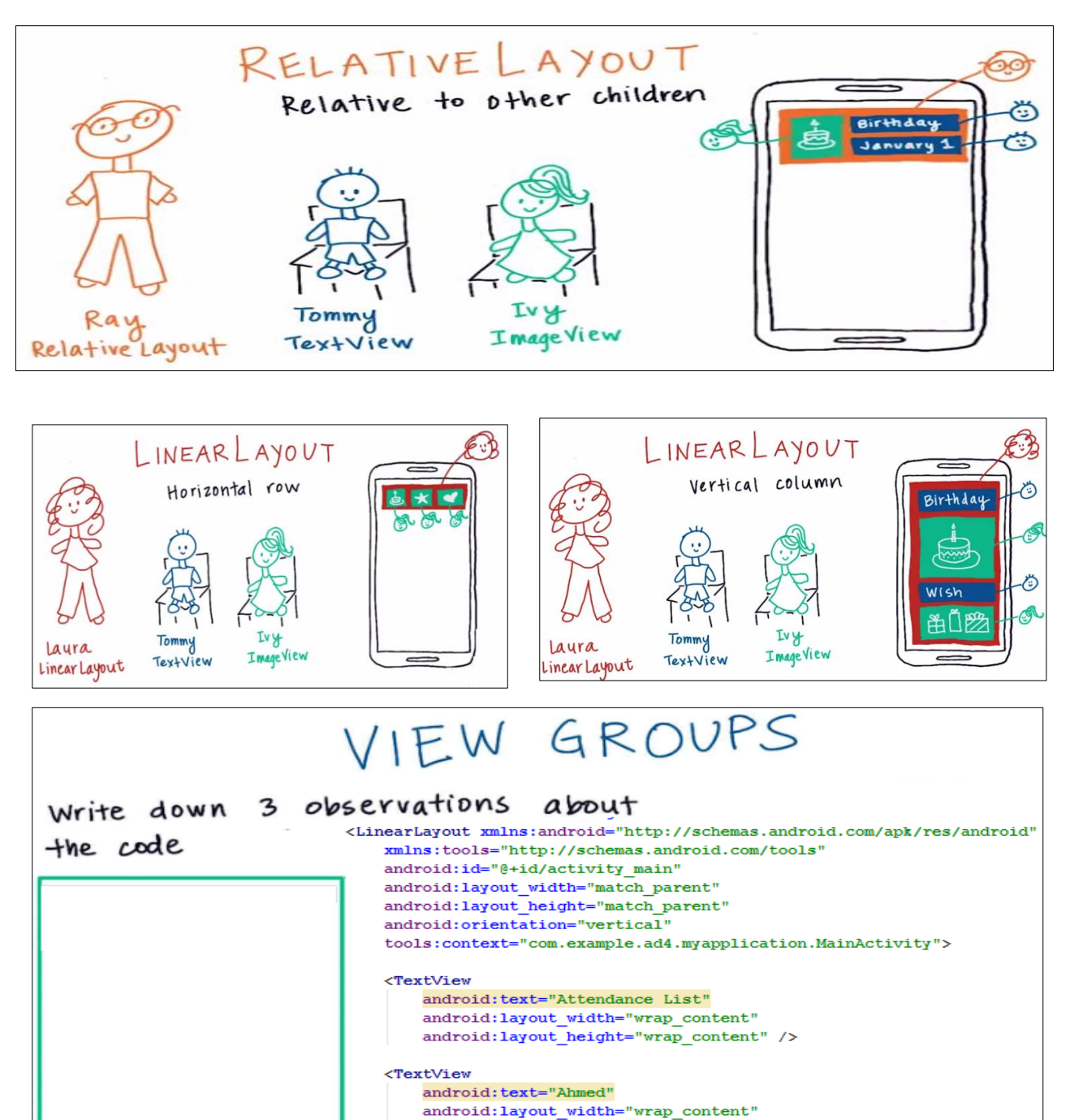

## **Linear Layout**

LinearLayout has two types vertical and horizontal linear layouts, and to choose any one of these types you should use the **Orientation** attribute and set its value to either **vertical** or **horizontal**.

</LinearLavout>

android:layout\_height="wrap\_content" />

To be more familiar with LinearLayout, do practice with this short quiz:

1-Add more TextView to the parent LinearLayout view group.

2-Change the LinearLayout orientation attribute to be vertical or horizontal.

Width or height attributes have different values as you can see in these two figures.

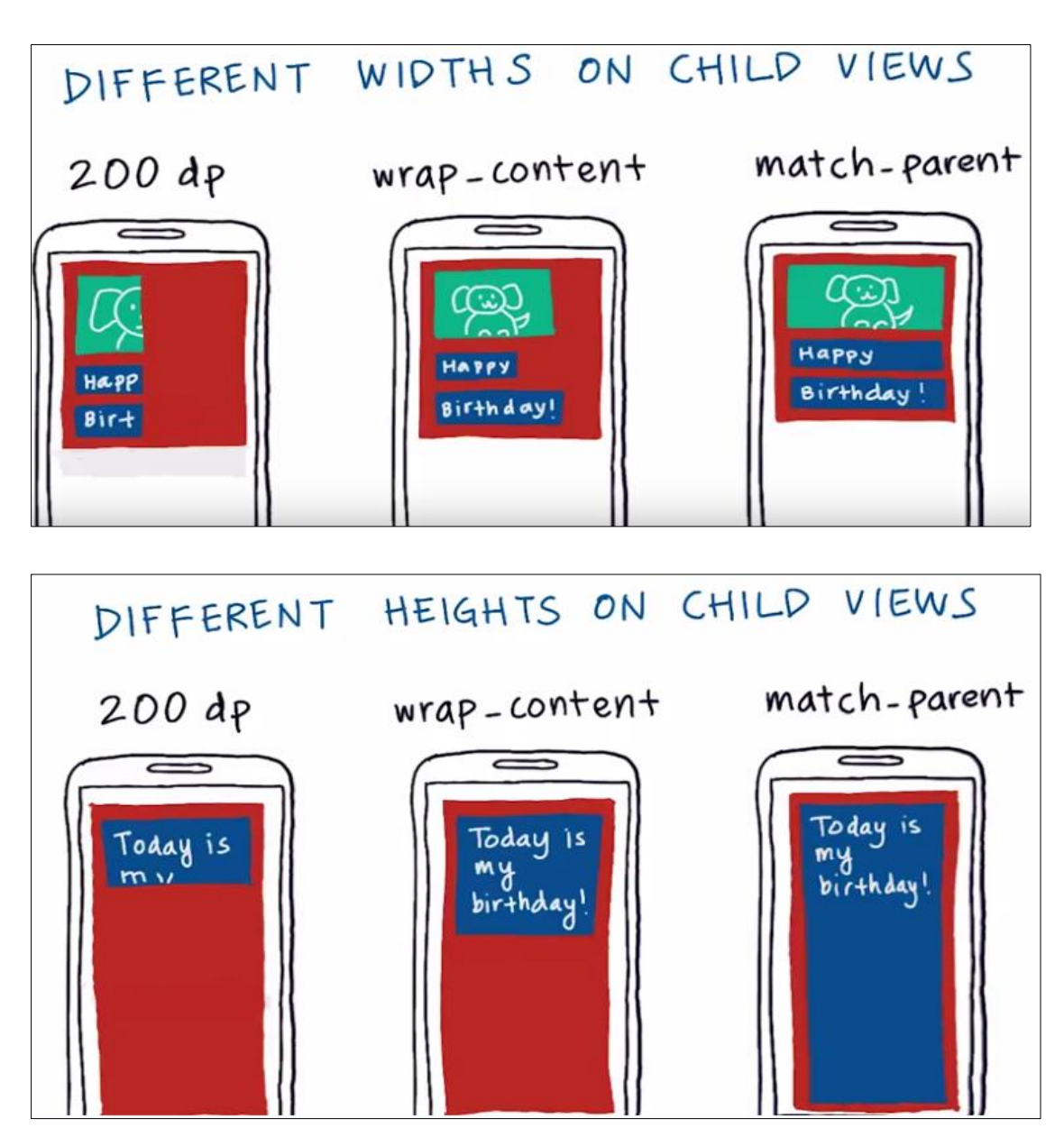

Now it's your time to go and make some changes with this quiz.

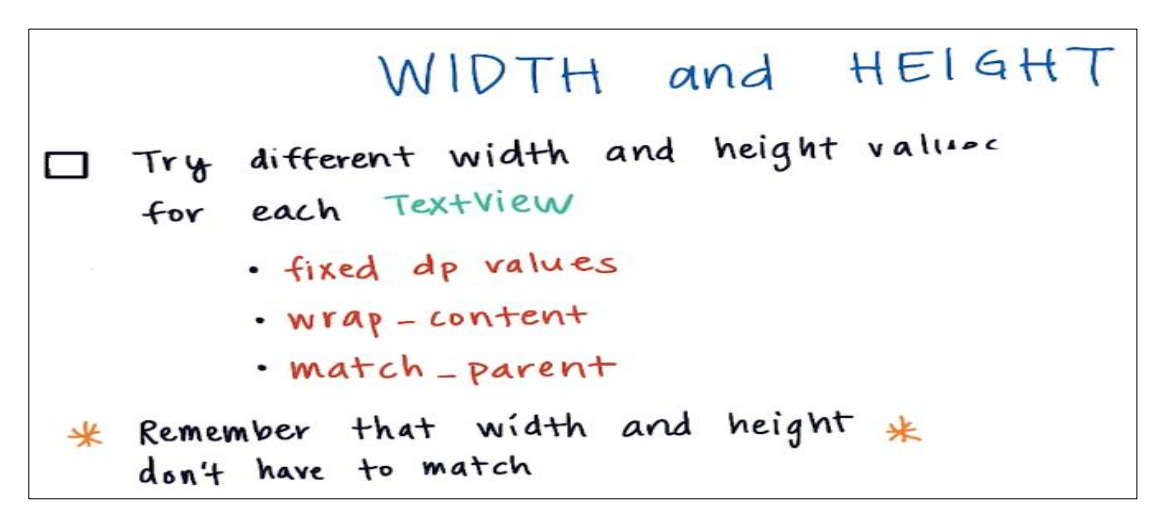

When designing an App for different devices or modes you might face a problem which shown in this example below.

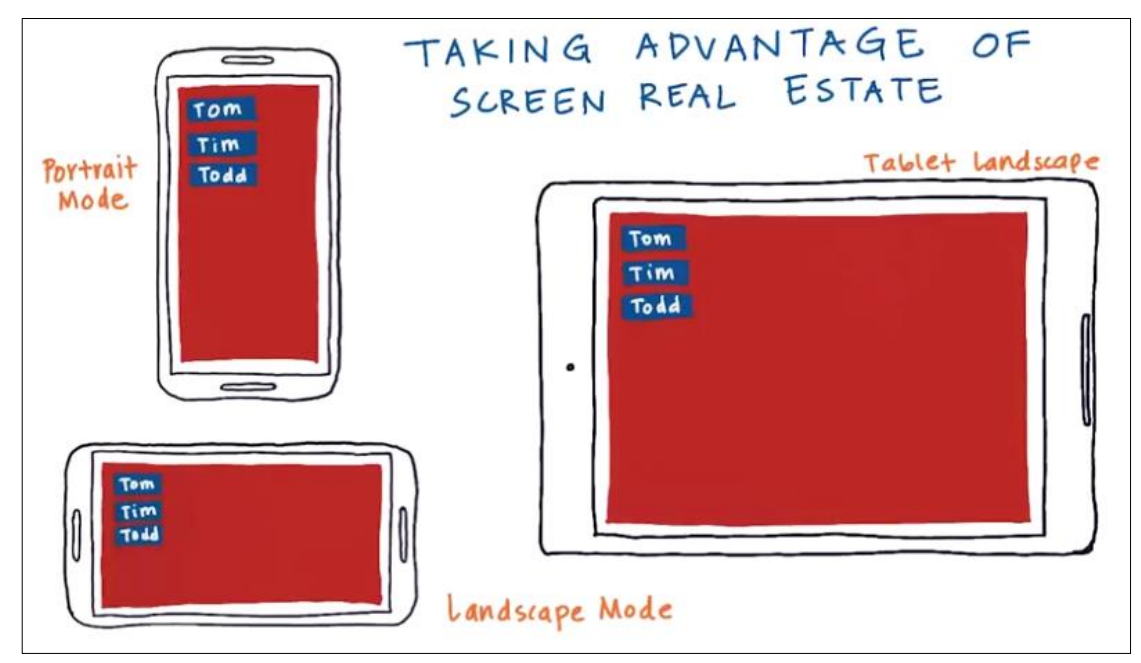

So to solve this problem we should use **layout\_weight.** For horizontal layout go and set **layout\_width** to **Odp** because we don't know how much space this view will take, then set the **layout\_weight** for each of the buttons to **1**, the available width will be shared equally between the buttons. However, for vertical linear layout set **layout\_height** to **Odp** and set the **layout\_weight** for each of the buttons to **1**, the available width will be shared equally between the buttons. The figure below helps you to understand well.

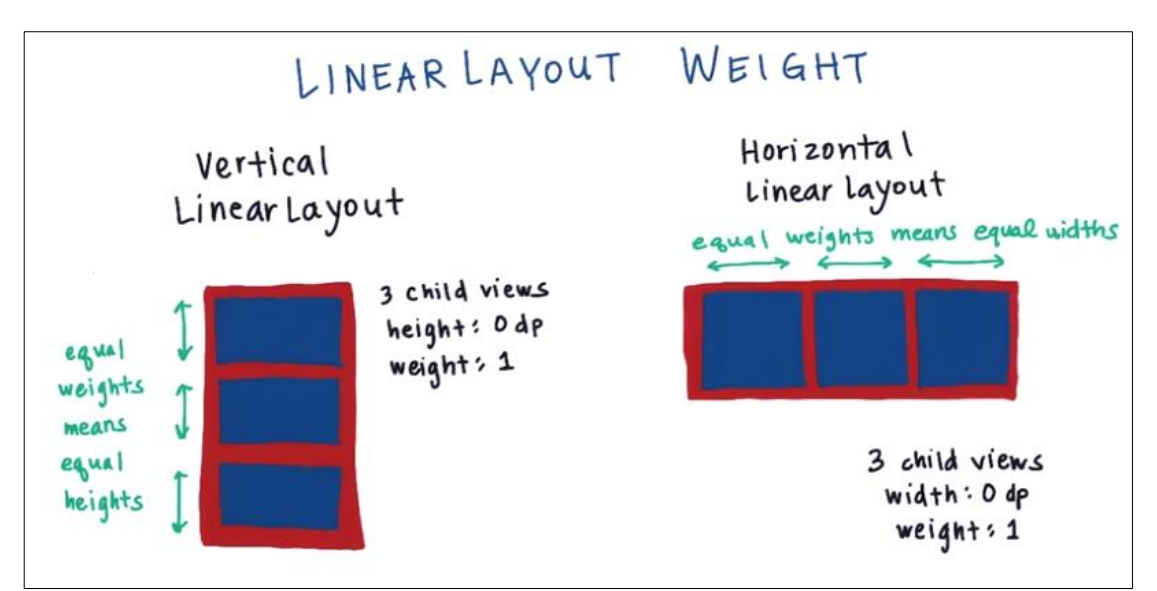

# **Relative Layout**

Here are two examples to make you get what is a relative layout, one for ImageView and another is for TextView.

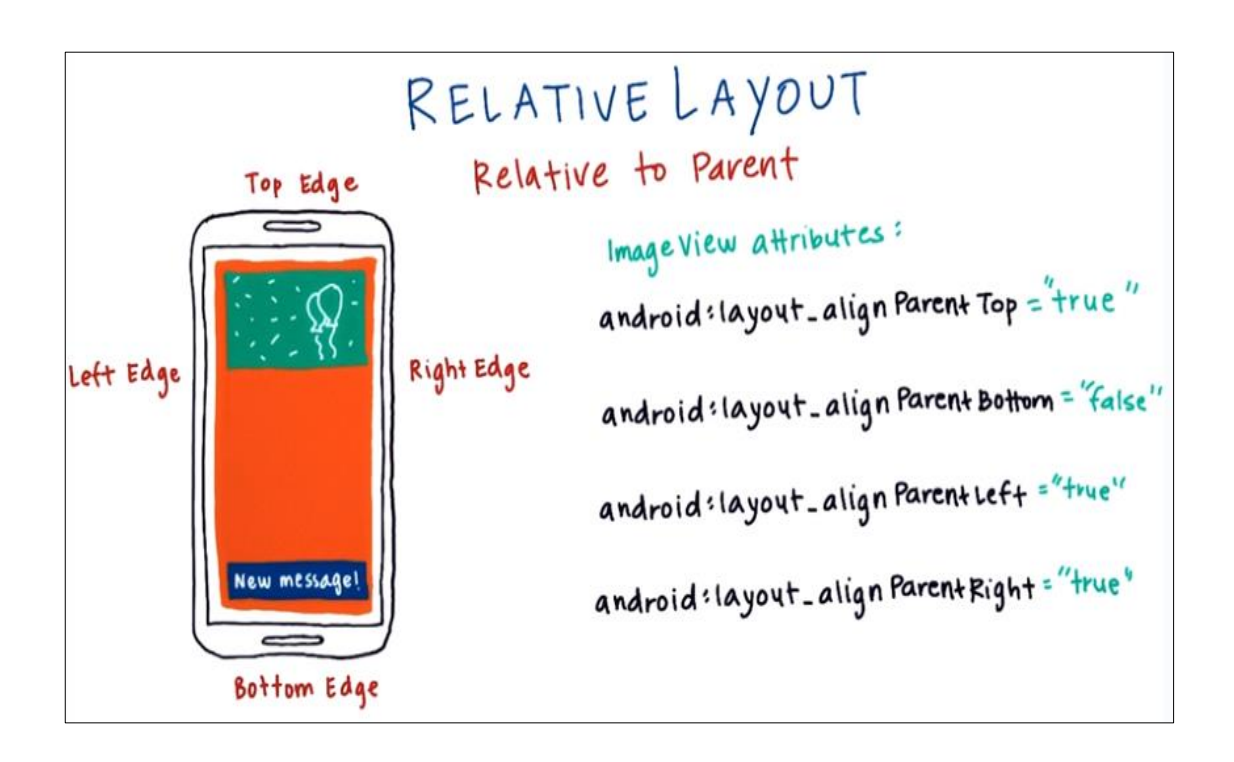

Now take a look at the XML code for the TextView.

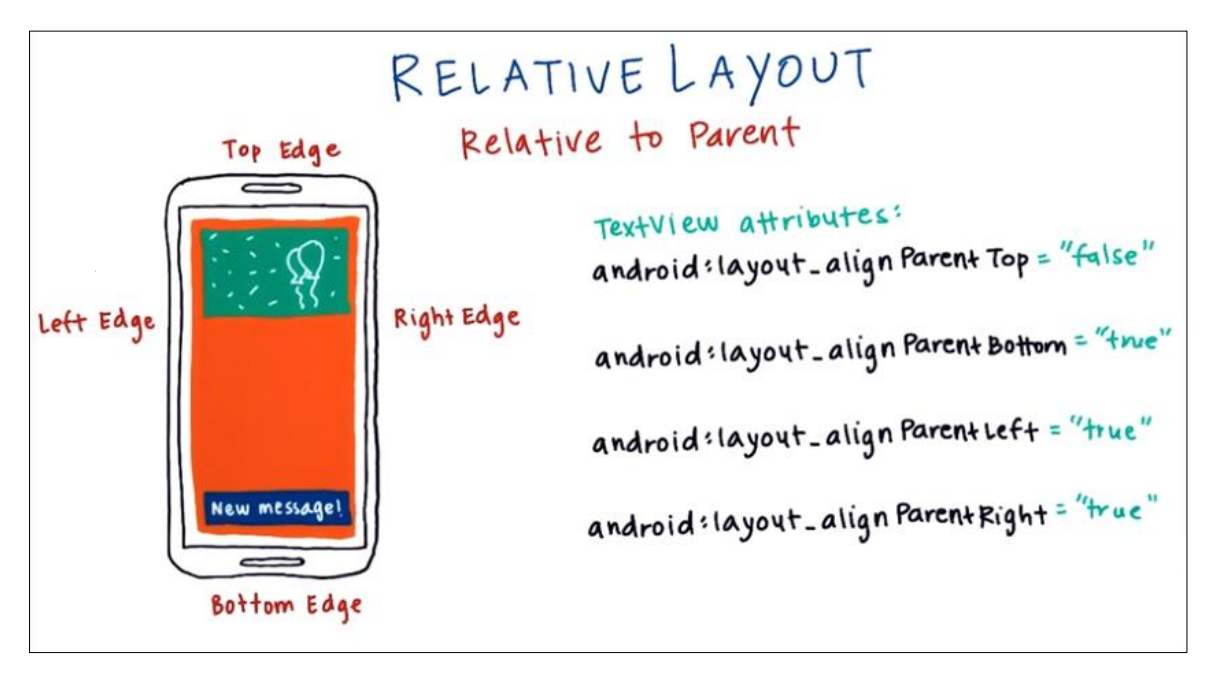

All of these attributes called view group layout parameters. Notice that all views added to relative layout are positioned at top left corner of the ViewGroup by default.

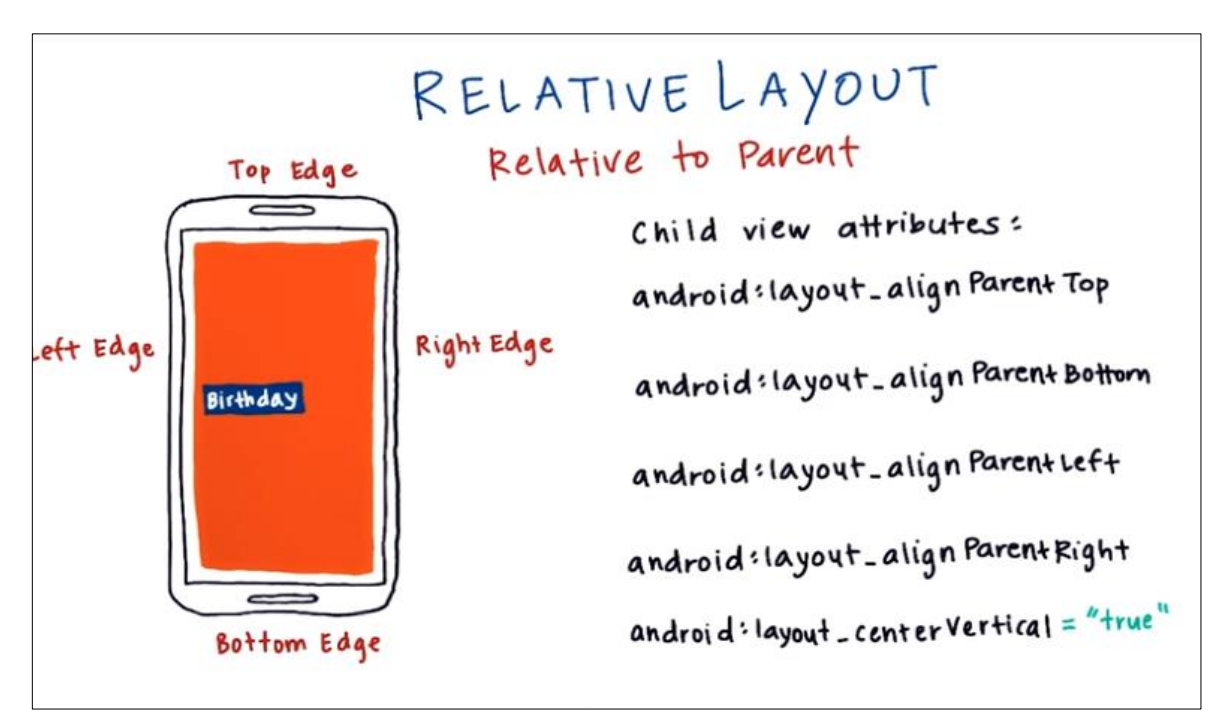

For this moment I want you to test yourself by doing this quiz, take a look at this **code**, then choose the correct result **A** or **B**.

| RelativeLayout                                                      |                                           |
|---------------------------------------------------------------------|-------------------------------------------|
| xmlns:android="http://schemas.android.com/apk/                      | /res/android"                             |
| android:layout_width="match_parent"                                 |                                           |
| android:layout_height="match_parent"                                |                                           |
| android:padding="16dp">                                             |                                           |
| <textview< th=""><th><textview< th=""></textview<></th></textview<> | <textview< th=""></textview<>             |
| android:text="I'm in this corner"                                   | android:text="No, up here"                |
| android:layout_height="wrap_content"                                | android:layout_height="wrap_content"      |
| android:layout_width="wrap_content"                                 | android:layout_width="wrap_content"       |
| android:layout_alignParentBottom="true"                             | android:layout_alignParentTop="true"      |
| android:layout_alignParentLeft="true" />                            | android:layout_alignParentLeft="true" />  |
| <textview< th=""><th><textview< th=""></textview<></th></textview<> | <textview< th=""></textview<>             |
| android:text="Wait, I'm here"                                       | android:text="Actually, I'm here"         |
| android:layout_height="wrap_content"                                | android:layout_height="wrap_content"      |
| android:layout_width="wrap_content"                                 | android:layout_width="wrap_content"       |
| android:layout_alignParentBottom="true"                             | android:layout_alignParentTop="true"      |
| android:layout_alignParentRight="true" />                           | android:layout_alignParentRight="true" /> |
|                                                                     |                                           |
| RELATIVE                                                            | ELAYOUT                                   |
| Relative                                                            | to parent                                 |
|                                                                     |                                           |

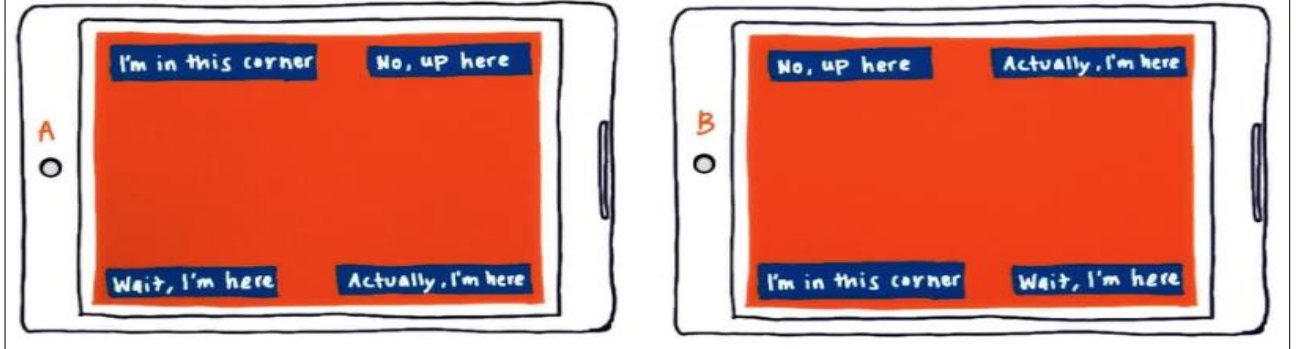

At this moment, we should also look at how to position views relative and this example will help you on this.

| Kunal Ben | Assigning view ID names<br>On Ben TextView<br>android:id="@+id/ben_text_view" |
|-----------|-------------------------------------------------------------------------------|
|           | Positioning children relative<br>to other views<br>on kunal TextView;         |
|           | android : layout_toleft of =<br>"@id/ben_text_view"                           |

This is the code for the previous example.

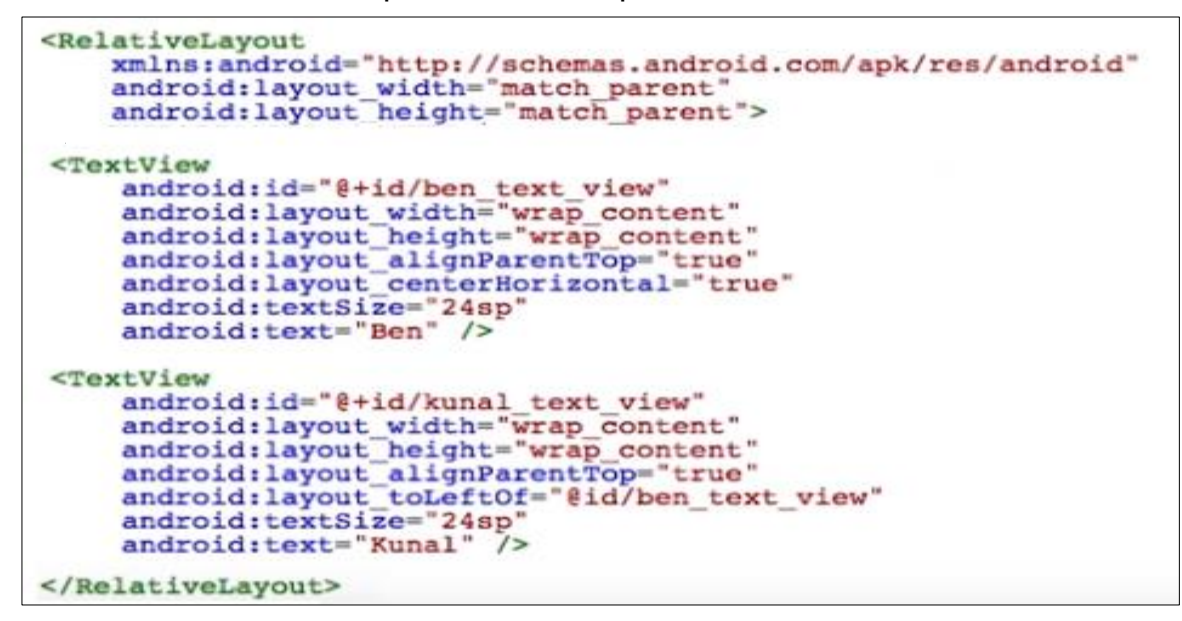

To make sure you can use positioning of relative layout views to each other, try this quiz.

| Kunal Ben Kagure | RELATIVE LAYOUT<br>Positioning children relative<br>to other views |
|------------------|--------------------------------------------------------------------|
| A my             | Modify XML                                                         |
| Natalie Omoju    | layout to achieve this                                             |
| Lyia Me Jennie   | desired layout                                                     |

## Padding and Margin

To control the white space between views or views and the edges of the screen you should know how to use padding and margins. This example shows the main difference.

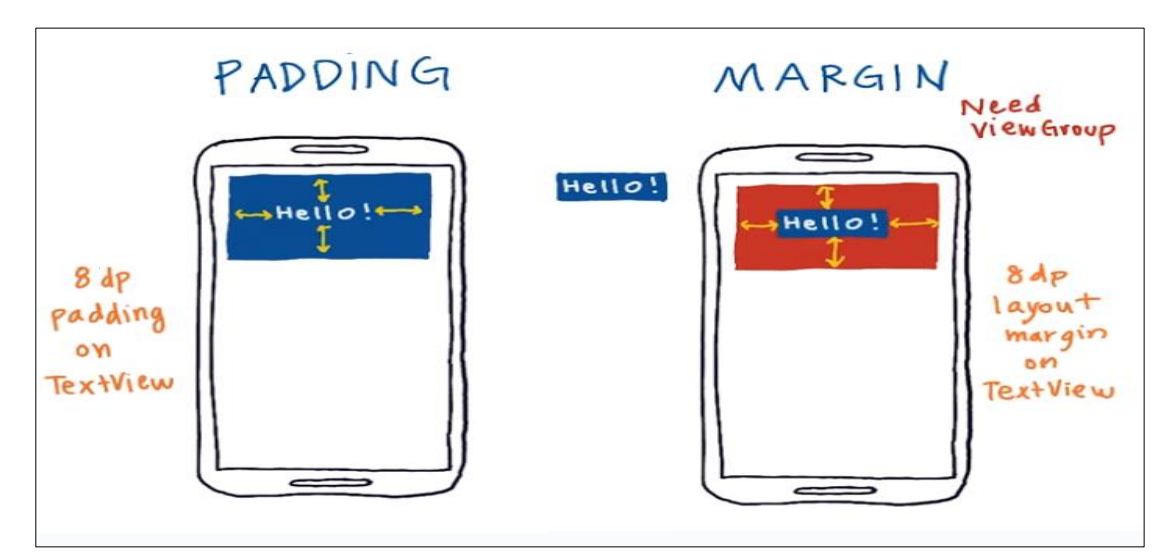

To specify padding in XML, you take advantage of this instance.

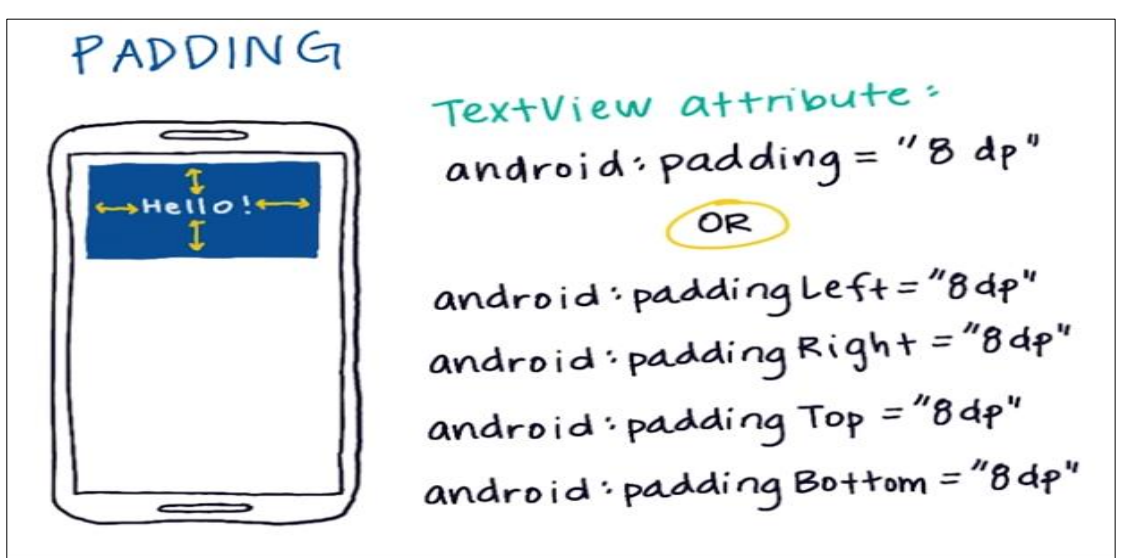

While to determine margins you may follow this figure.

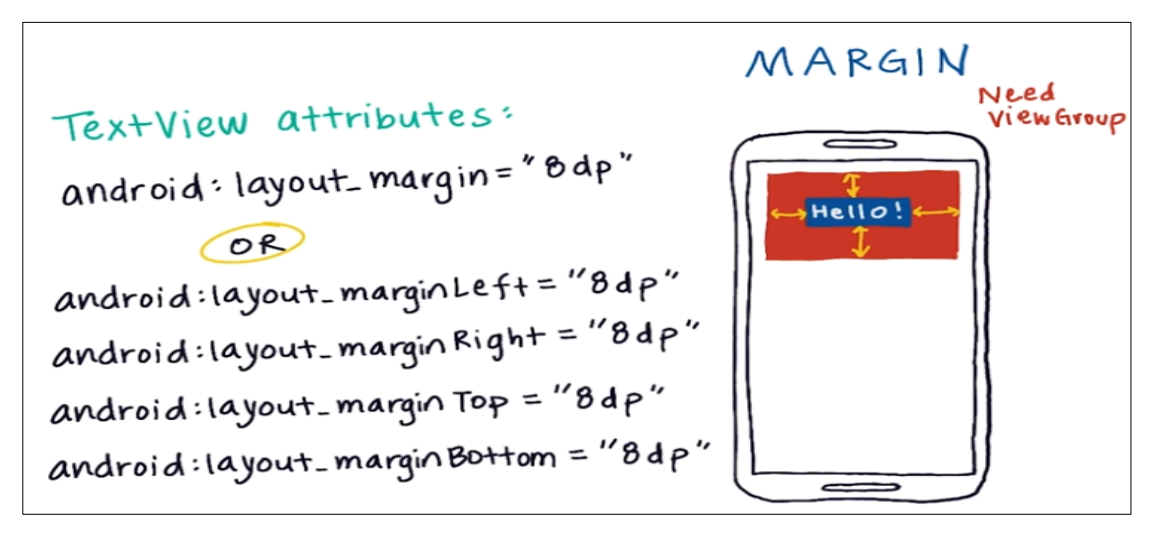

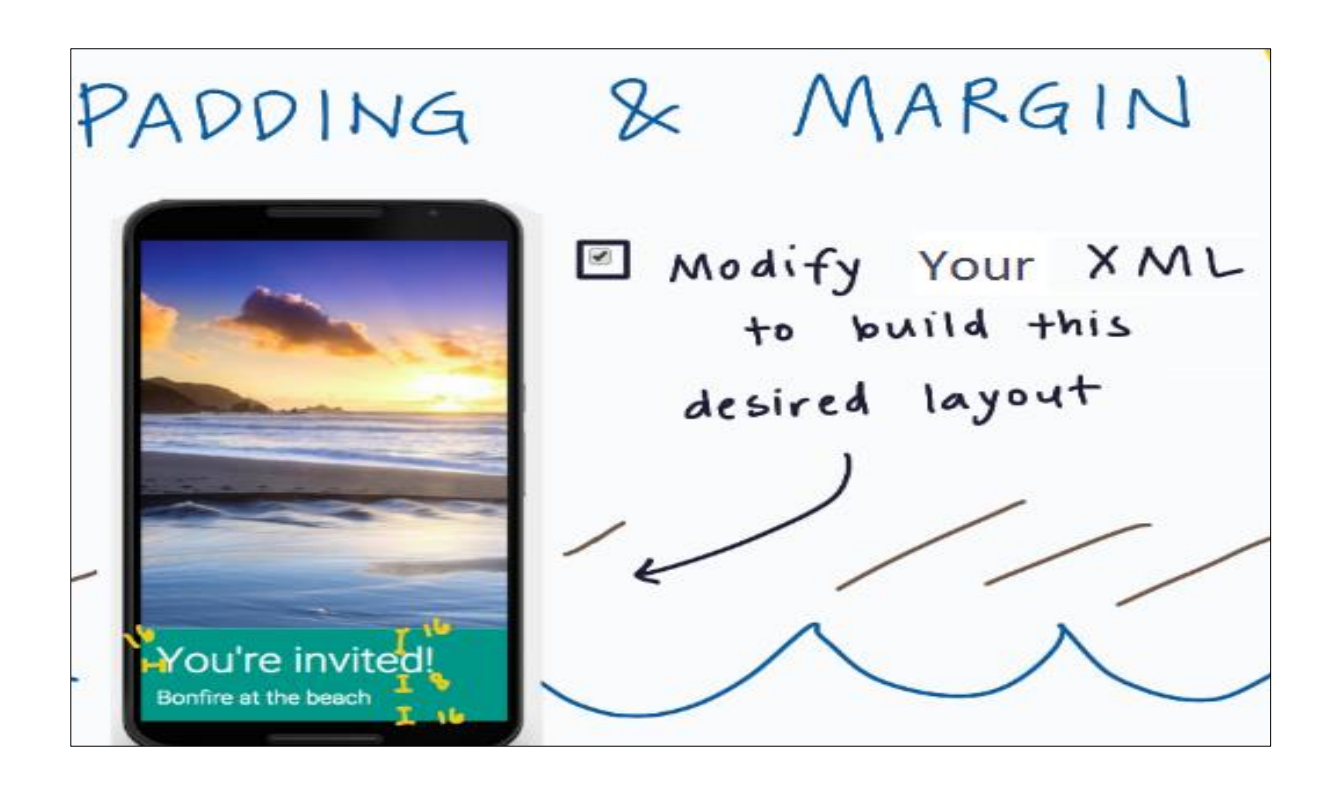

#### Practice Set 1

It's your turn now to make your first App by doing these steps to achieve the goal shown below.

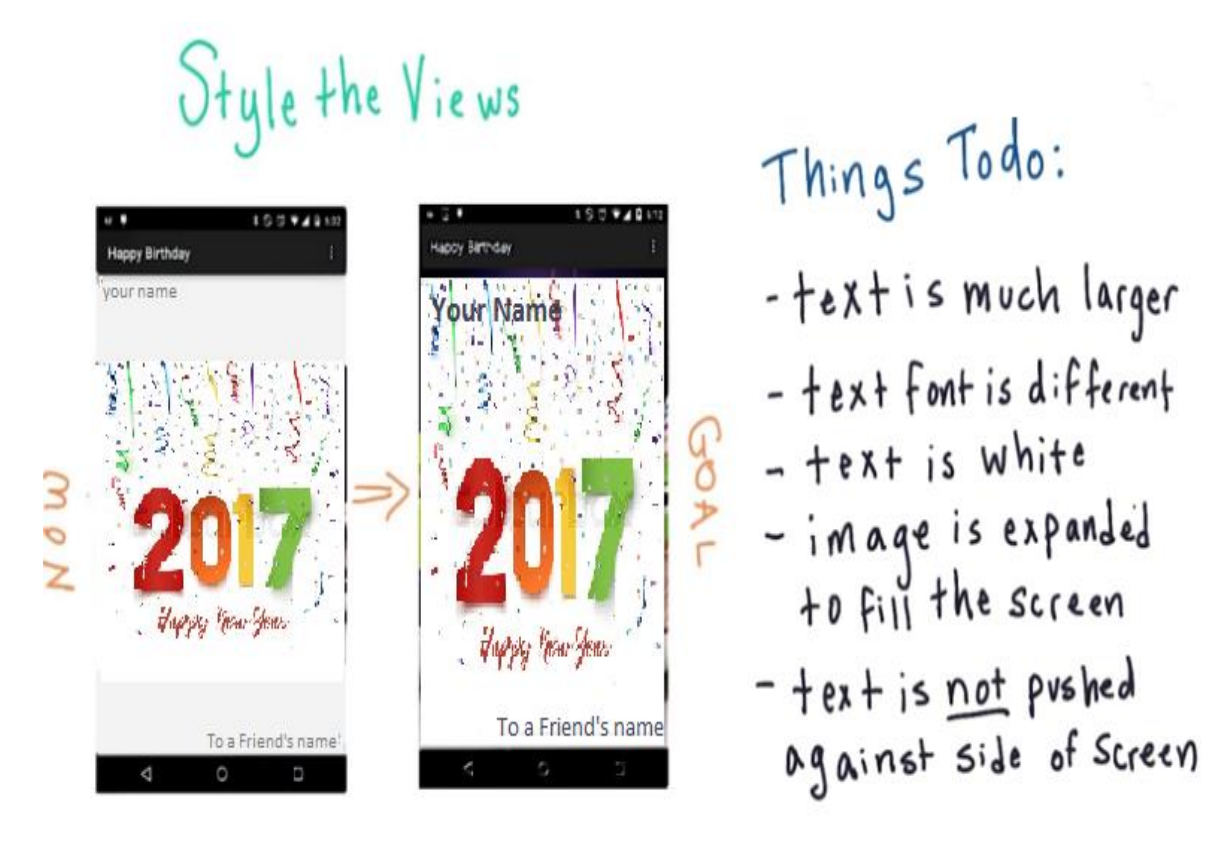

- 1- Change textSize to 36sp.
- 2- Change the font type to sans-serif-light by using fontFamily attribute.
- 3- Change the textColor to @anroid:Color/blue for both TextView.
- 4- Change layout\_height, layout\_width, and scaleType to expand the image.
- 5- If your text disappeared in **step 4**, just change the order of your views.
- 6- Make a space 20dp for TextViews on all sides push them from the corners of the screen.

# **Score Keeper App:**

Making an App Interactive - A

# CREATE NEW PROJECT

create new project and run it on your device

Application Name: Just Java

Domain Name: android.example.com

Package Name: com. example. android. just java

Use Empty Activity template

Minimum SDK Level: API 15 Android 9.0.3 Ice Cream Sandwich

For working on any project, before you start you need to plan on what requirement needed to accomplish your project. Next figure shows you an example.

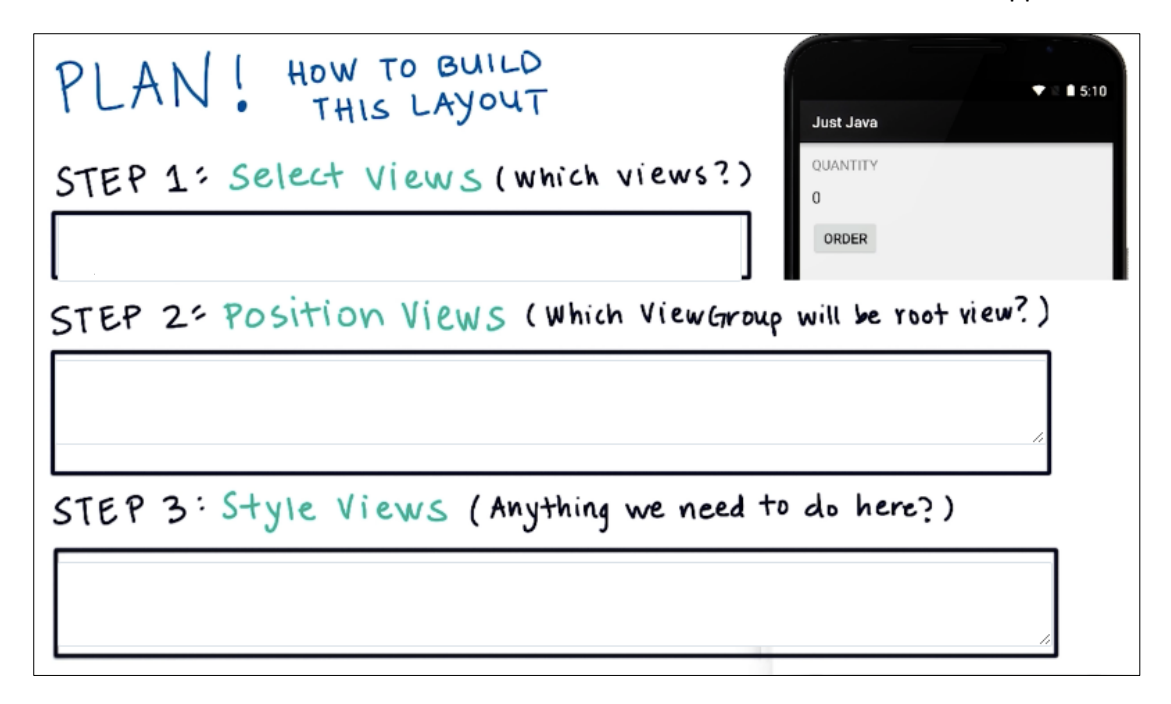

After planning you start building the layout as you can see here.

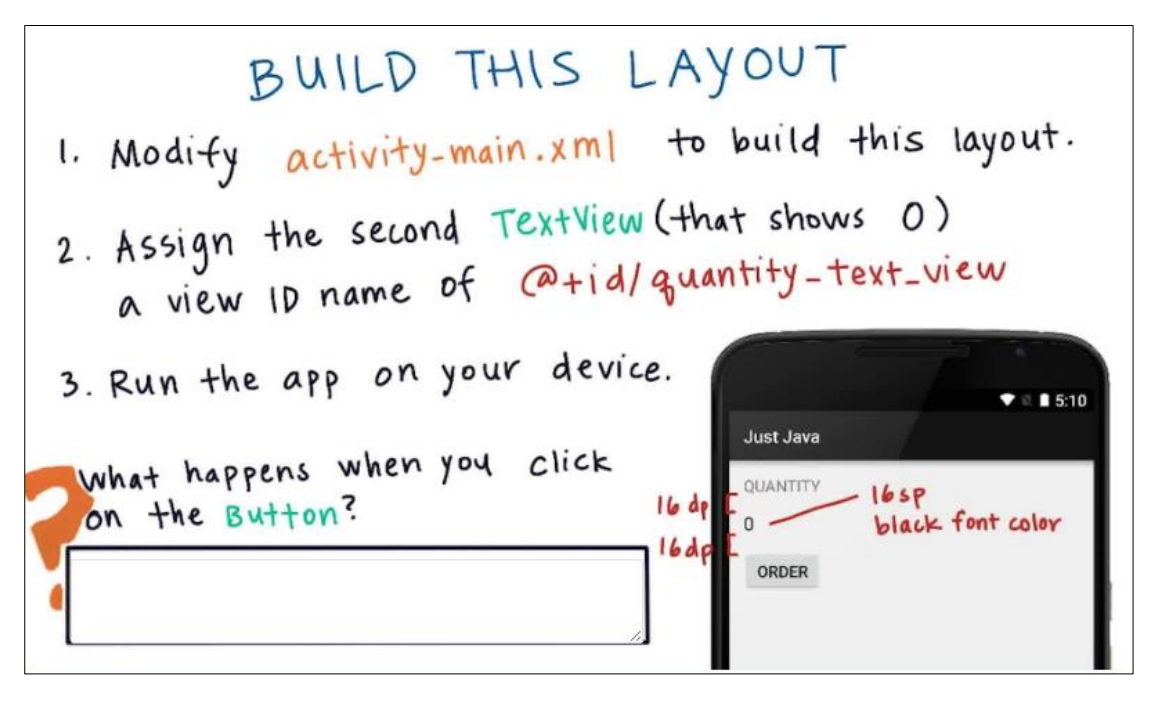

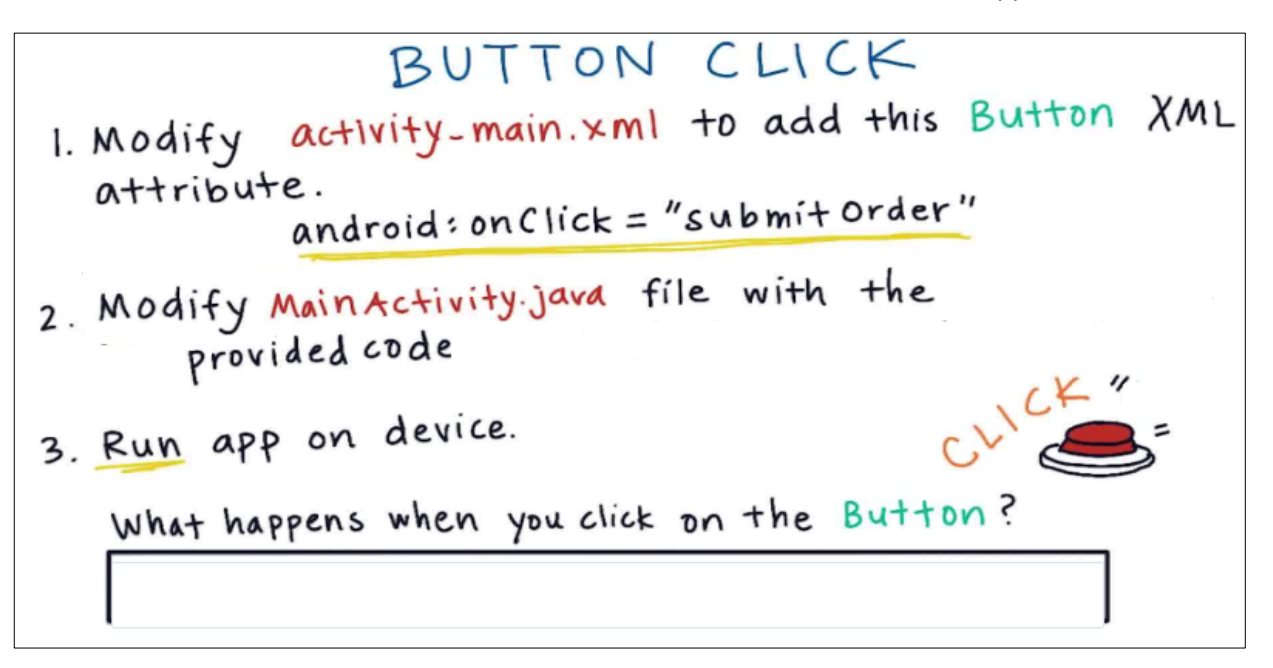

Now put this code inside you **MainAcitivity** java file, inside **MainAcitivity** class and after **onCreate** method.

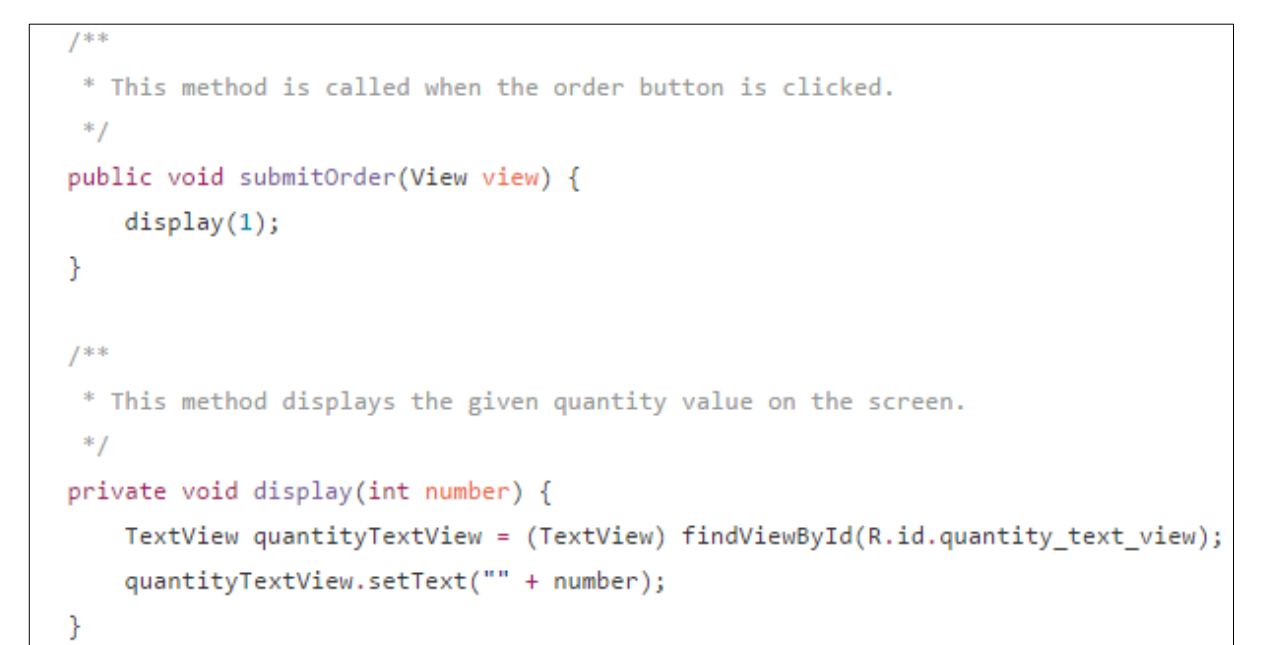

# ADD TEXT VIEW FOR PRICE \$

1. Add 2 Text Views to layout assign view 10 @+id/price\_text\_view to view displaying price

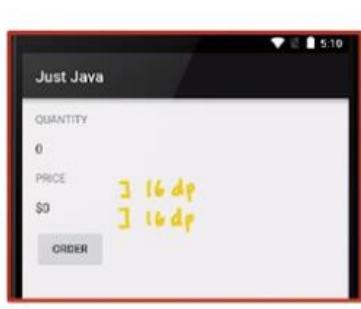

Then add this method after the **display** method, into Java **MainAcitivity** for displaying the price.

```
/**
 * This method displays the given price on the screen.
 */.
private void displayPrice(int number) {
    TextView priceTextView = (TextView) findViewById(R.id.price_text_view);
    priceTextView.setText(NumberFormat.getCurrencyInstance().format(number));
}
```

You will probably get an error on **NumberFormat**, to fix it open Android studio and follow these steps.

Make sure Auto Import is on:

- For Windows, go to File > Settings > Editor > General > Auto Import
- For Mac, go to Android Studio > Preferences > Editor > General > Auto Import

Check all of the following options:

- Show import popup
- · Optimize imports on the fly
- Add unambiguous imports on the fly
- Insert imports on paste → All

At this moment, check that you have done all of these changes.

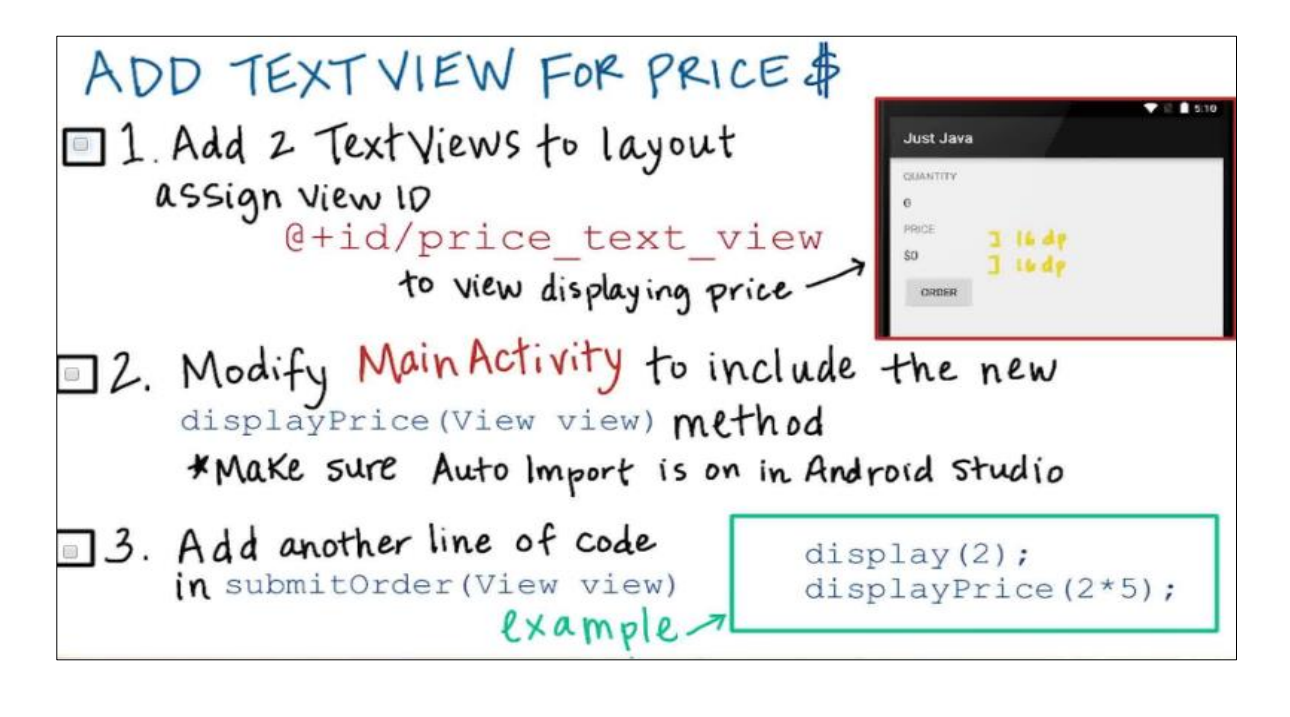

#### **Need for Variables**

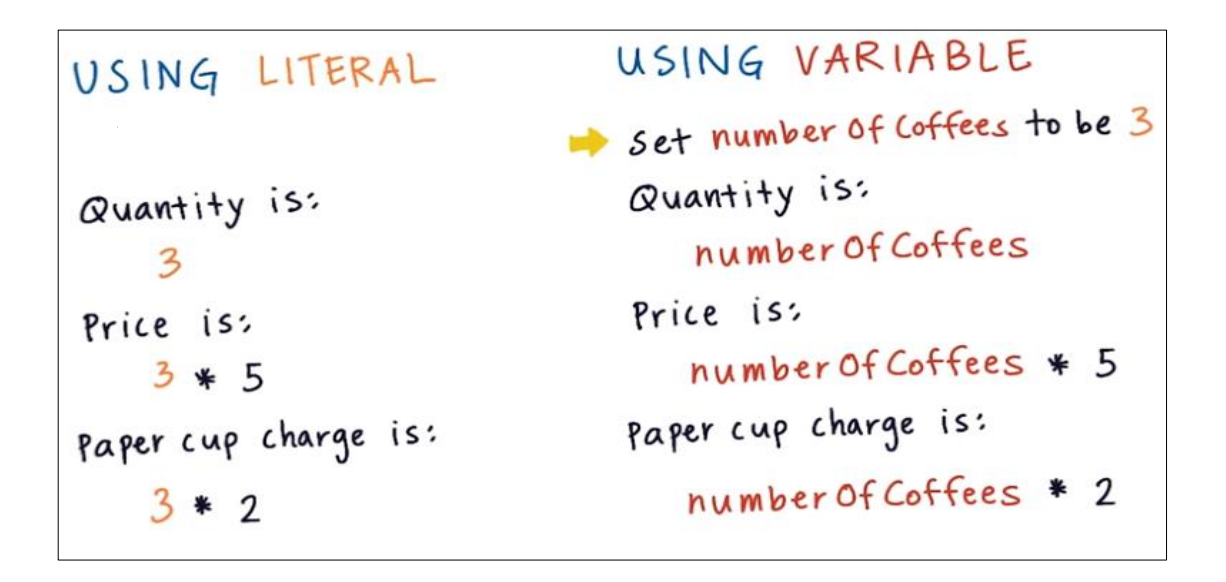

Let's use variables instead of literals, add the variable below to you code.

| USING            | VARIABLE            |       | 2                  |
|------------------|---------------------|-------|--------------------|
| int number 0-    | fCoffees = 2;       | numbe | r Of Coffees       |
| display(numb     | erOfCoffees);       | ſſ    | QUANTITY           |
| display Price (1 | number Of Coffees * | 5);   | 2<br>PRICE<br>\$10 |
|                  |                     |       | ORDER              |

What happens if you change numberOfCoffees to 3! Go to your code and change the value.

| L    | DECLARE A VA | ARIABLE  |
|------|--------------|----------|
| int  | numberOfCoff | ees = 2; |
| Data | Variable     | Initial  |

# **Debugging a Crash**

Even the most experienced mobile developers might face errors or their Apps crash during development, so it's important to know how to deal with errors /crashes. Try to make the following crash.

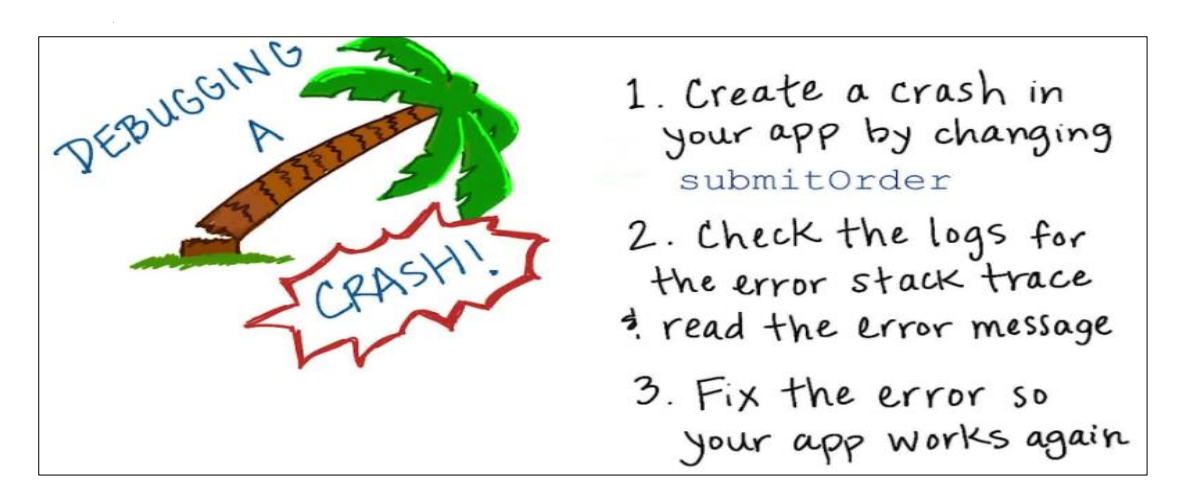

## **Hook Up Two Buttons**

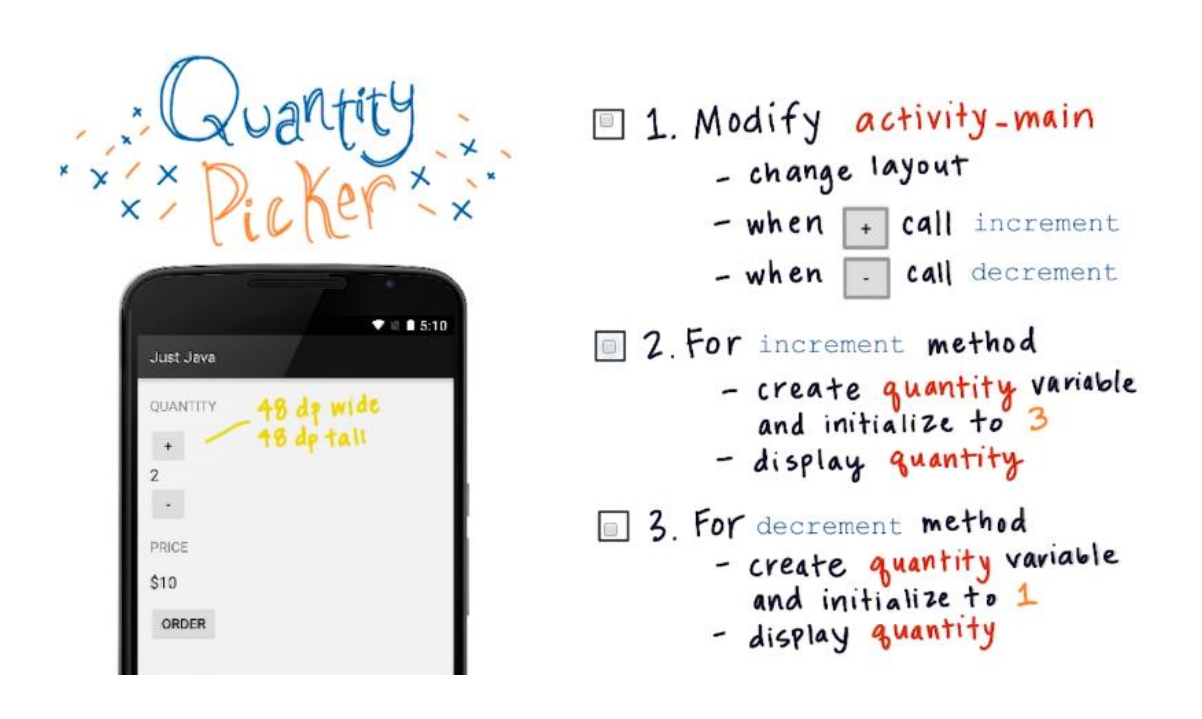
# Debug Mode in Android Studio

Android Studio includes a debugger that allows you to debug apps running on the Android Emulator or a connected Android device. With the Android Studio debugger, you can:

- Select a device to debug your app on.
- Set breakpoints in your Java and C/C++ code.
- Examine variables and evaluate expressions at runtime.
- Capture screenshots and videos of your app.

| DEBUGGING IN ANDROID                                                          |  |  |
|-------------------------------------------------------------------------------|--|--|
| Add red break point in first line of 30 display increment & decrement methods |  |  |
| 🗉 Run in Debug Mode 🏬                                                         |  |  |
| Step through each line of code.<br>Click => to resume execution of app.       |  |  |

# **Modify the increment & decrement Methods**

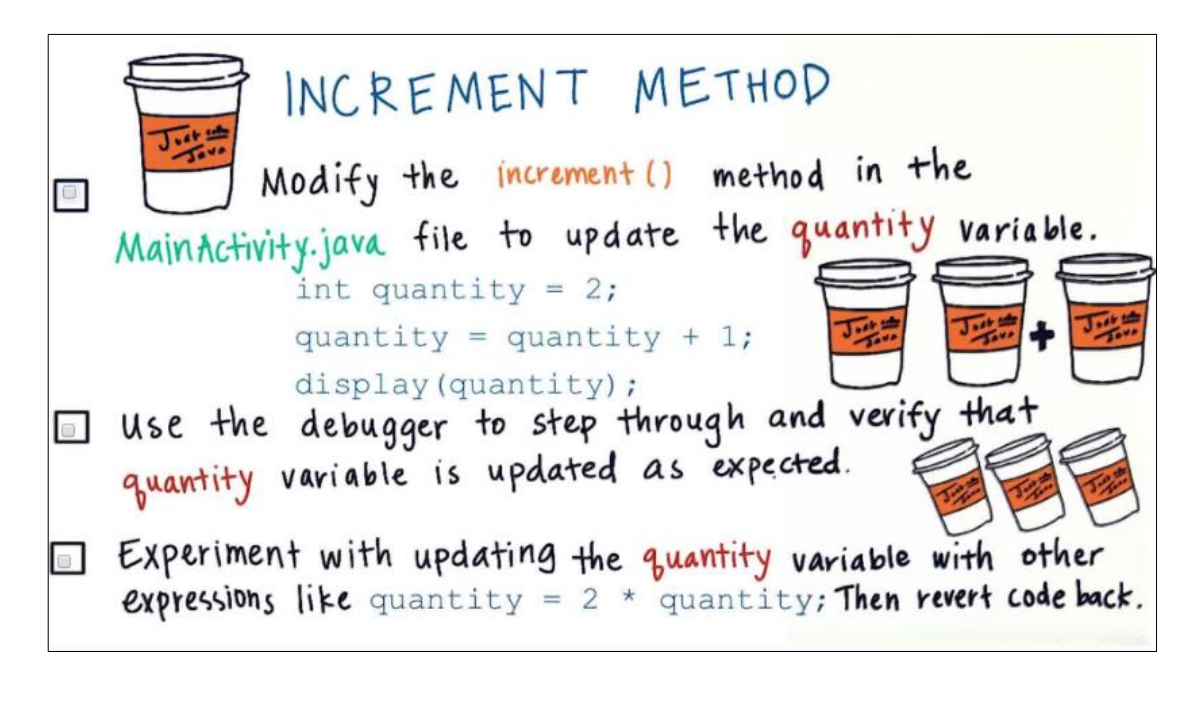

For decrement method, it's your turn to only do the **opposite** of increment method to make it works.

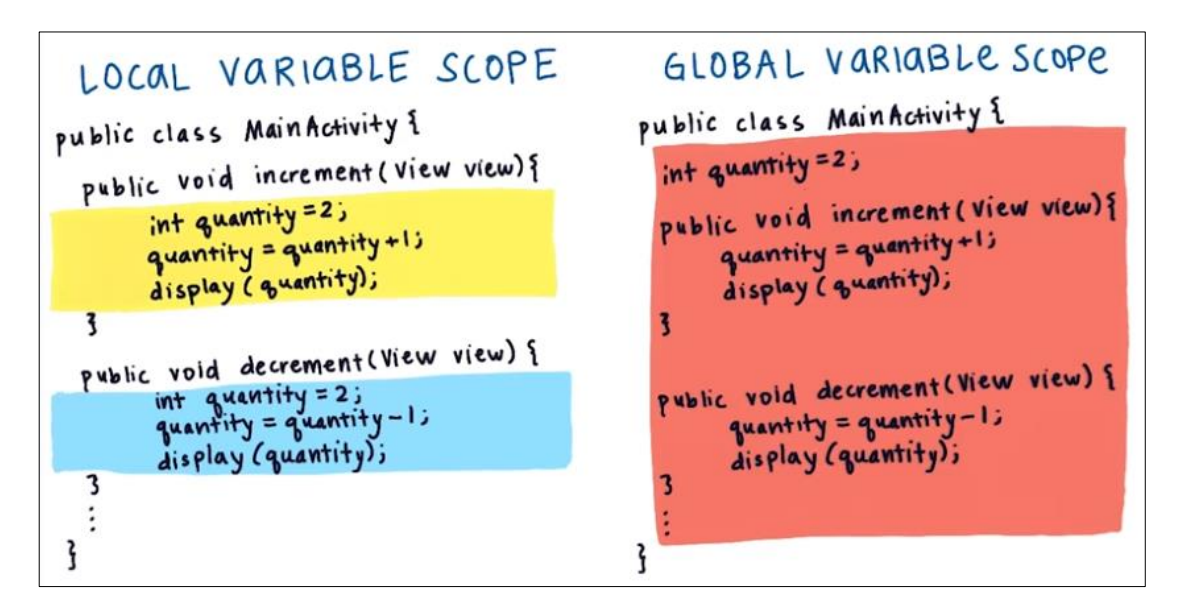

# Make the Quantity Picker Work

# CREATE A GLOBAL VARIABLE

 Replace 2 local quantity variables with 1 global quantity variable.
 Use the debugger to verify that quantity variable is updated as expected.
 Experiment. Try different initial quantity value like 0. Or try doubling or halving quantity each time + or - is clicked.

# **Score Keeper App:**

Making an App Interactive – **B** 

| QUANTITY 🗧                                                             | PICKER Maxin' it ter                                           |
|------------------------------------------------------------------------|----------------------------------------------------------------|
| Just Java<br>QUANTITY<br>What we<br>have NOW<br>PRICE<br>\$10<br>ORDER | Just Java<br>QUANTITY<br>2 2 What we<br>PRICE<br>\$10<br>ORDER |

We need to modify the quantity pickers buttons to be in horizontal in order to make better user experience by allowing user to scan the App faster, and to invest the area on the screen by not making all views on a narrow vertical area of the screen. Therefore, you should plan on what needed to fill the gap and change to the desired layout. Take some time to plan on building this layout.

| PLAN! HOW TO BUILD<br>THIS LAYOUT<br>STEP 1: Select Views (which views?) | Just Java<br>GUANTITY<br>2 +<br>PRICE<br>510<br>GROER |
|--------------------------------------------------------------------------|-------------------------------------------------------|
| STEP 2: Position Views (Which ViewGroup                                  | os are relevant?)                                     |
| STEP 3: Style Views (Anything we need t                                  | o do here?)                                           |

### **Nested ViewGroups**

Nested ViewGroups mean putting ViewGroup inside another ViewGroups to build more complex and interested layouts like these.

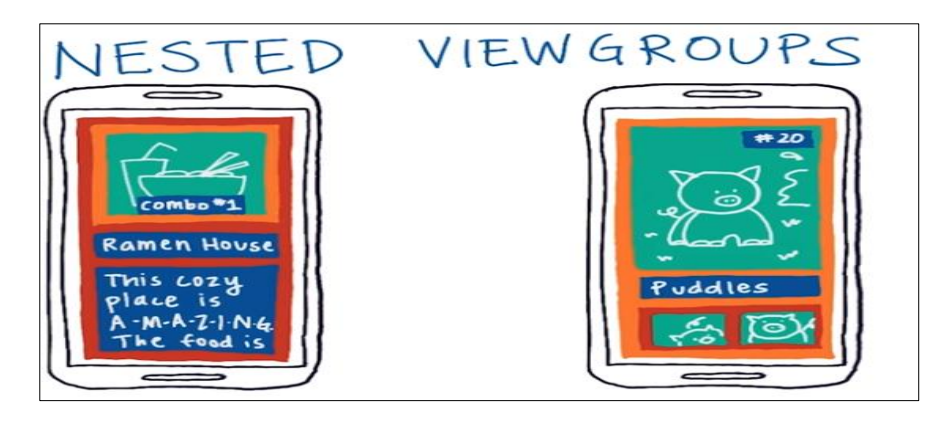

You can make nested layouts as much as you want to create complex layout, but be careful because relative ViewGroup need accurate positioning for its children views. Look at the example below and try to imagine the types of ViewGroups by drawing a **View Hierarchy Diagrams**.

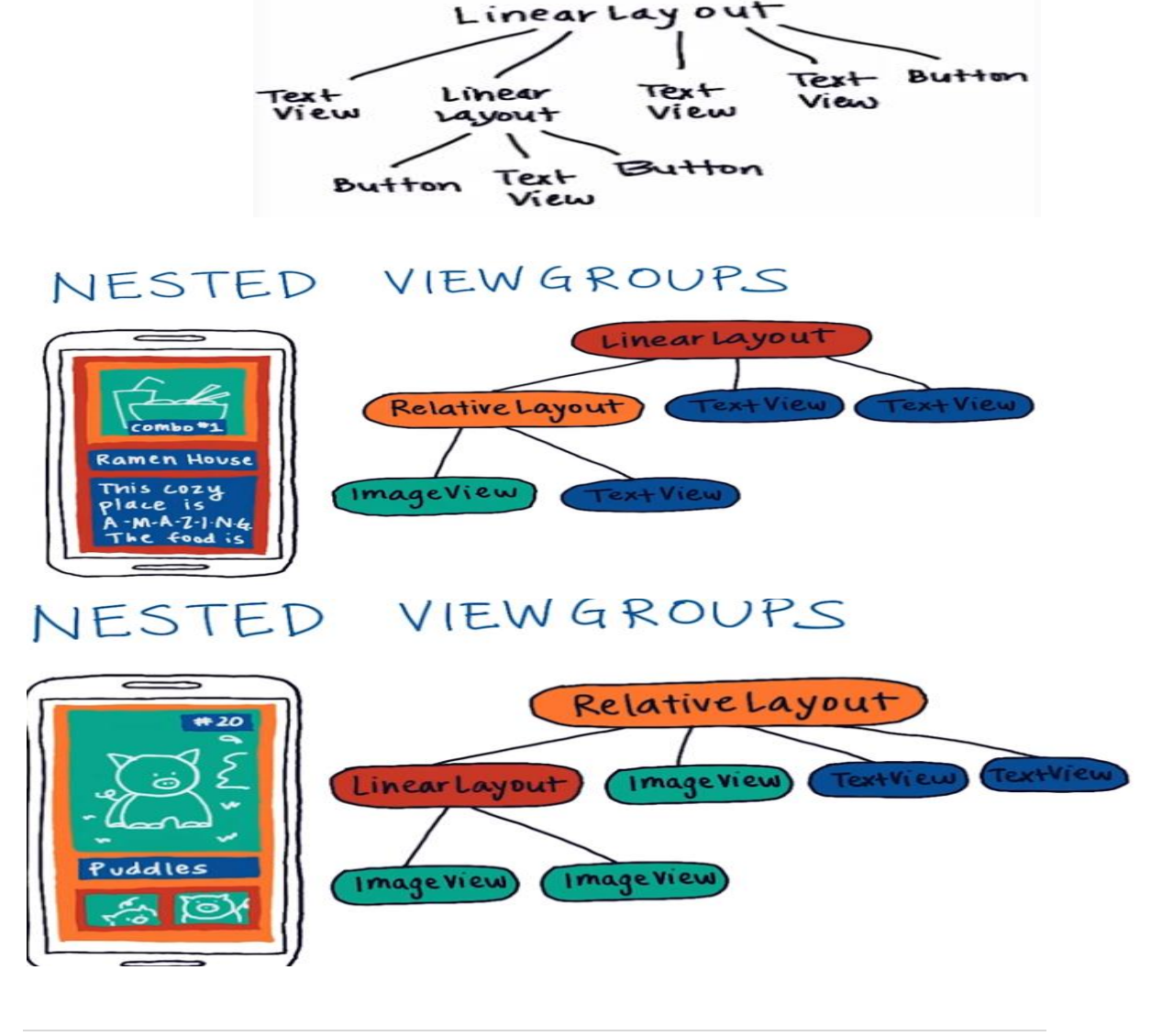

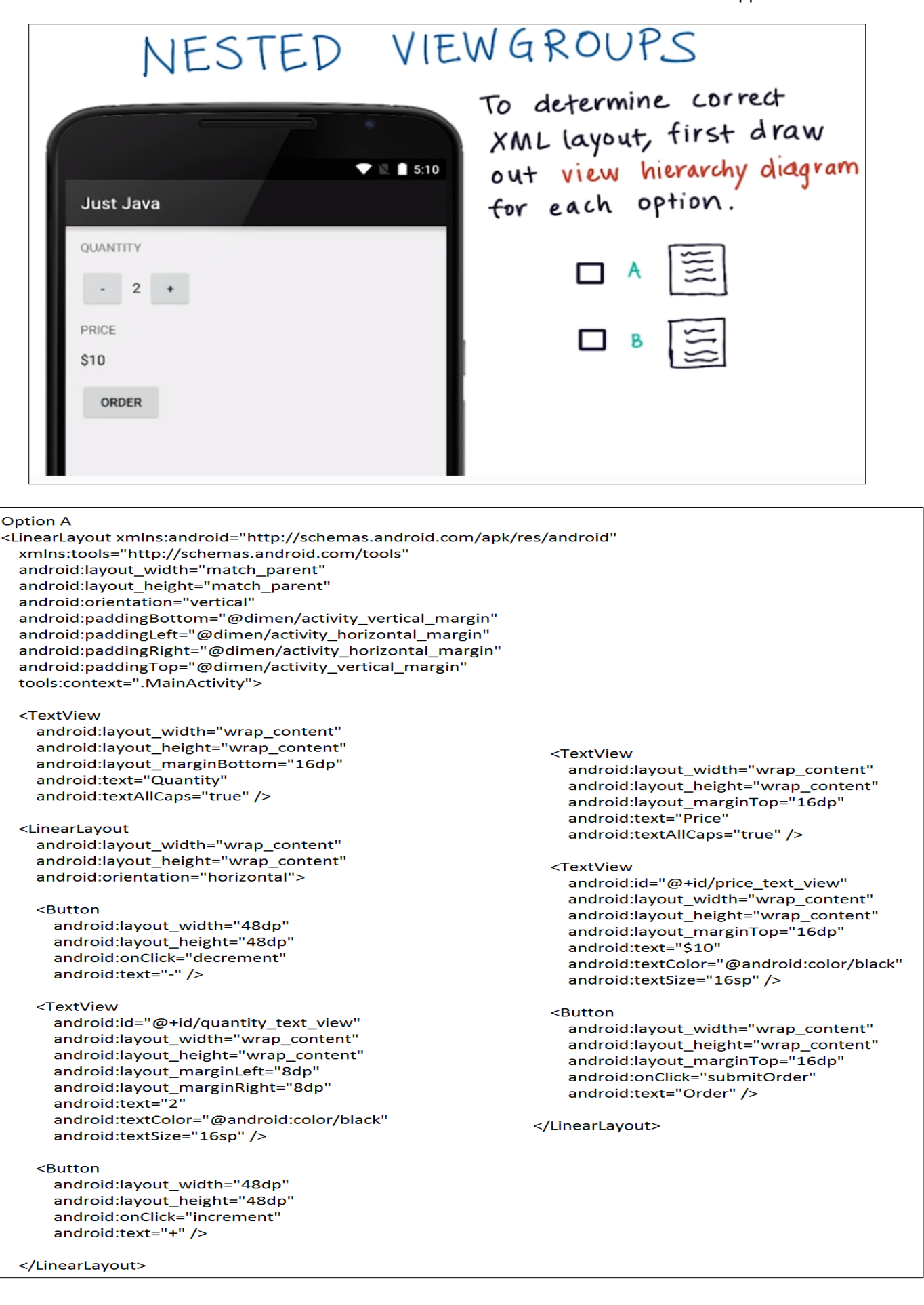

### Option B

<LinearLayout xmIns:android="http://schemas.android.com/apk/res/android" xmIns:tools="http://schemas.android.com/tools" android:layout\_width="match\_parent" android:layout\_height="match\_parent" android:orientation="horizontal" android:paddingBottom="@dimen/activity\_vertical\_margin" android:paddingLeft="@dimen/activity\_horizontal\_margin" android:paddingRight="@dimen/activity\_horizontal\_margin" android:paddingTop="@dimen/activity\_vertical\_margin" tools:context=".MainActivity">

#### <TextView

android:layout\_width="wrap\_content" android:layout\_height="wrap\_content" android:layout\_marginBottom="16dp" android:text="Quantity" android:textAllCaps="true" />

#### <LinearLayout

android:layout\_width="wrap\_content" android:layout\_height="wrap\_content" android:orientation="vertical">

#### <Button

android:layout\_width="48dp" android:layout\_height="48dp" android:onClick="decrement" android:text="-" />

### <TextView

android:id="@+id/quantity\_text\_view" android:layout\_width="wrap\_content" android:layout\_height="wrap\_content" android:layout\_marginLeft="8dp" android:layout\_marginRight="8dp" android:text="2" android:textColor="@android:color/black" android:textSize="16sp" />

### <Button

android:layout\_width="48dp" android:layout\_height="48dp" android:onClick="increment" android:text="+" />

#### </LinearLayout>

#### <TextView

android:layout\_width="wrap\_content" android:layout\_height="wrap\_content" android:layout\_marginTop="16dp" android:text="Price" android:textAllCaps="true" />

#### <TextView

android:id="@+id/price\_text\_view"
android:layout\_width="wrap\_content"
android:layout\_height="wrap\_content"
android:layout\_marginTop="16dp"
android:text="\$10"
android:textColor="@android:color/black"
android:textSize="16sp" />

#### <Button

android:layout\_width="wrap\_content" android:layout\_height="wrap\_content" android:layout\_marginTop="16dp" android:onClick="submitOrder" android:text="Order" />

</LinearLayout>

# Build the Quantity Picker Layout

It's very necessary concept to know nested layouts because almost all screens contain some type of nested layouts. Now I would like that you go to Android Studio to implement changes for an improved quantity picker.

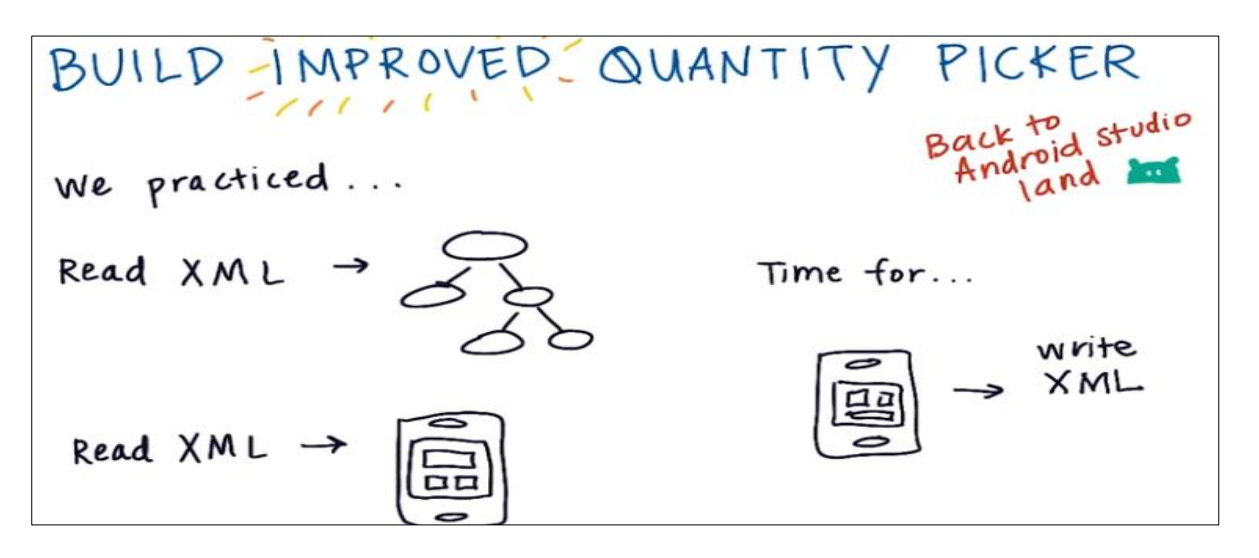

Go to the activity\_main.xml file and make the required changes to get the same result below.

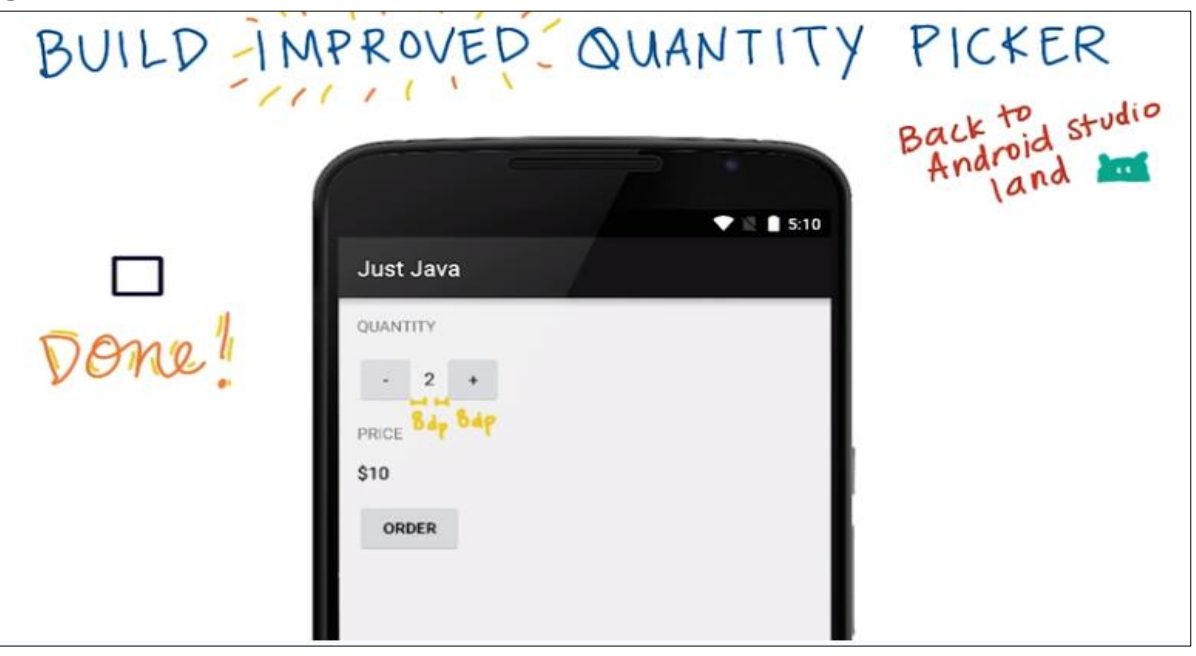

If you need a help on how to this task, check the diagram below so you know how to plan and build this layout.

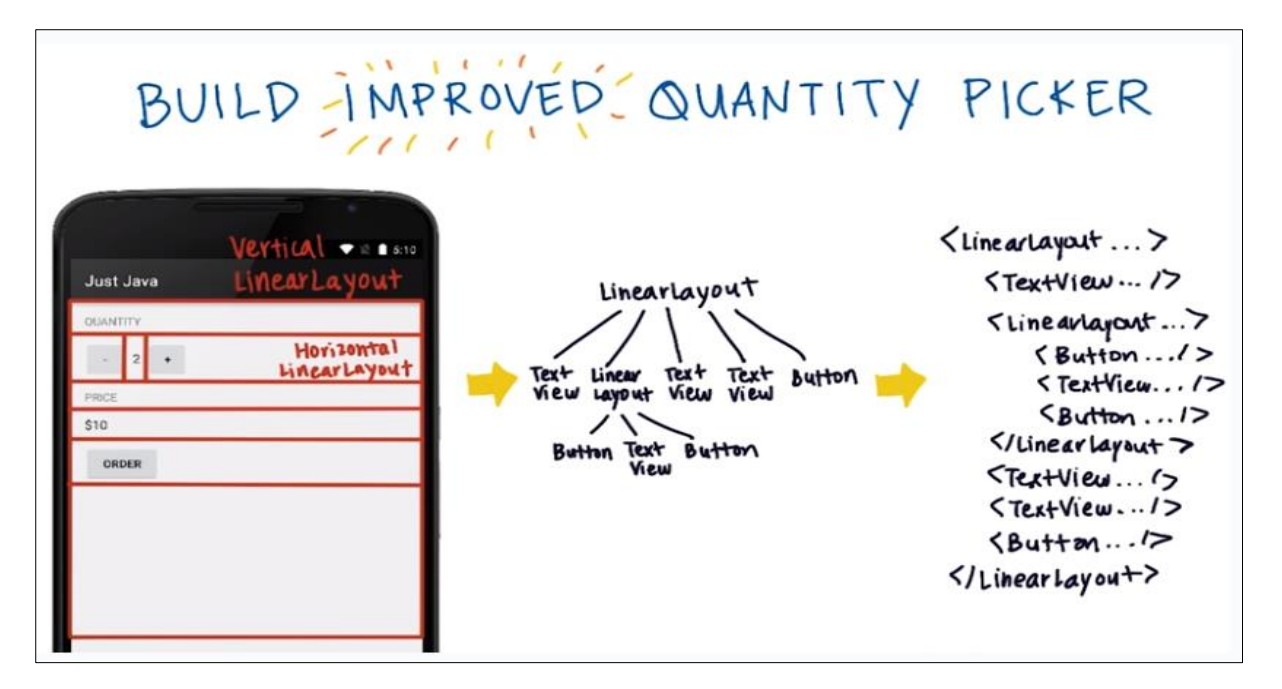

Now I think your code has a bunch of extra white spaces and the ordering of attributes may be incorrect according to the Android code style guidelines, so in the menu at the top of your screen click on **code** then click on **reformat code** and also **rearrange code**. Let's run the app.

## String Data Type

Currently the price is integer and we want to make it string to print number and text such as the "total is 15 \$".

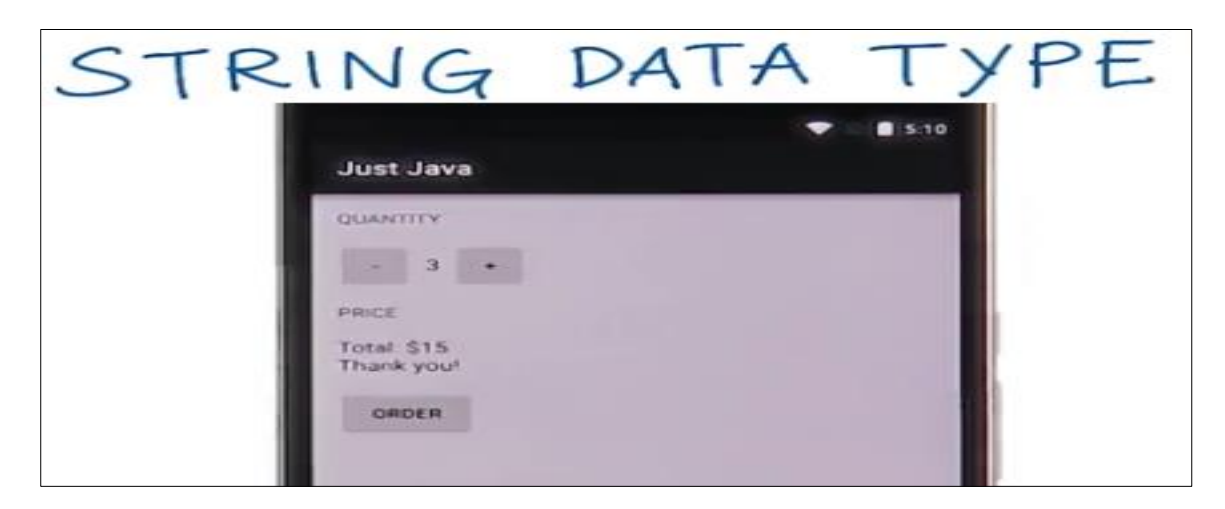

May be you wonder why we just use XML to put the text, but this will make the text static and may not be related to the number. A good example when a person calls you if we xml is used then any person who calls you the same name you will see regardless the number who is calling.

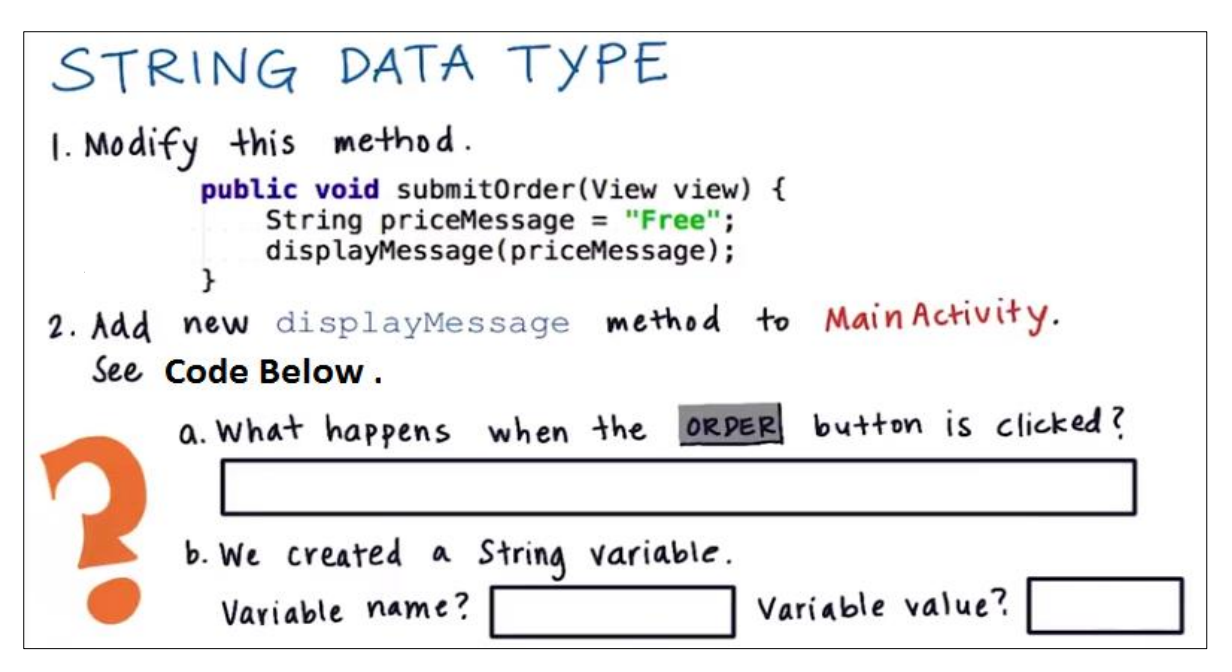

Add this method before the closing brace of MainAcitivity.

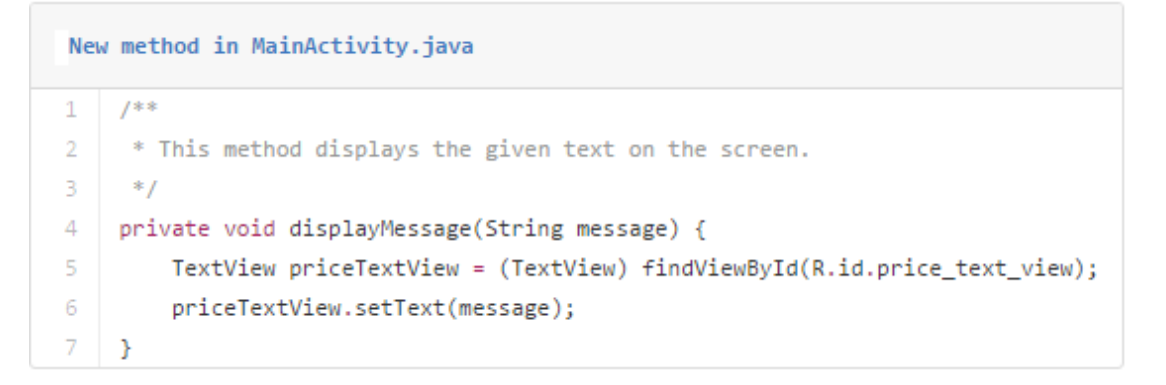

## **Create the String Variable**

DECLARE A STRING VARIABLE

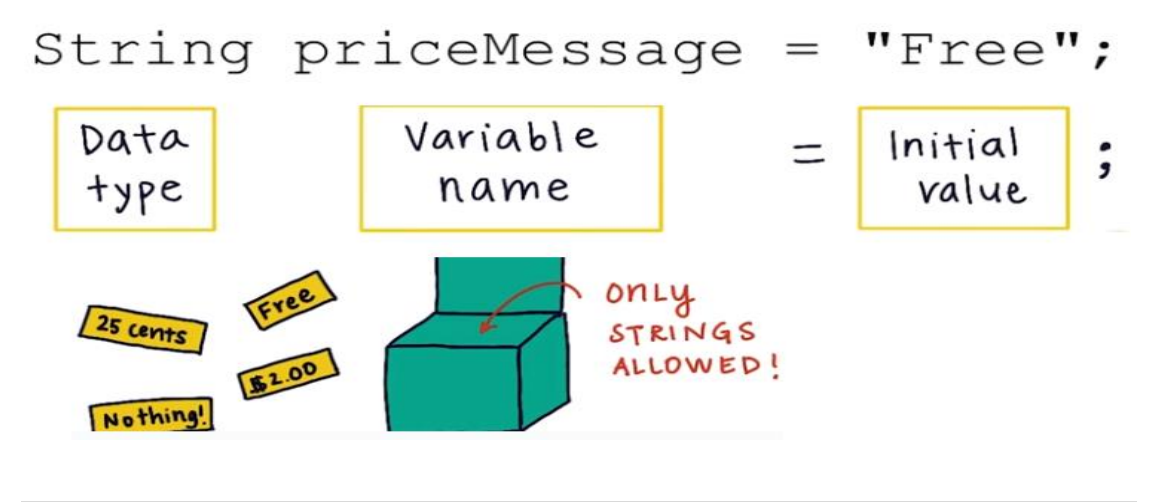

### Naming of variable

According to Oracle.com: Every programming language has its own set of rules and conventions for the kinds of The rules and conventions for naming your variables in Java can be summarized as follows:

- Variable names are case-sensitive. A variable's name can be any legal identifier — an unlimited-length sequence of Unicode letters and digits, beginning with a letter, the dollar sign "\$", or the underscore character "\_". The convention, however, is to always begin your variable names with a letter, not "\$" or "\_". Additionally, the dollar sign character, by convention, is never used at all. You may find some situations where auto-generated names will contain the dollar sign, but your variable names should always avoid using it. A similar convention exists for the underscore character; while it's technically legal to begin your variable's name with "\_", this practice is discouraged. White space is not permitted.
- Subsequent characters may be letters, digits, dollar signs, or underscore characters. Conventions (and common sense) apply to this rule as well. When choosing a name for your variables, use full words instead of cryptic abbreviations. Doing so will make your code easier to read and understand. In many cases it will also make your code self-documenting; fields namedcadence, speed, and gear, for example, are much more intuitive than abbreviated versions, such as s, c, and g. Also keep in mind that the name you choose must not be a keyword or reserved word.
- If the name you choose consists of only one word, spell that word in all lowercase letters. If it consists of more than one word, capitalize the first letter of each subsequent word. The names gearRatio and currentGear are prime examples of this convention. If your variable stores a constant value, such as static final int NUM\_GEARS = 6, the convention changes slightly, capitalizing every letter and separating subsequent words with the underscore character. By convention, the underscore character is never used elsewhere.

#### **Escape Sequences**

A character preceded by a backslash (1) is an escape sequence and has special meaning to the compiler. The following table shows the Java escape sequences:

| Escape Sequence | Description                                                |  |
|-----------------|------------------------------------------------------------|--|
| \t              | Insert a tab in the text at this point.                    |  |
| /b              | Insert a backspace in the text at this point.              |  |
| \n              | Insert a newline in the text at this point.                |  |
| \r              | Insert a carriage return in the text at this point.        |  |
| \f              | Insert a formfeed in the text at this point.               |  |
| 7.              | Insert a single quote character in the text at this point. |  |
| / "             | Insert a double quote character in the text at this point. |  |
| //              | Insert a backslash character in the text at this point.    |  |

Escape Sequences

When an escape sequence is encountered in a print statement, the compiler interprets it accordingly. For example, if you want to put quotes within quotes you must use the escape sequence, \", on the interior quotes. To print the sentence She said "Hello!" to me.

you would write System.out.println("She said \"Hello!\" to me.");

Now in this Quiz, I ask you to determine the errors or bugs in these lines of codes.

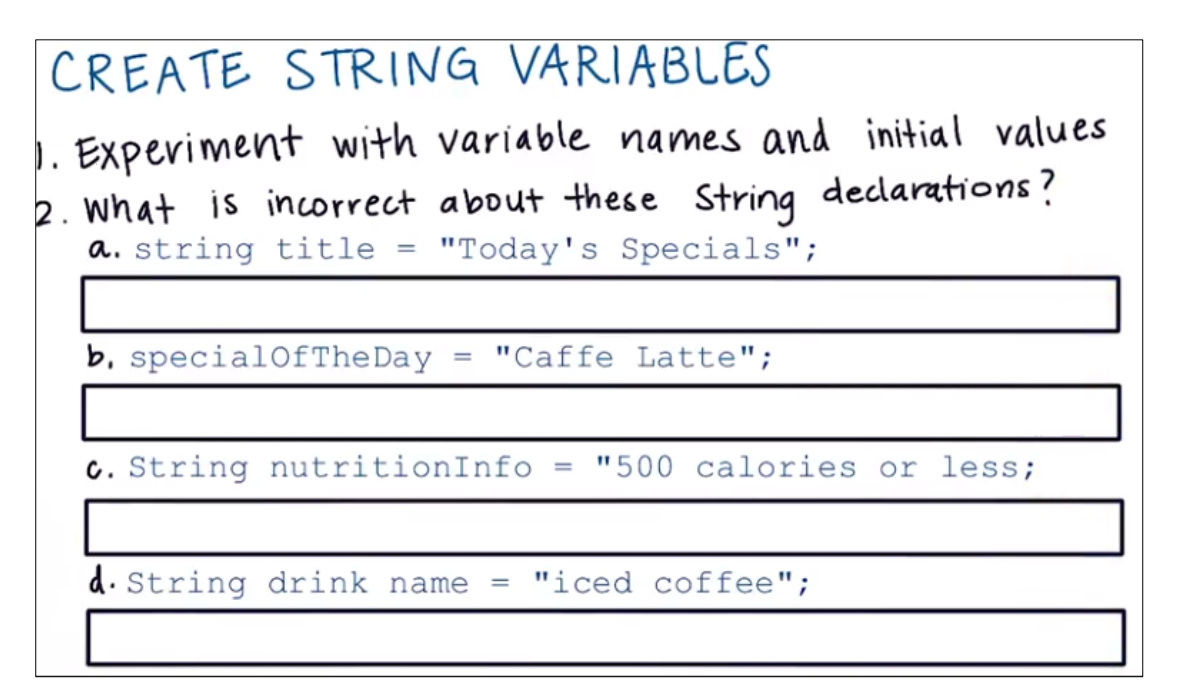

# **Combining Strings Together**

When dealing with string in Java, an important term to understand is string concatenation, it means we are joining character string together end to end. To concatenate these strings together we use the plus "+" operator. Example below shows 3 strings concatenation.

There's no extra spaces among these strings, if you need to add space you must add space at the end of of the first string, or at the end or beginning of the second and third strings literals. Note that spaces around + symbol don't contribute to the display of string. If you concatenate a string with an integer then whole thing will turn to a string. According to Android code style guidelines we should have a while space before and after operators such as + symbol. Now its your time to exercise with string concatenations.

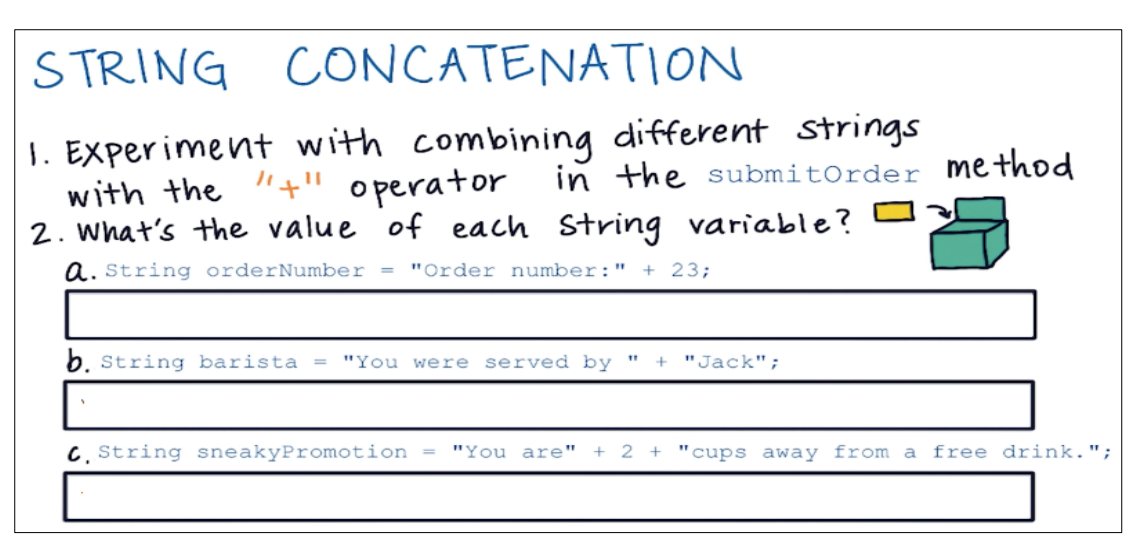

Go to your code and, Start by modifying submitOrder to say:

```
String message = "Item count " + quantity;
displayMessage(message);
```

### **Combining String and Integer Variables**

We will change the **literal** value of **2** in the previous example, and we make it a **variable**.

The variable will be always updated to latest value, while the other parts will remain constant and they don't change.

| CONCATENATE VARIABI                                                                                                    | LES TOD                                                       |
|----------------------------------------------------------------------------------------------------|---------------------------------------------------------------|
| Modify submitOrder to display each<br>of these messages on the screen:<br>Amount due \$10                                                                                                    | Just Java<br>Quantity                                         |
| <ul> <li>That would be \$10 please.</li> <li>You owe 10 bucks, dude!</li> <li>10 dollars for 2 cups of coffee. Pay up.</li> <li>Total: \$10</li> <li>* Use variables so the quantity and price are accurate</li> </ul> | - 2 +<br>PRICE<br>\$10 Message<br>Should<br>ORDER appear here |

### **Update the String Variable**

We can use string variable to display the drink of the day for example. The variable is start with "Latte", on next day we just update the string variable to say "Espresso", and then on other day we can update to "Green Tea".

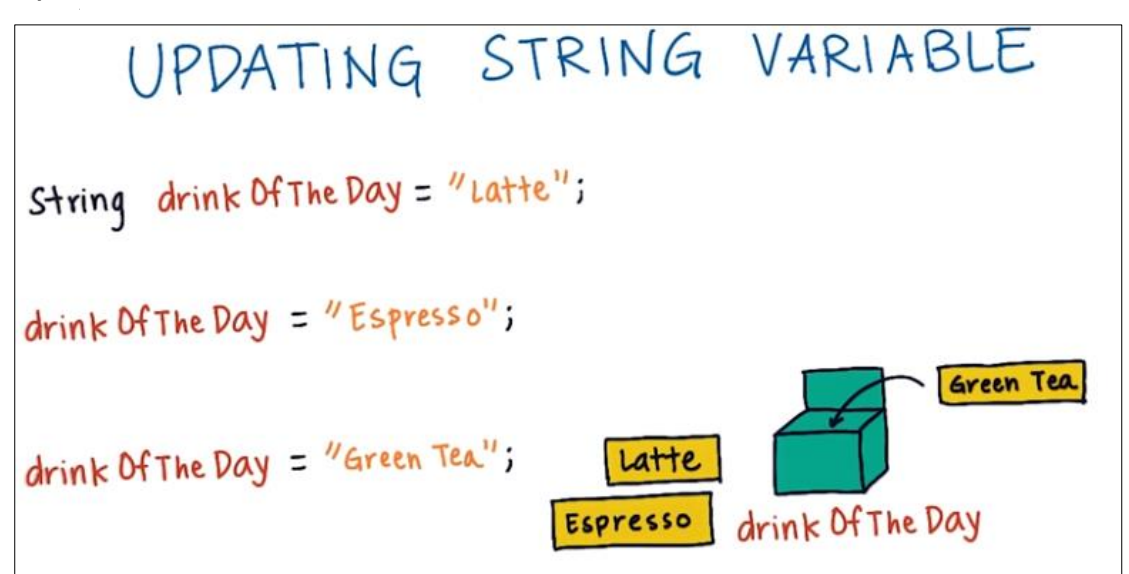

Here is another example below.

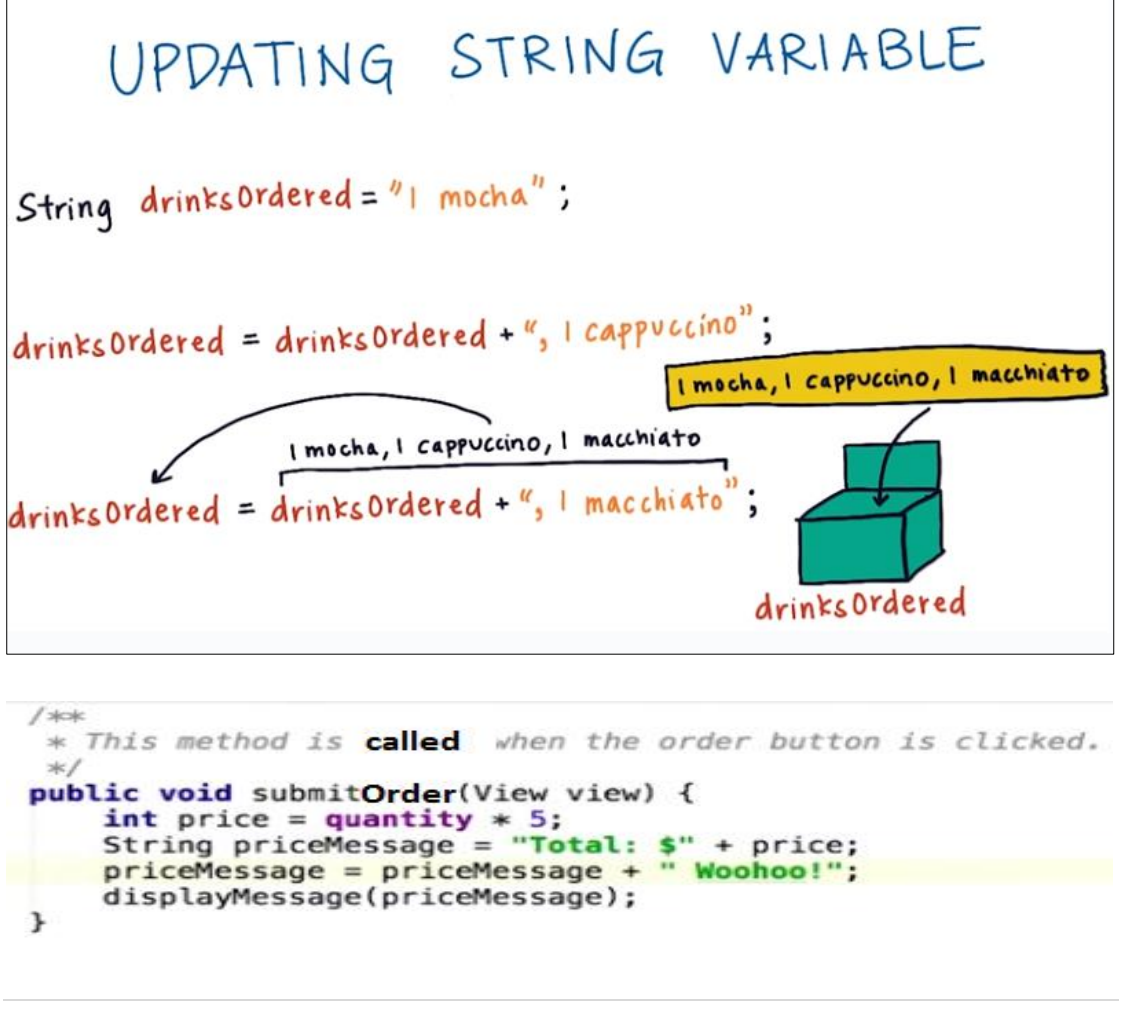

At this moment you should be familiar with knowing how to update variables in Android, then move to Android studio and do the following tasks:

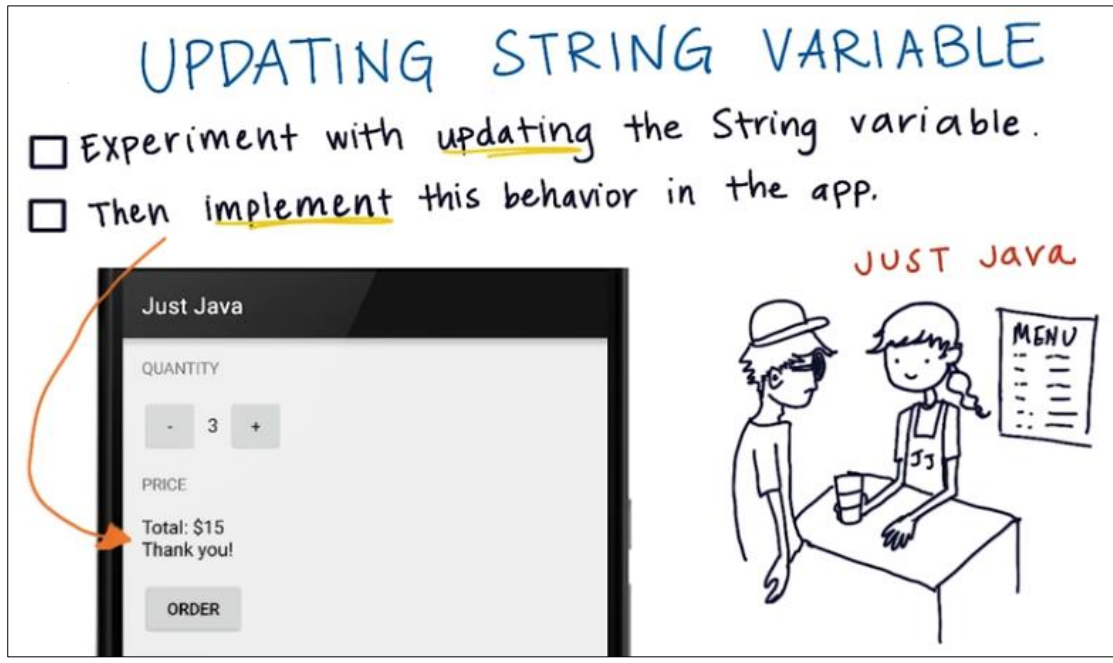

When you change the quantity and hit the ORDER button, it should display the Total, Price, and Thank you!. In the next lesson you'll need to update string variables more often, because there will be more fields in this form, and we are going to need to build up the <u>order summary</u>.

### How to Learn More on Your Own

Find an interesting Android article, have you ever had a class where the instructions are to browse the internet for whatever interests you? Well, here it is. Search online to find another Android development article that you're interested in and read it (or it can be a video or podcast). Figure out what the key ideas of the piece are and share those ideas with others. You can start by checking out these sites.

- <u>Android Weekly</u> is a weekly newsletter about the latest news in Android development.
- <u>MaterialUp</u> curates the best of Material design inspiration and tools.

Build up your network of Android developers on social media

Google Developer Experts are a network of professional developers in industry (external to Google). They are recognized as leaders in their communities - speaking at conferences, publishing tutorials, and

mentoring developers. You can look at their profiles here and follow them on social media.

There are also multiple communities that you can be involved with. These are great places to ask those burning Android questions.

- <u>Android Development G+ Community</u>
- Android App Design Community

Here are the top two resources that you might find most useful:

- Lately, using the <u>material design</u> spec a lot for user interface development.
- <u>Stack Overflow</u> is definitely used the most for day-to-day development. I usually does a search in Google and click on any Stack Overflow results first.

### **Practice Set 2**

| Partil: Unread Emails                                          |  |  |  |  |
|----------------------------------------------------------------|--|--|--|--|
| Unread Emails is a variable storing the number of unread       |  |  |  |  |
| emails for an inbox app. Assume there are lounread emails,     |  |  |  |  |
| Which initialization (5) / declaration (5) Contain error (5) ? |  |  |  |  |
| What are the cause(s) of the                                   |  |  |  |  |
| <pre>int unreadEmails = "10"; error(s)?</pre>                  |  |  |  |  |
| $\Box$ int unreademails = 10.                                  |  |  |  |  |
|                                                                |  |  |  |  |
| <pre>intunreadEmails = 10;</pre>                               |  |  |  |  |
|                                                                |  |  |  |  |
| Partil: Integer, integer, int                                  |  |  |  |  |
| You want to create a variable to store an integer in a         |  |  |  |  |
| calculator app. You don't need to initialize the variable.     |  |  |  |  |
| Which variable declaration(s) Contain error(s)?                |  |  |  |  |
| integer number; What are the cause(s) of the error(s)?         |  |  |  |  |
| int int;                                                       |  |  |  |  |
| int integer;                                                   |  |  |  |  |

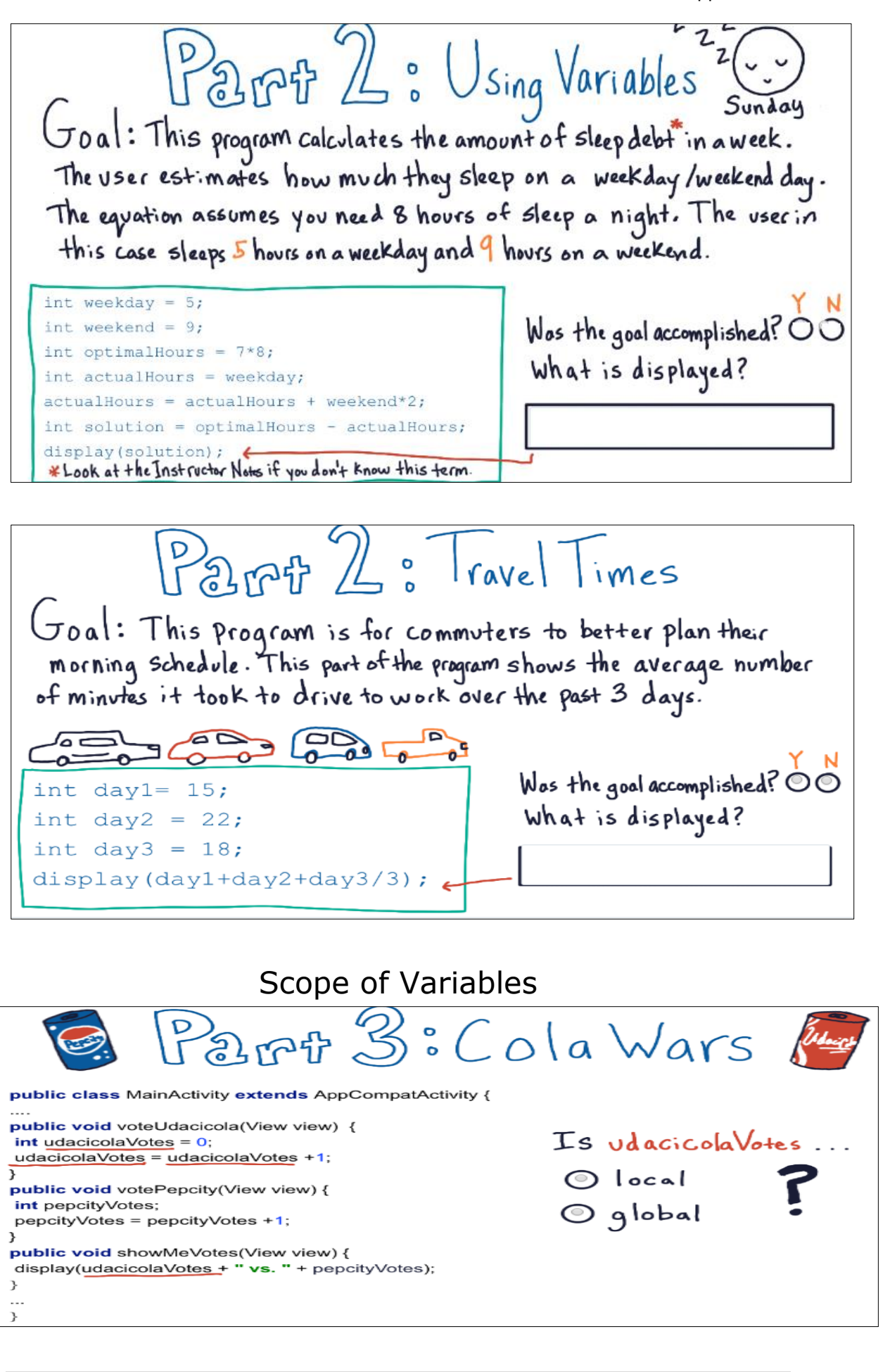

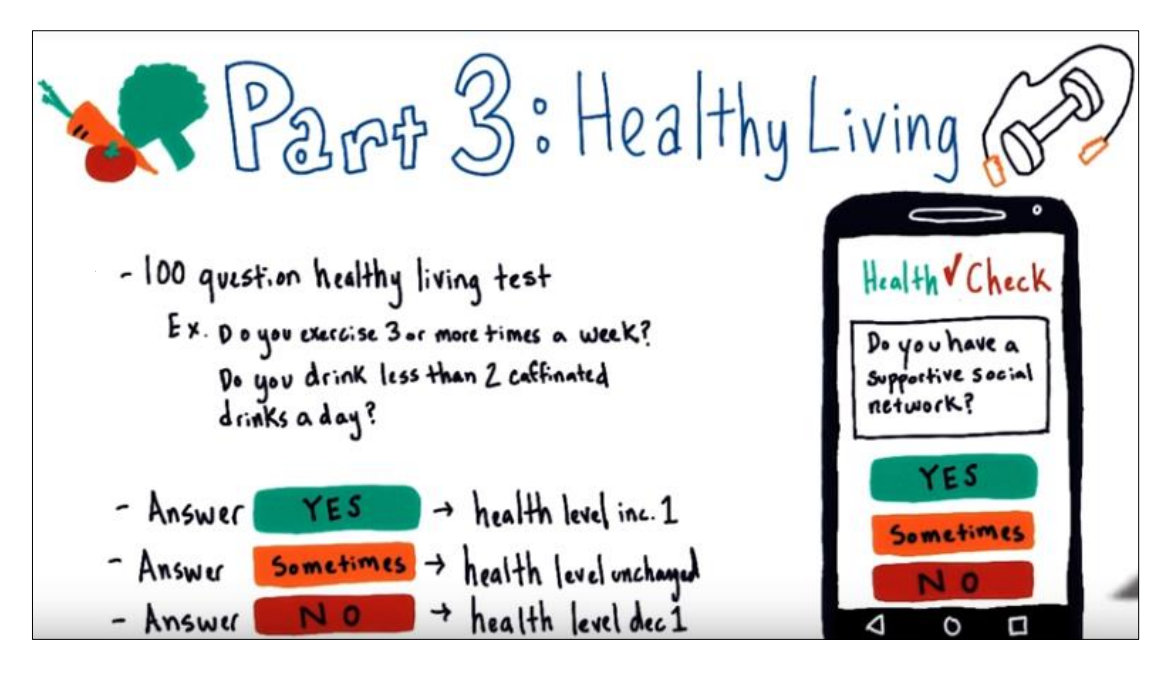

Look at this App above and solve this quiz, and not that when the user click yes or no a message will show what the user has chosen and what is the current health level.

| Part 3: Healt                                                                                                    | hy Living OP     |
|----------------------------------------------------------------------------------------------------|------------------|
| public class MainActivity extends AppCompatActivity { int healthLevel; String message; public void ves(View view) {                                                                      | _                |
| healthLevel = healthLevel + 1;<br>message = "You answered yes, current health level is " + healthLevel;<br>display(message);}                                                            | O local <b>?</b> |
| <pre>public void no(view view) {     healthLevel = healthLevel - 1;     message = "You answered no, current health level is " + healthLevel;     display(message);}</pre>                | 💿 global         |
| <pre>public void sometimes(View view) {     healthLevel = healthLevel + 0;     message = "You answered sometimes, current health level is " + healthLevel;     display(message);} </pre> |                  |

To get more understanding, try solving next quiz and think why you made the choice and why it is better than the other for this App.

| Part 3: Healt                                                                                                    | hy Living (                                                                  |
|----------------------------------------------------------------------------------------------------|------------------------------------------------------------------------------|
| <pre>public class MainActivity extends AppCompatActivity {     int healthLevel;     String message;     ''' public void yes(View view) {     healthLevel = healthLevel + 1;     message = "You answered yes, current health level is " + healthLevel;     display(message); } public void no(View view) {     healthLevel = healthLevel - 1;     message = "You answered no, current health level is " + healthLevel;</pre> | <u>Should</u> message<br>be a global variable ?<br>• YES<br>• NO<br>Explain: |
| <pre>display(message);} public void sometimes{View view) {     healthLevel = healthLevel + 0;     message = "You answered sometimes, current health level is " + healthLevel;     display(message);} }</pre>                                                                                                    |                                                                              |

# Court Counter Intro

For the rest of this practice set you will work on the basketball app. The basketball scoring app called **court counter.** The purpose of this App is to keep track of the score of basketball game. The end App will look like this.

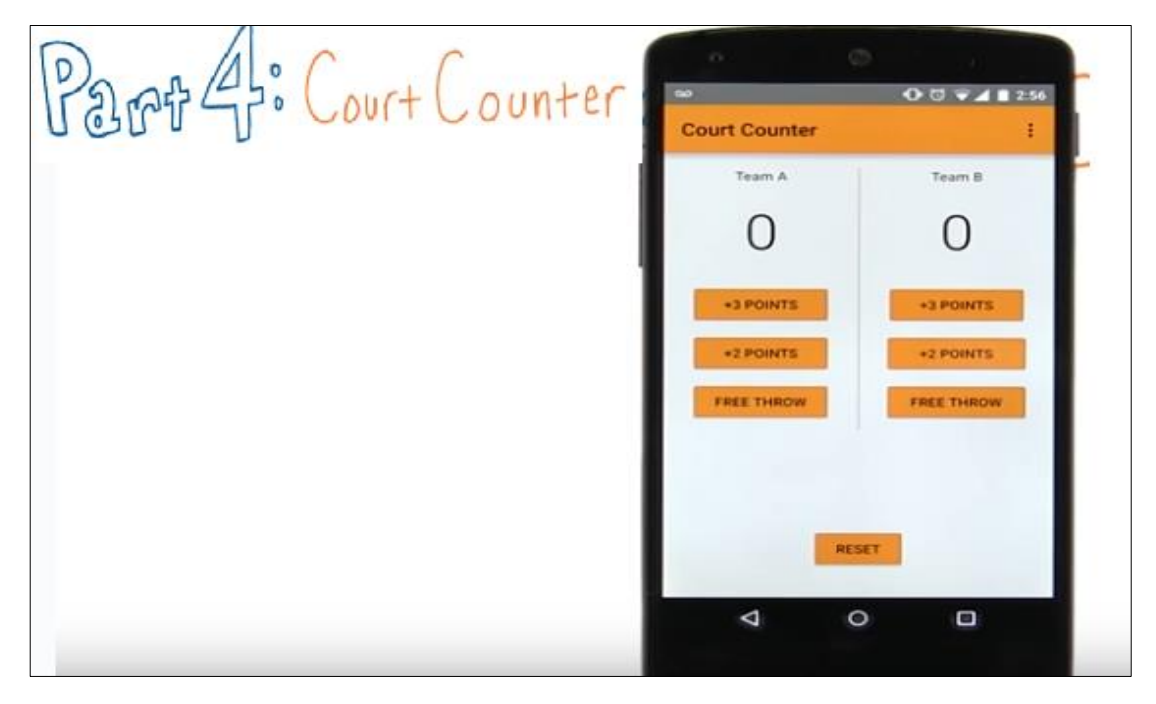

To start building this app I want you to go and do the followings steps that you have done many times before this time.

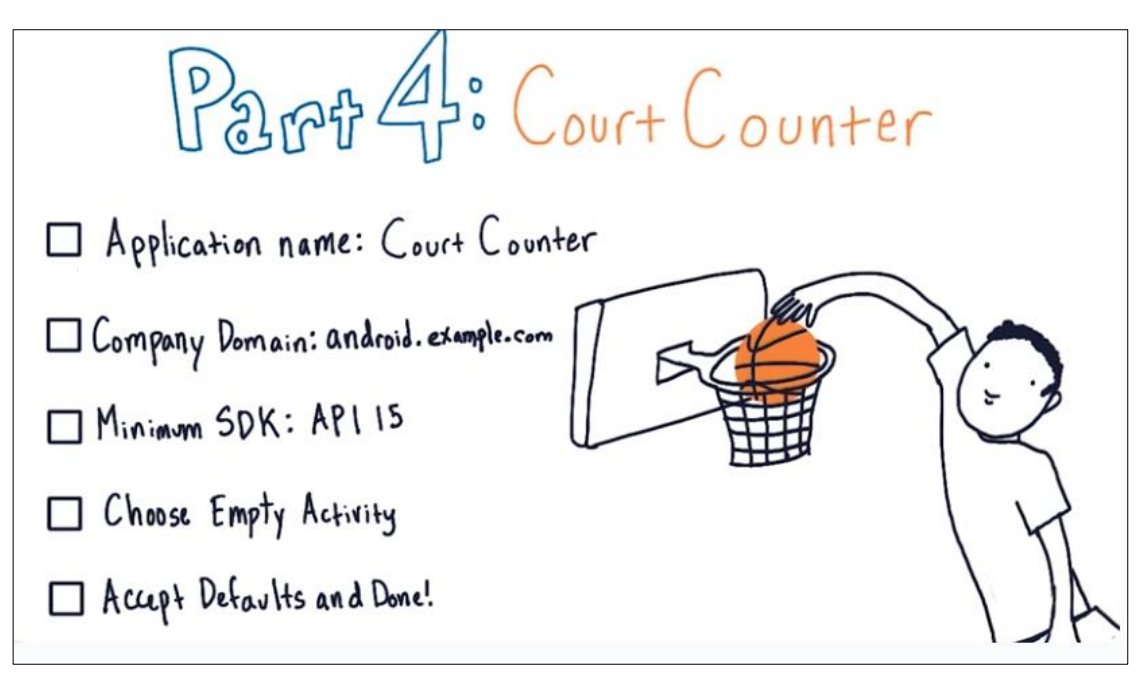

# **The Stages**

Here are the steps that will help you to start creating the layout.

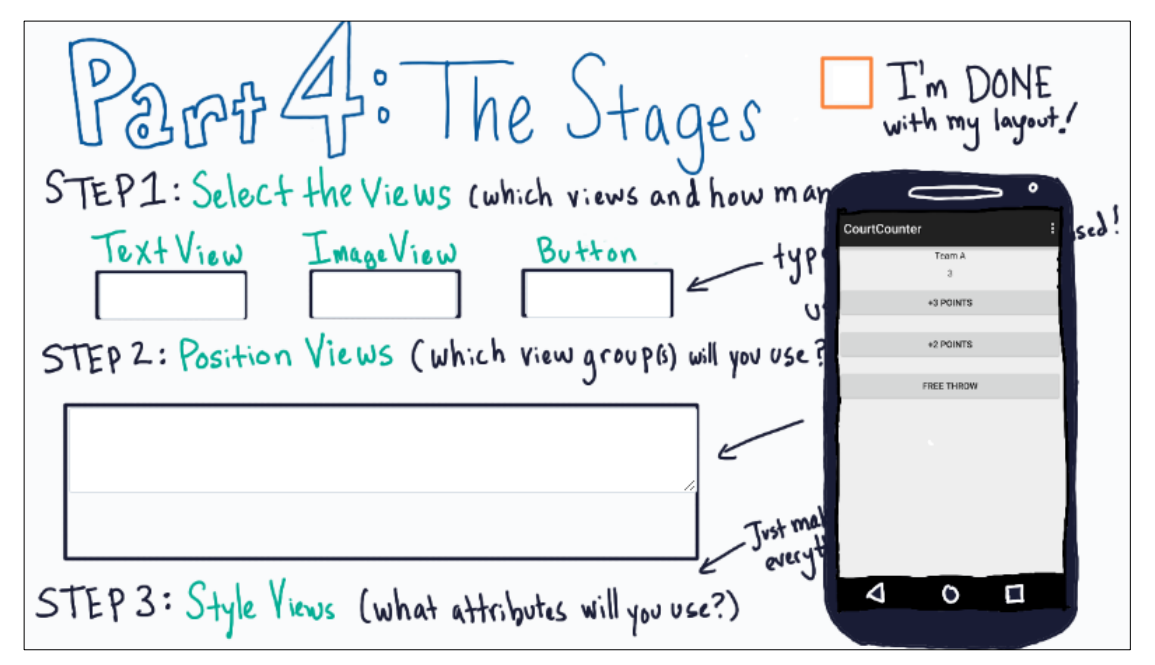

### The two helpful attributes are **<u>layout</u>** gravity and gravity.

Their names should help you to know the difference:

- android:gravity sets the gravity of the content of the View its used on.
- android:layout\_gravity sets the gravity of the View Or Layout in its parent.

The XML code after this quiz should look like this.

| activity_main.xml |                                                                                                    |    |                                      |  |
|-------------------|----------------------------------------------------------------------------------------------------|----|--------------------------------------|--|
| 1                 | <linearlayout <="" th="" xmlns:android="http://schemas.andr&lt;/th&gt;&lt;th&gt;oid.com/&lt;/th&gt;&lt;th&gt;apk/res/android"></linearlayout> |    |                                      |  |
| 2                 | <pre>xmlns:tools="http://schemas.android.com/tools"</pre>                                                                                     |    |                                      |  |
| З                 | android:layout_width="match_parent"                                                                                                    |    |                                      |  |
| 4                 | android:layout_height="match_parent"                                                                                                    | 21 | <button< td=""></button<>            |  |
| 5                 | android:orientation="vertical">                                                                                                    | 22 | android:layout_width="match_parent"  |  |
| 6                 |                                                                                                    | 23 | android:layout_height="wrap_content" |  |
| 7                 | <textview< td=""><td>24</td><td>android:layout_margin="8dp"</td></textview<>                                                                  | 24 | android:layout_margin="8dp"          |  |
| 8                 | android:layout_width="match_parent"                                                                                                    | 25 | android:text="+3 Points" />          |  |
| 9                 | android:layout_height="wrap_content"                                                                                                    | 26 |                                      |  |
| 10                | android:gravity="center"                                                                                                    | 27 | <button< td=""></button<>            |  |
| 11                | android:padding="4dp"                                                                                                    | 28 | android:layout_width="match_parent"  |  |
| 12                | android:text="Team A" />                                                                                                    | 29 | android:layout_height="wrap_content" |  |
| 13                |                                                                                                    | 30 | android:layout_margin="8dp"          |  |
| 14                | <textview< td=""><td>31</td><td>android:text="+2 Points" /&gt;</td></textview<>                                                               | 31 | android:text="+2 Points" />          |  |
| 15                | android:layout_width="match_parent"                                                                                                    | 32 |                                      |  |
| 16                | android:layout height="wrap content"                                                                                                    | 33 | <button< td=""></button<>            |  |
| 17                | android:gravity="center"                                                                                                    | 34 | android:layout_width="match_parent"  |  |
| 18                | android:padding="4dp"                                                                                                    | 35 | android:layout_height="wrap_content" |  |
| 19                | android:text="0" />                                                                                                    | 36 | android:layout_margin="8dp"          |  |
| 20                |                                                                                                    | 37 | android:text="Free throw" />         |  |
|                   |                                                                                                    | 38 |                                      |  |

### **Setting up the Methods**

Now your layout appears good, but when pressing on these buttons nothing happens! It's your part now to do these tasks.

Part 4: Setting Up the Methods 1. Copy and Paste displayForTeamA (int score) 2. Text View id should be team\_a\_score check here when 3. Click "+3 Points" → show "3" Click "+2 Points" → Show "2" done Click "Free Throw" -> show "1"

#### MainActivity.java

/\*\* 1 2 \* Displays the given score for Team A. В \*/ 4 public void displayForTeamA(int score) { 5 TextView scoreView = (TextView) findViewById(R.id.team\_a\_score); scoreView.setText(String.valueOf(score)); 6 7 }

### Planning Your Variables

Now this App is interactive but to not too much, it looks that we need a variable and I need you to think what variables that you will need. As you can see this version of App we have only team A, and we don't have ability to Reset the score. At this moment, what variables/variable we should use to make the number increased when we click on buttons?

Here is a quiz to check yourself for this task.

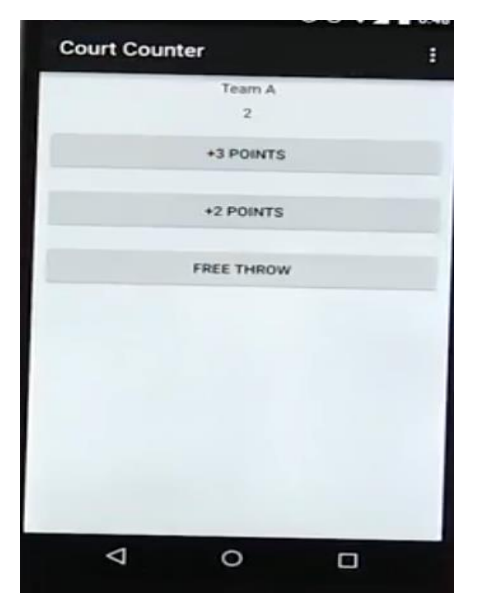

| Planning Your Va                                   | riables                     |
|----------------------------------------------------|-----------------------------|
| Given this simplified version of H<br>do you need? | ne app, What variables      |
| □ a Variable for # of points for 3 point shot      | □ a Variable for # of fouls |
| □ a Variable for # of points for 2 point shot      | a variable for Score        |
| □ a Variable for # of points for free throw        |                             |
| □ a Variable for # of Shots attempted              | \$                          |

Here "#" = "number"

In programming languages a **constant** is a value that is never changed or modified during the course of the program. In Java you can force a value not to be changed by using the keyword final. For example:

final int POINTS\_FOR\_FREE\_THROW = 1;

Then if you wrote the following, you'd get an error:

POINTS\_FOR\_FREE\_THROW = 100;

Note, by convention, constants have all capitalized letters in their names. Also, instead of spaces or camel-case, underscores are used between words. You can declare variables as constants to keep yourself from accidentally changing the value of a variable. For a more detailed explanation of final variables,

You want a variable to track the score and that's the only variable that you'll need for now. Now you might be wondering why I don't call this variable "score" that's because we will have later other team with different score. So we will be explicit and call it "**scoreTeamA**". In any game the score start with "**0**" so I want you to initialize the variable with "0". For now do this **quiz** to make sure that you can proceed.

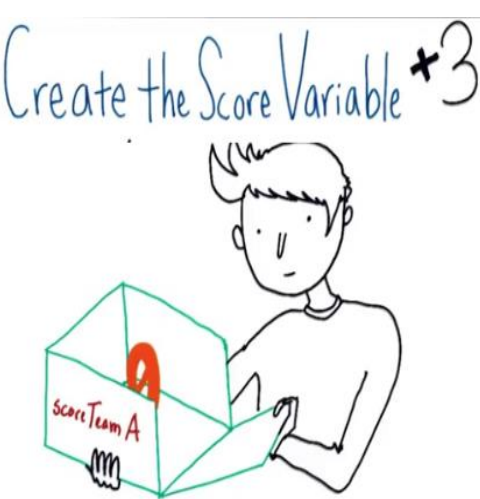

Create the Score Variable Should score Team A be Olocal Oglobal? Now declare Score Team A and initialize its value to O. What code did you write to do this?

Until this moment nothing happens when you click on buttons, I want you to tell me how you can make proper planning (Pseudocode) on how "+3 button" should work? Do this quiz to continue ...

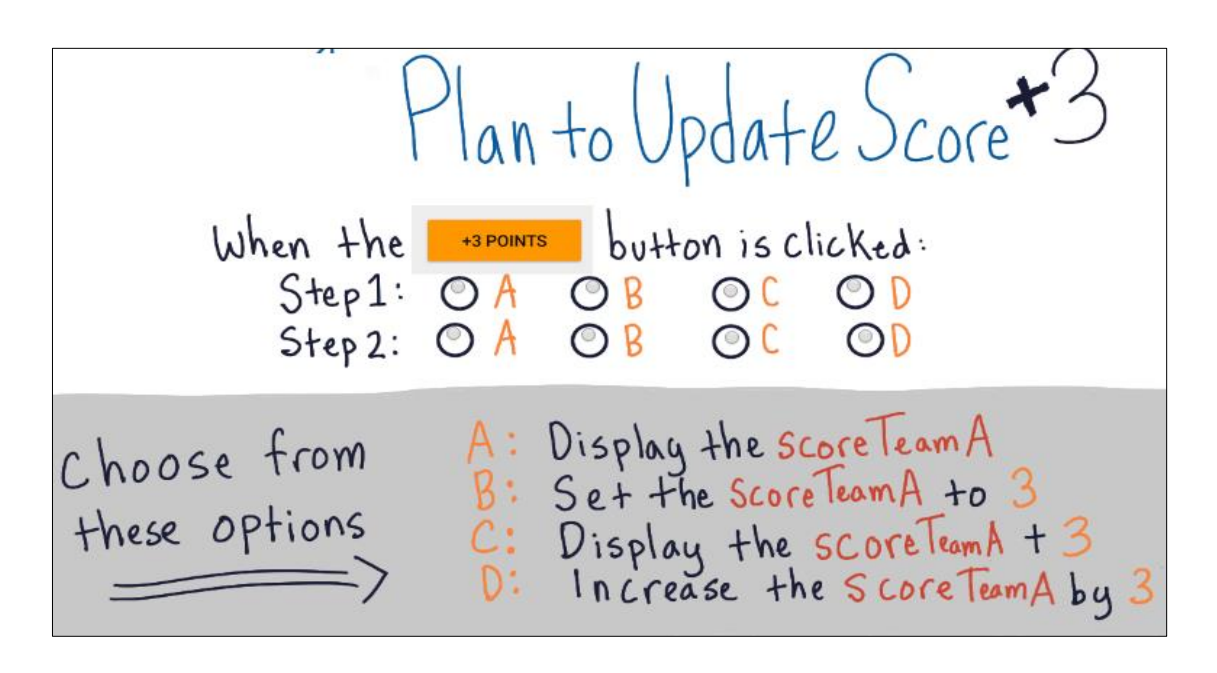

Now you should translate Pseudocode to java code and add it to your App, in this quiz you have one Pseudocode and its translation to java code, try to do the other two steps.

| How to update Score +3<br>Translate then add the code to your app |                                                                            |  |
|-------------------------------------------------------------------|----------------------------------------------------------------------------|--|
| PseudoCode                                                        | 已回自国                                                                       |  |
| When +3 POINTS is clicked:                                        | android:onClick="addThreeForTeamA"<br>public void addThreeForTeamA(View v) |  |
| Step1: Increase the Score Team A by 3                             |                                                                            |  |
| Step 2: Display the Score Team A                                  |                                                                            |  |

Alright I expect you have changed to code so the +3 button would actually add 3 points and continually increase. Now do the other part by this quiz.

Update the other Buttons Update the \*2 POINTS and FREE THROW buttons so that they function as expected. Did you need to create any additional Variables to do this? O Q

You should not need to add any additional variables. The +2 Points and Free Throw buttons will need to change the scoreTeamA variable only.

Ok good work, unhappily your App is works for one team for now?

What we want is to make it works for two teams A and B. So let's start with the **XML** and later we can work on **Java**. Do this quiz to understand how you can make the new design by using nested layout.

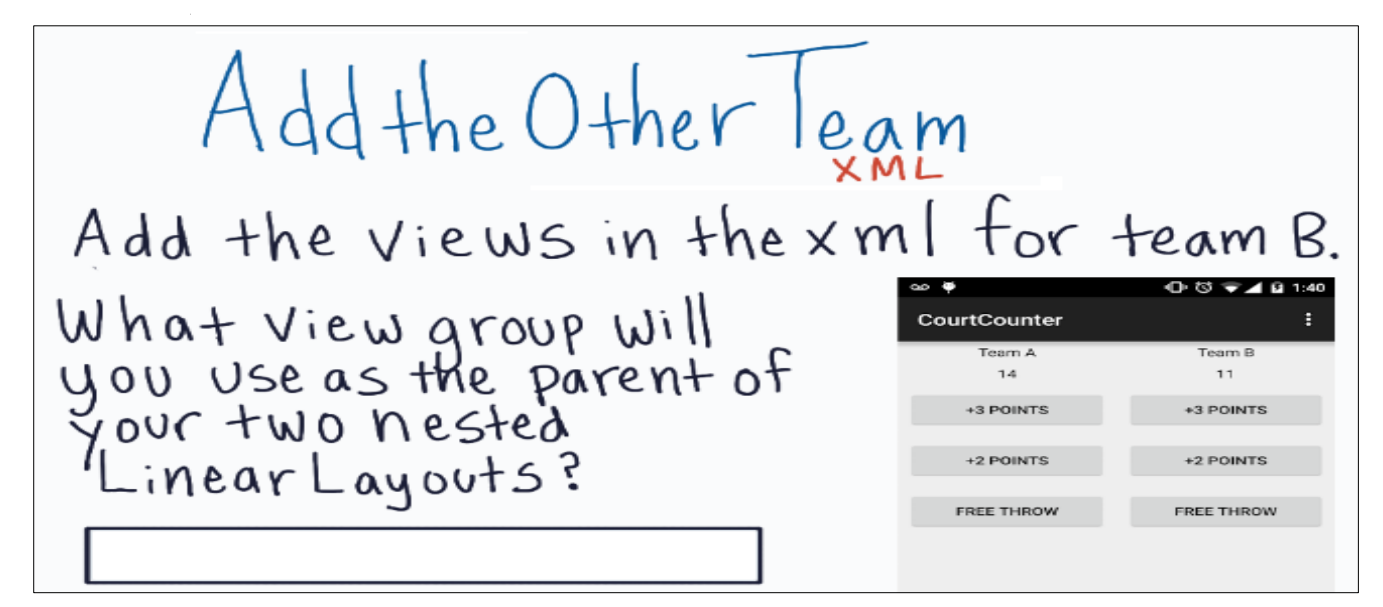

At this time our XML is neat, you are going to do the right side update for Team B, do these steps:

Quiz: Add The Other Team - Java Step 1 : Add the Display Code

Add the following method inside of MainActivity.java

```
/**
 * Displays the given score for Team B.
 */
public void displayForTeamB(int score) {
 TextView scoreView = (TextView) findViewById(R.id.team_b_score);
 scoreView.setText(String.valueOf(score));
}
```

#### Step 2 : Set the Correct ID

Set Team B's score TextView to the id team\_b\_score using the id attribute. This is the code you will use:

#### android:id="@+id/team\_b\_score"

Now you can use the code displayForTeamB() to show Team B's score in the TextView with the id team\_b\_score. For example displayForTeamB(12) will display a score of 12.

Add the Team B to Java, by taking these steps into consideration.

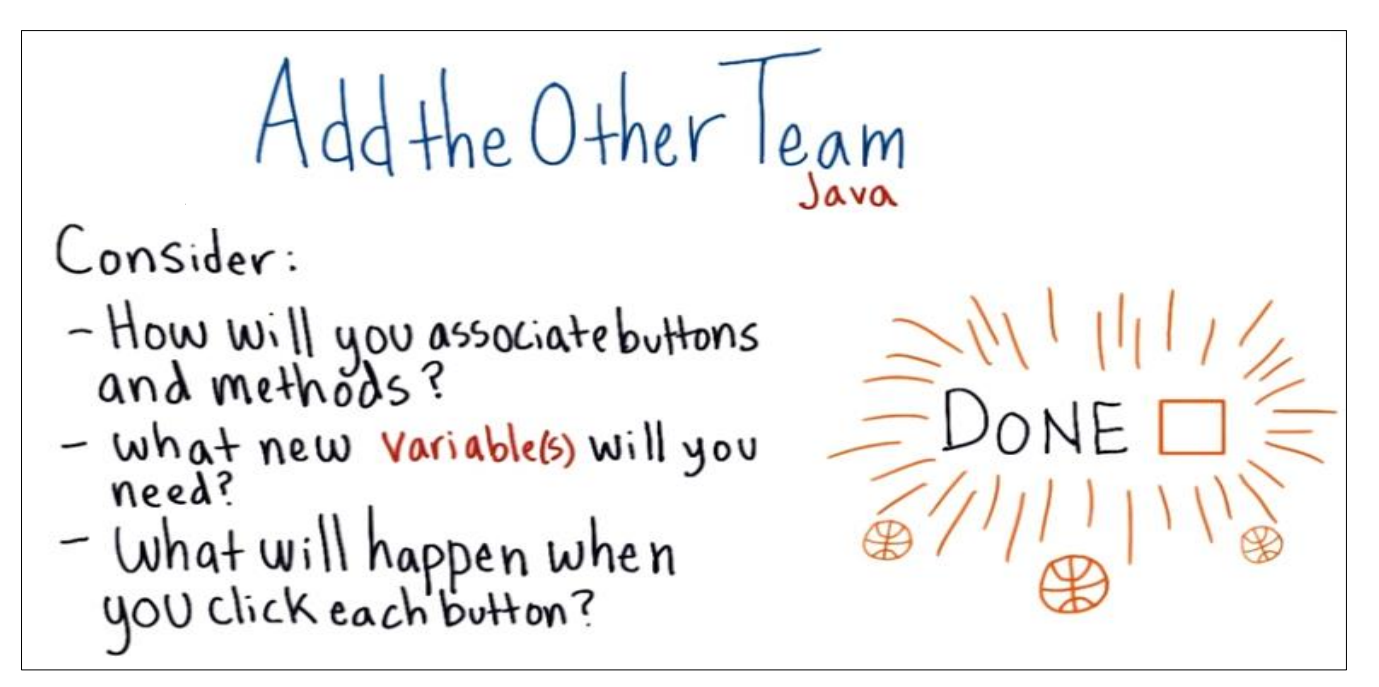

# Plan to Add the Reset Button

Till now you are doing well and the functionality of the App is almost finished. We still have one more thing to add before styling the App, and that's adding the **Reset button**.

The functionality of **Reset button** is when the match is end, and a new match will start you hit the **Reset button** and the two scores of the teams set to **Zero**. Before you start coding I want you to do your Pseudocode, and I will not help you in doing this to make it real test for you. Write your Pseudocode inside the empty box.

Add the Reset Button

BendoGode for The RESET Button

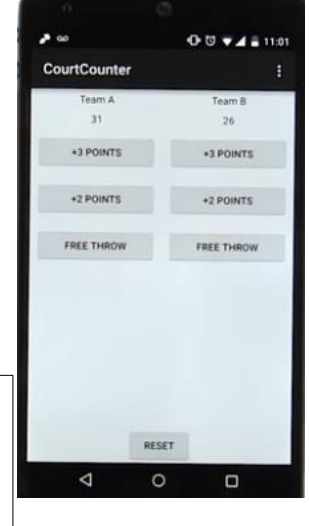

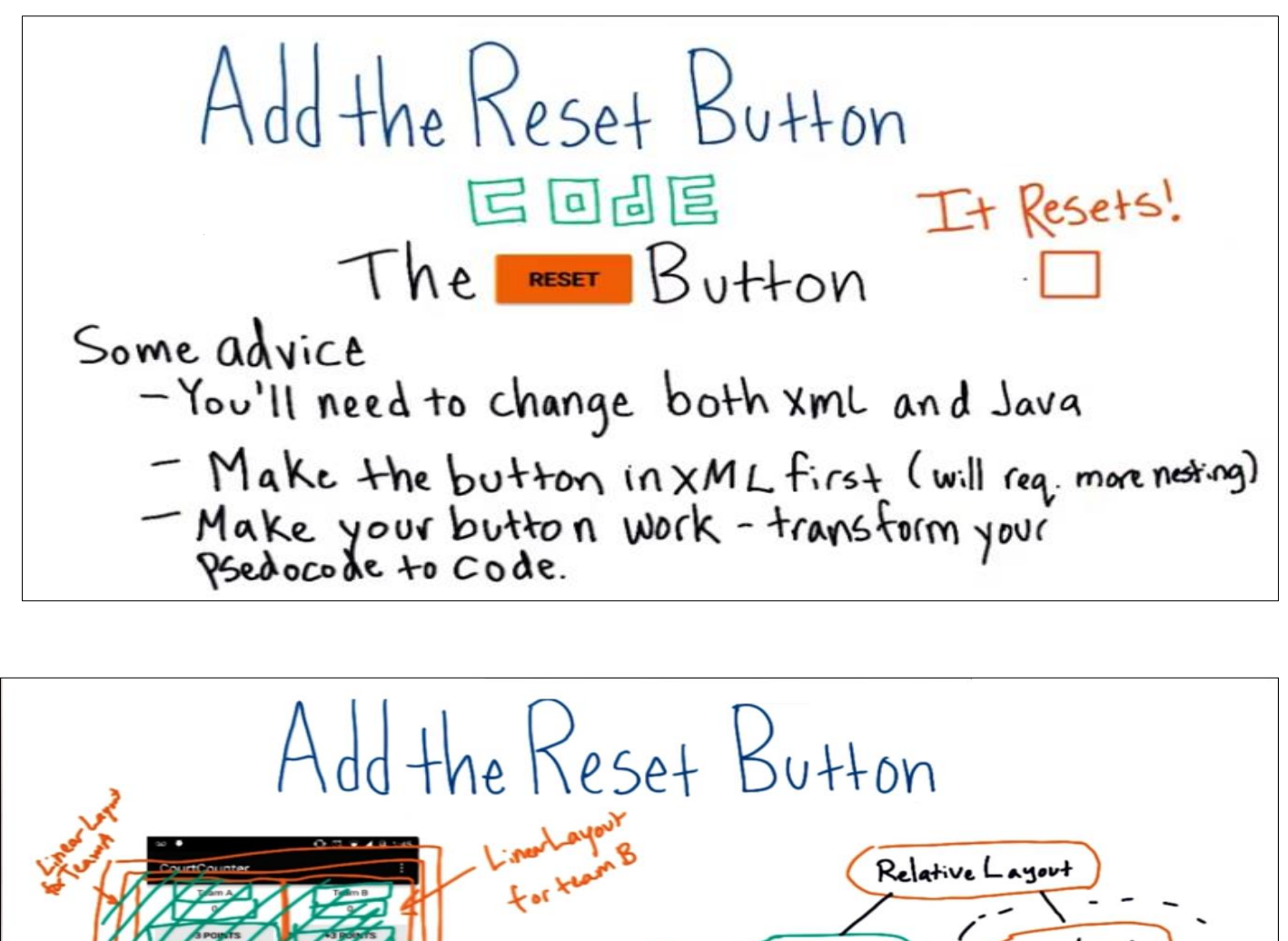

Relative Layout Relative Layout Relative Layout Relative Layout Relative Layout Relative Layout Relative Layout Relative Layout Relative Layout Relative Layout Relative Layout Relative Layout Relative Layout Relative Layout

Try add this code to your Java to Make reset button work and don't forget to write XML code: android: onClick="resetScore"

```
/**
 * Resets the score for both teams back to 0.
 */
public void resetScore(View v) {
    displayForTeamA(scoreTeamA);
    displayForTeamB(scoreTeamB);
    scoreTeamA = 0;
    scoreTeamB = 0;
}
```

Let's say team A has score 30 and Team B 40, when I say display for Team A it's going to show 30 and when I say display for tem B it's going to show 40 only after that it actually sets the values to zero. But since it displayed first it's not going to show the values of zero but the variable will be zero so when I press something like add 3 for team B it's going to take the value of zero that I set down here and then display three. So to us it looks like Team B went from having 30 then to after clicking the reset button, a score of three which is a kind of strange jump. Now one way to fix this by writing this code:

```
/**
 * Resets the score for both teams back to 0.
 */
public void resetScore(View v) {
    displayForTeamA(0);
    displayForTeamB(0);
    scoreTeamA = 0;
    scoreTeamB = 0;
}
```

And for better coding you can revert the code to be like this:

```
public void resetScore(View v) {
    scoreTeamA = 0;
    scoreTeamB = 0;
    displayForTeamA(scoreTeamA);
    displayForTeamB(scoreTeamB);
}
```

# Make your App Pretty

For this quiz you'll be making your app look like this:

We'll do this in five steps:

- 1. Copy over new contents for the styles.xml file.
- 2. Make a grey line between the two LinearLayouts.
- 3. Adjust the LinearLayouts sizes.
- 4. Update the text size, color and font.
- 5. Add the correct padding and margin.

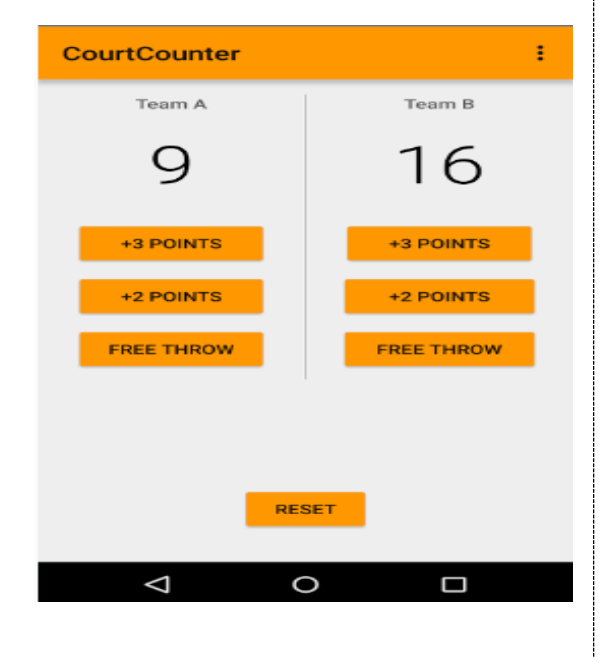

### Step 1 : Copy Over New styles.xml File

The styles.xml file is a type of resource file that defines the format and look for a layout. You can set things like button colors and the color of the action bar.

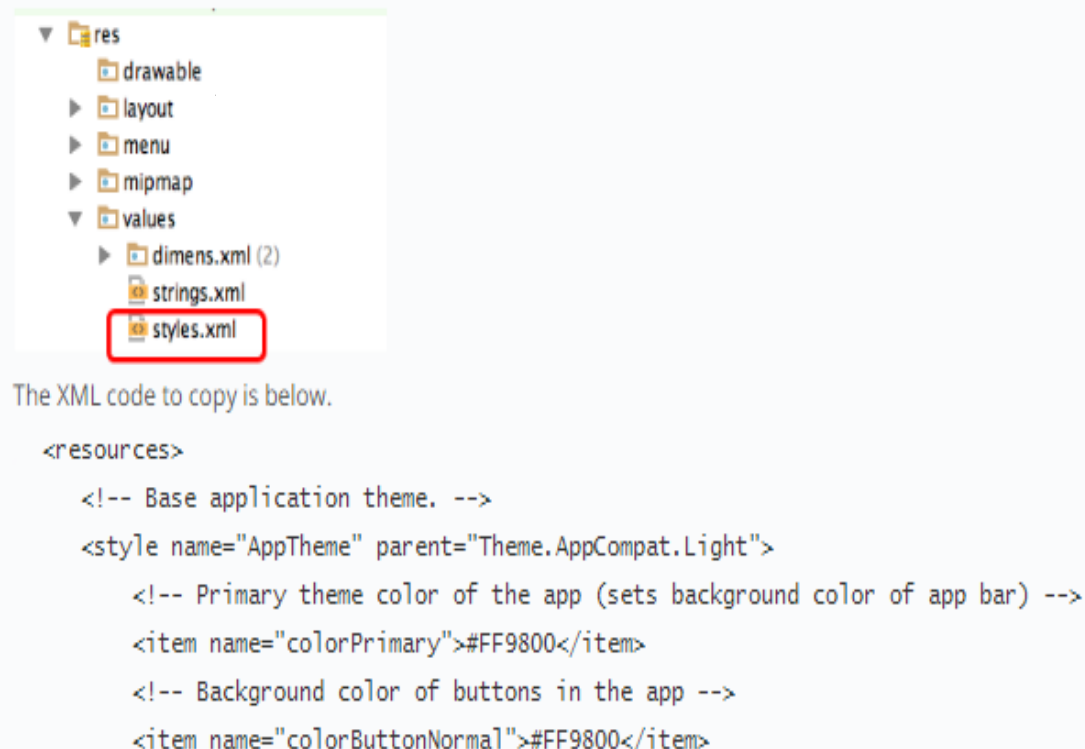

</style>

</resources>

colorPrimary will change the color of the Action Bar. colorButtonNormal will change the color of the Buttons.

Note: colorButtonNormal will only work on phones running API 22 and above. So if you have an older phone, the buttons will not be colored orange.

### Step 2 : Make the Grey Line

You can use the View tag to make a view box and you can then color in the box using the background attribute. The color of the view should be @android:color/darker\_gray. By making the box 1dp wide, it will look like a line.

Figuring out where exactly to position the box is up to you.

### Step 3 : Adjust the LinearLayouts

When you first add the view, you might see that the layout looks like this:

You'll need to adjust the sizes of various views so that the grey line extends only to the end of the buttons (don't worry about the top of the line, you'll fix that in step 5). **DO NOT** use fixed widths, instead use match\_parent and wrap\_content only.

### Step 4 : Update the Text Size, Color and Font

Update the TextViews to the following specifications.

#### Team Name TextViews:

- Size 14sp
- Color #616161
- Font sans-serif-medium

#### Score TextViews

- Size 56sp
- Color #000000
- Font sans-serif-light

#### Step 5 : Padding and Margin

Update the layout to have the correct spacing, as shown in the diagram:

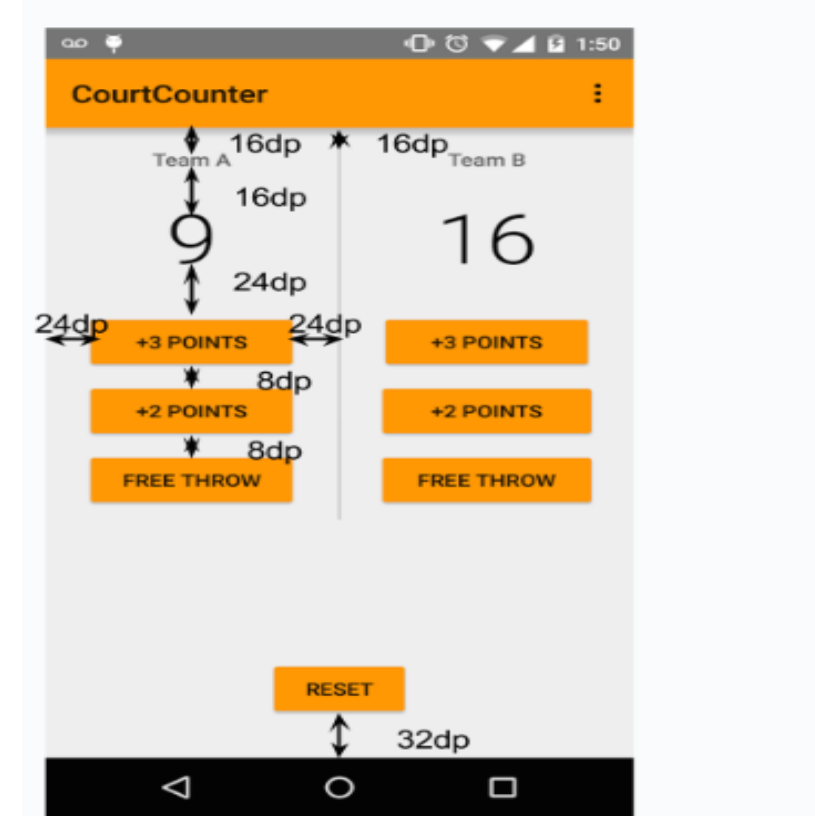

### Recap

Congratulations! You're done with Practice Set 2! As a quick recap, in this practice set you:

- 1. Reviewed the rules of variable initialization and declaration
- 2. Interpreted program output using hand simulation
- 3. Determined the appropriate variable scope for a variable
- 4. Made a sweet basketball score counting app.

# Quiz App

The goal of this part is to design and implement a short quiz app about a topic that you are familiar with. As you remember we done with happy New Year App, then we started with the coffee ordering Ap. For this part we will start with **Methods**. Below are a look on different stages of the App for this part. We will start by adding an order summary section to the App and understand how methods in Java can help us write more efficient code. Later we'll add a **checkbox** for a topping like whipped cream to add to our coffee. However we need to understand **object-oriented programming** to determine the state of the checkbox whether the user checked it or not, and include that information in the order summary. Within our app, **object-oriented programming** allow us to dynamically interact with Views , so that we can read the state of the views then change the content of other views while the app is running.

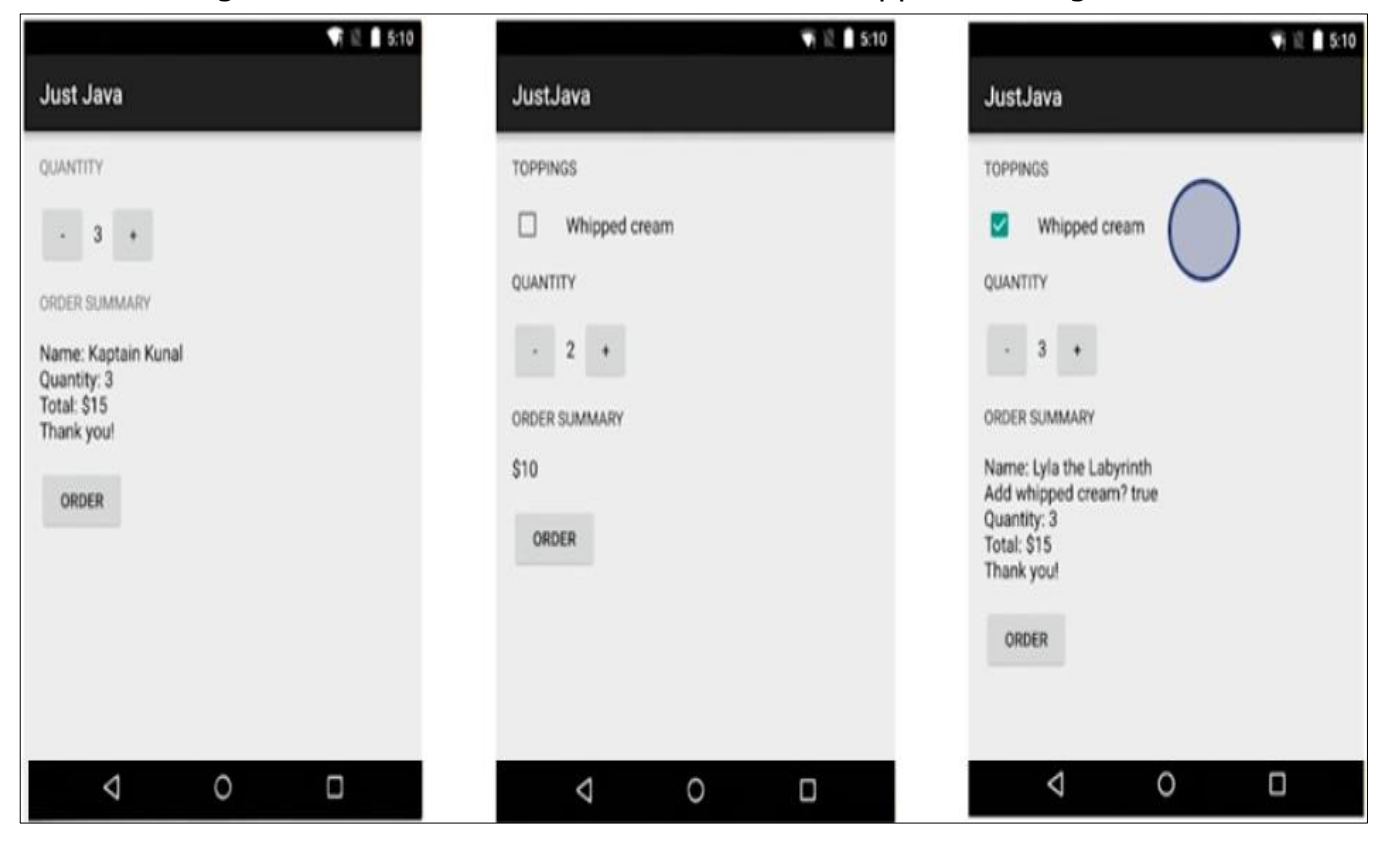

As you can see in the figure next page, we'll add another **checkbox** for the chocolate topping and then we'll add a **text field**, so that we can ask users for their names. Again we'll write Java code to read in the user input from this field and then display it in **the order summary**. We'll also learn about control flow statements particularly something called if/else statements, so that our App has different behavior based on certain conditions. Basically by looking at what

toppings the user wants. We'll be able to adjust the price per cup of coffee either by \$1 or \$2.

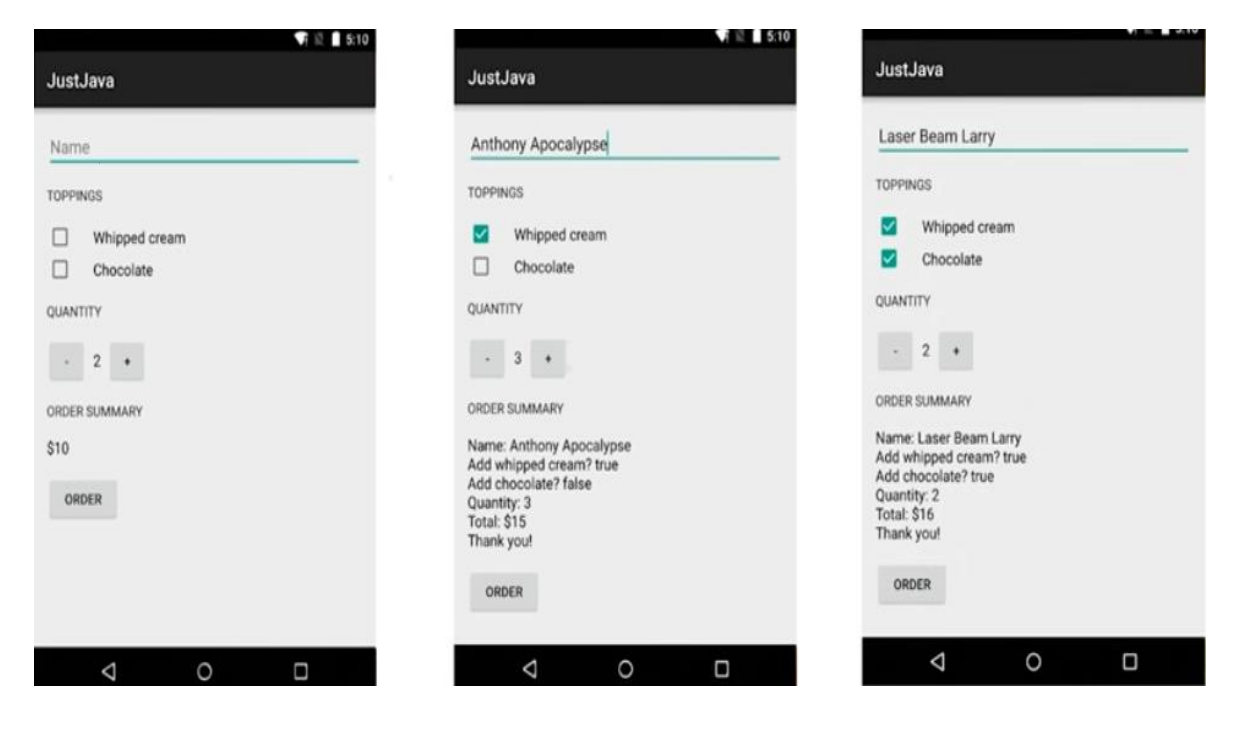

Now the order summary is not that useful if it never leaves the app. So we'll learn about **intents** in Android, so that when user hits the Order button, we can send the order summary out **to an email app** like this first one screen below. Then you can specify a specific email address to send it to. **We'll end this part/lesson** by covering more topics on **Android resources**, learning about how to support different languages in the app such as Arabic. We'll also experiment with changing the styles and theme of the App. For example you can change the **color of the App bar** by customizing the **theme** of the App. There's a lot to learn so let us start!

| ▼⊿ 🗎 5:10                                                                                                    | 5:10                                                    | 🖙 🗟 🗎 5:10                                 |
|----------------------------------------------------------------------------------------------------|---------------------------------------------------------|--------------------------------------------|
| ← Compose                                                                                                    | Sólo Java                                               | Just Java                                  |
| To JustJava order for Kaptain Kunal<br>Name: Kaptain Kunal<br>Add whipped cream? true<br>Add chocolate? true<br>Quantity: 2<br>Total: \$16<br>Thank you!                   | Nombre INGREDIENTES Crema batida Chocolate CANTIDAD 2 + | Name TOPPINGS Chocolate QUANTITY 2 + ORDER |
| q <sup>1</sup> w <sup>2</sup> e <sup>3</sup> r <sup>4</sup> t <sup>5</sup> y <sup>6</sup> u <sup>7</sup> i <sup>8</sup> o <sup>9</sup> p <sup>0</sup><br>a s d f g h j k l | ORDENAR                                                 |                                            |
|                                                                                                    |                                                         |                                            |

Probably you know driving a car but at the same you don't know how it works exactly on details, because you only need to put the key and drive it. This process is similar to writing code, when you use a method to do something. The main idea is that you can define a method somewhere and that's like building the car and later you can call that method and that's like driving the car.

The difference between writing a method and using its code only without defining a method is that you will need to duplicate the code many times instead of just calling the method if it is available. For example the display method that we have used in the cafeteria ordering app, if we didn't write that method we will need to duplicate its code every time we need to display the quantity value. It's important to know how to go to method declaration in Android studio by right click on a method and look this menu in the diagram.

| displayMess<br>}<br>/**<br>* This method | Find Usages<br>Analyze<br>Refactor | ℃F7<br>► |                           |
|------------------------------------------|------------------------------------|----------|---------------------------|
|                                          | Folding                            | •        | ty value on the screen.   |
| */                                       | Search with Google                 |          |                           |
| TextView of                              | Go To                              | •        | Jump to Navigation Bar %1 |
| R                                        | Generate                           | 3€N      | Declaration ¥8            |
| quantityTes                              | . Add an Minachan                  |          | Implementation(s) \C#B    |

This scrolls the file to where the method is defined, and this is useful because you can see the actual instructions that are contained within that method. For other methods it might open a declaration in the Android framework code. This was written by the Android team the TextView.Java file.

| 🧧 activity_main.) | ml = 🙆 MainActivity.java = 🚳 TextView.java =                                     |
|-------------------|----------------------------------------------------------------------------------|
| 3881              | * {@link android.text.SpannableString SpannableString}                           |
| 3882              | <pre>* &lt;a href="{@docRoot}guide/topics/resources/available-&lt;/pre&gt;</pre> |
| 3883              | * Available Resource Types                                                       |
| 3884              | * formatted text in the YML resource file.                                       |
| 3885              | *                                                                                |
| 3886              | * <u>@attr</u> ref android.R.styleable#TextView_text                             |
| 3887              | */                                                                               |
| 3888              | @android.view.RemotableViewMethod                                                |
| 3889 😽 🖗          | <pre>public final void setText(CharSequence text) {</pre>                        |
| 3890              | <pre>setText(text, mBufferType);</pre>                                           |
| 3891              | }                                                                                |

To help you understand the difference between defining and calling a method, let's do this quiz in next page.

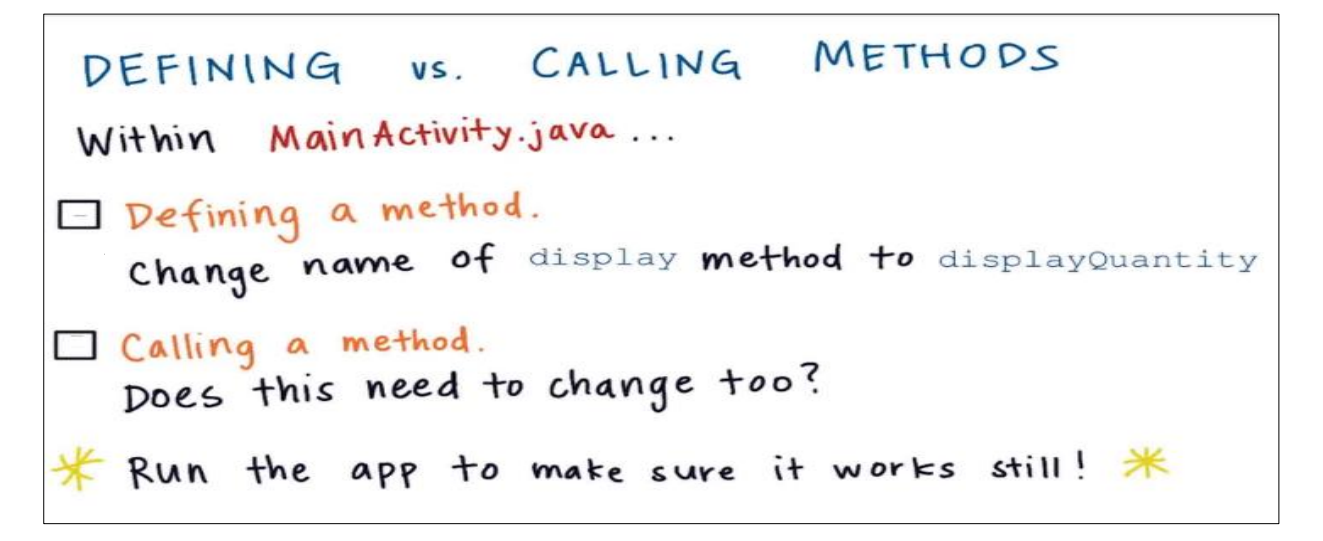

### **Defining Vs Calling A Method**

The keyboard shortcut for going to a method declaration in Android Studio is :

- On Mac **command+b**
- On Windows control + b

## **Calculate Price Method**

Let's look at the submitOrder method in the Main Activity as example, so you have a bunch of code in that method and when the user click on Order button it will cause the submitOrder method to be called then Android studio will execute each instruction from top to bottom. When calculatePrice method is called it will jump over to where calculatePrice method is defined then instructions inside this method are executed until last line is finished then Android Studio moves back to the instructions after the calculatePrice method.

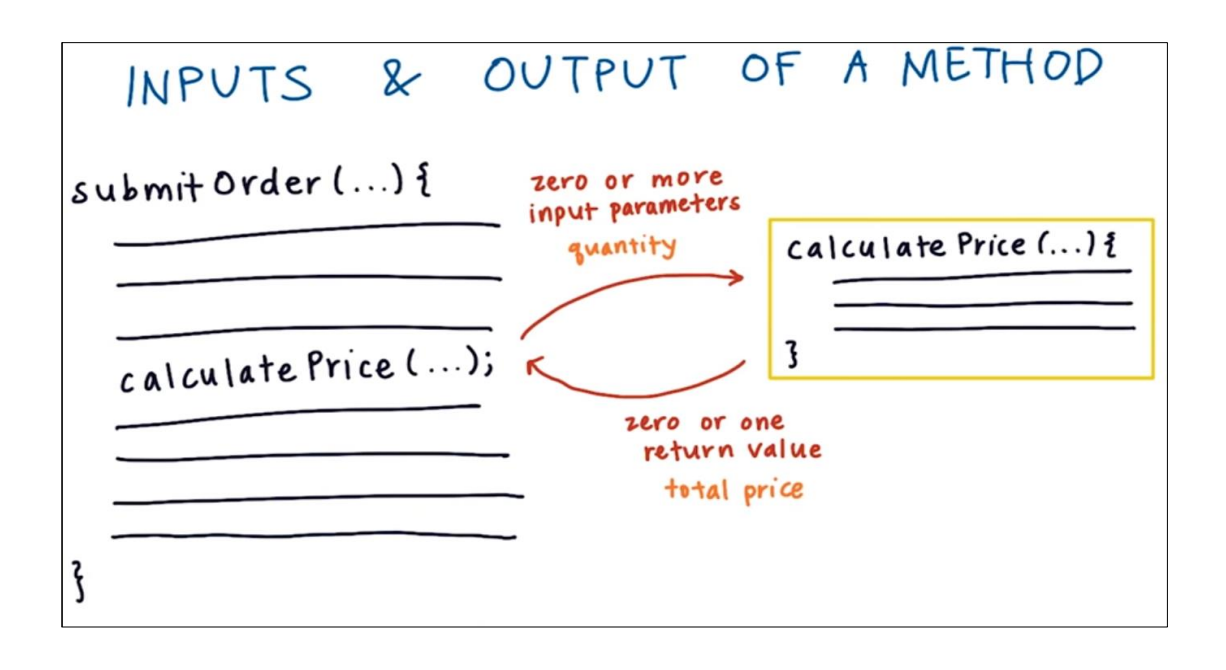

This is the first time that we create a new method on Main Activity on our own. Instead of starting from scratch we want to start learning how to recognize the correct method by reading some code snippets. Read the 3 options then determine which option is correctly implement the method that calculates the price of the order.

CREATE METHOD TO CALCULATE We want to create a new method in Main Activity. java to calculate the price of coffee based on the quantity Click the link in the Instructor Notes for 3 options which option is correct? OA OB

With the time and when you get more experience you will know when you need to implement new methods and for what you should do.

Defining Methods (https://docs.oracle.com/javase/tutorial/java/javaOO/methods.html)

Here is an example of a typical method declaration:

The only required elements of a method declaration are the method's return type, name, a pair of parentheses, (), and a body between braces,  $\{ \}$ .

More generally, method declarations have six components, in order:

- 1. Modifiers—such as public, private, and others you will learn about later.
- 2. The return type—the data type of the value returned by the method, or void if the method does not return a value.
- 3. The method name—the rules for field names apply to method names as well, but the convention is a little different.
- 4. The parameter list in parenthesis—a comma-delimited list of input parameters, preceded by their data types, enclosed by parentheses, (). If there are no parameters, you must use empty parentheses.
- 5. The method body, enclosed between braces—the method's code, including the declaration of local variables, goes here.

### Naming a Method

Although a method name can be any legal identifier, code conventions restrict method names. By convention, method names should be a verb in lowercase or a multi-word name that begins with a verb in lowercase, followed by adjectives, nouns, etc. In multi-word names, the first letter of each of the second and following words should be capitalized. Here are some examples:

run runFast getBackground getFinalData compareTo setX isFmptyTypically

isEmptyTypically, a method has a unique name within its class. However, a method might have the same name as other methods due to *method overloading* 

### Option A

```
/**
1
2
     * Calculates the price of the order based on the current quantity.
3
     *
4
     * @return the price
     */
5
    private int calculate price(int quantity {
6
7
        int price = quantity * 5;
8
        return price;
9
    }
```

### Option B

```
1
    /**
     * Calculates the price of the order based on the current quantity.
2
З
     *
4
     * @return the price
5
     */
6
    private calculatePrice(int quantity)
7
        int price = quantity * 5;
8
        return price;
```

### Option C

```
/**
1
     * Calculates the price of the order based on the current quantity.
2
З
     *
4
     * @return the price
     */
5
    private int calculatePrice(int quantity) {
6
7
        int price = quantity * 5;
        return price;
8
9
    }
```

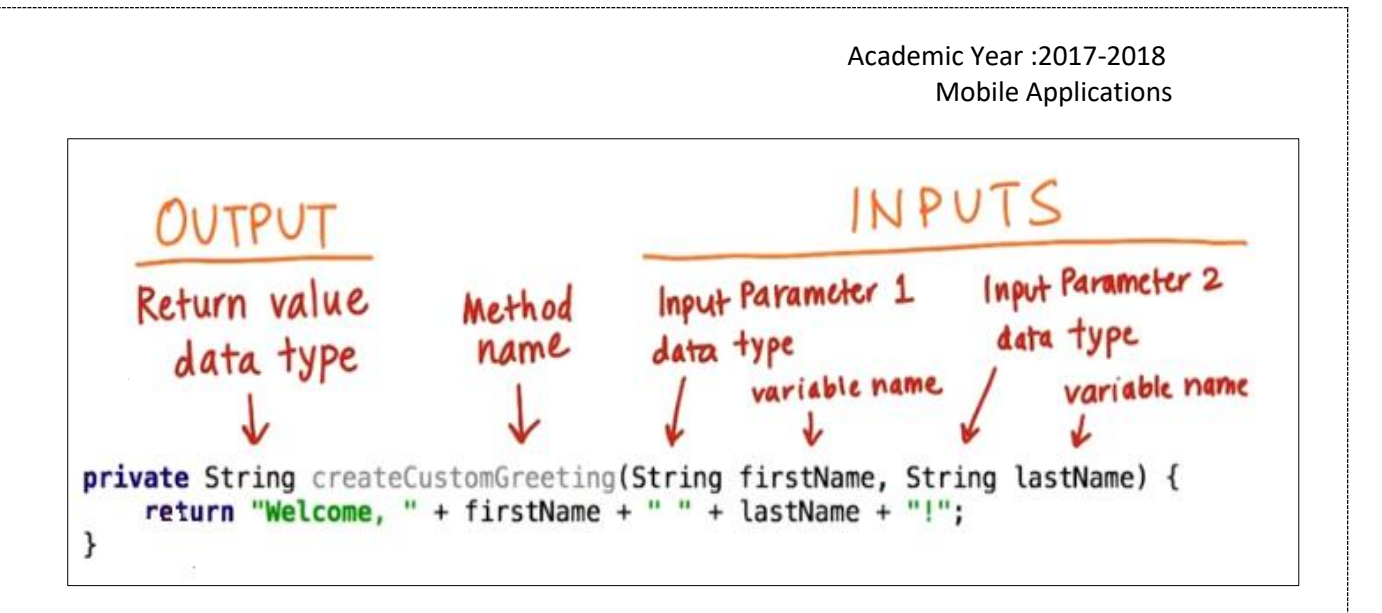

Now after you have looked at the previous example, go and make the other methods for this table.

| DEFINE A METHOD<br>Fill in blanks. Refer to code in instructor notes. |                      |                                   |                  |  |  |  |
|-----------------------------------------------------------------------|----------------------|-----------------------------------|------------------|--|--|--|
|                                                                       | Method<br>Name       | Input Parameters                  | Return data type |  |  |  |
| Sample                                                                | createCustomGreeting | String firstName, String lastName | String           |  |  |  |
| Method 1                                                              |                      |                                   |                  |  |  |  |
| Method 2                                                              |                      |                                   |                  |  |  |  |
| Mcthod 3                                                              |                      |                                   |                  |  |  |  |
| • Method 1 |                                                                                                    |  |  |
|------------|----------------------------------------------------------------------------------------------------|--|--|
| 1          | <pre>private String createCalendarEventReminder(String eventName, String location, int minutesAway) {</pre> |  |  |
| 2          | String reminder = "You have an upcoming event in " + minutesAway + " minutes.";                             |  |  |
| 3          | reminder = reminder + " It is " + eventName + " held at " + location + ".";                                 |  |  |
| 4          | return reminder;                                                                                            |  |  |
| 5          | }                                                                                                    |  |  |

| • Method 2 |                                                       |  |
|------------|-------------------------------------------------------|--|
| 1          | <pre>private int deductPoints(int pointsUsed) {</pre> |  |
| 2          | // Everyone starts with 100 points                    |  |
| 3          | <pre>int numberOfPoints = 100 - pointsUsed;</pre>     |  |
| 4          | return numberOfPoints;                                |  |
| 5          | }                                                     |  |

| • Method 3 |                                                                                                    |  |  |  |
|------------|----------------------------------------------------------------------------------------------------|--|--|--|
| 1          | <pre>private String findTotalTripLength(int distanceOfFirstTrip, int distanceOfSecondTrip, int distanceOfThirdTrip) {</pre> |  |  |  |
| 2          | // Assume we need 2 miles to go to our friend's home (where the trip will start).                                           |  |  |  |
| 3          | <pre>int totalLength = 2;</pre>                                                                                             |  |  |  |
| 4          |                                                                                                    |  |  |  |
| 5          | // Then start adding in the trip length.                                                                                    |  |  |  |
| 6          | <pre>totalLength = totalLength + distanceOfFirstTrip + distanceOfSecondTrip + distanceOfThirdTrip;</pre>                    |  |  |  |
| 7          |                                                                                                    |  |  |  |
| 8          | // Form a string to display the total trip length.                                                                          |  |  |  |
| 9          | String message = "The total trip will be: " + totalLength + " miles.";                                                      |  |  |  |
| 10         | return message;                                                                                                    |  |  |  |
| 11         | }                                                                                                    |  |  |  |

## **Inputs to a Method**

### Passing Information to a Method or a Constructor

The declaration for a method or a constructor declares the number and the type of the arguments for that method or constructor. For example, the following is a method that computes the monthly payments for a home loan, based on the amount of the loan, the interest rate, the length of the loan (the number of periods), and the future value of the loan:

This method has four parameters: the loan amount, the interest rate, the future value and the number of periods. The first three are double-precision floating point numbers, and the fourth is an integer. The parameters are used in the method body and at runtime will take on the values of the arguments that are passed in.

**Note:** *Parameters* refers to the list of variables in a method declaration. *Arguments* are the actual values that are passed in when the method is invoked. When you invoke a method, the arguments used must match the declaration's parameters in type and order.

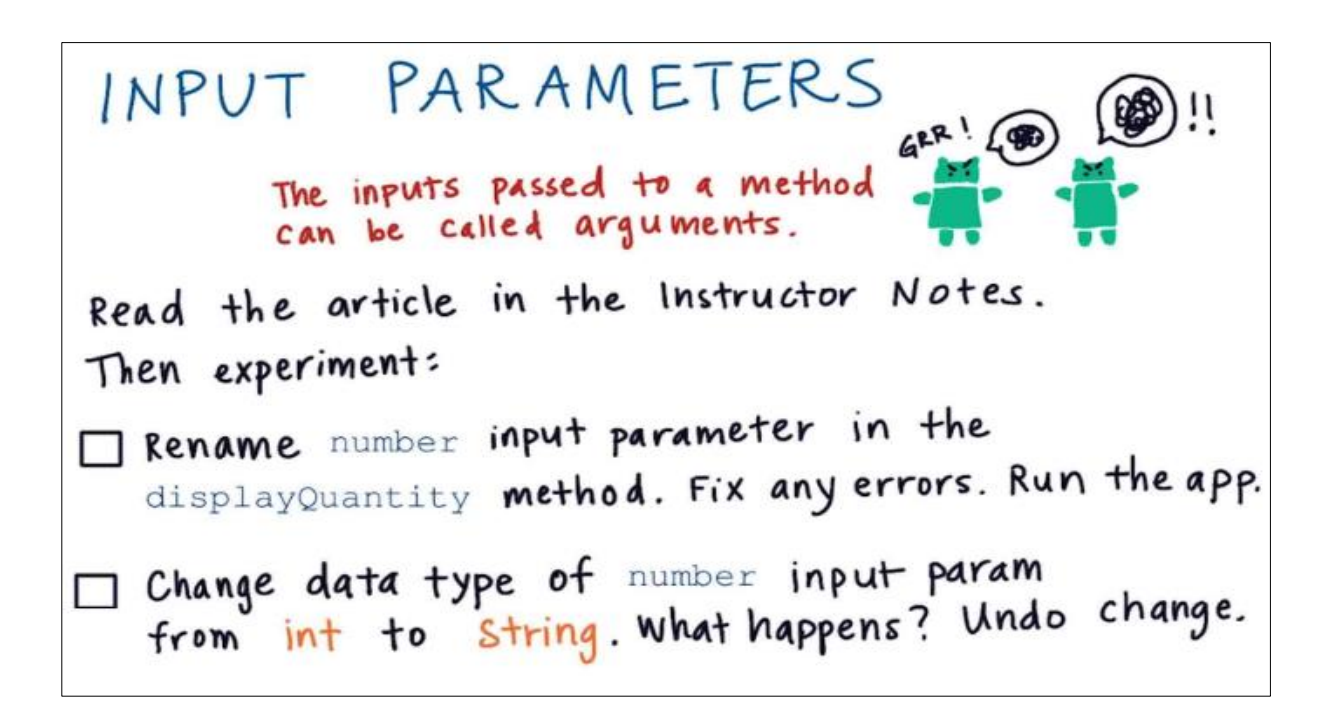

#### Add or Remove Parameters

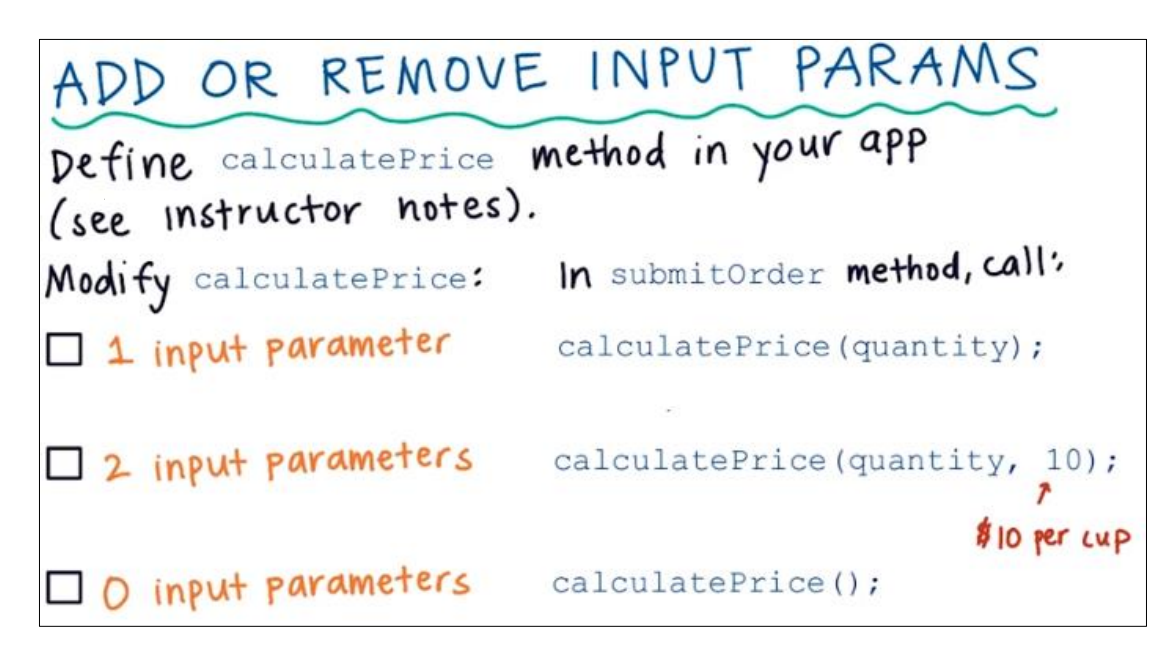

Let's do the no.1 by using the code below, copy this code below submitOrder method and you can put an empty line between each method to make it easy to read. The you can call this method inside submitOrder and pass **quantity** because we have one input parameter.

Calculate price method

Return

data

type

Access

modifier

```
1 /**
2 * Calculates the price of the order.
3 *
4 * @param quantity is the number of cups of coffee ordered
5 */
6 private void calculatePrice(int quantity) {
7 int price = quantity * 5;
8 }
```

Now do the same for the 2 remaining task by modifying input parameters.

Method

name

### **Output from a Method**

DEFINE A METHOD

Parameter

ata typ

private int calculatePrice(int quantity) {

Parameter

hame

Parameter

data type

Parameter

# RETURN VALUES

Each method (see link in Instructor Notes) has an error in the code. Write the line number that has an error, and describe the error for each method.

| METHOP   | LN | DESCRIPTION |
|----------|----|-------------|
| Method 1 |    |             |
| Method 2 |    |             |
| Method 3 |    |             |
| Method 4 |    |             |

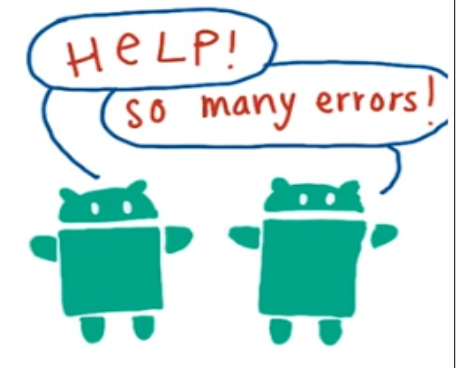

| Method 1 |                                                        | • Method 3                                 |                                                |  |
|----------|--------------------------------------------------------|--------------------------------------------|------------------------------------------------|--|
| 1        | /**                                                    | 1                                          | /**                                            |  |
| 2        | * Get the email account name.                          | 2                                          | * Sets up the app for the current city.        |  |
| 3        | *                                                      | 3                                          | */                                             |  |
| 4        | * @return the name of the account.                     | 4                                          | <pre>private nothing setup() {</pre>           |  |
| 5        | */                                                     | 5                                          | cityName = "London";                           |  |
| 6        | <pre>private String getAccountName() {</pre>           | 6                                          | }                                              |  |
| 7        | return "android@gmail.com";                            |                                            |                                                |  |
| 8        | <pre>8 return "droid@gmail.com";</pre>                 |                                            |                                                |  |
| 9        | }                                                      | Method 4                                   |                                                |  |
|          |                                                        | . 1                                        | /**                                            |  |
| 🗠 Meth   | 100 2                                                  | 2 * Get the number of students in a class. |                                                |  |
| 1        | /**                                                    | 3                                          | *                                              |  |
| 2        | * Add \$4 of tip onto the current bill.                | 4                                          | * @return the number of students.              |  |
| 3        | *                                                      | 5                                          | */                                             |  |
| 4        | * @return the total price of the bill (including tip). | 6                                          | <pre>private int getStudentClassSize() {</pre> |  |
| 5        | */                                                     | 7                                          | return "20";                                   |  |
| 6        | <pre>private addTip(int bill) {</pre>                  | 8                                          | }                                              |  |
| 7        | return bill + 4;                                       |                                            |                                                |  |
| 8        | }                                                      |                                            |                                                |  |

### Returning a Value from a Method

A method returns to the code that invoked it when it

- completes all the statements in the method,
- reaches a return statement

For this coding task, you will making sure calculatePrice method is defined and called properly in the JustJave App, when you done check these boxes.

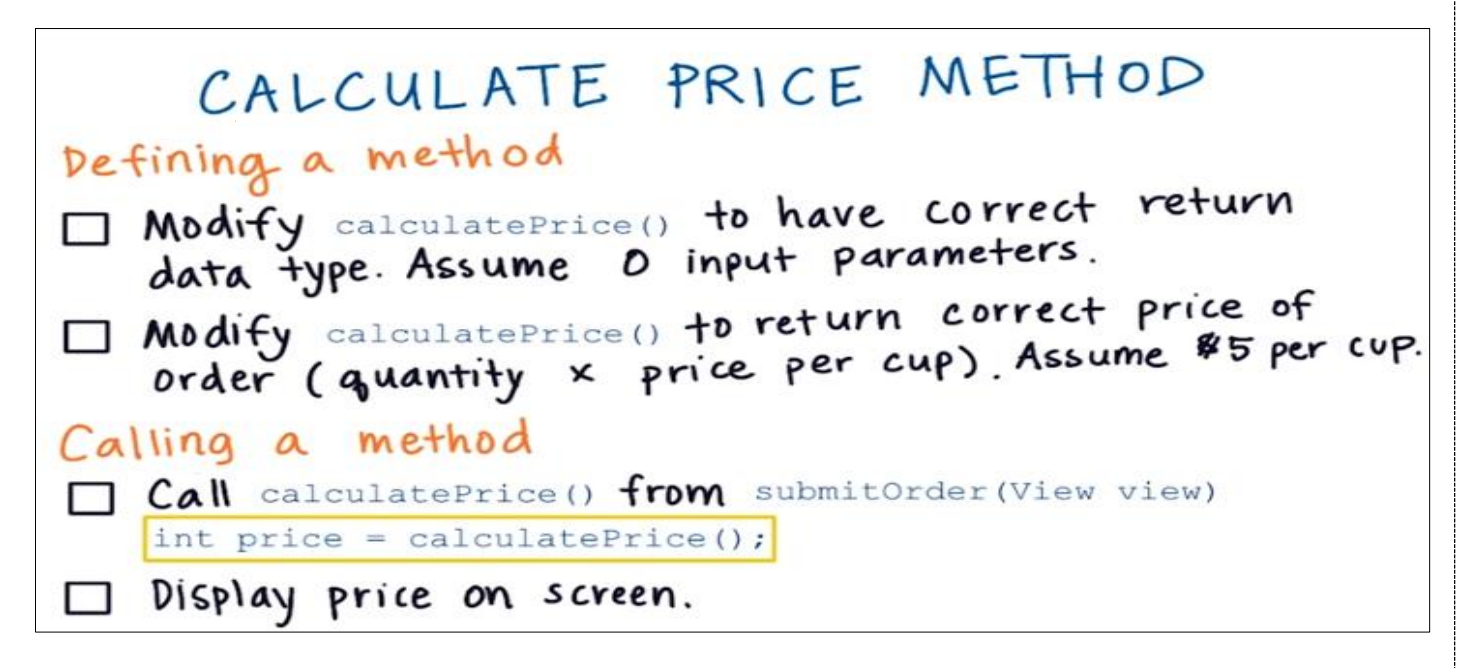

After you done you should get this result below:

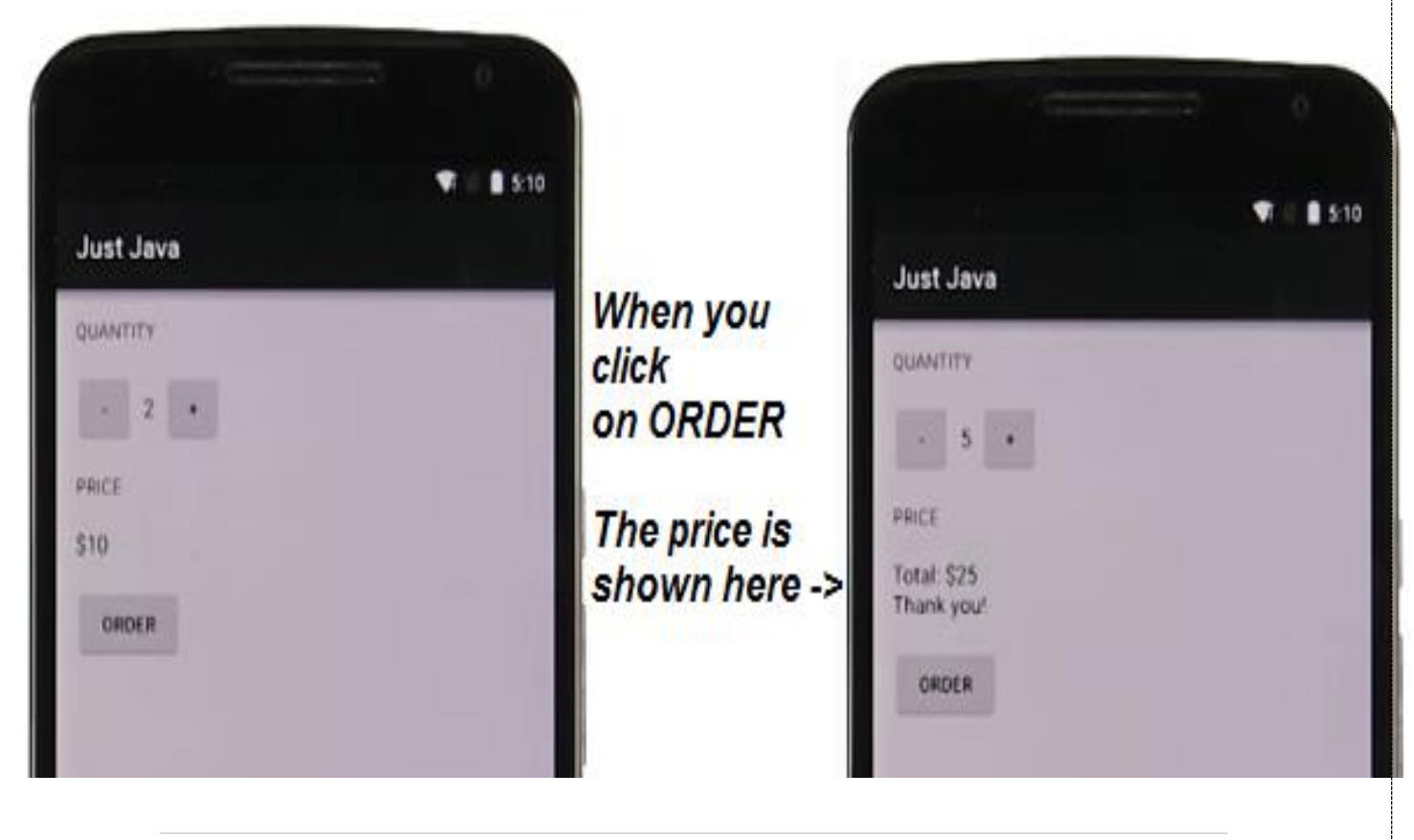

## **Define and Call a Method**

Now it's time for you to create your own method. The method should give order summary

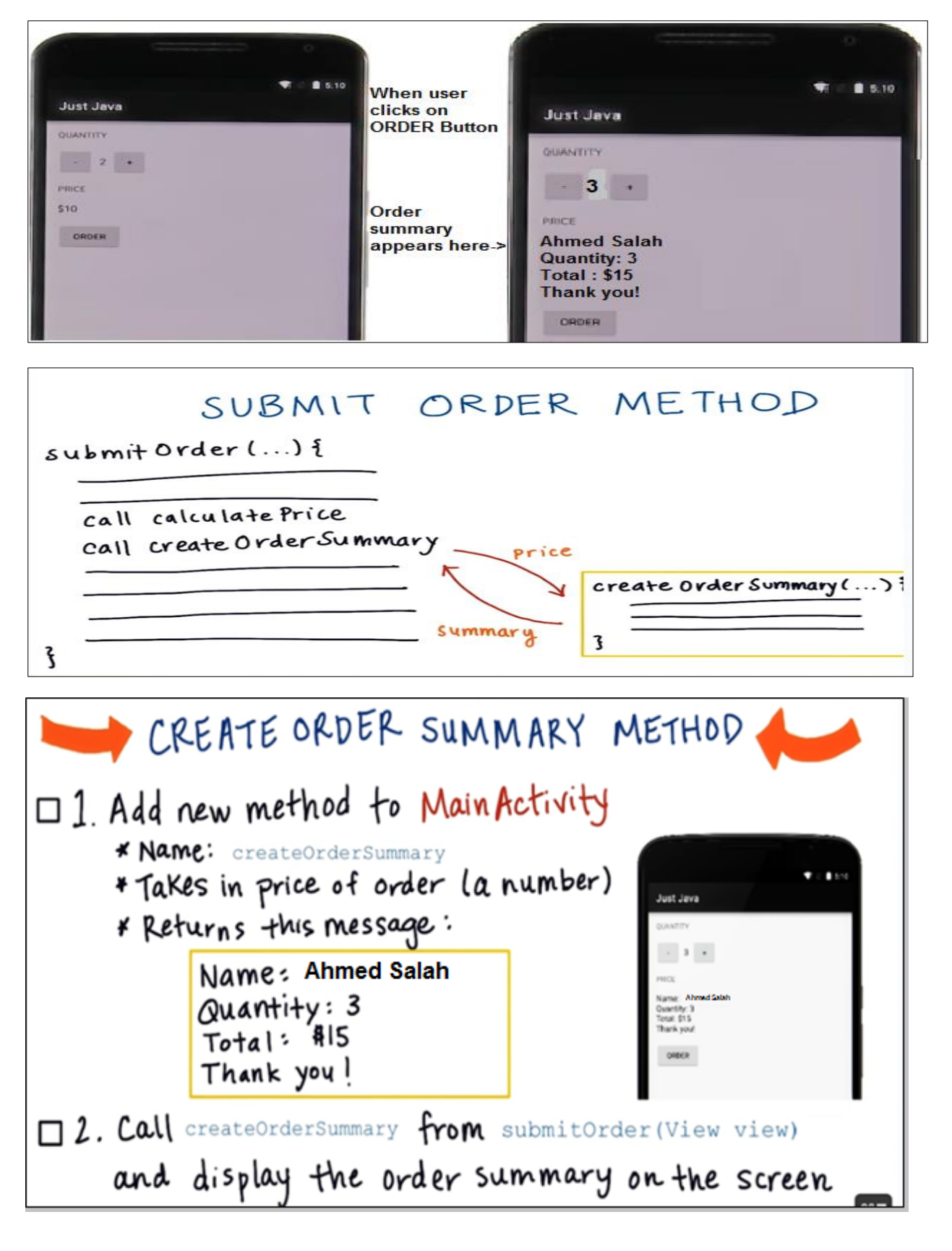

## The displayMessage Method

The end goal should look something like this:

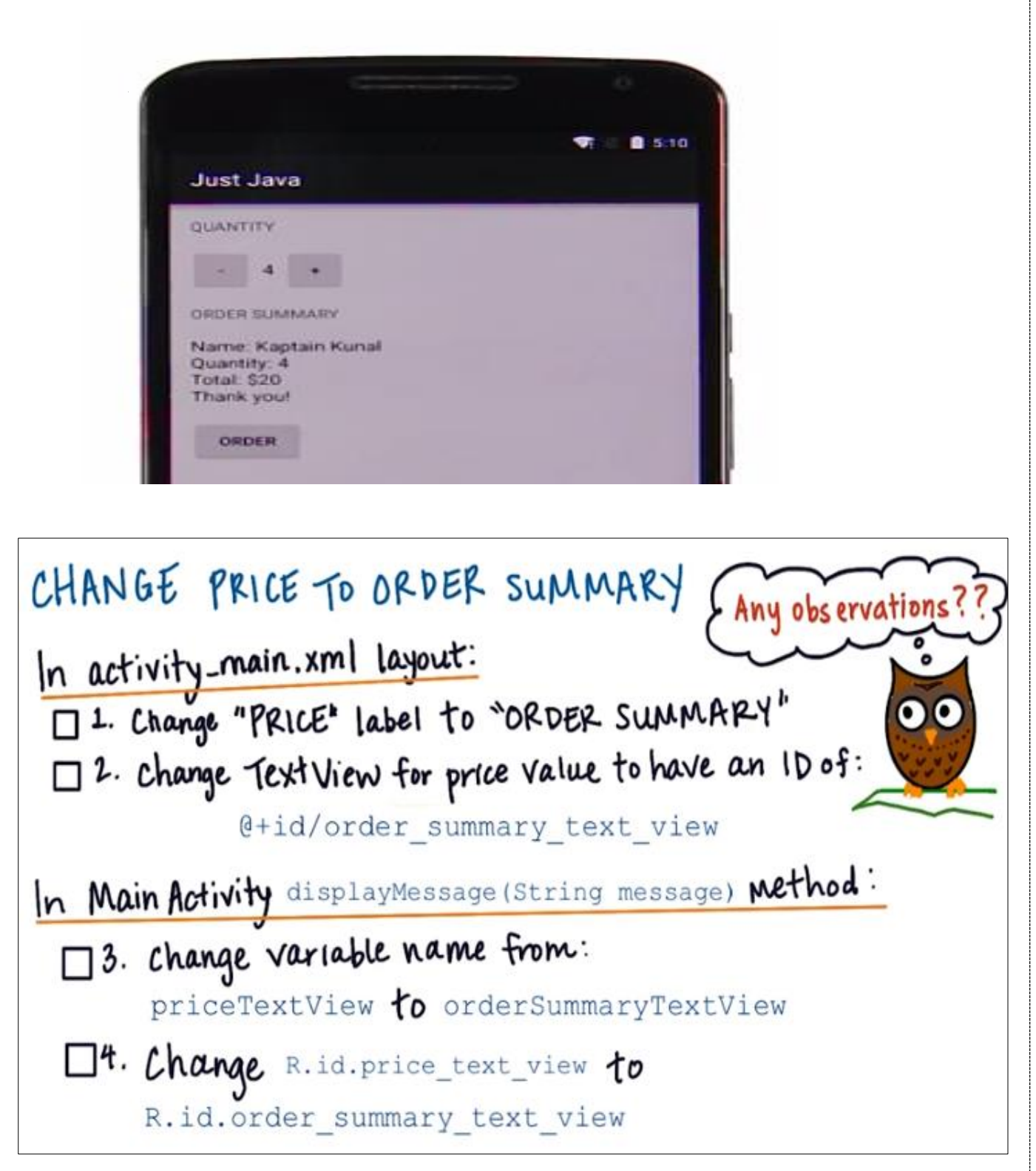

In MainActivity.java: Remember to delete the displayPrice() method because we don't need that anymore.

### **Resources**

We are going to explain about resources in your App, resources are located in the **res** folder in your App, where java files are located into **java** folder and we have MainActivity.jave located inside this folder. Android App is mainly made up of Resources and Java Code.

| AN                                                                                                | ANDROID             | APP                                    |
|---------------------------------------------------------------------------------------------------|---------------------|----------------------------------------|
| Resources                                                                                         |                     | Java code                              |
| "Sign In"<br>"Sign In"<br>"Sign In"<br>"Order"<br>"Order"<br>"Order"<br>"Them.<br>Titem.<br>20 dp | ny<br>fieur.<br>ay. | MainActivity.java<br>Logic for the app |

## **Resource IDs**

Here are some of the most common resources but there are many others. Remember to use capital **R** to access them in Java. You can find resources by press **Ctrl+F** and search for **R**. with match case.

| ACCESS RESOURCES |                         |                       |  |
|------------------|-------------------------|-----------------------|--|
| Resource Type    | In Java Code            | In XML                |  |
| Image            | R.drawable.photo        | @drawable/photo       |  |
| String "Hello"   | R.string, hello         | @string/hello         |  |
| Layout XML file  | R.layout. activity_main | @layout/activity_main |  |
| ID               | R.id.price_text_view    | @id/price_text_view   |  |
| Color #FF0000    | R.color.red             | @color/red            |  |

### From XML to Java

When you open click on Just Java App icon it opens MainActivity, now you don't see anything because it's still being initialized, in the Main Activity file the onCreate methods get call automatically and this method does a bunch of work, then we have a line that says **setContentView** and then the resource ID for the layout file. This mean that the content view of the activity should be set to the specified layout in the XML file. One you set the resource layout that you're going to use for content view, then the android device can go ahead and start parsing this XML layout file, then it inflates a Java object to represent that linear layout, then it goes to next line and see that we need a TextView as a child to that linear layout. What I didn't tell you before is that this is actually a hierarchy of Java objects. And the process continue in the same manner with next LinearLayout and TextView. Once we have this view hierarchy of Java objects, then we can manipulate and change them while the app is running. An object like TextView here contains state information like the text, textColor, and textSize the object has also methods so we can call these methods and change their internal state. So for example we can change the text while the app is running. Interacting between all these objects is called object oriented programming. To summarize, when we call setContentView to this layout, then we read this layout and then inflate a bunch of java objects. These Java objects make up the view hierarchy of the App. The MainActivity holds on to this view hierarchy and then as you interact with the MainActivity, it can updates these objects

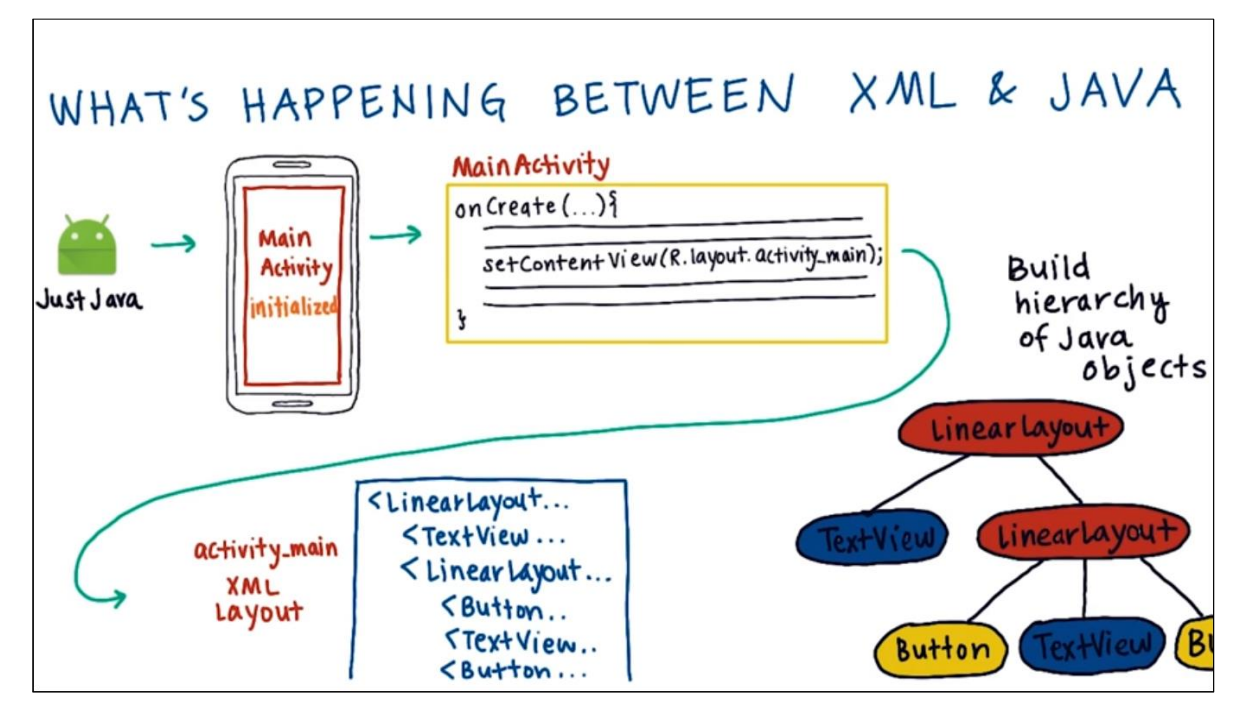

### What Are Java Objects?

To show TextView is actually controlled by a Java object within the app. This is an example of TextView Java object, it's like a box and inside of it, and it holds state. The state is made up of a bunch of fields, a field is a variable. We can have a text field to store the today string which is going to be the text displayed on this screen, we can also have an integer field store the font size of this text. There's also a bunch of other fields like text color, font family that make up the state of the TextView. To interact with this Java object and change it while the app is running we can call methods on the text TextView. Some example methods on a TextView are setText, getText, setTextSize, getTextSize. Each of these methods just executes a list of instructions. You can have more complex methods such as onDraw which handles drawing TextView on the screen

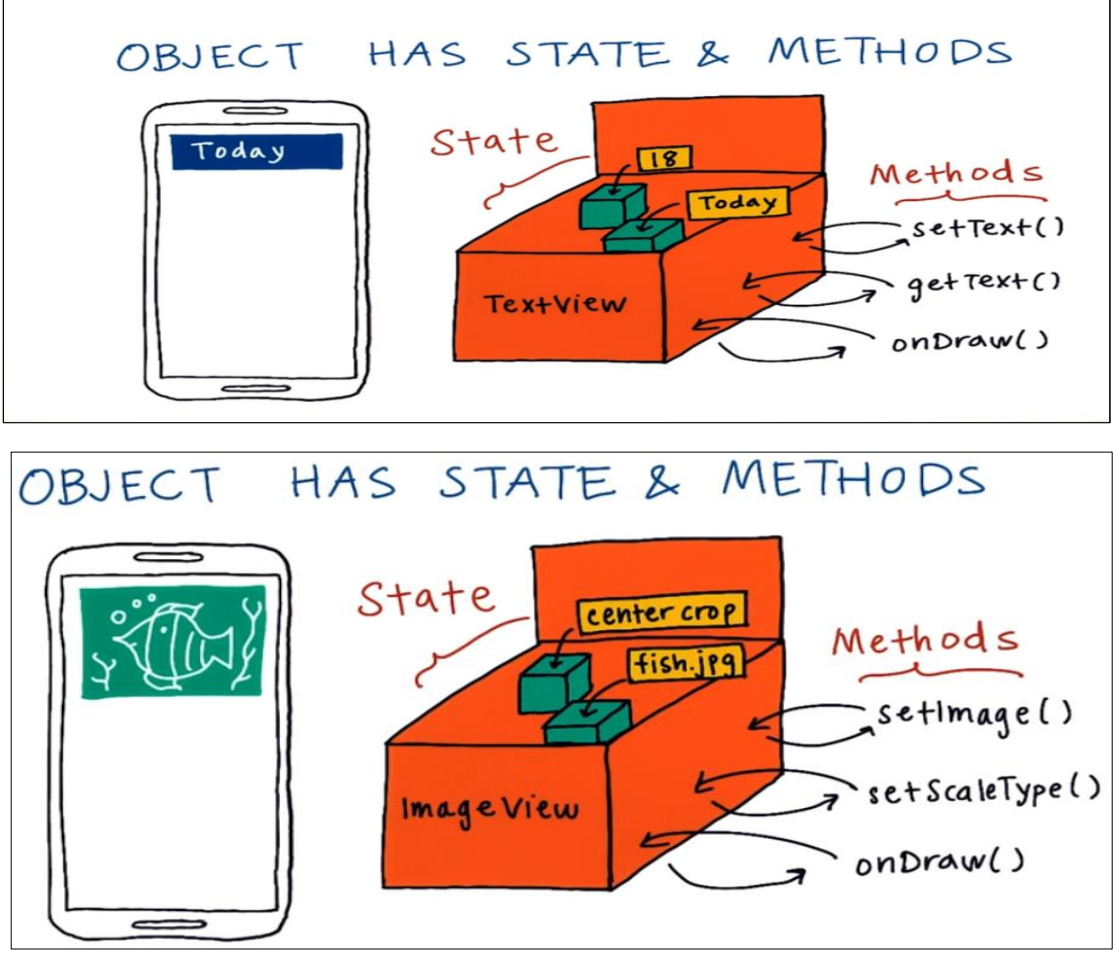

So how to know what are all the fields inside the state of an ImageView and what all the methods are of this ImageView?

To answer that question we have to look at the class definition for that object it's a file called TextView.java similar to how we defined MainActivity.java. Inside this class TextView file, we have a bunch of

codes that talk about the state of the TextView as well as the methods. Now it doesn't say the state and methods exactly, but it just contains information on the states and methods. The TextView constructor inside the class is used to create instances.

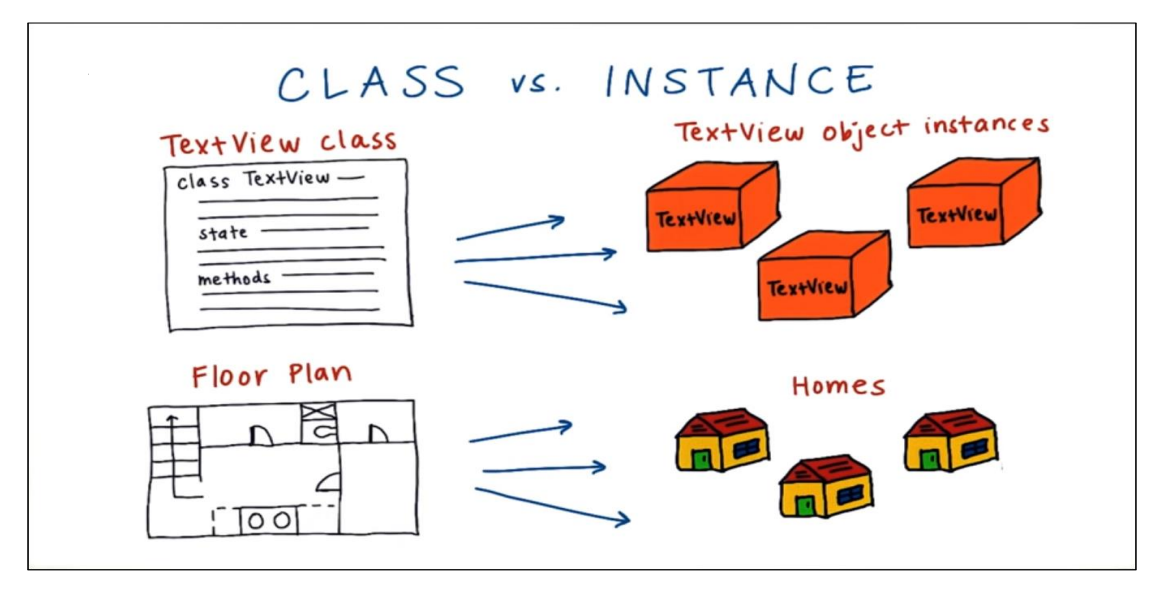

Below is a **simplified version** of TextView class to make it clearer.

TextView.java

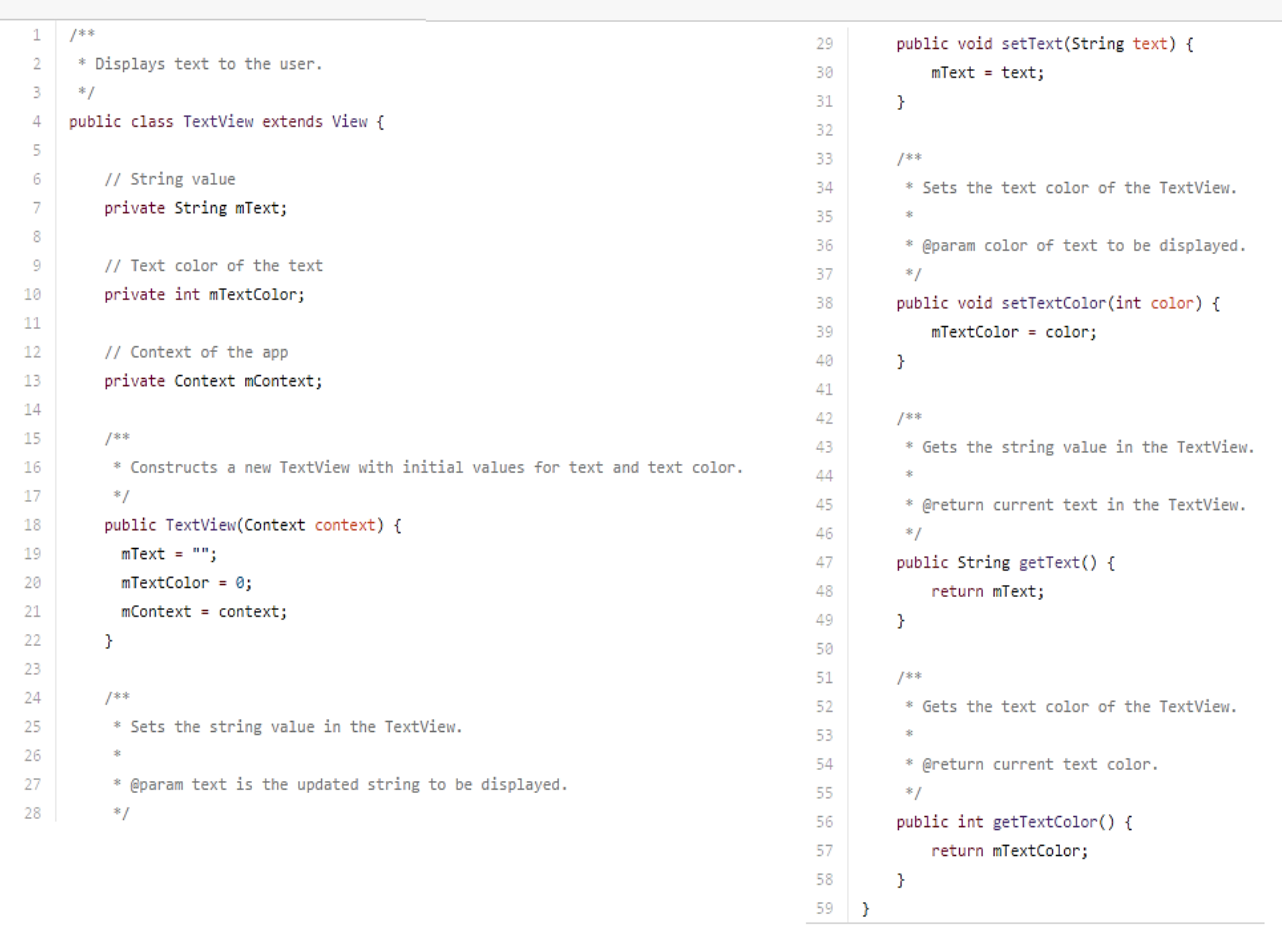

Small **m** letter means a member of the class of a field of the class.

### **Create an Object**

In last page we mentioned that the constructor is defined within the Class and it's used to create objects instances, so we Call Text View to create first instance, then we call again to create next one and so on. In these examples below we are creating different objects in storing them in variables that could store these object instances, then we use **new** and **constructor name** to call constructor to create new objects, we have parentheses and then we put the input in there. We can even define your own objects data type like you create a class definition for CatView, in this case the constructor requires an input string for name of the cat so that's why I put Tiger. To determine what input you should pass to these constructors you have to look at either the class Javadoc file or the class source file.

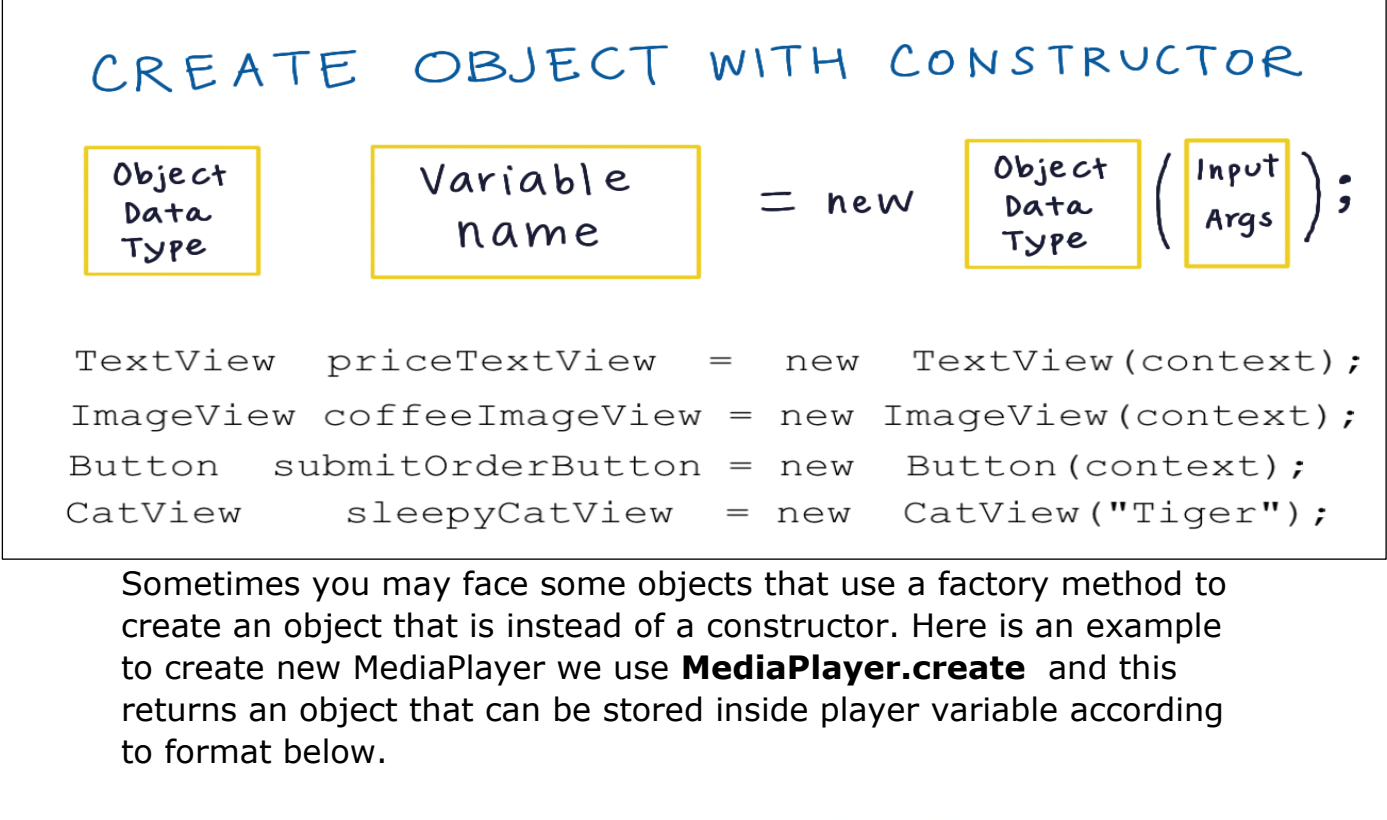

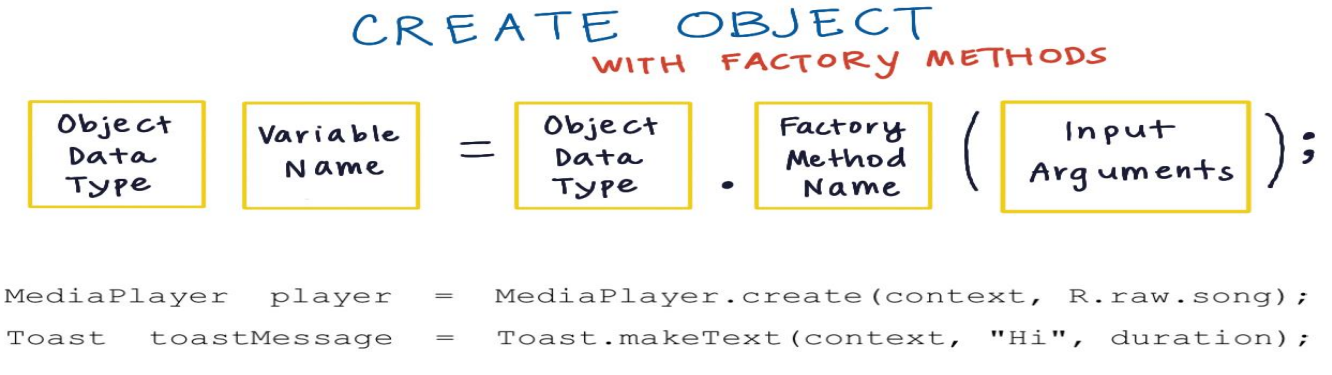

Now fix these errors according to last page example.

# CREATE OBJECTS

Fix the error in each line. Write correct code.

I. TextView = new TextView(context);

2. image view img = new ImageView(context);

3. ToggleButton button = create ToggleButton(context);

4. Toast toast = toast.makeText(context, text, duration);

## Call Methods on Object

When we call a method on object is should follow this format in the figure. Please make sure that you always call the correct variable on the method because you might have many TextView variable on your App.

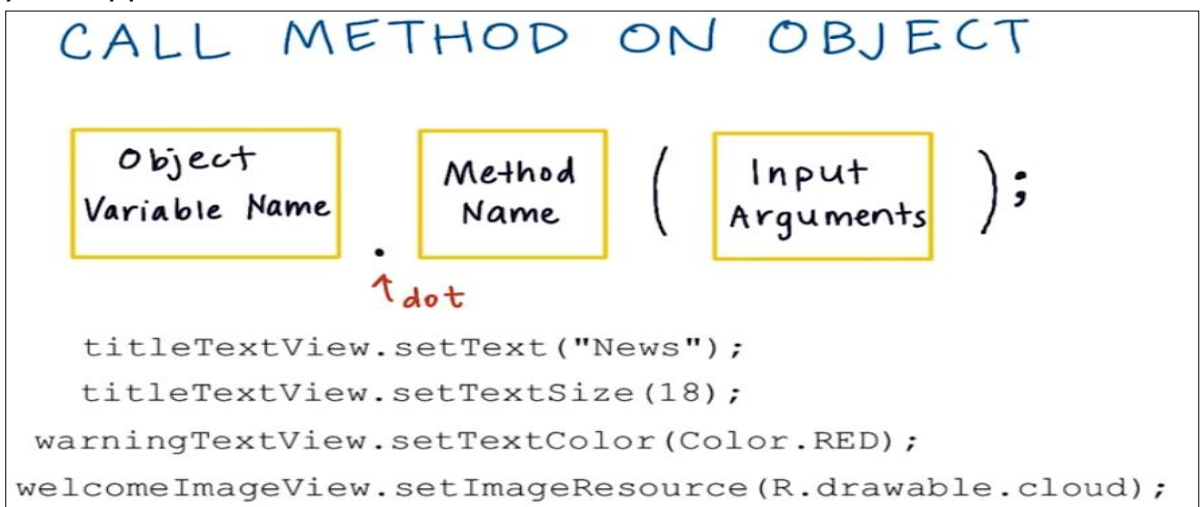

To get full list of methods that you can run on TextView object, then open Android documentation page by googling it "textview android".

Calling method such as setText inside the class you don't need to use class name, while using a method outside that calls requires you to mention the variable name to decide which TextView need to change in case you have many text views inside that class.

Another difference is within the TextView class you can access private and public methods, but if you are outside the TextView class you can't use private methods and variables.

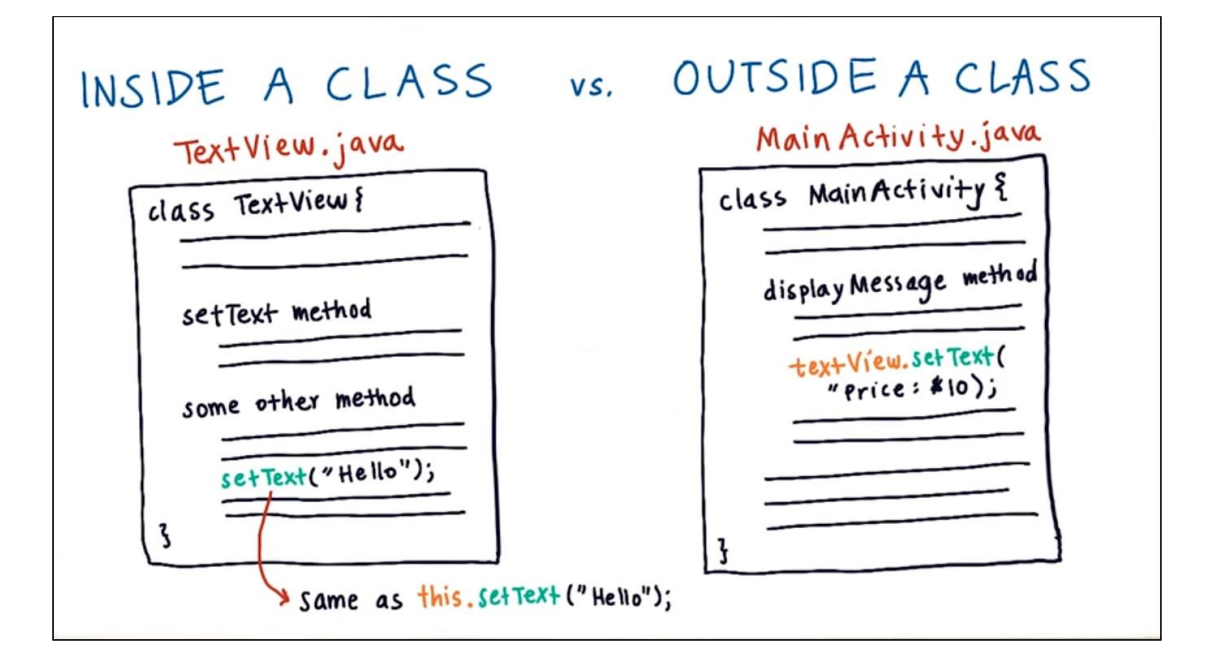

MyApplication 4 🗅 app 🗅 src 🗅 main 🗅 java 🖄 com ն example 🖄 android ն myapplication 🤅 MainAct C MainActivity.java × 📴 activity\_main.xml × 5:10 9 10 public class MainActivity extends AppCompatActivity { My Application 11 12 @Override 13 •t 🖂 protected void onCreate(Bundle savedInstanceState) { 14 super.onCreate(savedInstanceState); 15 TextView textView = new TextView(this); 16 textView.setText("Wow!"); 17 18 setContentView(textView); 19 20 } 21 22 23 @Override nublic boolean onCreateOntionsMenu(Menu menu) { 24 .

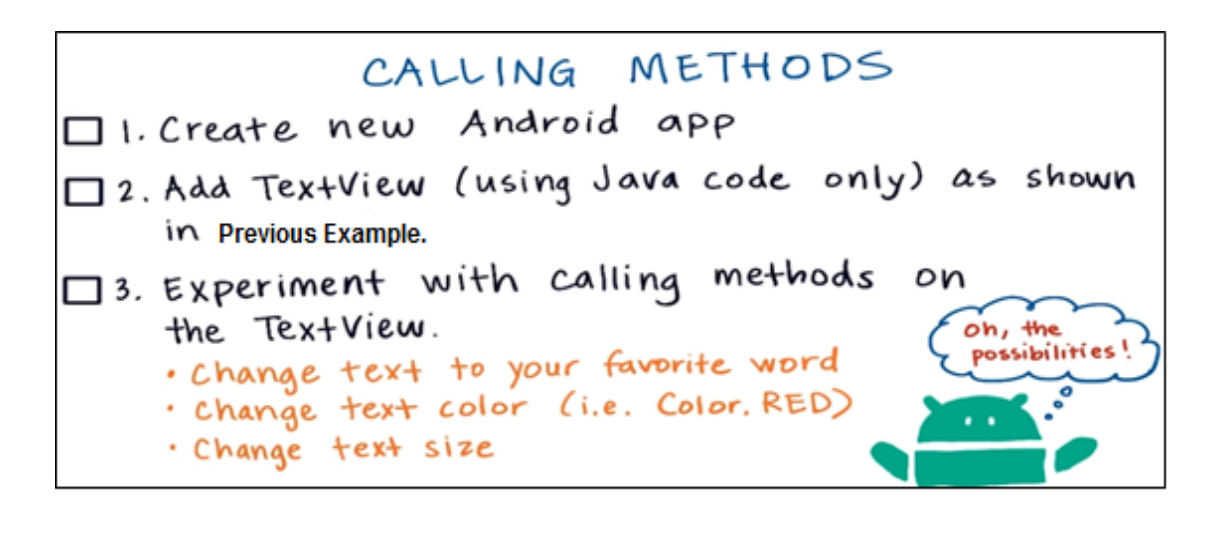

## **Inheriting Behavior**

If you look at the definition of findViewbyId(), setContentView inside the MainActivity.java , you will not find their declaration.

You might notice the MainActivity extends AppCompatActivity, this means that the main activity is an extension of the functionality in the AppCompatActivity class and it's a part of the Android Support library and it allows us to use the latest UI features on Android while still working on old Android devices. By extending AppCompatActivity class we are getting all the functionality, all the states, methods from here within the MainActivity for free, we don't have to copy and paste any code from that class we just simply extend that class.

| CLASS INHERITANCE                                 |
|---------------------------------------------------|
| class MainActivity extends<br>AppcompatActivity { |
| state from App Compat Activity                    |
| method1(){                                        |
| I<br>method 2 () i                                |
| 3<br>method from App Compat Activity {            |
| method from App Compat Activity {                 |
| 1                                                 |

Regarding inheritance things there's good and bad parts about that. Sometimes we might want to inherit behavior, but other times we want to slightly modify it. If you want to change some of the behavior from this inherited class, you can override certain methods. You can add this @override text on top of a method so that the computer knows that you don't want the version of method from the AppCompatActivity but you want this version that you have defined.

| CLASS INHE                                                    | RITANCE                    |                              |
|---------------------------------------------------------------|----------------------------|------------------------------|
| class MainActivity extends<br>App compat Activity {           | Class Hieran<br>App Compat | chy<br>Activity              |
| method 1 () i                                                 | (superior                  |                              |
| ]<br>method 2 (){                                             | MainActivity<br>(subclass) | DetailActivity<br>(subclass) |
| s<br>@ Override<br>method from AppCompat Activity {<br>}<br>} |                            |                              |

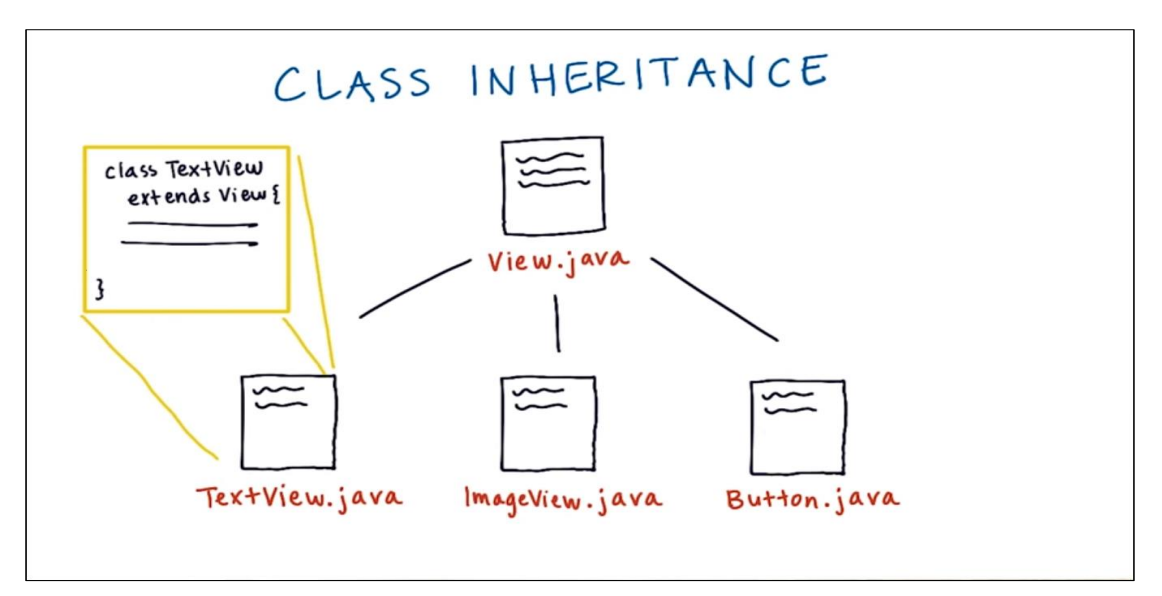

You can try this quiz to better practice.

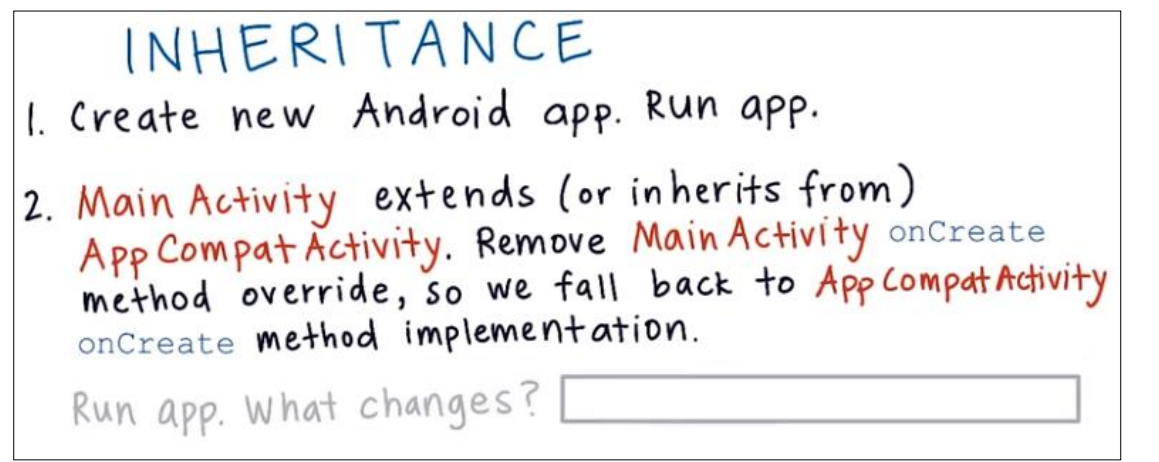

## Find View by Id

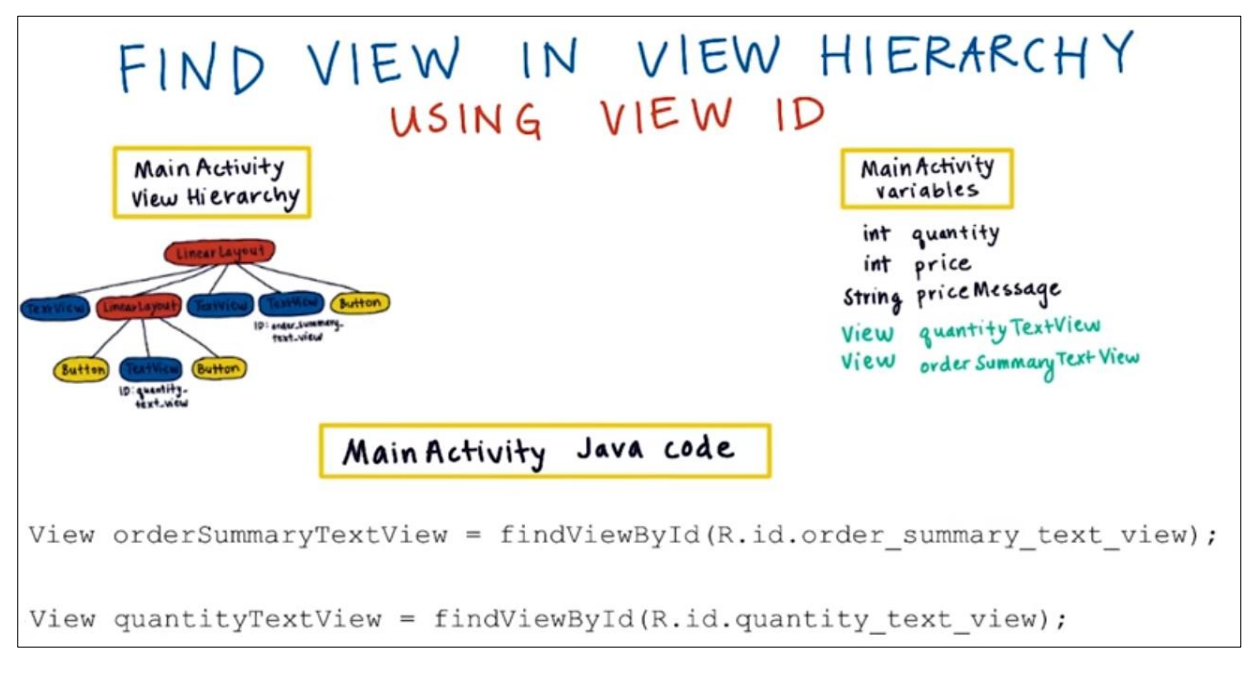

If you apply the two codes of Views in example before, you will get an error, because we didn't define the particular type of views which is TextView and there is no casting for these variables to store them in their variables as TextView.

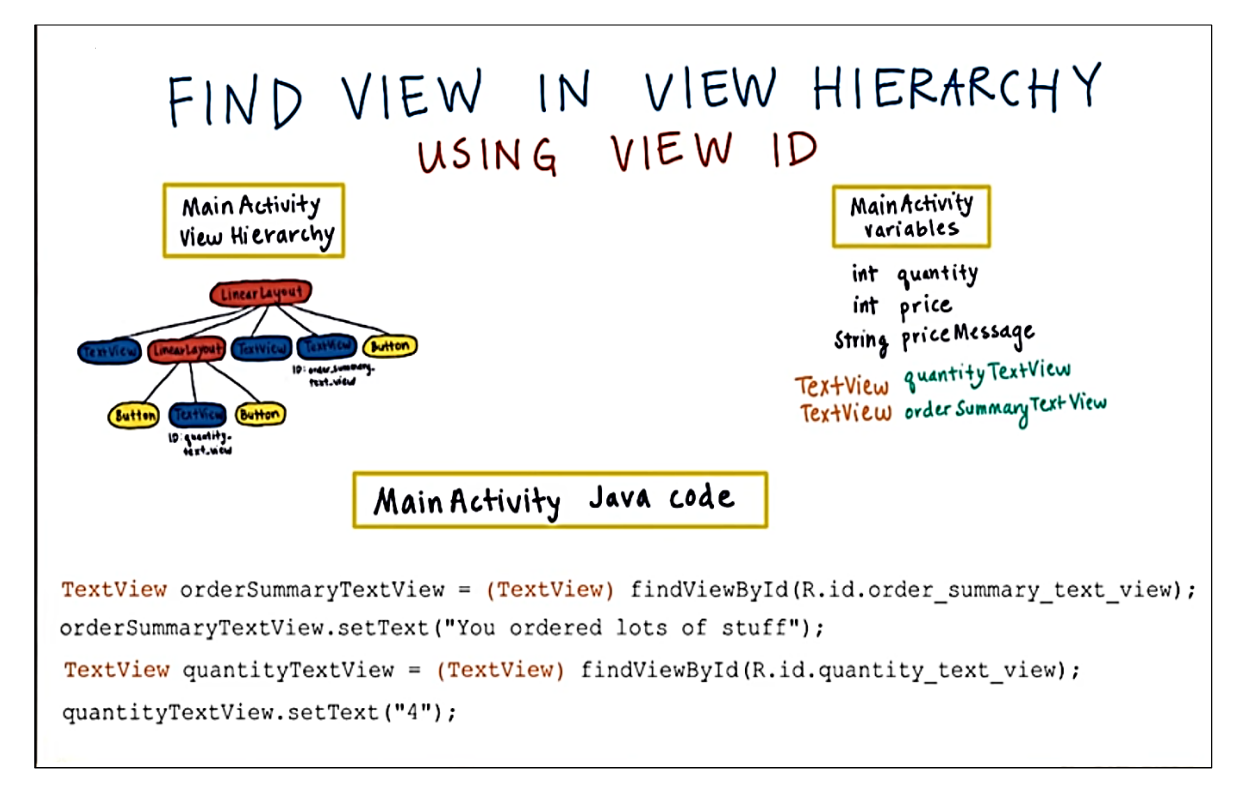

### Casting with findViewById

For the example below we should make the return type as int because these methods return **int** data type, but we can't define return type as a string since these methods are returning **int** values.

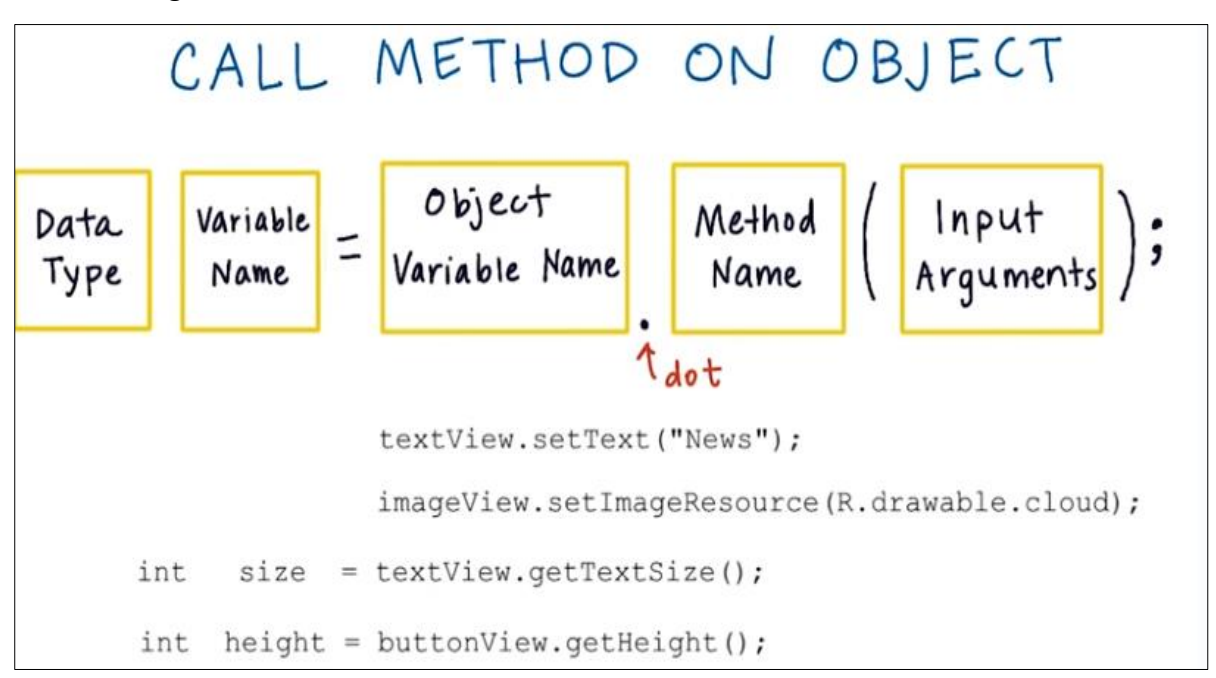

err. these pieces don't

match ...

ິດຕາ

Try next quiz to test your knowledge.

# DATA TYPE MISMATCH

This code may contain errors. If there's an error, describe how to fix it. Otherwise write "No error". View nameTextView = findViewById(R.id.name); (1) nameTextView.setText("Laura");

TextView description = (TextView) findViewById(R.id.description); String maxLines = description.getMaxLines();

ImageView iconImageView = findViewById(R.id.icon); iconImageView.setImageResource(R.drawable.logo);

View textView = findViewById(R.id.title); textView.setVisibility(View.GONE);

### Set Data on Views

Ð

### A Review Of What We Know

So we've now seen a few examples of how we can use the setText method to modify a view. Here's one example we just looked at:

TextView orderSummaryTextView = (TextView) findViewById(R .id.order\_summary\_text\_view);

orderSummaryTextView.setText(message);

You can break this down into two steps:

#### Step 1 : Get the view object using the view ID

The first line of code is getting the TextView and storing it in a variable named orderSummaryTextView. To actually get the view, we use the findviewById method which is a method in the Activity class. The argument required is the view ID, which we supply by typing **R.id.IDOFVIEW**. In this case, the ID of the view is order summary text view, as set in the XML. Note that you need to **cast** the object, which is what the (TextView) is doing. It is saying that the value findViewByld is specifically a TextView and not just a generic View.

#### Step 2 : Call a method ON the view object

Since we are calling a method on an object, we use the dot syntax. orderSummaryTextView.setText(message); is equivalent to saying, take the orderSummaryTextView object which has the capability to setText, and setText to whatever string it is passed (in this case the string variable message is passed).

### Your Turn

You're going to practice these steps—getting the view object, storing it in a variable, and then manipulating that view object.

#### **Step 1: Create a New Project**

To start this exercise, create a new project (use the **Empty** Activity template on Android Studio 1.4 and newer). The application name should be **Cookies**. Create this new project the same way you created a project for the <u>NewYear</u> app, <u>Just Java</u>, and <u>Court Counter</u>.

**Step 2 : Copy over files** 

Copy over the Java and XML code into the correct files. The code is below. Then you'll want to copy the line below into your app's build.gradle file: **compile "com.android.support:appcompat-v7:22.1.0"** 

Android studio may suggest a newer version of the appcompat library, and you should use that one.

Also place these two image files in the drawable folder, as you did in the <u>New</u> <u>Year app</u>. They can be downloaded from the **server**.

| ☑ activity_main.xml                              |                                                                                                    | MainActivity.java                                                                                                    |                                       |
|--------------------------------------------------|----------------------------------------------------------------------------------------------------|----------------------------------------------------------------------------------------------------|---------------------------------------|
| 1<br>2                                           | <pre><linearlayout http:="" pre="" schemas.android.com="" tools"<="" xmlns:android="http://schemas.android.com&lt;br&gt;xmlns:tools="></linearlayout></pre>                                                                                                    | <pre>public class MainActivity extends AppCompatActivity {</pre>                                                                                                    |                                       |
| 3<br>4<br>5<br>6<br>7                            | <pre>android:layout_width="match_parent" android:layout_height="match_parent" android:background="#B388FF" android:orientation="vertical" tools:context=".MainActivity"&gt;</pre>                                                                                 | <pre>@Override protected void onCreate(Bundle savedInstanceState) {     super.onCreate(savedInstanceState);     setContentView(R.layout.activity_main);</pre>                                                                   |                                       |
| 8<br>9<br>10<br>11<br>12<br>13<br>14<br>15<br>16 | <imageview<br>android:id="@+id/android_cookie_image_view"<br/>android:layout_width="match_parent"<br/>android:layout_height="0dp"<br/>android:layout_weight="1"<br/>android:scaleType="centerCrop"<br/>android:src="@drawable/before_cookie" /&gt;</imageview<br> | <pre>} /**  * Called when the cookie should be eaten.  */ public void eatCookie(View view) {    // TODO: Find a reference to the ImageView in the layout.    // TODO: Find a reference to the TextView in the layout. ( }</pre> | Change the image.<br>Thange the text. |
| 17<br>18<br>19                                   | <pre><lextview <="" android:id="@+id/status_text_view" android:layout_width="match_parent" pre=""></lextview></pre>                                                                                                    | }                                                                                                    |                                       |
| 20<br>21<br>22<br>23                             | android:layout_height="wrap_content"<br>android:layout_marginLeft="16dp"<br>android:layout_marginRight="16dp"<br>android:layout_marginTop="16dp"                                                                                                    | <button<br>android:layout_width="wrap_content"<br/>android:layout_height="wrap_content"</button<br>                                                                                                    |                                       |
| 24<br>25<br>26                                   | android:text="I'm so hungry"<br>android:textColor="@android:color/white"<br>android:textSize="34sp" />                                                                                                    | android:layout_margin="16dp"<br>android:text="EAT COOKIE" /><br>                                                                                                    |                                       |

#### **Step 3 : Hook up the button**

Hook up the "Eat Cookie" button so that, when it's clicked, the image and the text change as seen below.

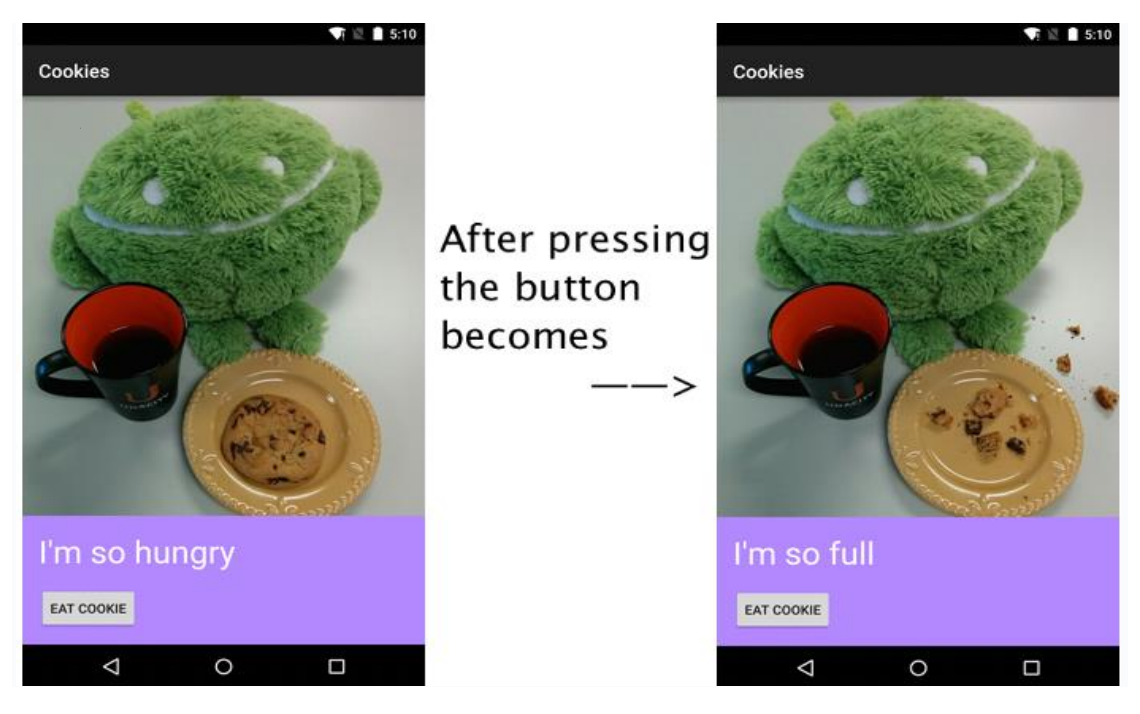

You'll need to modify the XML to handle a button being pressed (you've done this in before). Then you'll need to use the skills you just learned to manipulate the image and text with the Java code. Good luck!

### Read Data from Views

#### Getter and Setter Methods Review

You've been using methods such as **setText** and **setImageResource**. These are called *setter* methods because they are meant to modify or manipulate one value of a view (such as the text or image that it stores). Conventionally they start with the word "set".

There's also a category of methods called *getter* methods, whose sole purpose is to "get" one value of a view, such as getting the current text of a view.

Conventionally they start with the word "get". We'll be using some getter methods in this next exercise.

#### Logs

Another skill you will need for this exercise is the ability write to the Android Logs. More information can be found <u>here</u>, but essentially you write a Java statement like this in your code:

```
Log.i("EnterpriseActivity.java", "Captain's Log, Stardate 4 3125.8. We have entered a spectacular binary star system in the Kavis Alpha sector on a most critical mission of astrop hysical research.");
```

| 0        | i tik k          | ogcat ADB logs 📲 🎽       | lemory 📲 🚺 CPU 寻                                                                                       | Log level: Verbose 🕴 🔍                                     | Show only selected a      | application  |
|----------|------------------|--------------------------|----------------------------------------------------------------------------------------------------|------------------------------------------------------------|---------------------------|--------------|
|          | 4                | 06-27 16:19:38.799       | 28485-28485/? I/art: Late-enabling -Xcheck:jni                                                         |                                                            |                           |              |
| <u></u>  |                  | 06-27 16:19:38.846       | 28485-28495/? I/art: Debugger is no longer active                                                      |                                                            |                           |              |
| 0        | 1.12             | 06-27 16:19:39.009       | 28485-28524/? D/OpenGLRenderer : Use EGL_SWAP_BEHAVIOR_PRESERVED: true                                 |                                                            |                           |              |
|          |                  | 06-27 16:19:39.023       | 28485-28485/? D/Atlas: Validating map                                                                  |                                                            |                           |              |
| <b>v</b> | 1                | 06-27 16:19:39.094       | 28485-28524/? I/Adreno-EGL: <qegldrvapi_eglinitialize:379>: QUALCOMM Bu</qegldrvapi_eglinitialize:379> | uild: 01/14/15, ab0075f, Id3510ff6dc                       |                           |              |
|          | L.,              | 06-27 16:19:39.100       | 28485-28524/? I/OpenGLRenderer: Initialized EGL, version 1.4                                           |                                                            |                           |              |
|          | +                | 06-27 16:19:39.136       | 28485-28524/? D/OpenGLRenderer Enabling debug mode 0                                                   |                                                            |                           |              |
|          |                  | 06-27 16:19:45.345       | 28485-28485/com.example.android.menu I/EnterpriseActivity.java : Captain                               | n's Log, Stardate 43125.8. We have entered a spectacular b | pinary star system in the | Kavis Alpha  |
|          | $\rangle\rangle$ |                          |                                                                                                    |                                                            |                           |              |
| 12       | Termir           | nal 🍦 <u>6</u> : Android | 🛛 🖸: Messages 🔹 🕨 🛓: Run 🔮 TODO                                                                        |                                                            | 💵 1 Event Log             | 🔳 Gradle Cor |

Note the first argument is the **name of the class** that the logging statement comes from. The second is the **text** you want to display.

We've used Log.i() here which stands for an "information" level log. You have these other options as well:

- <u>e(String, String)</u> (error)
- <u>w(String, String)</u> (warning)
- <u>i(String, String)</u> (information)
- d(String, String) (debug)
- <u>v(String, String)</u> (verbose)

### Adding a CheckBox

Now go to your JustJava app and add this CheckBox shown in example.

| CHECKBOX FOR WHIPPED CREAM | JUSTJEVE 24 4P                  |
|----------------------------|---------------------------------|
| STEP 1: Select Views       | DUANTITY IGSP                   |
|                            | - 2 +<br>DRDER SLIMMARY<br>\$10 |
| STEP 2= Position Views     | CROEP                           |
|                            |                                 |
| STEP 3: Style Views        | <i>7</i> 2                      |
|                            |                                 |
| Then add this to your app! |                                 |

## **Boolean Data Type**

Now for the CheckBox we need a Boolean data type to determine the user have checked the box or not?

The Boolean data type has only two values true or false, and these true or false are literals but not strings. A Boolean variable suitable when we have two possible states, so when you have more than two states you can't use Boolean you might use string or integer.

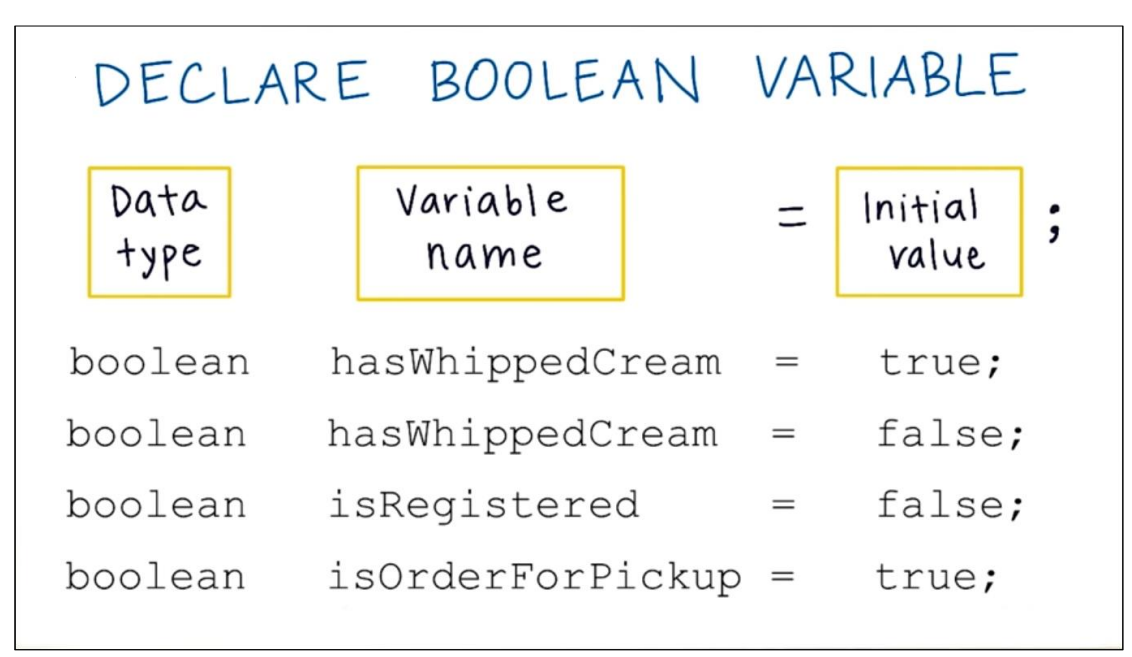

As you can see it's preferred to start Boolean variable name with has or is, so when you see such variable it's usually a Boolean but not always.

Below are some Apps where you can see Boolean data type such as Alarm, Gmail, and YouTube.

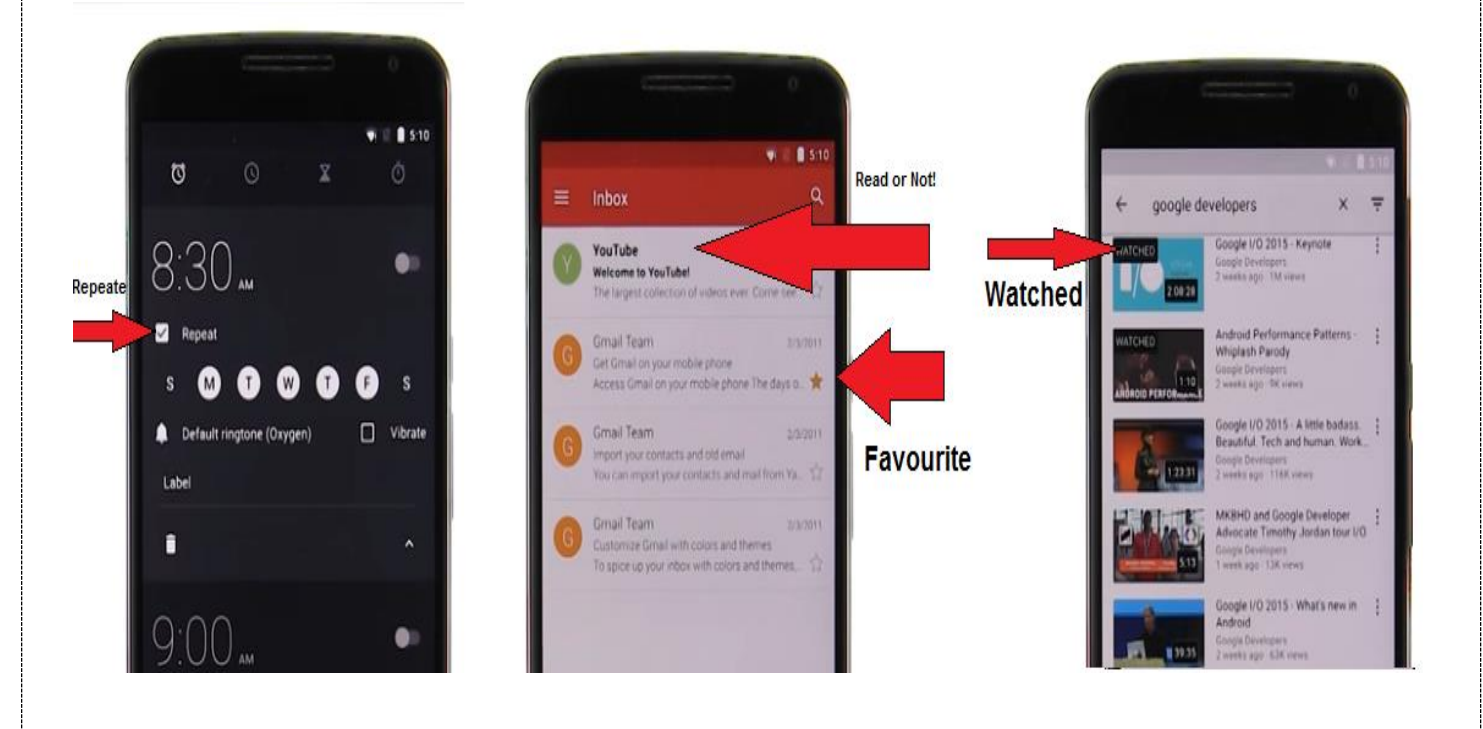

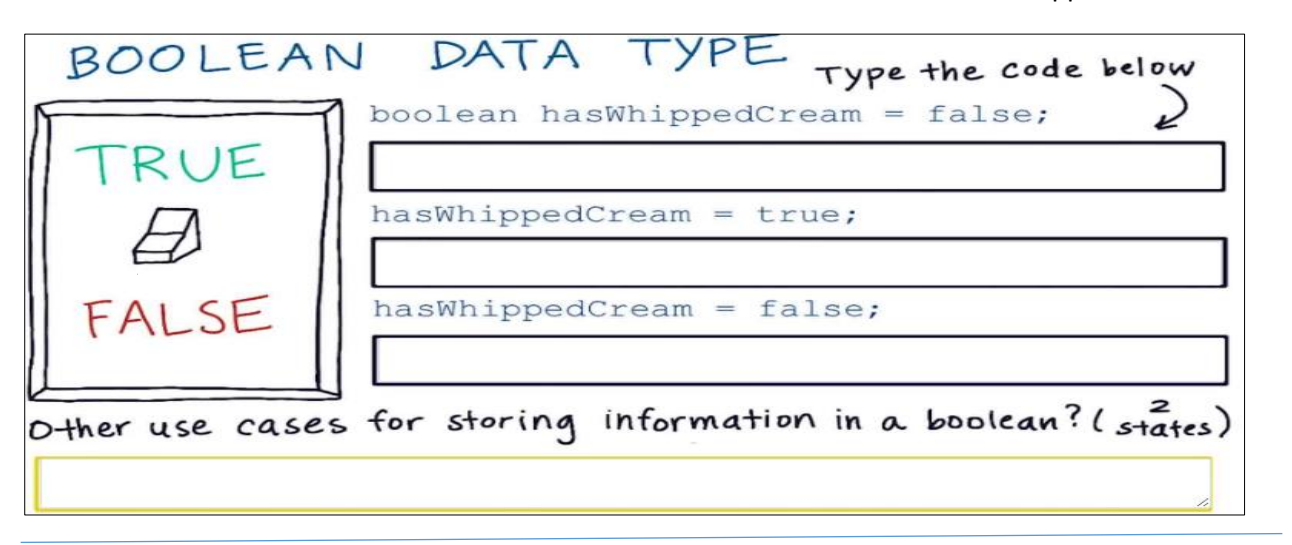

## Update Order Summary

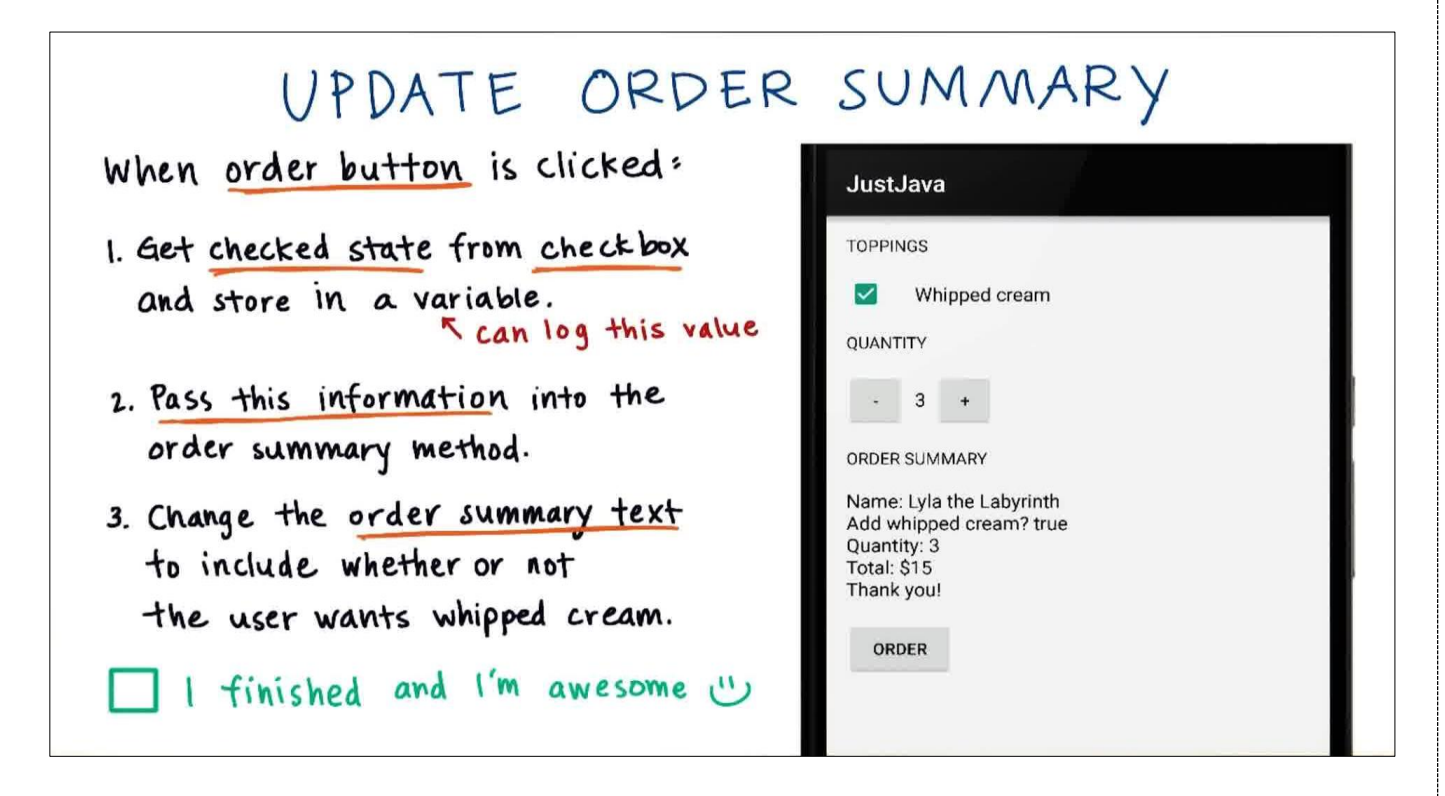

Here's some more detailed info for each step:

- When the button is clicked, find the CheckBox view, get checked state from the CheckBox, and store the checked state value in a new boolean variable. Feel free to add a log message to verify that step 1 is completed correctly.
- Pass the checked state boolean into the createOrderSummary() method, so it takes in 2 input parameters. The new input parameter is a boolean called hasWhippedCream. Remember to modify the method signature of the method.
- Modify the createOrderSummary() method so it displays this text on screen using the boolean input parameter.
- Remove log messages that were added for debugging purposes.

### **Scrolling Along**

When you start to add too many things then the content can get cut off at the bottom. A vertical linear layout doesn't scroll if it extends beyond the edge of the screen you need to add something to your App to make it vertically scrollable. This is especially a common problem when you turn your mobile to **landscape** mode and the screen is shorter compared to **portrait** mode.

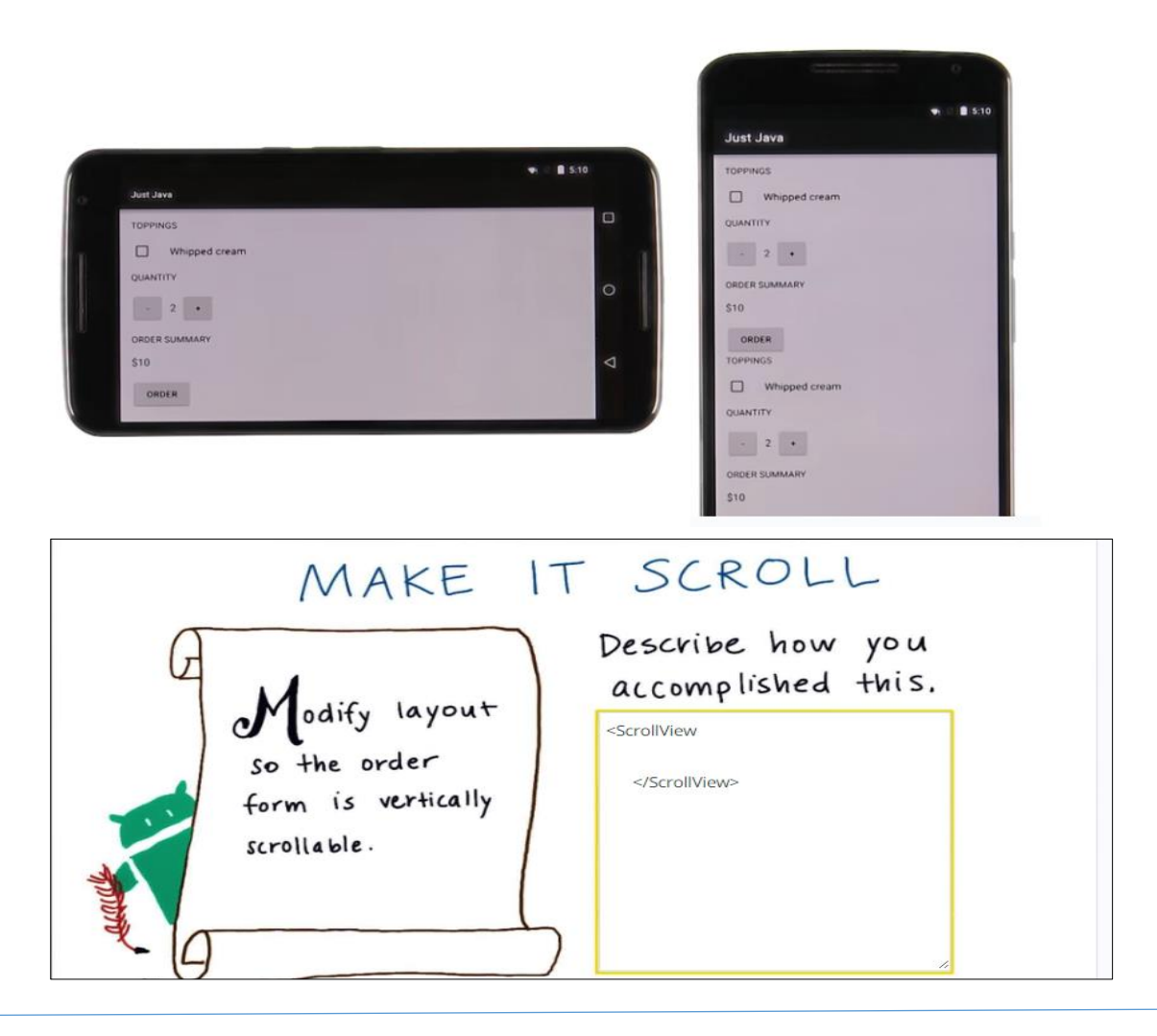

# Add the Chocolate Topping CheckBox

Things are getting tougher! We're offering less hand-holding, and letting you come up with the code yourself. In this task, you will implement a whole feature on your own.

#### Your Goal

Your goal is to add a chocolate topping checkbox in the Just Java app.

This will be similar to the **whipped cream** topping checkbox. This is what the app should look like when you're finished.

#### **How to Start**

In the real world, you'll get requirements about what the app should do, and you will have to come up with all the steps to make the app reach that goal. To start, plan out the steps for how you will need to modify the code.

Every time you make a change to the code, stop and make sure your app still runs on your device and does what you expect. If you run your app after every change and you ever find an unexpected problem, it's obvious what change caused the bug. If

| 🖬 ao 🏟                                                                                    |                                                  | □ ⓒ ▼⊿ | 3:45 |
|-------------------------------------------------------------------------------------------|--------------------------------------------------|--------|------|
| Just Jav                                                                                  | а                                                |        |      |
| TOPPINGS                                                                                  |                                                  |        |      |
| □ Wł<br>✓ Ch                                                                              | nipped cream<br>ocolate                          |        |      |
| QUANTITY<br>- 2<br>ORDER SUM                                                              | +<br>MARY                                        |        |      |
| Name: Lyla<br>Add whipp<br>Add choco<br>Quantity: 2<br>Total: \$10<br>Thank you!<br>ORDER | a the Labyrinth<br>ed cream? false<br>late? true |        |      |
| $\bigtriangledown$                                                                        | 0                                                |        |      |

you've made twenty changes since you last ran your app, you'll have a very hard time finding the source of any problems.

If you want to refresh your energy go and watch this **Googlers' Montage video**: https://youtu.be/pIvWpLgNWPA

### What's Your Name?

At the end of this part, your App should looks like this one, and a user can enter his/her name by clicking in the field of text.

|               | <b>9</b> 8 5:10 | ▼                                               |
|---------------|-----------------|-------------------------------------------------|
| JustJava      |                 | JustJava                                        |
| Your Name     |                 | Anthony Apocalypse                              |
| Toppuss       |                 | TOPPINGS                                        |
| TOPPINGS      |                 | Vhipped cream                                   |
| Whipped cream |                 | Chocolate                                       |
| Chocolate     | 100 C           | QUANTITY                                        |
| QUANTITY      | 100             | - 3 +                                           |
|               |                 | ORDER SUMMARY                                   |
|               |                 | Name: Anthony Apocalypse                        |
| ORDER SUMMARY | 100 C           | Add whipped cream? true<br>Add chocolate? false |
| \$10          |                 | Quantity: 3<br>Total: \$15<br>Thank you!        |
| ORDER         |                 | ORDER                                           |

|                                                                                                    | Academic Year :2017-2018<br>Mobile Applications                                                                                                    |
|----------------------------------------------------------------------------------------------------|----------------------------------------------------------------------------------------------------|
| <u>ENAME FIELD</u><br>Allow the user to enter their nav<br>and update the order summary to<br>include the name.<br>Plan out the steps you need to da                                                                                                    | me { What view did<br>you add?<br>What Java method<br>gets you the<br>text that the<br>user entered?<br>What's the return<br>data type of that<br>method? |
| * Use Logging to verify values along the<br>This method is called when the order button is cli<br>blic void submitOrder(View view) {<br>EditText nameField = (EditText) findViewById(R.id<br>String name = nameField.getText().toString();                                             | e way                                                                                                    |
| <pre>// Figure out if the user wants whipped cream top<br/>CheckBox whippedCreamCheckBox = (CheckBox) findVi<br/>boolean hasWhippedCream = whippedCreamCheckBox.is<br/>// Figure out if the user wants chocolate topping<br/>CheckBox chocolateCheckBox = (CheckBox) findViewBox</pre> | pping<br>iewById(R.id.whipped_cream_checkbox)<br>sChecked();<br>ById(R.id.chocolate_checkbox);                                                            |

int price = calculatePrice(); String priceMessage = createOrderSummary(name, price, hasWhippedCream, hasChocolate); displayMessage(priceMessage);

## **Conditional Code**

To test your knowledge on if/else statement try to do this quiz.

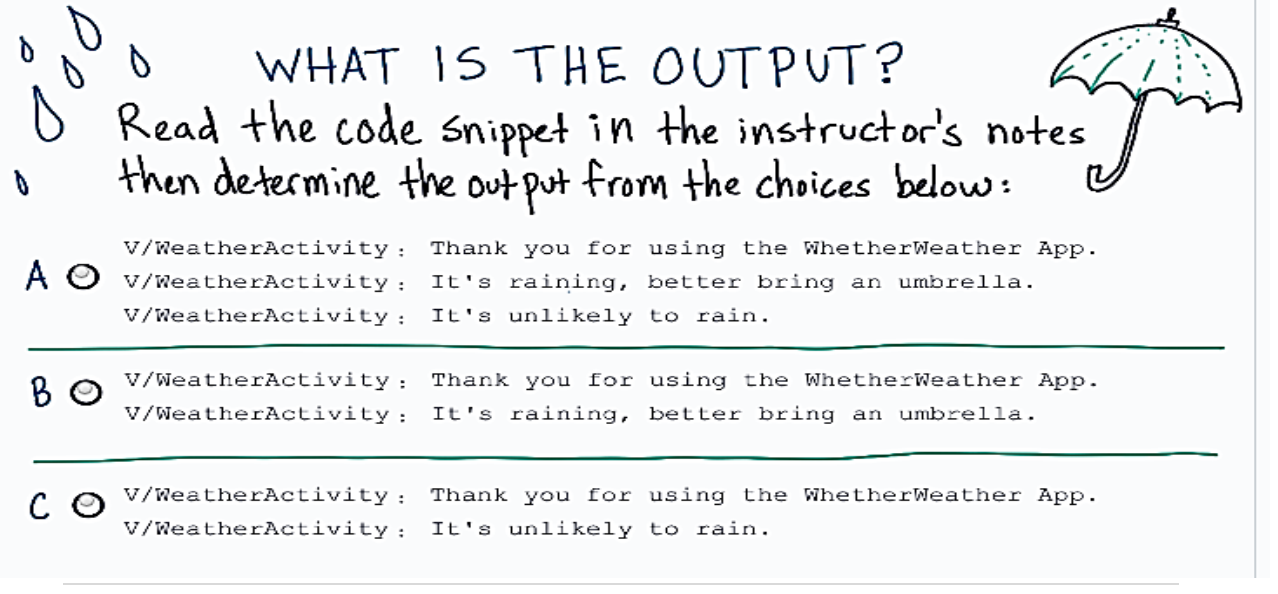

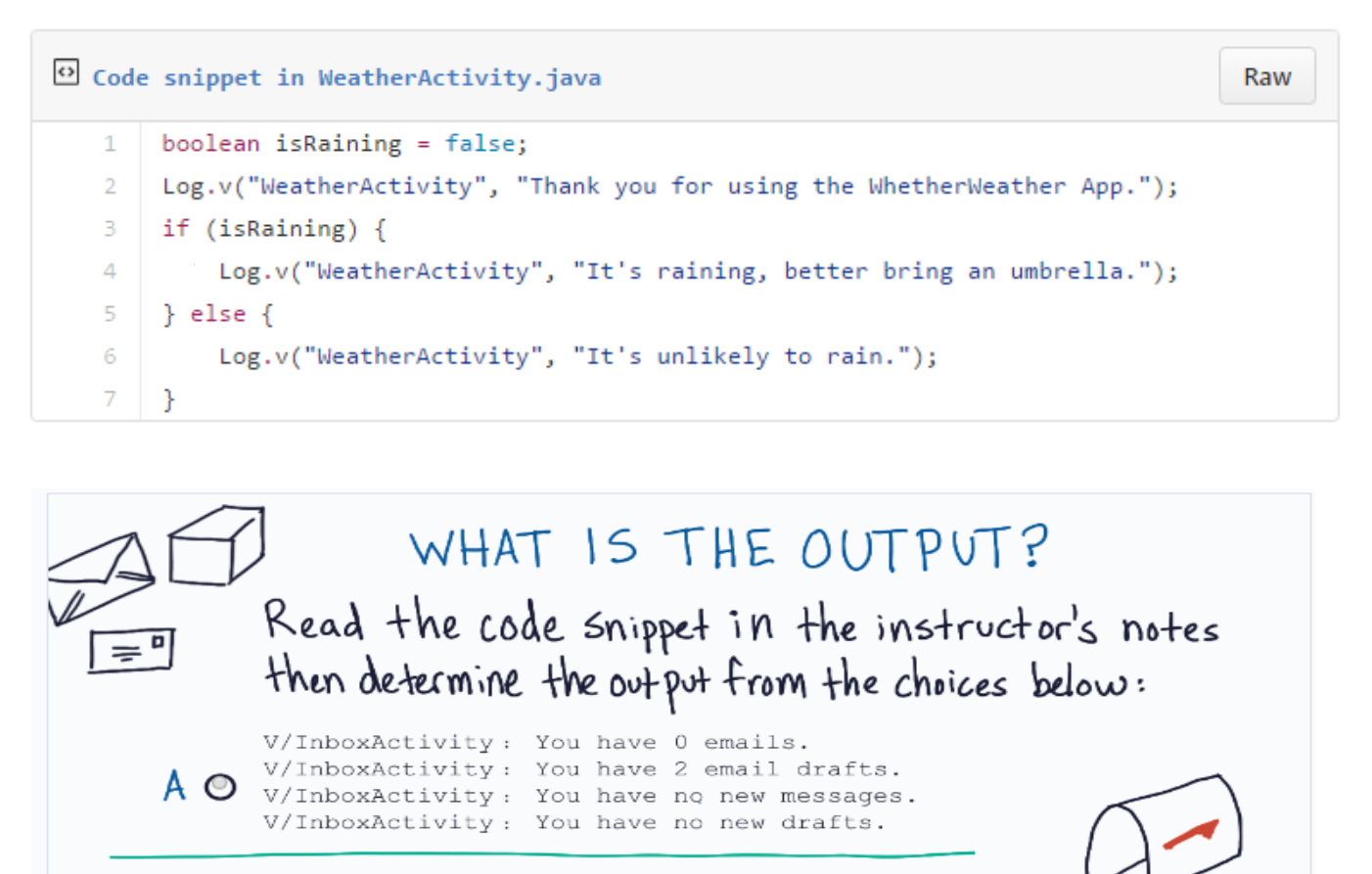

B O V/InboxActivity: You have 0 emails. V/InboxActivity: You have no new drafts.

CO V/InboxActivity: You have no new messages. V/InboxActivity: You have 2 email drafts.

Code snippet in InboxActivity.java Raw int numberOfEmailsInInbox = 0; 1 int numberOfDraftEmails = 2; 3 String emailMessage = "You have " + numberOfEmailsInInbox + " emails. "; String draftMessage = "You have " + numberOfDraftEmails + " email drafts."; 4 5 if (numberOfEmailsInInbox == 0) { emailMessage = "You have no new messages. "; 6 7 } 8 9 if (numberOfDraftEmails == 0) { draftMessage = "You have no new drafts."; } Log.v("InboxActivity", emailMessage); 14 Log.v("InboxActivity", draftMessage);

## **Introduction to If/Else**

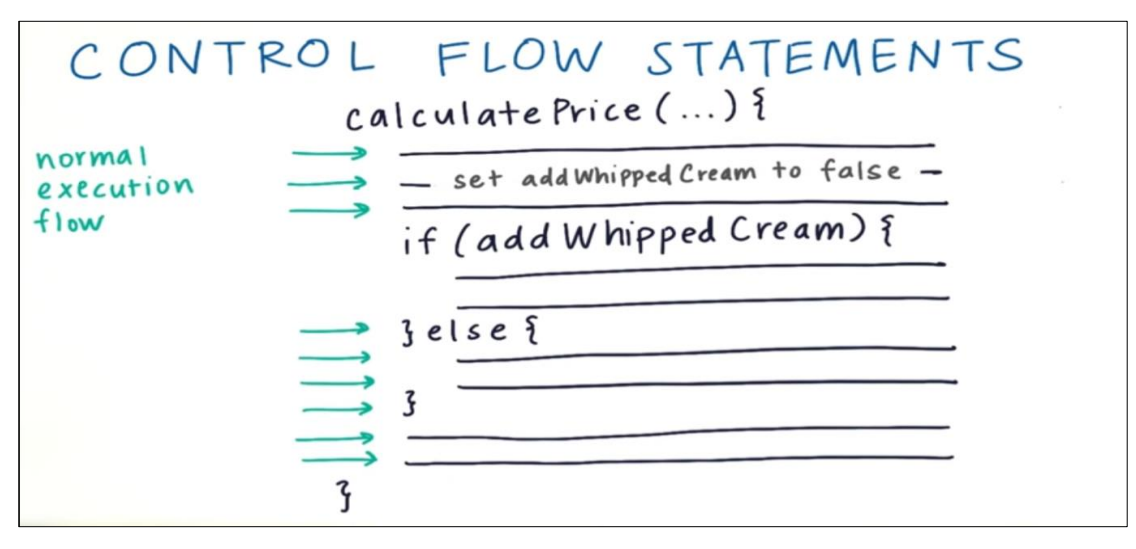

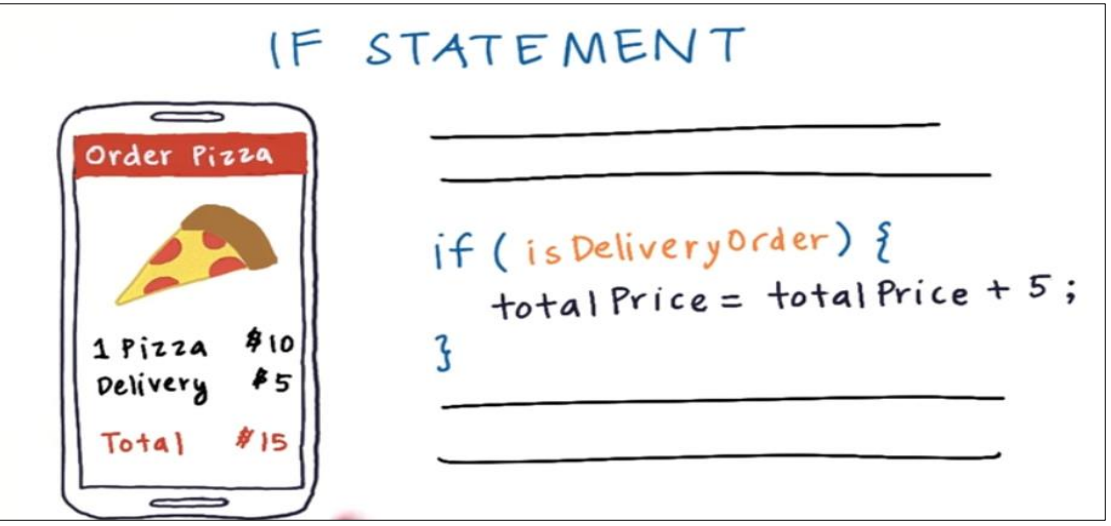

# IF/ELSE IF/ELSE STATEMENT

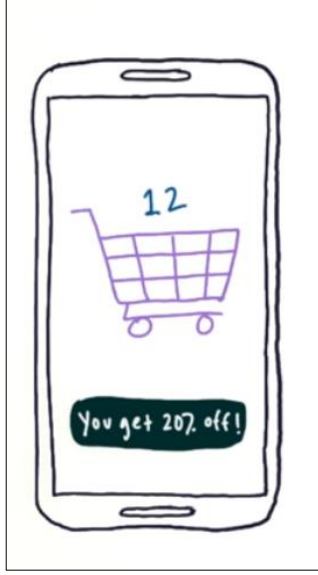

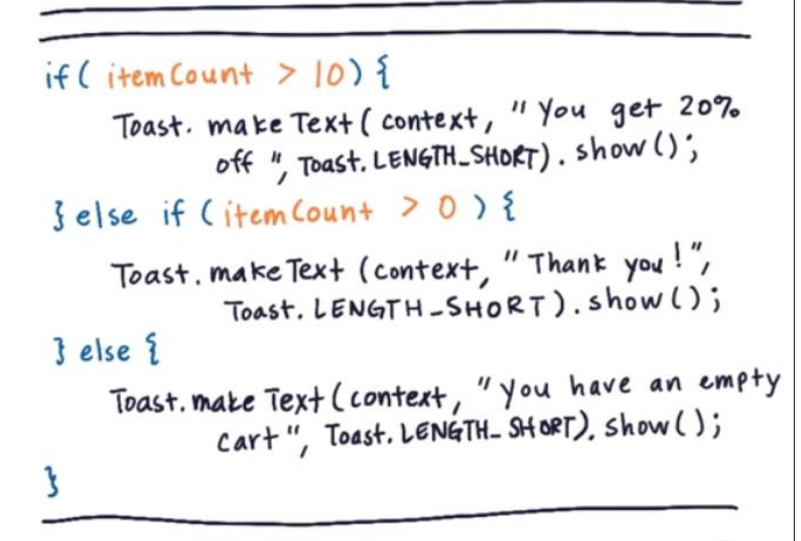

### Syntax of If/Else

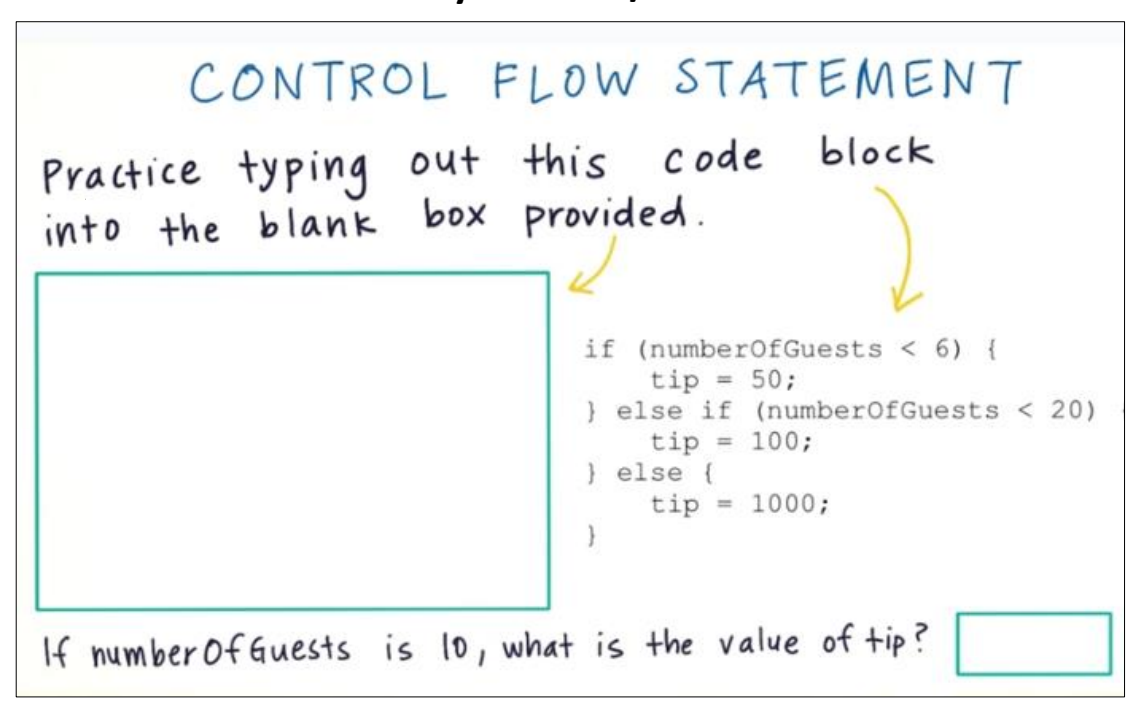

### **Relational Operators**

The Equality and Relational Operators in Java

- == Equal to (note that it is not a single = sign because this is the **assignment** operator)
- != Not equal to
- > Greater than
- >= Greater than or equal to
- < Less than
- <= Less than or equal to

#### Example

Here's an example of how expressions using relational operators work:

5 < 10 is an expression meaning 5 is less than 10. This evaluates to the value true, because 5 is less than 10.

5 == 5 evaluates to true.

**5 != 5** evaluates to false. This is because it is false that five is not equal to five. Much more could be said about relational and equality operators. There is a lot of good information out on the web about these concepts.

## Adjust Price with Toppings

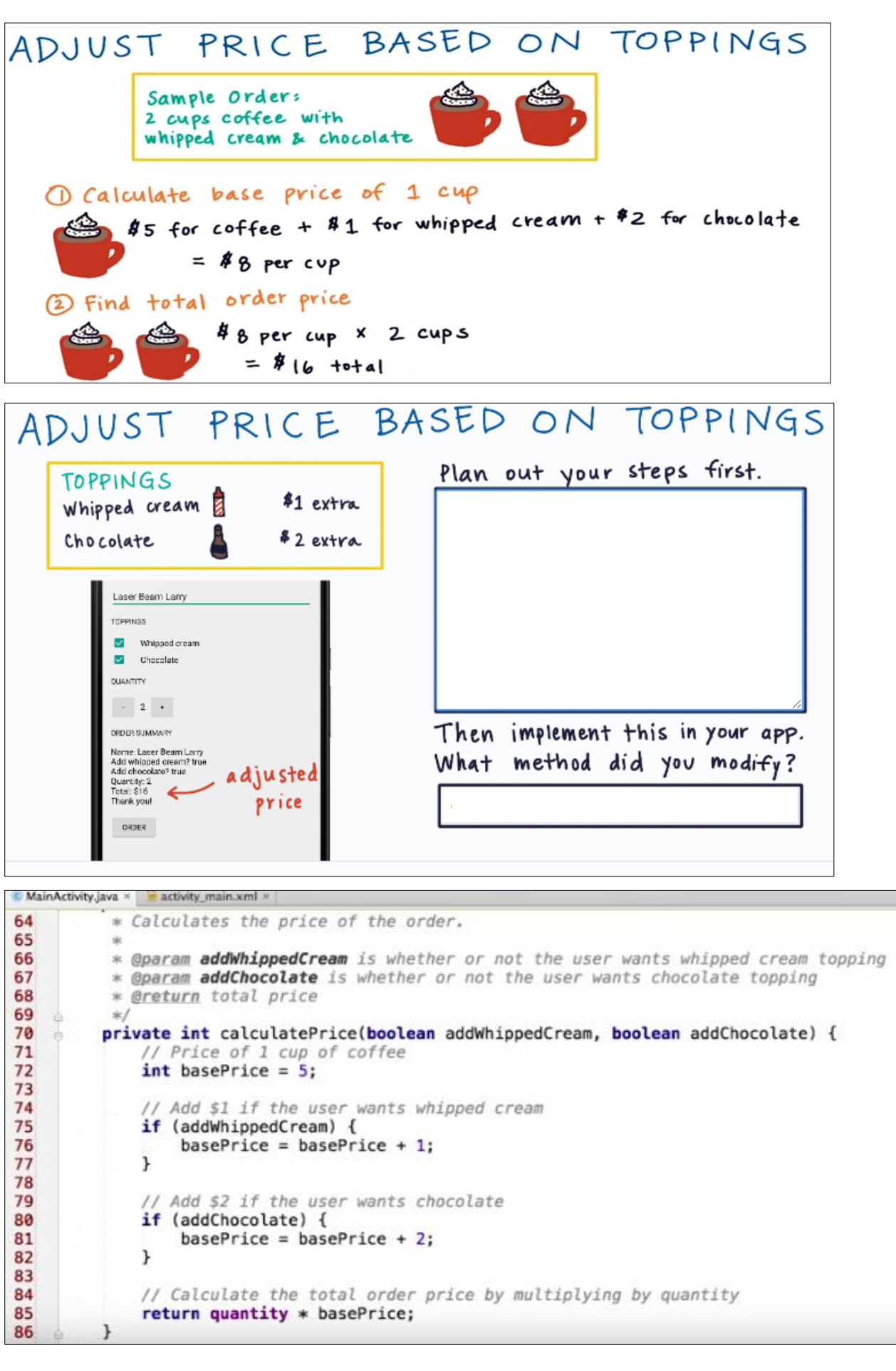

### **Negative Cups of Coffee**

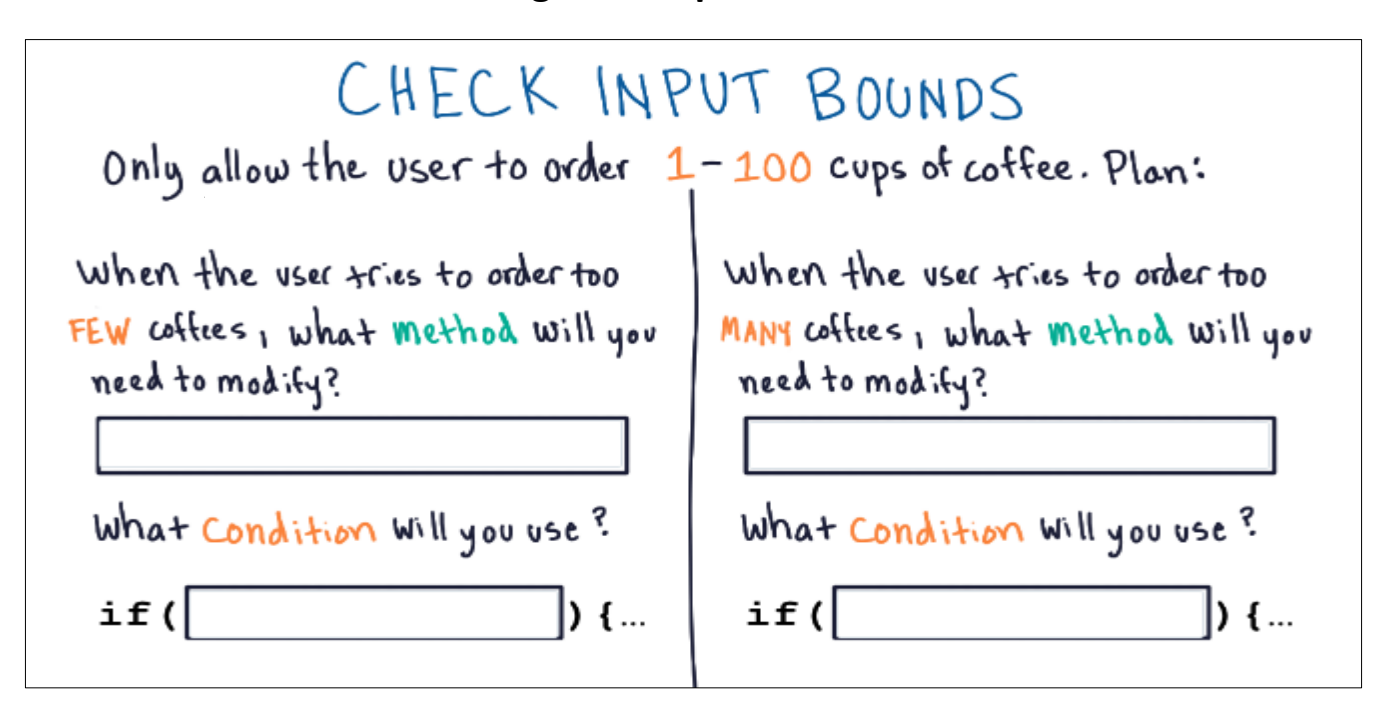

Note that we're looking for the condition that will be true when the number of coffees should *not* change.

Hint: You can put a 'return' keyword inside of an if statement, and that that will end the method early.

7 /\*\* 8 \* This method is called when the plus button is clicked. 9 #/ 0 public void increment(View view) { 1 if (quantity == 100) { 2 return; 3 } 4 quantity = quantity + 1; 5 displayQuantity(quantity); 6 } 7 8 / skok 9 \* This method is called when the minus button is clicked. 0 \*/ 1 public void decrement(View view) { 2 if (quantity == 1) { 3 return; 4 3 5 quantity = quantity - 1; 6 displayQuantity(quantity); 7

Then for adding the Toast message look at this code:

| 7           | /**                                                                                                    |
|-------------|----------------------------------------------------------------------------------------------------|
| 8           | * This method is falled when the plus button is clicked.                                                                                                    |
| 9           | */                                                                                                    |
| 0           | <pre>public void increment(View view) {</pre>                                                                                                    |
| 1           | if (quantity == 100) {                                                                                                    |
| 2           | // Show an error message as a toast                                                                                                    |
| 3<br>4<br>5 | Toast.makeText(this, "You cannot have more than 100 coffees", Toast.LENGTH_SHORT).sho<br>// Exit this method early because there's nothing left to do<br>return; |
| 6           | }                                                                                                    |
| 7           | <pre>quantity = quantity + 1;</pre>                                                                                                    |
| 8           | displayQuantity(quantity);                                                                                                    |
| 9           | }                                                                                                    |
| 0           |                                                                                                    |
| 1           | /**                                                                                                    |
| 2 3         | * This method is called when the minus button is clicked.<br>*/                                                                                                  |
| 4           | <pre>public void decrement(View view) {</pre>                                                                                                    |
| 5           | if (quantity == 1) {                                                                                                    |
| 6           | // Show an error message as a toast                                                                                                    |
| 7 8 9       | Toast.makeText(this, "You cannot have less than 1 coffee", Toast.LENGTH_SHORT).show() // Exit this method early because there's nothing left to do return:       |
|             | recorny                                                                                                    |

# Toasts

A toast provides simple feedback about an operation in a small popup. It only fills the amount of space required for the message and the current activity remains visible and interactive. For example, navigating away from an email before you send it triggers a "Draft saved" toast to let you know that you can continue editing later. Toasts automatically disappear after a timeout.

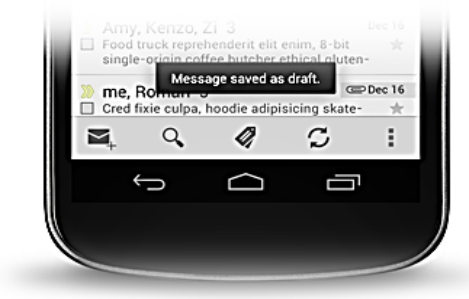

### The Basics

First, instantiate a Toast object with one of the makeText() methods. This method takes three parameters: the application Context, the text message, and the duration for the toast. It returns a properly initialized Toast object. You can display the toast notification with show(), as shown in the following example:

```
Context context = getApplicationContext();
CharSequence text = "Hello toast!";
int duration = Toast.LENGTH_SHORT;
Toast toast = Toast.makeText(context, text, duration);
toast.show();
```

This example demonstrates everything you need for most toast notifications. You should rarely need anything else. You may, however, want to position the toast differently or even use your own layout instead of a simple text message. The following sections describe how you can do these things.

You can also chain your methods and avoid holding on to the Toast object, like this:

```
Toast.makeText(context, text, duration).show();
```

#### Let Someone Else Do the Hard Work

Now that we have the order summary we need to send it off in an email so actually we get our coffee. In order to do this, we must understand a new topic in Android called **intents**.

Intent is a message that requests some action to be performed by another app component such as an activity in another app. This is powerful part of Android framework because our App can get functionality that other Apps provide

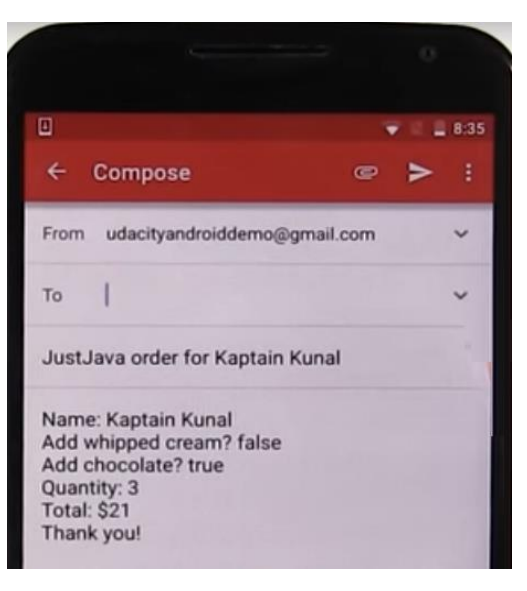

like sending an email opening camera and reviewing a map.

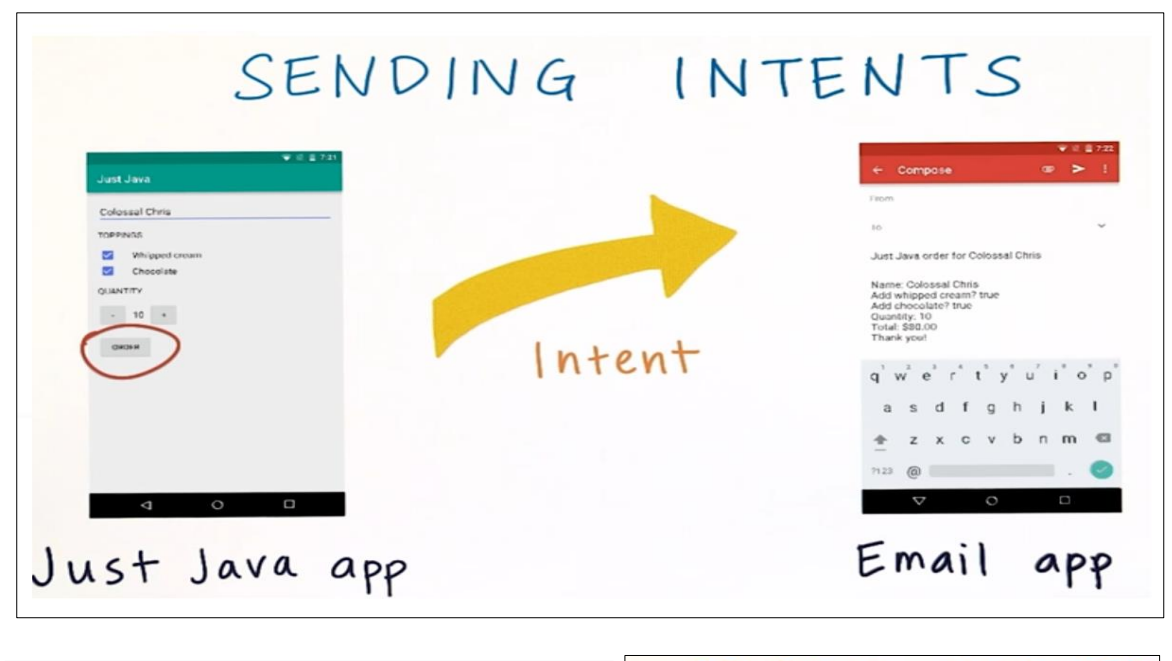

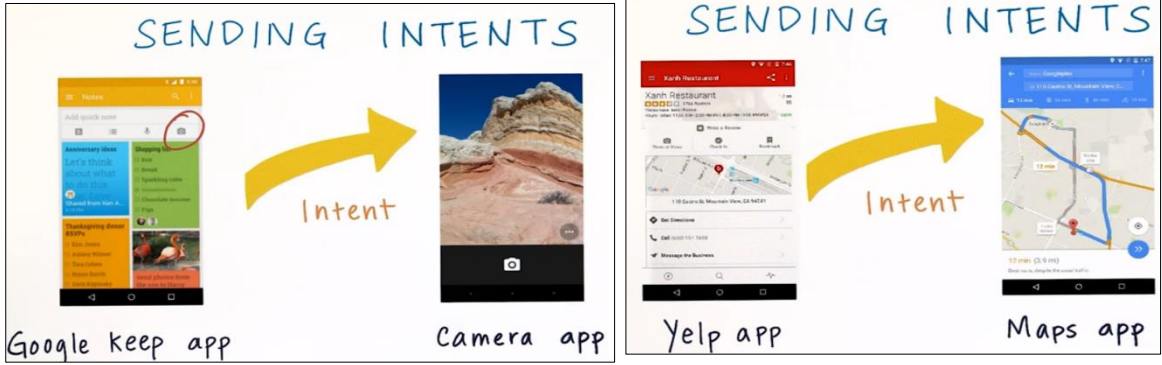

In the example below when the user click on Website and there are multiple browsers Apps in the device, then Android Framework will pop up a message that asks user to select one of these browsers.

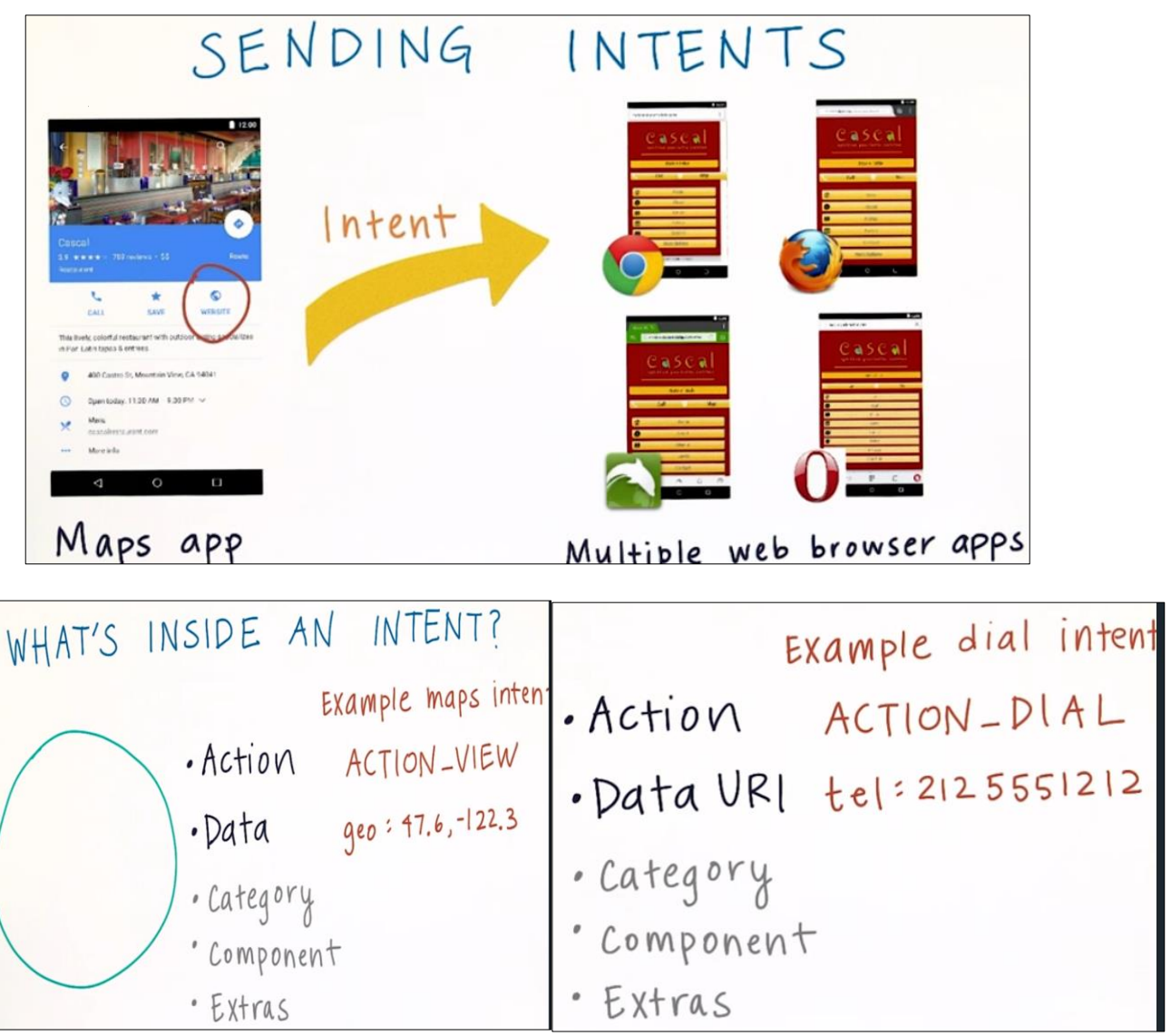

### **Practice with Intents**

For students using the emulator: This is one of the few pieces of the course that does not work on an emulator, so we suggest you should have an android device to develop with.

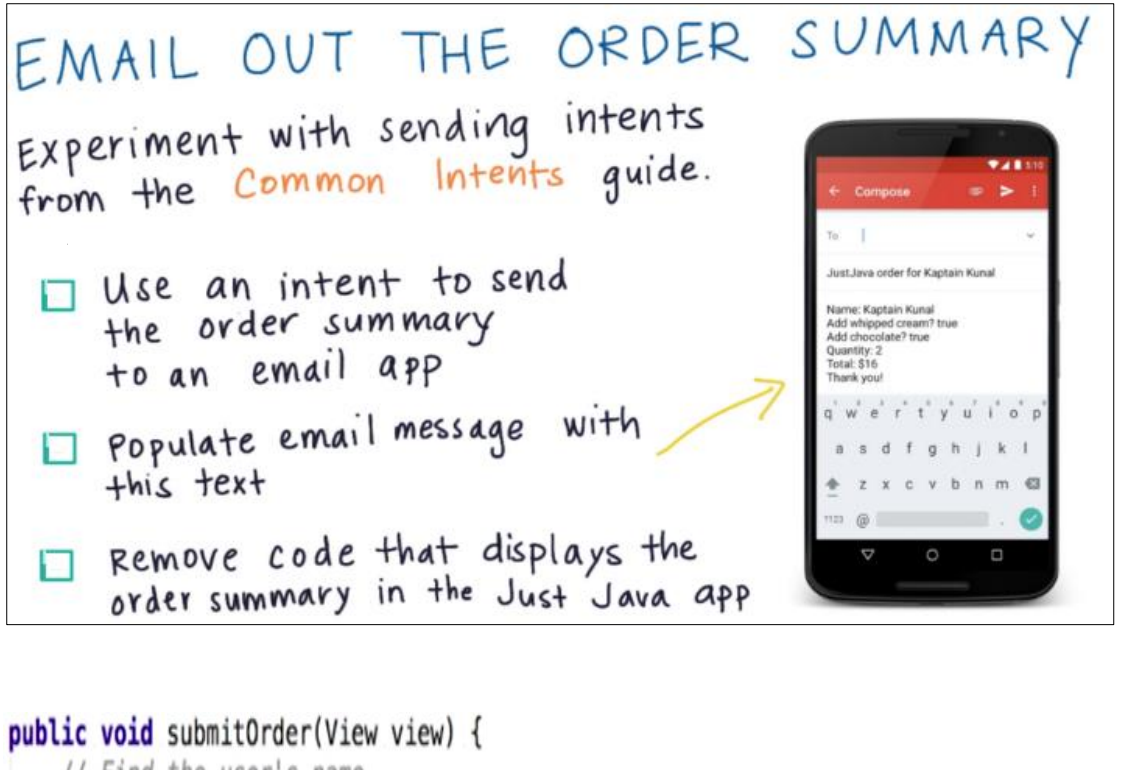

```
// Find the user's name
EditText nameField = (EditText) findViewById(R.id.name_field);
String name = nameField.getText().toString();
```

```
// Figure out if the user wants whipped cream topping
CheckBox whippedCreamCheckBox = (CheckBox) findViewById(R.id.whipped_cream_checkbox);
boolean hasWhippedCream = whippedCreamCheckBox.isChecked();
```

```
// Figure out if the user wants chocolate topping
CheckBox chocolateCheckBox = (CheckBox) findViewById(R.id.chocolate_checkbox);
boolean hasChocolate = chocolateCheckBox.isChecked();
```

```
int price = calculatePrice(hasWhippedCream, hasChocolate);
String priceMessage = createOrderSummary(name, price, hasWhippedCream, hasChocolate);
```

```
Intent intent = new Intent(Intent.ACTION_SENDTO);
intent.setData(Uri.parse("mailto:")); // only email apps should handle this
intent.putExtra(Intent.EXTRA_SUBJECT, "Just Java order for " + name);
intent.putExtra(Intent.EXTRA_TEXT, priceMessage);
if (intent.resolveActivity(getPackageManager()) != null) {
    startActivity(intent);
```

### Localization (OPTIONAL)

When you put your App on Google Play store , it's not easy to expect what type of device that your App will run on, it might be a phone, tablet, older version of Android , or different language than what you using. One of best practice is to local your App which make it localized to a country and language. Now we should work on how to make your App supports different languages. From user side, you can go to your device and choose the language that you prefer. If you choose Arabic all options and menus language will be changed to support Arabic, this also goes to other Apps in your device if the developers chose to

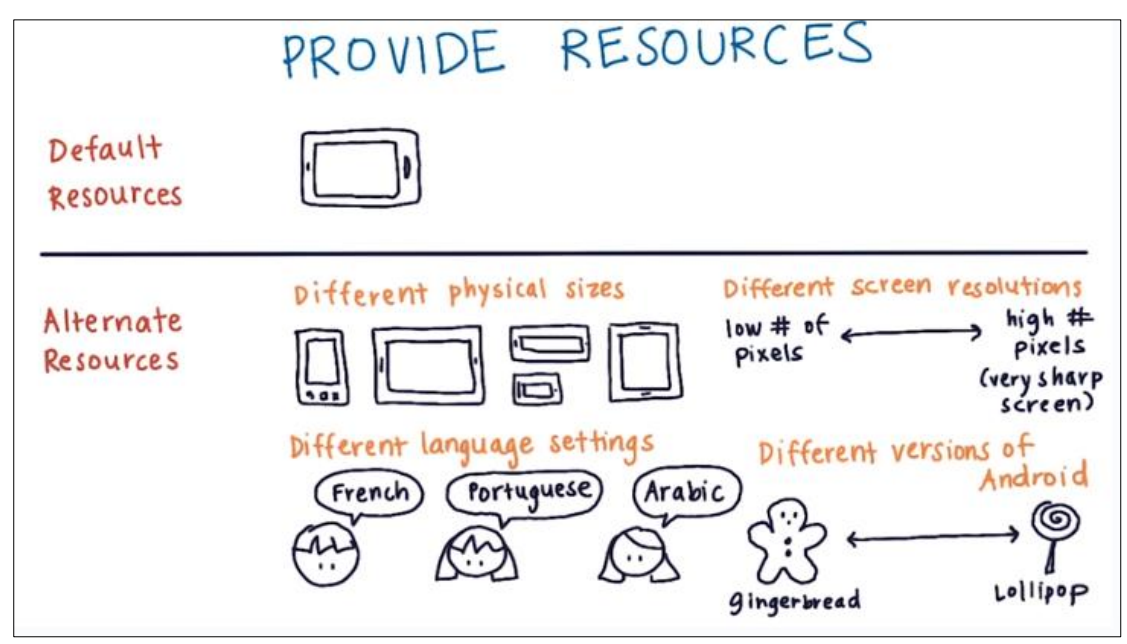

support Arabic. However when you open your Just Java App its unpleasant experience because everything in this App still in English, while other Apps in the device are in Arabic. So how to make our App supports Arabic. You can refer to this link to get full guide on this topic:

### Checklist of developer.android.com

1. Identify target languages and locales 2. Design for localization

3. Manage strings for localization 4. Translate UI strings and other resources

5. Test your localized app 6. Prepare for international launch7.Support international users after launch

Once you've decided on the languages you will support, create the resource subdirectories and string resource files. For example:
MyProject/

res/

values/

strings.xml

values-es/

strings.xml

values-fr/

strings.xml

Add the string values for each locale into the appropriate file. At runtime, the Android system uses the appropriate set of string resources based on the locale currently set for the user's device. For example, the following are some different string resource files for different languages.

English (default locale), /values/strings.xml:

Spanish,/values-es/strings.xml:

French, /values-fr/strings.xml:

## Use the String Resources

You can reference your string resources in your source code and other XML files using the resource name defined by the <string> element's name attribute.

In your source code, you can refer to a string resource with the syntax R.string.<string\_name>. There are a variety of methods that accept a string resource this way.

For example:

```
// Get a string resource from your app's Resources
String hello = getResources().getString(R.string.hello_world);
```

```
// Or supply a string resource to a method that requires a string
TextView textView = new TextView(this);
textView.setText(R.string.hello_world);
```

In other XML files, you can refer to a string resource with the syntax @string/<string\_name> whenever the XML attribute accepts a string value.

For example:

<TextView android:layout\_width="wrap\_content" android:layout\_height="wrap\_content" android:text="@string/hello\_world" />

Now it's time to practice with localization part of your app into Spanish.

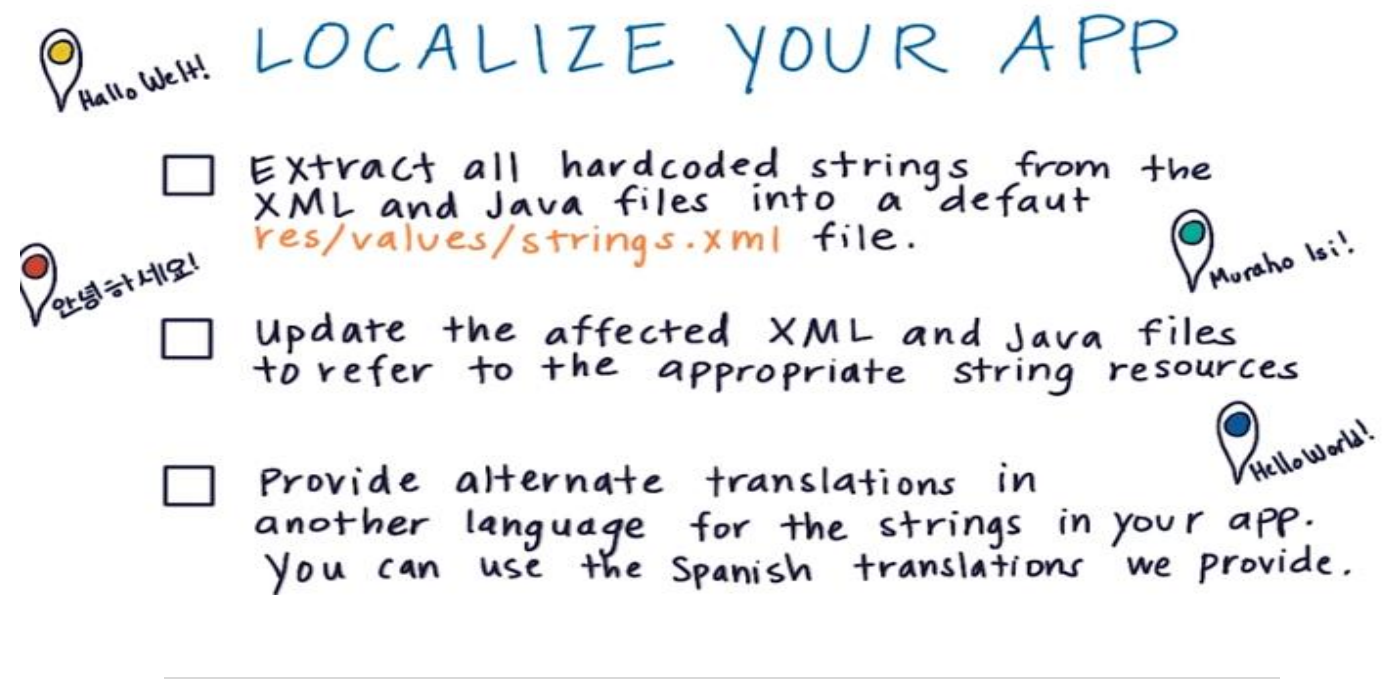

```
Spanish Localization Solution. This would be saved in the res/values-
es/strings.xml file.
<?xml version="1.0" encoding="utf-8"?>
<resources xmlns:xliff="urn:oasis:names:tc:xliff:document:1.2">
    <!-- Title for the application. [CHAR LIMIT=12] -->
    <string name="app name">Sólo Java</string>
    <!-- Hint text display in the empty field for the user's name
[CHAR LIMIT=20] -->
    <string name="name">Nombre</string>
    <!-- Hint text display in the empty field for the user's name
[CHAR LIMIT=20] -->
    <string name="toppings">Ingredientes</string>
    <!-- Hint text display in the empty field for the user's name
[CHAR LIMIT=20] -->
    <string name="whipped cream">Crema batida</string>
    <!-- Hint text display in the empty field for the user's name
[CHAR LIMIT=20] -->
    <string name="chocolate">Chocolate</string>
    <!-- Hint text display in the empty field for the user's name
[CHAR LIMIT=20] -->
    <string name="quantity">Cantidad</string>
    <!-- Hint text display in the empty field for the user's name
[CHAR LIMIT=5] -->
    <string name="initial quantity value">2</string>
    <!-- Hint text display in the empty field for the user's name
[CHAR LIMIT=20] -->
    <string name="order">Ordenar</string>
<string name="order summary email subject">Sólo java para <xliff:g</pre>
id="name" example="Amy">%s</xliff:g></string>
</resources>
```

### **Styles**

A **style** is a collection of properties that specify the look and format for a <u>View</u> or window. A style can specify properties such as height, padding, font color, font size, background color, and much more. A style is defined in an XML resource that is separate from the XML that specifies the layout.

Styles in Android share a similar philosophy to cascading stylesheets in web design—they allow you to separate the design from the content.

For example, by using a style, you can take this layout XML:

```
<TextView
android:layout_width="fill_parent"
android:layout_height="wrap_content"
android:textColor="#00FF00"
android:typeface="monospace"
android:text="@string/hello" />
```

And turn it into this:

```
<TextView
style="@style/CodeFont"
android:text="@string/hello" />
```

All of the attributes related to style have been removed from the layout XML and put into a style definition called CodeFont, which is then applied with the style attribute. You'll see the definition for this style in the following section.

### **Defining Styles:**

To create a set of styles, save an XML file in the res/values/ directory of your project. The name of the XML file is arbitrary, but it must use the .xmlextension and be saved in the res/values/ folder.

The root node of the XML file must be <resources>.

For each style you want to create, add a <style> element to the file with a name that uniquely identifies the style (this attribute is required). Then add an <item> element for each property of that style, with a name that declares the style property and a value to go with it (this attribute is required). The value for the <item> can be a keyword string, a hex color, a reference to another resource type, or other value depending on the style property. Here's an example file with a single style:

Each child of the <resources> element is converted into an application resource object at compile-time, which can be referenced by the value in the <style> element's name attribute. This example style can be referenced from an XML layout as @style/CodeFont (as demonstrated in the introduction above).

The parent attribute in the <style> element is optional and specifies the resource ID of another style from which this style should inherit properties. You can then override the inherited style properties if you want to.

Remember, a style that you want to use as an Activity or application theme is defined in XML exactly the same as a style for a View. A style such as the one defined above can be applied as a style for a single View or as a theme for an entire Activity or application. How to apply a style for a single View or as an application theme is discussed later.

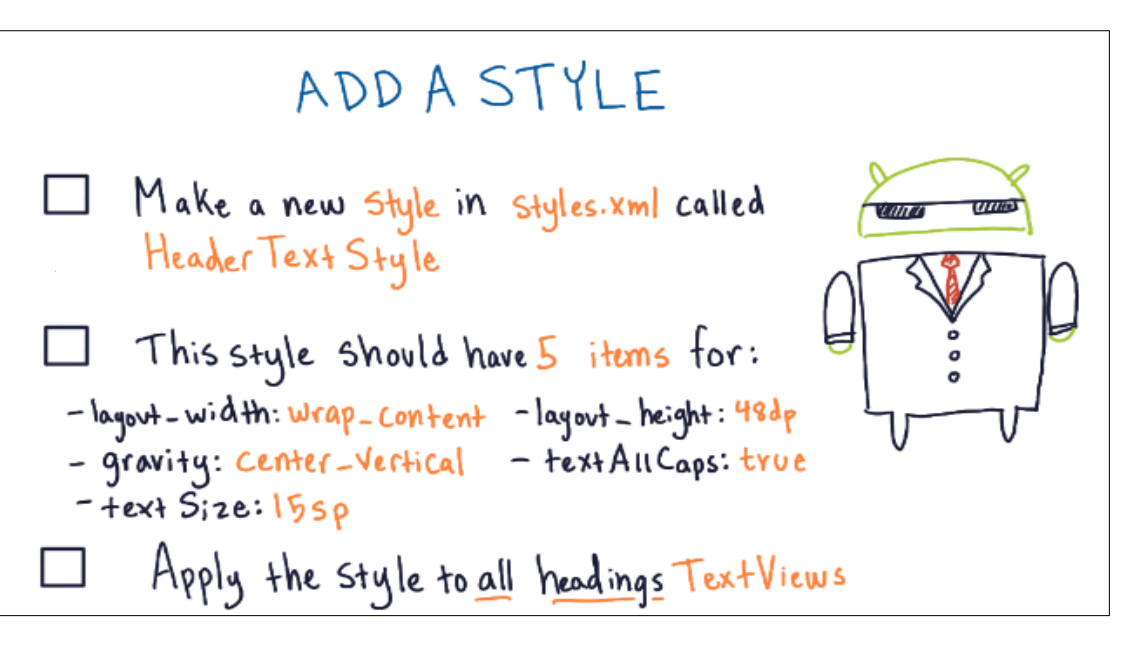

### Themes

A **theme** is a **style** applied to an entire <u>Activity</u> or application, rather than an individual <u>View</u> (as in the example above). When a style is applied as a theme, every View in the Activity or application will apply each style property that it supports. For example, you can apply the same CodeFont style as a theme for an Activity and then all text inside that Activity will have green monospace font.

To set a theme for all the activities of your application, open the **AndroidManifest.xml** file and edit the **<application>** tag to include the **android:theme** attribute with the style name. For example –

<application android:theme="@style/CustomFontStyle">

But if you want a theme applied to just one Activity in your application, then add the android: theme attribute to the <activity> tag only. For example –

<activity android:theme="@style/CustomFontStyle">

There are number of default themes defined by Android which you can use directly or inherit them using **parent** attribute as follows –

```
<style name="CustomTheme" parent="android:Theme.Light">
...
</style>
```

### Styling the colour palette

The layout design can implementable based on them based colours, for example as following design is designed based on them color(blue).

Above layout has designed based on style.xml file,Which has placed at **res/values/** 

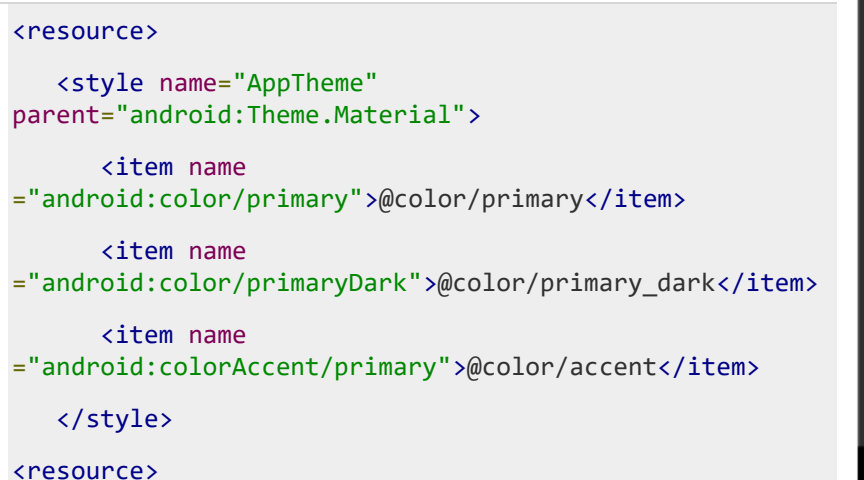

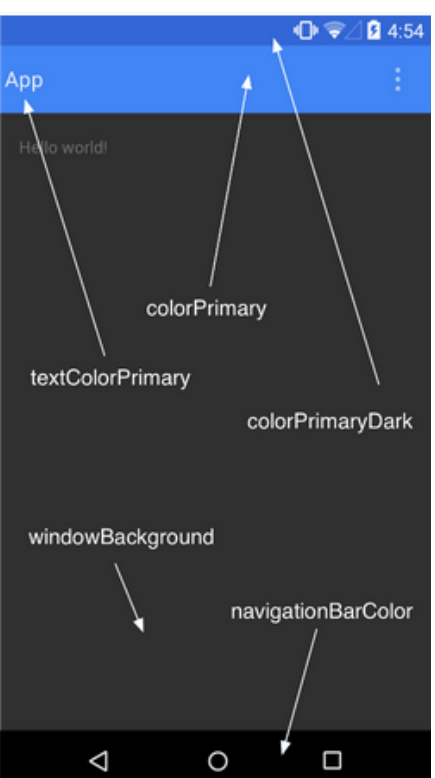

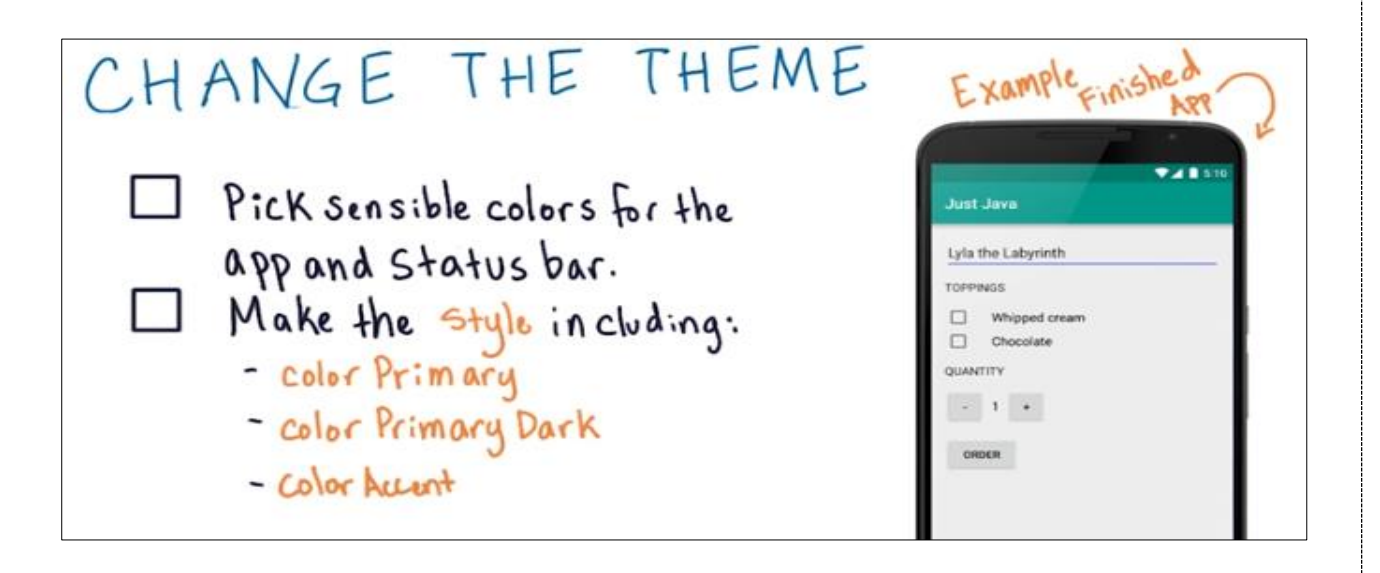

Congratulations for finishing 1<sup>st</sup> course of Mobile Programming, there are many other things you can do with Android and I will post this article at your **IT412MP group**.

### **Intents and Activities**

### Import an Existing Project

We've created an initial version of the Miwok app for you to start off with, but don't worry--there's still plenty left for you to do. When a professional Android developer is joining a new project, it's very common for the team to already have an existing app that they're working on. It's good practice to learn how to read an existing codebase because, oftentimes, you won't be creating a brand new app from scratch.

Follow these instructions to import the Miwok project into Android Studio on your computer.

- 1. Go to <u>Code1</u>.
- 2. Click on the "Download zip" button to download the app code.
- 3. Unzip the downloaded file on your computer so that you have a "Miwok" folder.
- 4. Open Android Studio.
- 5. Choose File > Open and select the "Miwok" folder. It may take some time for the project to be imported. If you have any issues, check the Troubleshooting document.

6. Once that app has successfully imported, run the app on your Android device (phone, tablet, or emulator). It should look like this screenshot. Nothing happens when you click on any of the categories. That's expected.

| Miwok              |   |  |
|--------------------|---|--|
| Numbers            |   |  |
| Family Members     |   |  |
| Colors             |   |  |
| Phrases            |   |  |
|                    |   |  |
|                    |   |  |
|                    |   |  |
| $\bigtriangledown$ | 0 |  |

Once the starter code is running, nothing will happen when you click on any of the categories

7. Open the Project tab in Android Studio so you can see the file directory.

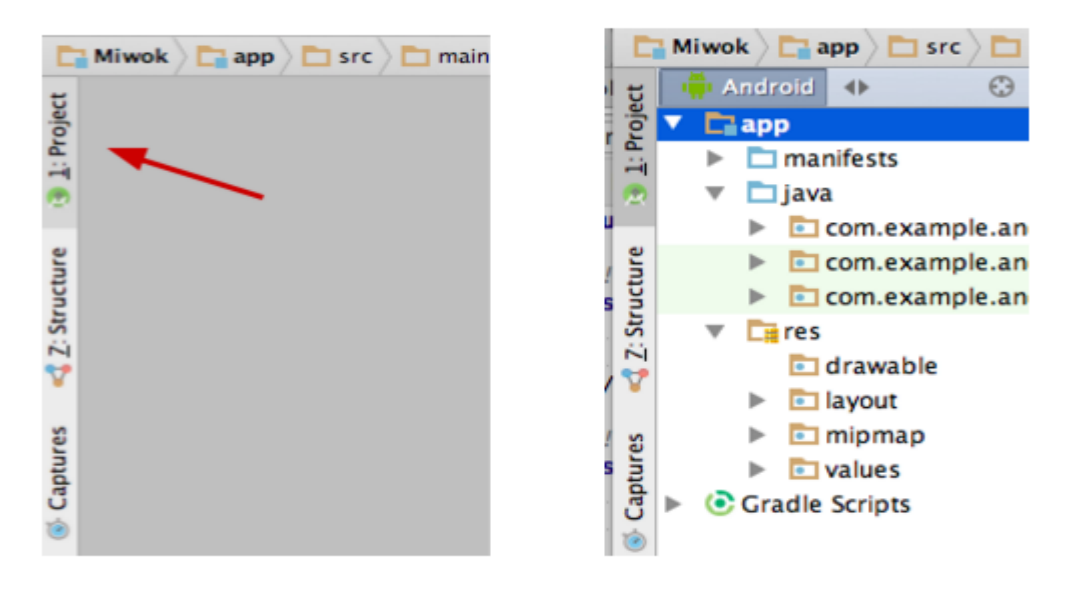

Click on Project tab to see file directory

8. When you're ready, move onto the quiz. Let's take a closer look at the codebase for the app (where codebase means all the files in the app). This will help us understand why the app looks and behaves the way it currently does.

At this point, it's totally normal if you feel nervous about looking at a new codebase because everything looks so foreign. Now is a good time to practice this skill with some guidance from us.

Quiz:

### DEVELOP YOUR OWN MENTAL MODEL OF THE APP

- 1. Get a piece of paper.
- 2. Click through all the files in the Miwok app (within the java and resources folder). In your notes, write down a short summary of each file. For example, the activity main.xml layout file contains the layout of the main screen of the app 4 TextViews in a vertical LinearLayout.
- 3. After reading the code, try to create a visual diagram that represents your big-picture understanding of the different parts of the app. Think of this as an exercise to try to organize the information you just read. Focus on the big picture. There's no need to remember all the little details of the XML you just read.

Describe the diagram you created:

### Note:

Ensure that you have the latest extras (Android Studio library, Google Repository, etc) from the Android SDK Manager installed.

Ensure that you have all the required SDKs installed from the Android SDK Manager. For this course you will need SDK 15 through SDK 23.

### Sol:

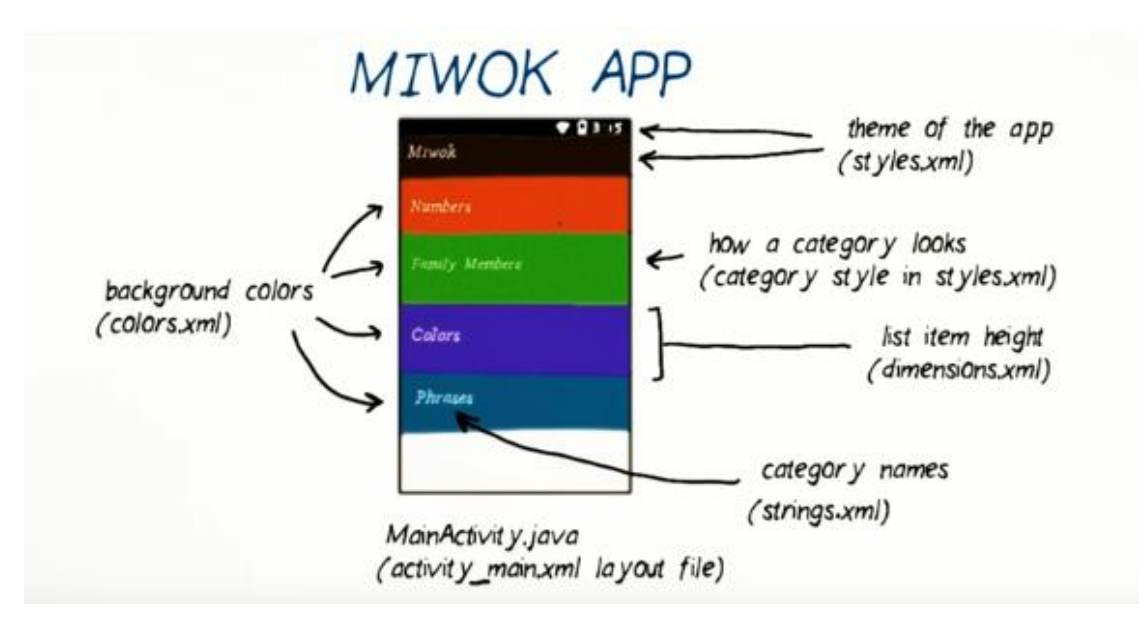

## Check build.gradle File

When importing someone else's code into Android Studio, you usually want to use the same package versions and target SDK settings that the original code was designed to use, however keeping your own projects up-to-date is always a good practice.

Because Android keeps releasing new SDK package versions, whenever you open up or import an old project in Android Studio, you might get a warning saying that the plugin is too old:

| Messages Gradle Sync |    |                                                            |  |  |
|----------------------|----|------------------------------------------------------------|--|--|
| ×                    | \$ | ▼ 6 /Users/asser/GitHub/Mastermindish/app/build.gradle     |  |  |
|                      | -  | Plugin is too old, please update to a more recent version, |  |  |
| 1                    | ÷. | Error:(1, 0) Fix plugin version and sync project           |  |  |
|                      |    | Open File                                                  |  |  |

Luckily Android Studio offers to fix this for you by updating the *build.gradle* file automatically. So clicking "Fix plugin and sync" should do the trick.

However, if - for any reason - you wanted to update the build.gradle yourself, you can find it by browsing to Gradle Scripts and then double click on the build.gradle (Module: app) file:

|                       |             | Ac          | ademic Year   | :2017-2018   |
|-----------------------|-------------|-------------|---------------|--------------|
|                       |             |             | wobile A      | Applications |
| 📫 Android             | •           | ⊕ ‡         | <b>☆</b> - I+ |              |
| 🔻 🗖 арр               |             |             |               |              |
| manifests             |             |             |               |              |
| 🕨 🛅 java              |             |             |               |              |
| 🕨 📴 res               |             |             |               |              |
| Gradle Scripts        |             |             |               |              |
| 📀 build.gradle (Proj  | ect: Projec | t)          |               |              |
| 🕒 🕒 build.gradle (Mod | lule: app)  |             |               |              |
| gradle.properties     | (Global Pr  | operties)   |               |              |
| 뎱 gradle-wrapper.p    | roperties   | (Gradle Ve  | rsion)        |              |
| 📄 proguard-rules.p    | ro (ProGua  | ard Rules f | or app)       |              |
| 뎱 gradle.properties   | (Project P  | roperties)  |               |              |
| 📀 settings.gradle (P  | roject Sett | tings)      |               |              |
| 🔓 local.properties 🤅  | SDK Locati  | ion)        |               |              |
|                       |             |             |               |              |

Make sure that they include the most up-to-date versions of:

- compileSdkVersion
- buildToolsVersion
- targetSdkVersion

Also, in the same file check that all your dependencies are up-to-date as well, for example when the Constraint Layout beta version was released it would complain about using an alpha version since it's now obsolete:

```
>
<android.support.constraint.ConstraintLayout xmlns:android="http://schemas.and
vmlns:anproversion 1.0.0-alpha8 of the constraint library, which is obsolete more... (%F1)
android:orientation="vertical"
```

Usually Android Studio would usually highlight any out-of-date packages like for example:

```
dependencies {
    compile fileTree(dir: 'libs', include: ['*.jar'])
    androidTestCompile('com.android.support.test.espresso-core:2.2.2', {
        exclude group: 'com.android.support', module: 'support-annotations'
        })
        compile 'com.android.support:appcompat-v7:24.2.1'
A newer version of com.android.support:appcompat-v7 than 24.2.1 is available: 25.0.0 more... (%F1)
    }
```

### Read MainActivity.java file

In this lesson we are going to learn how to create new **activities** and navigate to them using **Intents**, that's allow us to create **multiple screens App.** This involves revising many concepts like intents and learn about event listeners with a new concept called **interfaces**.

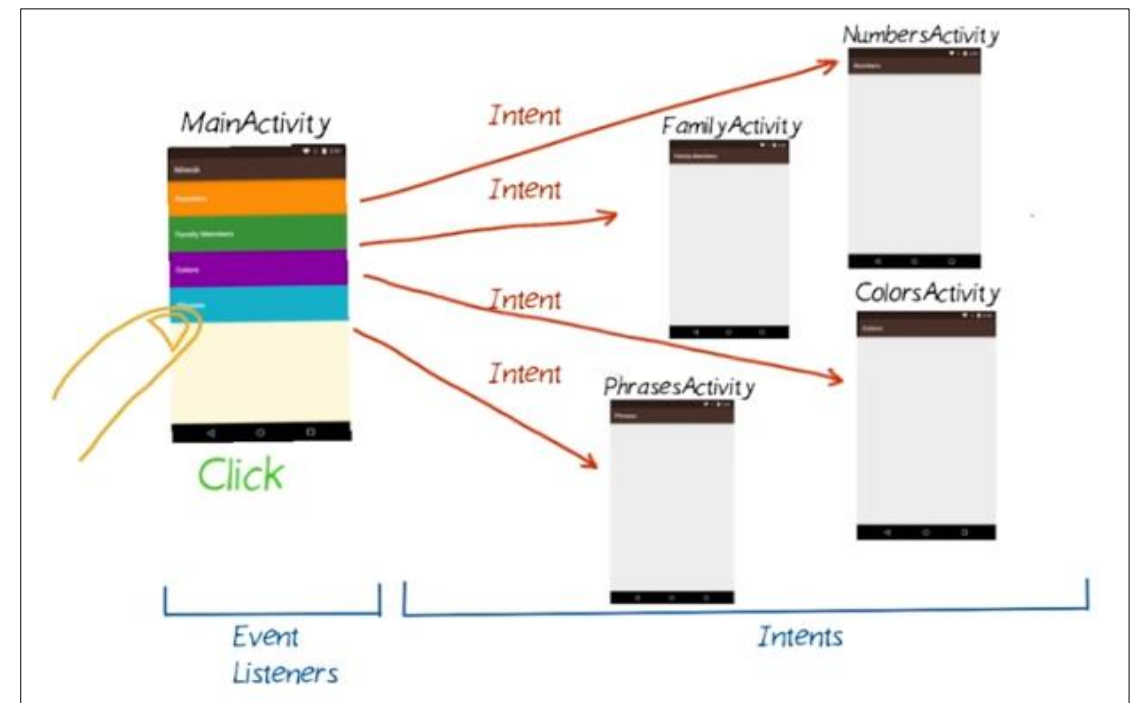

First we should dive deeper into **MainActivity.java** file. Read through the file as best as you can, after that complete the following **matching exercise** 

## Read MainActivity.java File

Match the text description with the appropriate block of code by putting the correct letter A - F in the blanks provided. package com.example.android.miwok; import android.os.Bundle; import android.support.v7.app.AppCompatActivity; Class declaration public class MainActivity extends AppCompatActivity { 6 Package name 8 @Override 9 . protected void onCreate(Bundle savedInstanceState) Method override 10 super.onCreate(savedInstanceState); 11 12 // Set the content of the activity to use the Import statement 13 setContentView(R.layout.activity\_main); } 14 Set content view to be an XML 15 } layout resource

## **Create New Activities**

Last time we used Intents to send our data to **email App**, but this time we use Intents to open other activities that are created inside Miwok App. We should have **five activities** in our App. Main activity and four activities for the four categories of words.

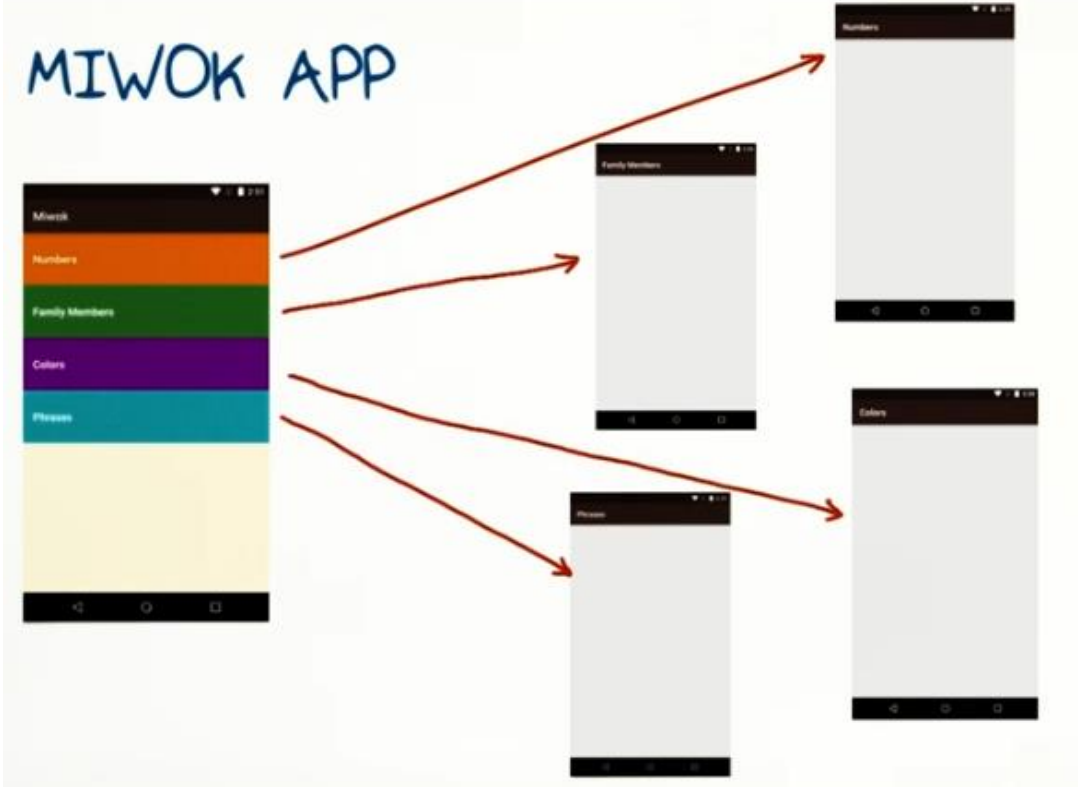

So let's work on creating these four activities in our App.

- 1- Right click on the package in the project directory (see next page)
- 2- When the wizard pops up, give the activity a name, in this case we will use **NumbersActivity**, and accept the defaults and click Finish.

Now it's your turn to create the other activities for the remaining categories, phrases, colors and family members. Try this quiz:

### CREATE NEW ACTIVITIES

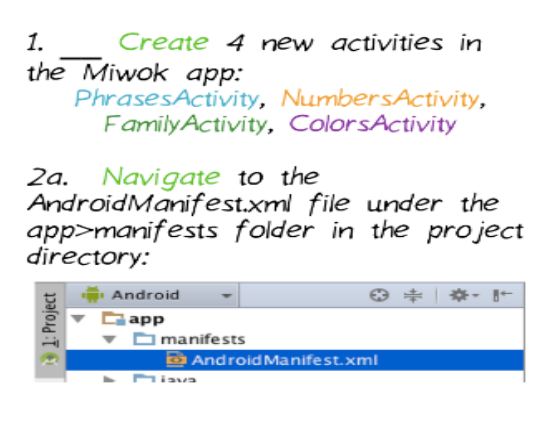

2b. How does the Android Manifest.xml file change as you add more activities to the app?

| eginn | er_android_learn_miw                                                                                                    | ok app                                                        |                                                                 |                                                                            |                     |  |
|-------|----------------------------------------------------------------------------------------------------|---------------------------------------------------------------|-----------------------------------------------------------------|----------------------------------------------------------------------------|---------------------|--|
| Proj  | ect ·                                                                                                    | n miwok                                                       | 0 + 0 +                                                         |                                                                            |                     |  |
| + 0   | gradie<br>.idea                                                                                                    | n_miwok                                                       | (~/ Deginr                                                      |                                                                            |                     |  |
| -     | New                                                                                                    |                                                               | 🛱 Module                                                        |                                                                            |                     |  |
|       | Cut<br>Copy<br>Copy Path<br>Copy as Plain Text                                                                                                | ೫X<br>೫C<br>∿೫C                                               | Android resource file Android resource directory File Directory |                                                                            |                     |  |
| + uum | Copy Reference<br>Paste                                                                                                    | ୦୫୦୮<br>୪୫                                                    | C++ Class                                                       |                                                                            |                     |  |
|       | Find Usages<br>Find in Path<br>Replace in Path                                                                                                | <b>☆೫G</b><br>^H                                              | C/C++ Header File     Image Asset     Vector Asset              | No files are open                                                          |                     |  |
| E.    | Analyze                                                                                                    |                                                               | + AIDL >                                                        | Search Everywhere with                                                     | where with Double O |  |
|       | Refactor                                                                                                    |                                                               | Activity                                                        | Gallery                                                                    |                     |  |
|       | Add to Favorites<br>Show Image Thumbnails                                                                                                    | Android Auto     Folder     Forcement                         | Always On Wear Activity (Requires minSdk >= 20)                 | Cat B<br>from F                                                            |                     |  |
|       | Reformat Code<br>Optimize Imports                                                                                                    | ☆第F<br>☆第O                                                    | Google     Other                                                | Blank Activity Blank Wear Activity (Requires minSdk >= 20) Fmn(* Activity) |                     |  |
|       | Create 'All Tests'     Fullscreen Activity     Fullscreen Activity     Ul Component     Ul Component     Wear     Wear     Master/Detail Flow | Fullscreen Activity     Login Activity     Master/Detail Flow |                                                                 |                                                                            |                     |  |
|       | Local History<br>Synchronize 'app'                                                                                                    | •                                                             | XML     ►                                                       | Navigation Drawer Activity     Scrolling Activity                          |                     |  |
|       | Reveal in Finder                                                                                                    |                                                               |                                                                 | Tabbed Activity                                                            |                     |  |
| 1     | Compare With                                                                                                    | ₩D                                                            |                                                                 |                                                                            |                     |  |
|       | Open Module Settin                                                                                                    | gs F3                                                         |                                                                 |                                                                            |                     |  |
|       | © Create Gist                                                                                                    |                                                               |                                                                 |                                                                            |                     |  |

### Step 2

| _              | Creates a new emp  | oty activity              |
|----------------|--------------------|---------------------------|
| -              | Activity Name:     | NumbersActivity           |
|                |                    | Generate Layout File      |
|                | Layout Name:       | activity_numbers          |
|                |                    | C Launcher Activity       |
|                | Package name:      | rom example android miwok |
| Empty Activity | Target Source Set: | (main 1)                  |
|                | The name of the a  | ctivity class to create   |

## **App Manifest**

Every application must have an AndroidManifest.xml file (with precisely that name) in its root directory. The manifest file provides essential information about your app to the Android system, which the system must have before it can run any of the app's code.

Among other things, the manifest file does the following:

- It names the Java package for the application. The package name serves as a unique identifier for the application.
- It describes the components of the application, which include the activities, services, broadcast receivers, and content providers that compose the application. It also names the classes that implement each of the components and publishes their capabilities, such as the <u>Intent</u> messages that they can handle. These declarations inform the Android system of the components and the conditions in which they can be launched.
- It determines the processes that host the application components.
- It declares the permissions that the application must have in order to access protected parts of the API and interact with other applications. It also declares the permissions that others are required to have in order to interact with the application's components.
- It lists the <u>Instrumentation</u> classes that provide profiling and other information as the application runs. These declarations are present in the manifest only while the application is being developed and are removed before the application is published.
- It declares the minimum level of the Android API that the application requires.
- It lists the libraries that the application must be linked against.

```
AndroidManifest.xml -
    <?xml version="1.0" encoding="utf-8"?>
1
 2
     <manifest xmlns:android="http://schemas.android.com/apk/res/android"
3
         package="com.example.android.miwok" >
 4
 5
         <application
             android:allowBackup="true"
 6
 7
             android:icon="@mipmap/ic_launcher"
 8
             android: label="Miwok"
 9
             android:supportsRtl="true"
10
             android:theme="@style/AppTheme" >
11
             <activity android:name=".MainActivity" >
12
                 <intent-filter>
13
                     <action android:name="android.intent.action.MAIN" />
14
                     <category android:name="android.intent.category.[AUNCHER" />
15
                 </intent-filter>
16
17
             </activity>
             <activity android:name=".NumbersActivity" >
18
19
             </activity>
20
             <activity android:name=".FamilyActivity" >
21
             </activity>
22
             <activity android:name=".ColorsActivity" >
23
             </activity>
             <activity android:name=".PhrasesActivity" >
24
25
             </activity>
26
         </application>
27
28
     </manifest>
29
```

## Use an Intent to Open another Activity

By taking a look on the code snippets below, you should be able to figure out on how to use Intent to open **NumberActivity**.

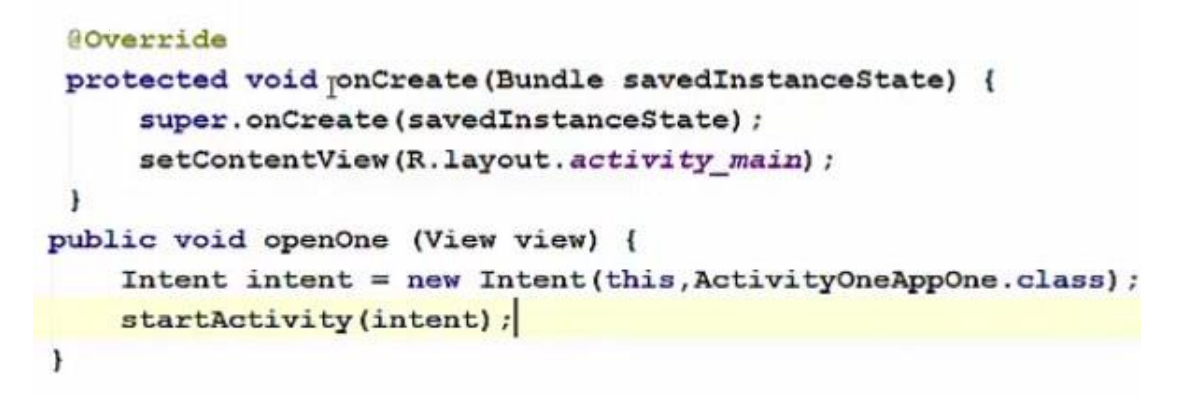

Now it's your turn to try this exercise:

USE INTENT TO OPEN ANOTHER ACTIVITY

Modify the app so that clicking on the "Numbers" category opens up the NumbersActivity

Don't worry about the other 3 categories for now.

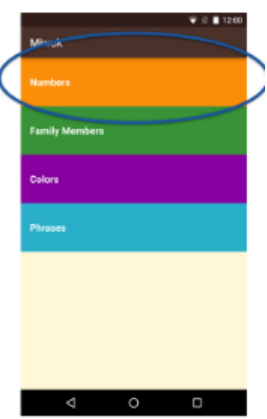

```
29 // Set the content of the activity to use the activity_main.xml layout file
30 setContentView(R.layout.activity_main);
31 }
32
33 public void openNumbersList(View view) {
34 Intent i = new Intent(this, NumbersActivity.class);
35 startActivity(i);
36 }
37 }
<TextView
android:id="@+id/numbers"
style="@style/CategoryStyle"
android:background="@color/category_numbers"
android:background="@color/category_numbers"
android:text="@string/category_numbers"
android:onClick="openNumbersList" />
```

## **Implicit vs. Explicit Intents**

TYPES OF INTENTS

Create an implicit intent if you don't care which app component handles the intent, as long as they can.

Example: Any camera app can handle this intent

Intent

Create an explicit intent if you know EXACTLY which app component should handle your intent.

Example: The NumbersActivity in the Miwok app is the only one that should handle this intent

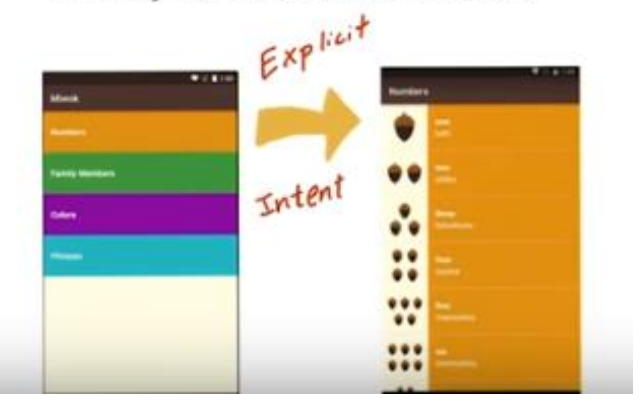

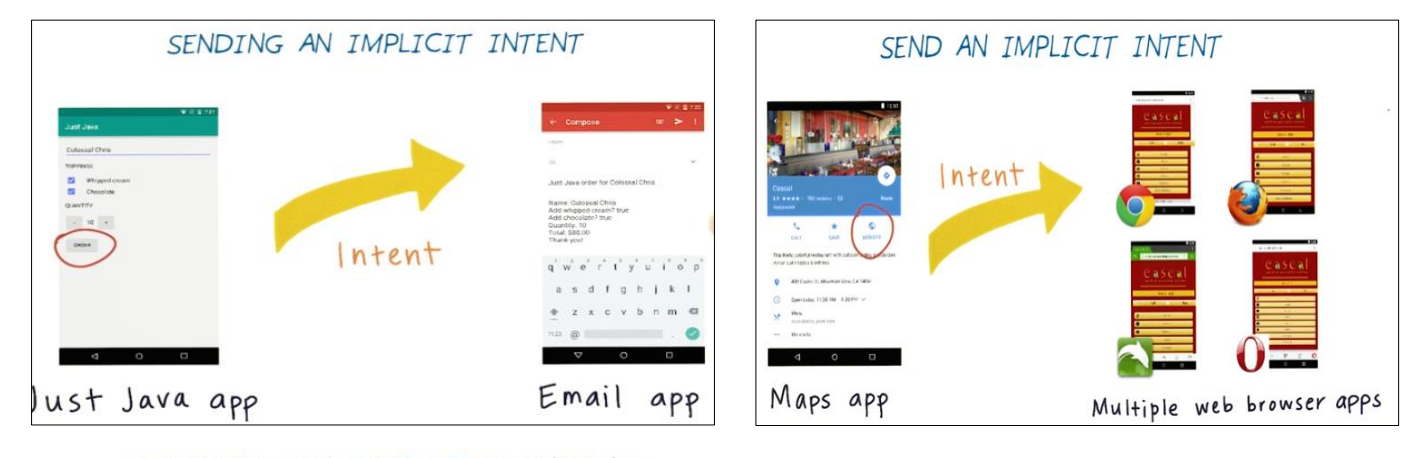

### SENDING AN EXPLICIT INTENT

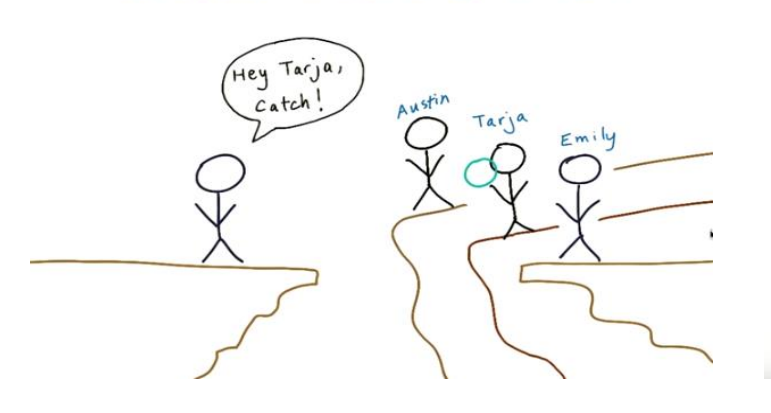

#### SENDING AN EXPLICIT INTENT

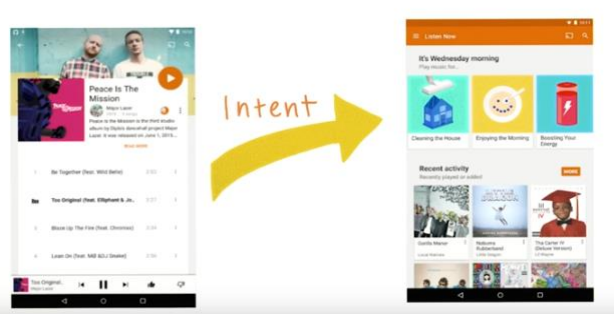

## COMPARE & CONTRAST

Implicit Intent

// Create the text message with a string Intent intent = new Intent(Intent.ACTION\_SENDTO); sendIntent.setData(Uri.parse("mailto:")); sendIntent.putExtra(Intent.EXTRA\_SUBJECT, "Just Java order for " + name); sendIntent.putExtra(Intent.EXTRA\_TEXT, priceMessage);

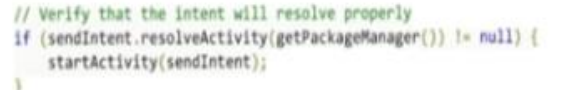

Explicit Intent

// Executed in an Activity, so 'this' is the Context Intent intent = new Intent(this, NumbersActivity.class); startActivity(intent);

For the following scenarios, determine whether we should use an implicit or explicit intent?

# IMPLICIT VS. EXPLICIT INTENT

Case #1:

Popular group texting apps allow users to open video links that they receive in chat messages. Should opening a video player use an implicit or explicit intent?

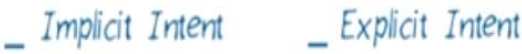

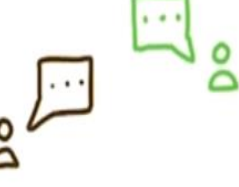

Case #2:

In a food order app, a user selects the dishes she wants to order and clicks the "Submit Order" button. The app moves from the Order Activity to the Order Summary Activity. Should moving to the Order Summary Activity use an implicit or explicit intent?

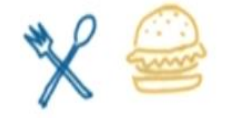

Implicit Intent Explicit Intent

Case #3:

Ride sharing apps allow users to contact their drivers via text messaging. Should accessing a text messaging app on the phone use an implicit or explicit intent?

\_ Implicit Intent \_ Explicit Intent

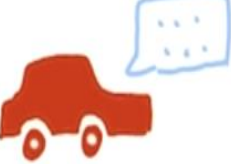

## Modifying the Activity Name

Now everything is awesome except the activity title which still **Miwok**, and we want to change it to **numbers**. To change the title we should modify **manifest.xml** file. Then we'll add an extra attribute called **android label** and the value will be the text that we want to show in the app bar for this activity which is **numbers** and this name is already exist in strings.xml file.

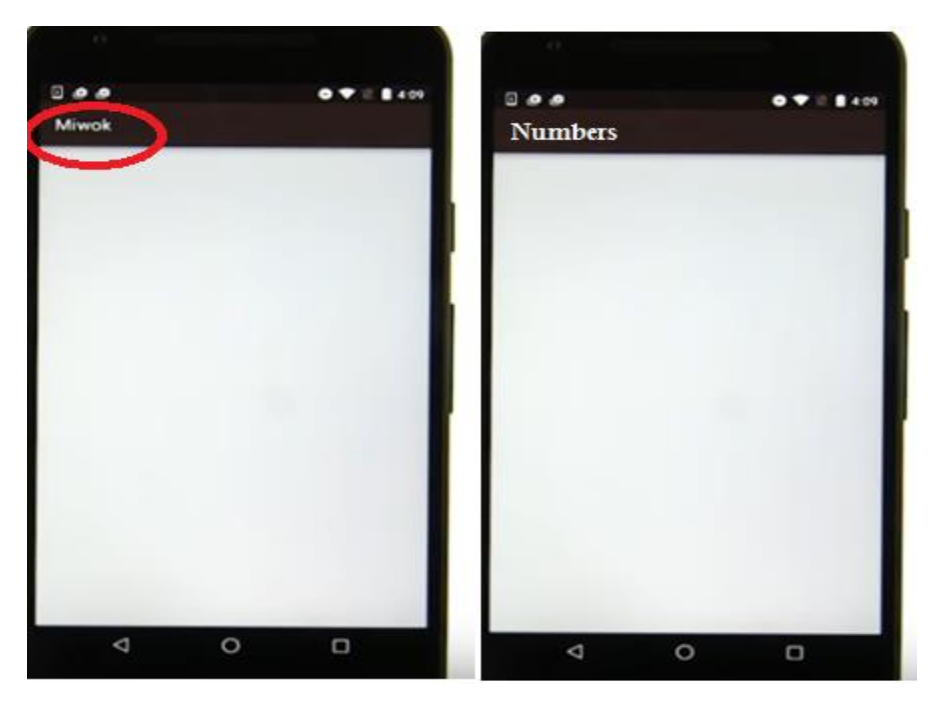

### How to Create an Event Listener

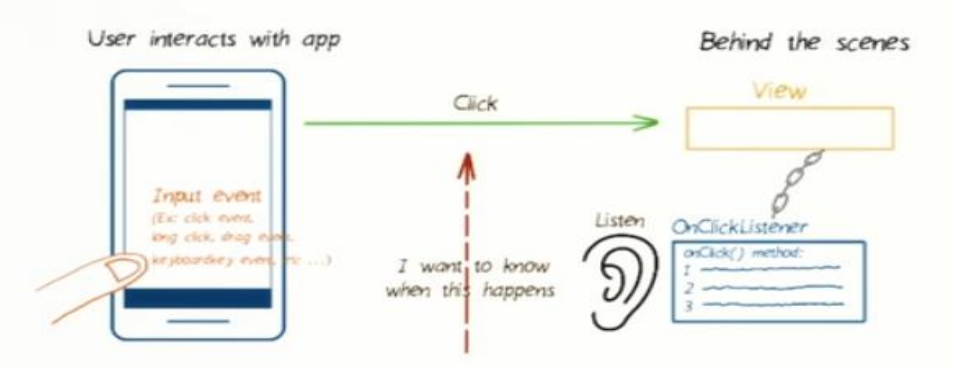

1. Define the event listener (and the custom behavior for when the event happens)

- 2. Create a new object instance of the event listener (using the constructor)
- 3. Attach the listener to the view

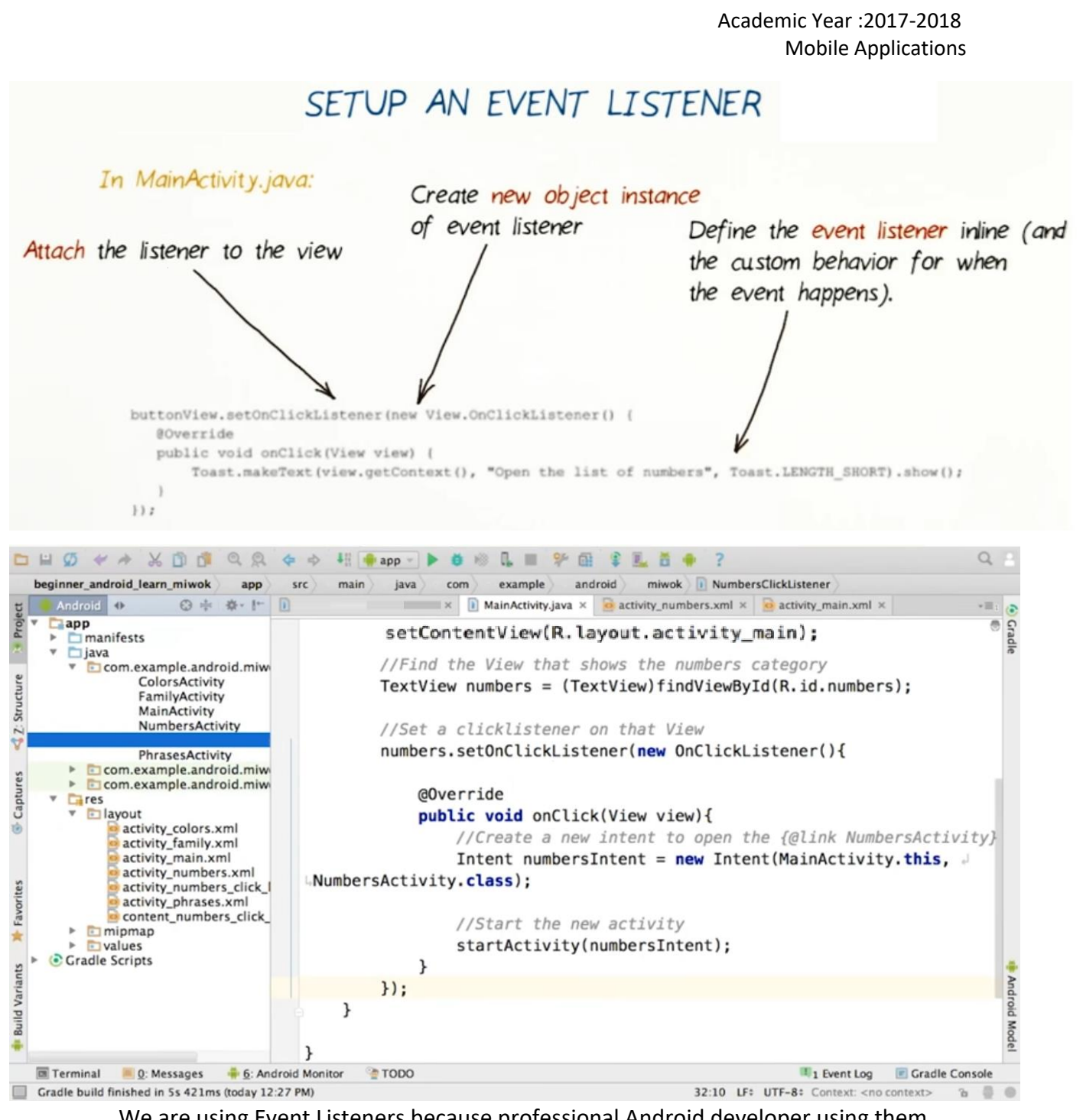

We are using Event Listeners because professional Android developer using them and they just need Java code.

### USE ONCLICKLISTENERS FOR ALL CATEGORIES

1. Remove the old XML and Java code for handling the button click

- 2. Add the code **Provided below** to onCreate in the MainActivity file
- 3. Modify that code to repeat for all other activities
- 4. Modify the Android Manifest.xml file so the app bar displays the name of the activity for Numbers, Colors, Family Members, and Phrases

Check here when done 😬

| 12    | app | o/src/main/AndroidManifest.xml                |
|-------|-----|-----------------------------------------------|
| 35    | 5   | + <activity< th=""></activity<>               |
| 30    | 6   | + android:name=".FamilyActivity"              |
| 31    | 7   | + android:label="@string/category_family" />  |
| 38    | 8   | + <activity< th=""></activity<>               |
| 39    |     | + android:name=".ColorsActivity"              |
| 40    | 0   | + android:label="@string/category_colors" />  |
| 4:    | 1   | + <activity< th=""></activity<>               |
| 43    | 2   | + android:name=".PhrasesActivity"             |
| 43    | 3   | + android:label="@string/category_phrases" /> |
| 38 44 | 4   |                                               |
| 39 49 | 5   |                                               |
| 40 40 | 6   |                                               |

#### MainActivity.java

// Find the View that shows the family category
TextView family = (TextView) findViewById(R.id.family);

```
// Set a click listener on that View
family.setOnClickListener(new OnClickListener() {
    // The code in this method will be executed when the family category
is clicked on.
    @Override
    public void onClick(View view) {
        // Create a new intent to open the {@link FamilyActivity}
        Intent familyIntent = new Intent(MainActivity.this,
FamilyActivity.class);

    // Start the new activity
    startActivity(familyIntent);
    }
});
```

Now that you have done event listeners for Numbers, Family, go and make event listeners for Colors and Phrases.

## **OnClickListener vs onClick**

You might be wondering why we're going through all the trouble of creating an anonymous subclass of OnClickListener and attaching it to a view, when we already know how to use the onClick XML attribute from from back in Android Basics: User Input. Why write something terrifying like:

```
// In onCreate() in the Activity
Button button = (Button) findViewById(R.id.ze_button);
button.setOnClickListener(new View.OnClickListener() {
    @Override
    public void onClick(View v) {
        doSomeStuff();
    }
});
```

When we could do something much cleaner like:

```
android:onClick="myListener" // This is in the XML layout
```

There are a couple reasons why you might want to programmatically set an OnClickListener. The first is if you ever want to change the behavior of your button while your app is running. You can point your button at another method entirely, or just disable the button by setting an OnClickListener that doesn't do anything.

When you define a listener using the onClick attribute, the view looks for a method with that name only in its host activity. Programmatically setting an OnClickListener allows you to control a button's behavior from somewhere other than its host activity. This will become very relevant when we learn about Fragments, which are basically mini activities, allowing you to build reusable collections of views with their own lifecycle, which can then be assembled into activities. Fragments always need to use OnClickListeners to control their buttons, since they're not Activities, and won't be searched for listeners defined in onClick.

Just to recap, now we became familiar with the existing code base, and then we tied Intents to each of our buttons, so we could move between activities in our App. Lastly we learned about on click listeners.

## When to Use Arrays

Using Array will help us to store a number of variables and maintain the order of a list. The array is like a container with a fixed length, so once it is created it stays that length. An array can only store elements of the same type, so we have an entire array of strings, entire array of Boolean, entire array of integers. Try to answer this quiz.

Given these scenarios, what data structure would you use to store the data in the app? (integer, boolean, String, array of integers, array of Strings, etc.)

For a Travel app: Items to pack for traveling

For the YouTube app: Number of people who viewed a video

For the Settings app: Languages supported on an Android device

For a Shopping app: Whether a product is in stock or not

For a Lottery app: The winning combination of 5 numbers for a single round of the lottery

For a Health track app: Number of miles or kilometers walked for each day this week

## Working with an Array

## CREATE AND USE AN ARRAY

#### Create array

int [] shoeSizesAvailable = new int[3];

#### Initialize elements in an array

| <pre>shoeSizesAvailable[0]</pre> | = | 5;  |
|----------------------------------|---|-----|
| <pre>shoeSizesAvailable[1]</pre> | = | 7;  |
| <pre>shoeSizesAvailable[2]</pre> | - | 10, |

### Access elements in an array

| <pre>shoesSizesAvailable[0]</pre> | > value of 5  |
|-----------------------------------|---------------|
| <pre>shoesSizesAvailable[1]</pre> | > value of 7  |
| <pre>shoesSizesAvailable[2]</pre> | > value of 10 |

#### Get the array length

shoesSizesAvailable.length --> value of 3

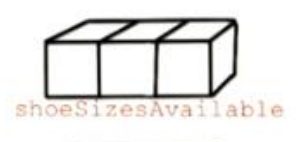

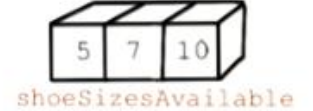

| WORKING WITH ARRAYS PRACTICE        |
|-------------------------------------|
| 5 10 23 1                           |
| soccerTeam                          |
| would create the array above?       |
| Option 1 Option 2 Option 3 Option 4 |

| • Option 1                                   | Option 3                                     |  |  |
|----------------------------------------------|----------------------------------------------|--|--|
| <pre>1 int[] soccerTeam = new int[11];</pre> | <pre>1 int[] soccerTeam = new int[11];</pre> |  |  |
| <pre>2 soccerTeam[1] = 5;</pre>              | <pre>2 soccerTeam[0] = 5;</pre>              |  |  |
| <pre>3 soccerTeam[2] = 10;</pre>             | <pre>3 soccerTeam[10] = 1;</pre>             |  |  |
| <pre>4 soccerTeam[4] = 23;</pre>             | <pre>4 soccerTeam[4] = 23;</pre>             |  |  |
| <pre>5 soccerTeam[11] = 1;</pre>             | <pre>5 soccerTeam[1] = 10;</pre>             |  |  |
| Option 2                                     | Option 4                                     |  |  |
| <pre>int[] team = new int[11];</pre>         | <pre>1 Int [] soccerTeam = new Int [];</pre> |  |  |
| <pre>2 team[0];</pre>                        | <pre>2 soccerTeam[0] = "5";</pre>            |  |  |
| <pre>3 team[1];</pre>                        | <pre>3 soccerTeam[1] = "10";</pre>           |  |  |
| 4 team[4];                                   | <pre>4 soccerTeam[4] = "23";</pre>           |  |  |
| 5 team[10];                                  | <pre>5 soccerTeam[10] = "1";</pre>           |  |  |

Now start to reflect what you have learned on your App by answering the following quiz and making the required changes to store numbers from one to ten.

| ADD LIST OF WORDS TO THE APP (FOR EACH NUMBER 1 - 10)                                                                    |
|----------------------------------------------------------------------------------------------------|
| What should the data type of the array be?                                                                               |
|                                                                                                    |
| What should the size of the array be?                                                                                    |
|                                                                                                    |
| Add your code to the end of the onCreate() method in the<br>NumbersActivity.java file:                                   |
| 1. Create an array variable called ''words''<br>2. Initialize the array with the numbers 1 - 10 (''one'', ''two'', etc.) |

| 13 |     | app/ | /src/main/java/com/example/android/miwok/NumbersActivity.java   |
|----|-----|------|-----------------------------------------------------------------|
|    | Σ₽₽ |      | @@ -24,5 +24,18 @@                                              |
|    | 24  | 24   | <pre>protected void onCreate(Bundle savedInstanceState) {</pre> |
|    | 25  | 25   | <pre>super.onCreate(savedInstanceState);</pre>                  |
|    | 26  | 26   | <pre>setContentView(R.layout.activity_numbers);</pre>           |
|    |     | 27   | +                                                               |
|    |     | 28   | + // Create an array of words                                   |
|    |     | 29   | <pre>+ String[] words = new String[10];</pre>                   |
|    |     | 30   | + words[0] = "one";                                             |
|    |     | 31   | + words[1] = "two";                                             |
|    |     | 32   | <pre>+ words[2] = "three";</pre>                                |
|    |     | 33   | + words[3] = "four";                                            |
|    |     | 34   | + words[4] = "five";                                            |
|    |     | 35   | + words[5] = "six";                                             |
|    |     | 36   | <pre>+ words[6] = "seven";</pre>                                |
|    |     | 37   | + words[7] = "eight";                                           |
|    |     | 38   | + words[8] = "nine";                                            |
|    |     | 39   | + words[9] = "ten";                                             |
|    | 27  | 40   | }                                                               |
|    | 28  | 41   | }                                                               |

## **Verify Array Elements with Log Messages**

We can use logging to check the state of variables while app is running, in this example two log messages are added to the bottom of onCreate method then run the App.

| 20<br>27<br>28<br>29<br>30<br>31<br>32<br>33<br>34<br>35 | <pre>super.oncreate(savedinstancestate);<br/>setContentView(R.layout.activity_numbers);<br/>//Create an array of words<br/>String[] words = new String[10];<br/>words[0] = "one";<br/>words[1] = "two";<br/>words[2] = "three";</pre> |
|----------------------------------------------------------|----------------------------------------------------------------------------------------------------|
| 27<br>28<br>29<br>30<br>31<br>32<br>33<br>34<br>35       | <pre>setContentView(R.layout.activity_numbers); //Create an array of words String[] words = new String[10]; words[0] = "one"; words[1] = "two"; words[2] = "three";</pre>                                                             |
| 28<br>29<br>30<br>31<br>32<br>33<br>34<br>35             | <pre>//Create an array of words String[] words = new String[10]; words[0] = "one"; words[1] = "two"; words[2] = "three";</pre>                                                                                                    |
| 29<br>30<br>31<br>32<br>33<br>34<br>35                   | <pre>//Create an array of words<br/>String[] words = new String[10];<br/>words[0] = "one";<br/>words[1] = "two";<br/>words[2] = "three";</pre>                                                                                        |
| 30<br>31<br>32<br>33<br>34<br>35                         | <pre>String[] words = new String[10]; words[0] = "one"; words[1] = "two"; words[2] = "three";</pre>                                                                                                    |
| 31<br>32<br>33<br>34<br>35                               | <pre>words[0] = "one";<br/>words[1] = "two";<br/>words[2] = "three";</pre>                                                                                                    |
| 32<br>33<br>34<br>35                                     | <pre>words[0] = "one";<br/>words[1] = "two";<br/>words[2] = "three";</pre>                                                                                                    |
| 33<br>34<br>35                                           | <pre>words[1] = "two";<br/>words[2] = "three";</pre>                                                                                                    |
| 34<br>35                                                 | words[2] = "three";                                                                                                    |
| 35                                                       |                                                                                                    |
|                                                          | words[3] = "four";                                                                                                    |
| 36                                                       | words[4] = "five";                                                                                                    |
| 37                                                       | words[5] = "six";                                                                                                    |
| 38                                                       | words[6] = "seven";                                                                                                    |
| 39                                                       | words[/] = "eight";                                                                                                    |
| 40                                                       | words[8] = "nine";                                                                                                    |
| 41                                                       | words[9] = "ten";                                                                                                    |
| 42 0                                                     | Los v("NumbersActivity" "Word at index 8: " + words[8]);                                                                                                    |
| 44                                                       | Log v("NumbersActivity" "Word at index 1: " + words[1]);                                                                                                    |
| 45                                                       | Logiv ( number shectivity , nord at index 1. + words[1]/,                                                                                                    |

Now with the App running, we navigate to the number activity and notice that these two messages in the log output appear.

| <pre>ud839_Miwok app src) main java com example android miwok E NumbersActivity<br/>Super.Oncreate(SaveOINStanceState);<br/>setContentView(R.layout.activity_numbers);<br/>27<br/>setContentView(R.layout.activity_numbers);<br/>28<br/>00 //Create an array of words<br/>Android **<br/>ELGE Nexus 5X Android 6.0 (API 23) * com.example.android.miwok(14245) *<br/>** logcat ADB logs * M Memory ** CPU ** Log level: Verbose *<br/>0 -14245/? I/art : Late-enabling -Xcheck:jni<br/>-14245/? I/art : Late-enabling -Xcheck:jni<br/>-14251/? I/art : Debugger is no longer active<br/>0 * -14245/? M/System : ClassLoader referenced unknown path: /data/app/com.example.android.miwok-1/<br/>-14285/? D/OpenGLRenderer : Use EGL_SWAP_BEHAVIOR_PRESERVED: true<br/>-14285/? I/Adreno : QUALCOMM build : fcf4852, Ilaf360237c<br/>: 09/23/15<br/>iler Version: XE031.05.13.02<br/>: mybranch14465806<br/>: quic/LA.BF64.1.2.9_v2</pre>                                                                                                    |                                               | + Ø #                                 | < 冷 光 D 3 の 2 今 今 43 ● app - ▶ 微 ◎ 『 念 念 3 5 5 5 6 5 余 6 余 7 2 4 3 5 7 5 7 5 7 5 7 5 7 5 7 5 7 5 7 5 7 5                                                                                                    | Q        |
|----------------------------------------------------------------------------------------------------|-----------------------------------------------|---------------------------------------|----------------------------------------------------------------------------------------------------|----------|
| <pre>Super.oncreate(SaveOINStanceState); Super.oncreate(SaveOINStanceState); Super.oncreate(SaveOINSta</pre> | Ca uda                                        | d839_Miv                              | wok) 🗈 app 🕒 src ) 🖻 main ) 🖻 java ) 🖻 com > 🖻 example > 🖻 android > 🖻 miwok > 🔄 NumbersActivity >                                                                                                    |          |
| <pre>super.oncreate(savedInstanceState); setContentView(R.layout.activity_numbers); setContentView(R.layout.activity_numbers); setContentview(R.layout.activity_numbers); setContentview(R.layout.act</pre> | s c                                           | Numbe                                 | ersActivity.java ×                                                                                                    |          |
| <pre>g 27 setContentView(R.layout.activity_numbers); g 28 you //Create an array of words Android      LGE Nexus 5X Android 6.0 (API 23) : com.example.android.miwok(14245) :     Log level: Verbose :    Show only selected application     -14245/? I/art : Late-enabling -Xcheck:jni     -14245/? I/art : Debugger is no longer active     -14245/? I/art : Debugger is no longer active     -14245/? I/art : ClassLoader referenced unknown path: /data/app/com.example.android.miwok-1/     -14285/? D/OpenGLRenderer : Use EGL_SWAP_BEHAVIOR_PRESERVED: true     -14285/? I/Adreno : QUALCOMM build : fcf4852, Ilaf360237c</pre>                                                                                                    | 77 pt                                         | 0                                     | super.oncreate(saveurnstancestate);                                                                                                    | ~        |
| <pre>28<br/>20 //Create an array of words<br/>Android **<br/>LGE Nexus 5X Android 6.0 (API 23) : com.example.android.miwok(14245) :<br/>LGE Nexus 5X Android 6.0 (API 23) : com.example.android.miwok(14245) :<br/>** logcat ADB logs ** Memory ** CPU ** Log level: Verbose :<br/>** logcat ADB logs ** Memory ** CPU ** Log level: Verbose :<br/>** -14245/? I/art : Late-enabling -Xcheck:jni<br/>** -14251/? I/art : Debugger is no longer active<br/>** -14245/? W/System : ClassLoader referenced unknown path: /data/app/com.example.android.miwok-1/<br/>** -14285/? D/OpenGLRenderer : Use EGL_SWAP_BEHAVIOR_PRESERVED: true<br/>** -14285/? I/Adreno : QUALCOMM build : fcf4852, Ilaf360237c<br/>** 09/23/15<br/>iler Version: XE031.05.13.02<br/>** mybranch14465806<br/>** quic/LA.BF64.1.2.9_v2</pre>                                                                                                    | 27 Cal                                        | 7                                     | <pre>setContentView(R.layout.activity_numbers);</pre>                                                                                                    | 11       |
| Android<br>Android<br>LGE Nexus 5X Android 6.0 (API 23) : com.example.android.miwok(14245) :<br>LGE Nexus 5X Android 6.0 (API 23) : com.example.android.miwok(14245) :<br>-14245/? I/art : Late-enabling -Xcheck:jni<br>-14245/? I/art : Debugger is no longer active<br>-14245/? W/System : ClassLoader referenced unknown path: /data/app/com.example.android.miwok-1/<br>-14285/? D/OpenGLRenderer : Use EGL_SWAP_BEHAVIOR_PRESERVED: true<br>-14285/? I/Adreno : QUALCOMM build : fcf4852, Ilaf360237c<br>: 09/23/15<br>iler Version: XE031.05.13.02<br>: mybranch14465806<br>: quic/LA.BF64.1.2.9_v2                                                                                                    | 28                                            | 8                                     | All reacted an annual of words                                                                                                    | 1        |
| LGE Nexus 5X Android 6.0 (API 23) : com.example.android.miwok(14245) :<br>Log level: Verbose :<br>-14245/? I/art : Late-enabling -Xcheck:jni<br>-14251/? I/art : Debugger is no longer active<br>-14245/? W/System : ClassLoader referenced unknown path: /data/app/com.example.android.miwok-1/<br>-14285/? D/OpenGLRenderer : Use EGL_SWAP_BEHAVIOR_PRESERVED: true<br>-14285/? I/Adreno : QUALCOMM build : fcf4852, Ilaf360237c<br>: 09/23/15<br>iler Version: XE031.05.13.02<br>: mybranch14465806<br>: quic/LA.BF64.1.2.9_v2                                                                                                    | to An                                         | ndroid                                | an array ni winns                                                                                                    | <u>+</u> |
| <pre>store logcat ADB logs</pre>                                                                                                    | Proj                                          | . LO                                  | GE Nexus 5X Android 6.0 (API 23) : com.example.android.miwok (14245) :                                                                                                    |          |
| <pre> a -14245/? I/art: Late-enabling -Xcheck:jni -14251/? I/art: Debugger is no longer active -14245/? W/System: ClassLoader referenced unknown path: /data/app/com.example.android.miwok-1/ -14285/? D/OpenGLRenderer: Use EGL_SWAP_BEHAVIOR_PRESERVED: true -14285/? I/Adreno: QUALCOMM build : fcf4852, I1af360237c : 09/23/15 iler Version: XE031.05.13.02 : mybranch14465806 : quic/LA.BF64.1.2.9_v2&lt; abr/&gt; </pre>                                                                                                    | e in                                          | I I I I I I I I I I I I I I I I I I I | cat ADB logs 📲 Memory 📲 CPU 📲 Log level: Verbose 🗧 🔍 Show only selected application                                                                                                    | :        |
| : NONE<br>: NOTHING<br>-14285/? I/OpenGLRenderer: Initialized EGL, version 1.4<br>-14245/com.example.android.miwok V/NumbersActivity: Word at index 0: one<br>-14245/com.example.android.miwok V/NumbersActivity: Word at index 1: two                                                                                                    | 🕈 Build Variants 🔭 2: Favorites < 2: Structur | * = -<br>+ -<br>-<br>-<br>-<br>-<br>- | -14251/? I/art: Debugger is no longer active<br>-14245/? W/System: ClassLoader referenced unknown path: /data/app/com.example.android.miwok-1/<br>-14285/? D/OpenGLRenderer: Use EGL_SWAP_BEHAVIOR_PRESERVED: true<br>-14285/? I/Adreno: QUALCOMM build : fcf4852, Ilaf360237c<br>: 09/23/15<br>iler Version: XE031.05.13.02<br>: mybranch14465806<br>: quic/LA.BF64.1.2.9_v2<br>: NONE<br>: NOTHING<br>-14285/? I/OpenGLRenderer: Initialized EGL, version 1.4<br>-14245/com.example.android.miwok V/NumbersActivity: Word at index 0: one<br>-14245/com.example.android.miwok V/NumbersActivity: Word at index 1: two | 1        |

At this moment, it your time to practice with logging messages by trying this quiz:

| PRINTING TO THE                                                                                                    | LOGS                                                                                                    |
|----------------------------------------------------------------------------------------------------|----------------------------------------------------------------------------------------------------|
| Print out each element if the words arro                                                                                                    | ay to the Android logs                                                                                                    |
| Examples:<br>Log tag<br>(typically use the<br>name of the class)<br>Log.v("NumbersActivity", "Word at index 0: " + words[0]);<br>Log.v("NumbersActivity", "Word at index 1: " + words[1]); | Messages in Android logs<br>Word at index 0: one<br>Word at index 1: two<br>Word at index 2: three<br>Word at index 3: four<br>Word at index 4: five<br>Word at index 5: six<br>Word at index 5: seven<br>Word at index 6: seven<br>Word at index 8: nine<br>Word at index 9: ten |

### Working with An ArrayList

The problem is that a limitation with arrays, in case we want to add more elements in the future. This data structure is called ArrayList. An array list can hold object data types not primitive data types. But if we want to store primitive data types in array list , in Java we have something called **object grabbers** they wrap around primitive data types to help them become object data type.  $\frac{\text{ArrayList<Integer>}}{\text{ArrayList<Integer>}}$ 

|                                                | Array                 | ArrayList    |
|------------------------------------------------|-----------------------|--------------|
| Can change size<br>once created?               | No                    | Yes          |
| Is a class?                                    | No                    | Yes          |
| Uses methods to access<br>and modify elements? | No                    | Yes          |
| What can it store?                             | Primitive and Objects | Only Objects |

Let's take some scenarios on using array and array list in real Apps.

For Wi-Fi screen, we probably store information about available Wi-Fi networks in an array list, and this because the list of available networks can grow or shrink based on where you're located. Some time there are no networks besides you, and other times there might be too many, in this case, it doesn't make sense to have a fixed size array.

In the YouTube app, there's a feature that allows you to create a playlist of videos to watch later, and this is an ideal situation for array list because we will continue to add videos that we want to see and remove that those already watched, and since we need the data structure to dynamically change the size, we should use an array list

In the alarm clock App, we have the potential to use an array. When you specify an alarm you specify what day of the week the alarm should repeat on. This could be a Boolean array, which source true if the alarm would happen on that day and false if the alarm should not happen that day. So there are only seven days in a week, so the size of our array won't change with the time. Hence we can use an array.

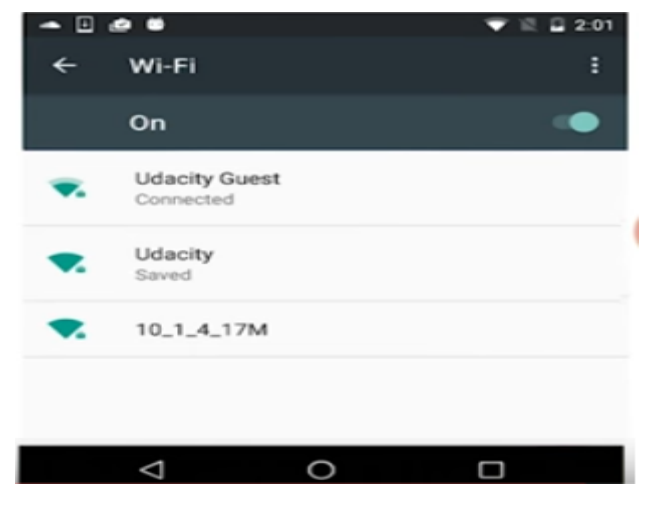

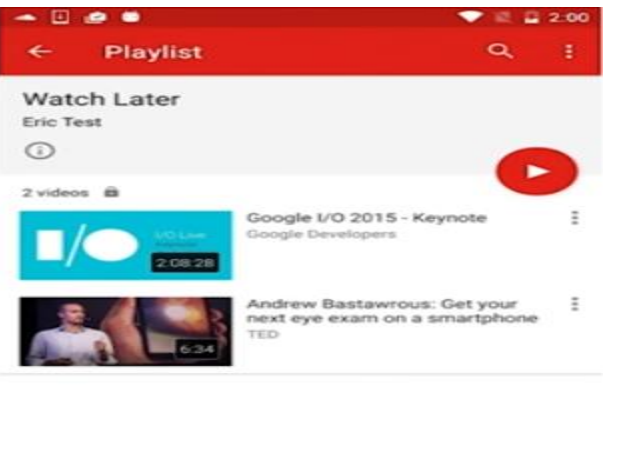

0

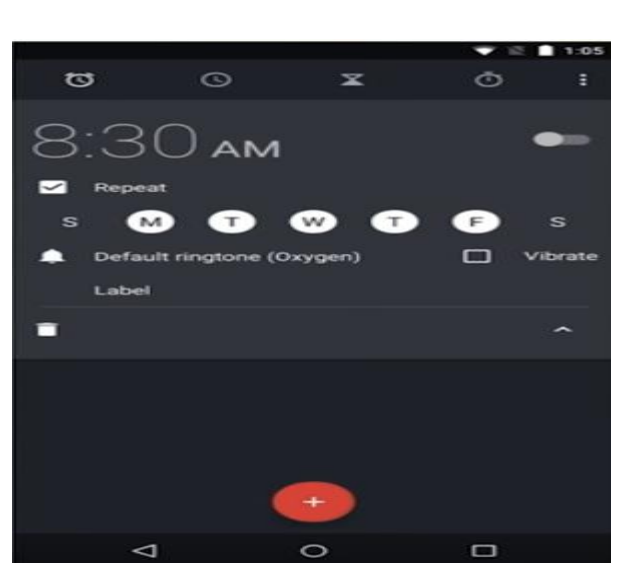

 $\triangleleft$ 

For the categories of Apps in play store we can also use an array, since the number of categories is fixed over time.

| ÷   | Categories        | 3:0 1/2       | 4:12<br>Q |
|-----|-------------------|---------------|-----------|
| Тор | o categories      |               |           |
|     | o 🕑               | •             | E         |
| Pho | stography Family  | Music & Audio | Entertai  |
| All | categories        |               |           |
| 0   | Android Wear      |               |           |
| C   | Books & Reference |               |           |
|     | Business          |               |           |
| 0   | Comics            |               |           |
| C   | Communication     |               |           |
| G   | Education         |               |           |
| C   | Entertainment     |               |           |
|     | ٥ Þ               |               |           |

In the comparison table you saw, you can notice that an ArrayList is a **class** and you need to call methods to access and modify elements of the list.

## HOW TO CREATE AND ACCESS ELEMENTS IN AN ARRAYLIST

| Create an ArrayList               | <pre>ArrayList<string> musicLibrary = new ArrayList<string>();</string></string></pre>                                                                                     |
|-----------------------------------|----------------------------------------------------------------------------------------------------|
| Add elements in an ArrayList      | <pre>musicLibrary.add("Yellow Submarine");<br/>musicLibrary.add("Thriller");<br/>// Adds an element at a specific index<br/>musicLibrary.add(0, "Blue Suede Shoes");</pre> |
| Access elements in an ArrayList   | <pre>musicLibrary.get(0);<br/>musicLibrary.get(1);<br/>musicLibrary.get(2);</pre>                                                                                          |
| Remove elements from an ArrayList | <pre>// Removes the element at the specific index<br/>musicLibrary.remove(2);</pre>                                                                                        |
| Get the ArrayList length or size  | <pre>musicLibrary.size();</pre>                                                                                                    |

Now you can try this quiz to improve your understanding of ArrayList.

### WORKING WITH AN ARRAYLIST

Assume that this code lives within a Restaurant App where each user can maintain a list of restaurants that they want to try. Write out the correct code statement underneath each comment.

// Create new ArrayList object called restaurantsToTry. It will contain a list of Strings.

ArrayList<String> restaurantsToTry = new ArrayList<string>();

// Add a restaurant called "Morning Cafe" to the ArrayList

// Add another restaurant called "BBQ Time" to the ArrayList

// User has just tried the "Morning Cafe" restaurant. Remove the restaurant from the ArrayList.

// Get the length of the list and store it in an integer variable called numberOfRestaurants

Type Parameter Naming Conventions

By convention, type parameter names are single, uppercase letters. This stands in sharp contrast to the variable <u>naming</u> conventions that you already know about, and with good reason: Without this convention, it would be difficult to tell the difference between a type variable and an ordinary class or interface name.

The most commonly used type parameter names are:

- E Element (used extensively by the Java Collections Framework)
- K Key
- N Number
- T Type
- V Value
- S,U,V etc. 2nd, 3rd, 4th types

You'll see these names used throughout the Java SE API and the rest of this lesson.

|                | Array                                                    | Arra yList                                                                          |
|----------------|----------------------------------------------------------|-------------------------------------------------------------------------------------|
| Create         | <pre>String[] names = new String[2];</pre>               | <pre>ArrayList<string> names = new ArrayList<string>();</string></string></pre>     |
| Modify Element | <pre>names[0] = "Jessica";<br/>names[1] = "Chris";</pre> | <pre>names.add("Jessica");<br/>names.add("Chris");<br/>names.remove("Chris");</pre> |
| Access Element | names[0]<br>names[1]                                     | <pre>names.get(0); names.get(1);</pre>                                              |
| Size           | names.length                                             | names.size();                                                                       |

## Switch from Array to ArrayList

## USE ARRAYLIST IN NUMBERSACTIVITY

| Modify the NumbersActivity file:                                                                                                    | The                                        | words                         | should            | be    | the  | same | as | before: |
|----------------------------------------------------------------------------------------------------|--------------------------------------------|-------------------------------|-------------------|-------|------|------|----|---------|
| Instead of storing the words in<br>an array, store them using an ArrayList<br>of Strings. The ArrayList should have<br>the same variable name called "words".                                                                             | one<br>two<br>three<br>four<br>five<br>six |                               |                   |       |      |      |    |         |
| Update the logging statements<br>to print out each element of the<br>list                                                                                                    | seven<br>eight<br>nine<br>ten              |                               |                   |       |      |      |    |         |
| <pre>// create a list of words</pre>                                                                                                    |                                            |                               |                   |       |      |      |    |         |
| <pre>+ ArrayList<string> words = new Arra + words.add("one"); + words.add("two"); + words.add("three"); + words.add("four"); + words.add("five"); words.add("six"); words.add("sevent words.add("nine"); words.add("ten");</string></pre> | ayLis†<br>en");                            | t <string<br>word</string<br> | ;>();<br> s.add(" | eight | :"); |      |    |         |

// verify the contents of the list by printing out each element to the logs

```
+ Log.v("NumbersActivity", "Word at index 0: " + words.get(0));
+ Log.v("NumbersActivity", "Word at index 1: " + words.get(1));
+ Log.v("NumbersActivity", "Word at index 2: " + words.get(2));
+ Log.v("NumbersActivity", "Word at index 3: " + words.get(3));
+ Log.v("NumbersActivity", "Word at index 4: " + words.get(4));
Log.v("NumbersActivity", "Word at index 5: " + words.get(5));
Log.v("NumbersActivity", "Word at index 6: " + words.get(6));
Log.v("NumbersActivity", "Word at index 7: " + words.get(7));
Log.v("NumbersActivity", "Word at index 8: " + words.get(8));
Log.v("NumbersActivity", "Word at index 9: " + words.get(9));
```

#### Add Text Views to the Layout Based on the List

To add TextView for the list, we should give and ID for the **activity\_numbers.xml**, then we start changing it in Java, as seen in the code below:

```
SumbersActivity.java × activity_numbers.xml ×
29
             words.add("ten");
30
              LinearLayout rootView = (LinearLayout)findViewById(R.id.rootView);
31
32
33
              int index = 0;
34
             TextView wordView = new TextView(this);
35
36
             wordView.setText(words.get(index));
37
              rootView.addView(wordView);
38
39
              index = index + 1;
40
41
              TextView wordView2 = new TextView(this);
42
             wordView2.setText(words.get(index));
43
              rootView.addView(wordView2);
44
45
              index = index + 1;
46
              TextView wordView3 = new TextView(this);
47
48
              wordView3.setText(words.get(index));
49
              rootView.addView(wordView3);
50
51
52
53
         }
```

This way of writing many blocks of codes for displaying elements of ArrayList is inefficient, and now we are going to use a programming concept called **Loops**. Then will change our code to use loops.

### **Intro to Loops**

### WHILE LOOP

int index = 0;

while(index < 4) {

Log.v("NumbersActivity", "Index: " + index + " Value: " + words[index]);

index++;

}

#### 1. What is the task to do each time?

Print out a log statement for a specific item in the list (based on the index variable)

2. How many times to repeat the loop? 4 times

3. What is the condition?

Index variable < 4 (assuming index starts at 0 and increments by 1 each time)

### USE THE WHILE LOOP

- 5 1. Remove log messages in NumbersActivity onCreate() method.
- 2. Modify activity\_numbers.xml to:
  - Change the RelativeLayout into a LinearLayout
  - Set LinearLayout orientation to be vertical
  - Add a view ID called rootView
- 3. Modify NumbersActivity onCreate() method so that the code uses a while loop to create and display a TextView for each element in the words list.

You can start where we last left off with the code for the NumbersActivity, which creates 3 TextViews manually (without a loop).

// Find the root view so we can add child views to it

#### LinearLayout rootView = (LinearLayout) findViewById(R.id.rootView);

// Create a variable to keep track of the current index position

#### int index = 0:

// Keep looping until we've reached the end of the list (which means keep looping

```
// as long as the current index position is less than the length of the
list)
            while (index < words.size()) {</pre>
           TextView wordView = new TextView(this);
           // Set the text to be word at the current index
           wordView.setText(words.get(index));
           // Add this TextView as another child to the root view of this layout
           rootView.addView(wordView);
           // Increment the index variable by 1
           index++;
                        } } }
```

After steps 1 - 3, NumbersActivity in your app should look like this:

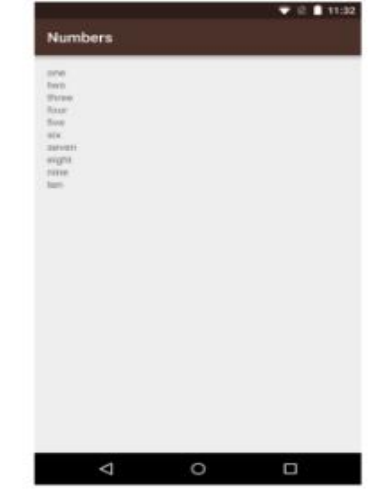

// Create a new TextView

Mobile Applications WHILE LOOP FOR LOOP Update counter variable Setup counter variable Setup counter variable Condition Condition int index = 0;while(index < words.size()){ for(int index = 0; index < words.size(); index++)</pre> Log.v("NumbersActivity", { "Index: " + index + Log.v("NumbersActivity", "Value: " + words.get(index)); "Index: " + index + "Value: " + words.get(index)); index++; 3 3 Update counter variable

### USE THE FOR LOOP

 $\frac{1}{be}$  Modify the existing while loop to be a for loop.

The loop should behave the same – adding a new TextView to the layout for each element in the words list.

As a hint, we've included an example of the for loop in the Text below.

The NumbersActivity should look like the same as in the previous coding task:

Academic Year :2017-2018

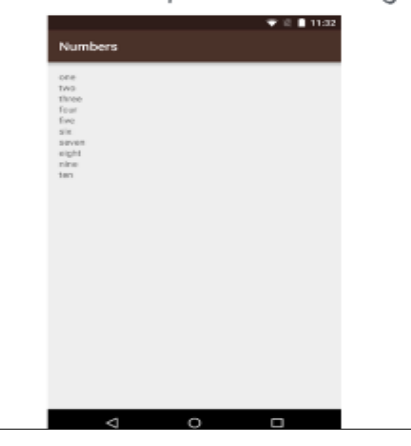

// Find the root view so we can add child views to it

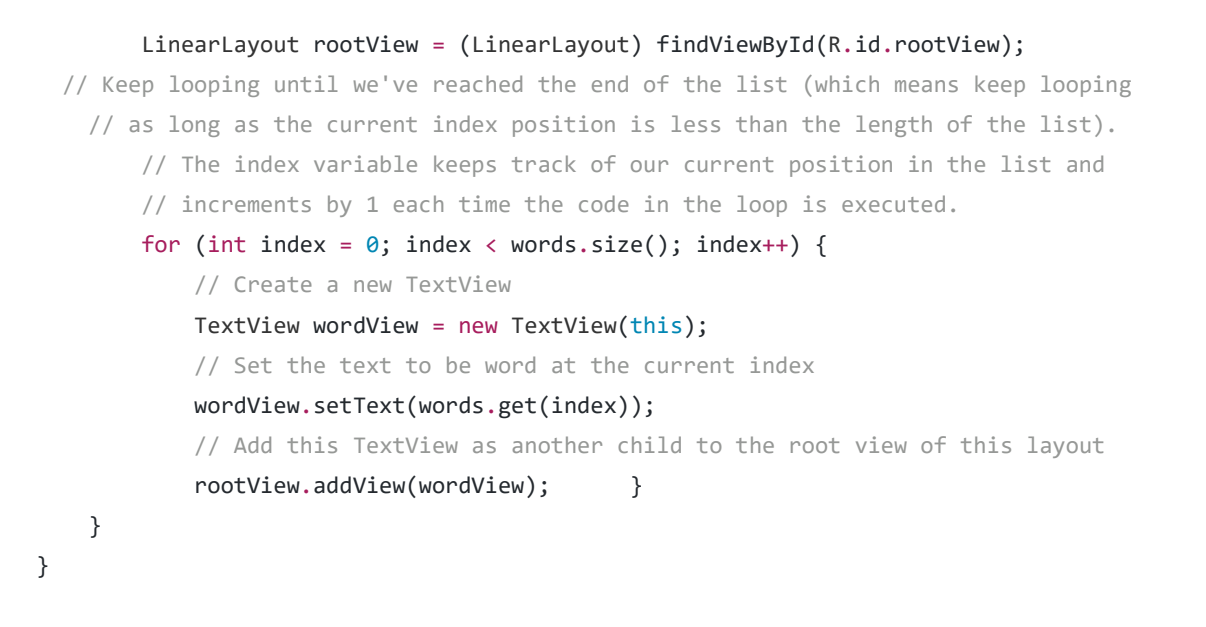

### **Memory is a Limited Resource**

As developers we should keep on our minds that memory is a limited resource.

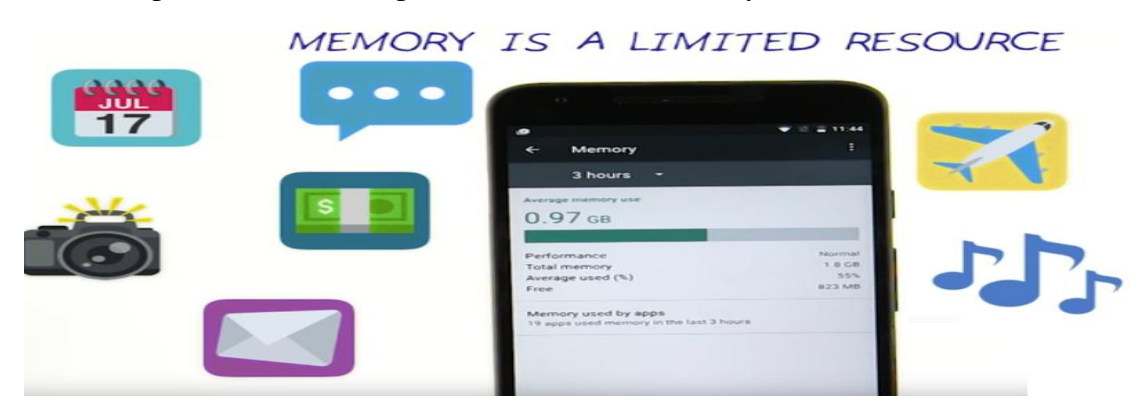

So if one of these apps or our app consumes a lot of memory that can have a significant impact on running all other apps. And the bad thing it will negatively affect the overall experience of the entire device, which could lead to a very frustrating user experience. So we need to create apps that use this memory efficiently.

Consider the contacts list app, a user may have 1000 names and phone numbers stored into their contacts list. Now, if each contact were stored as TextViews in linear layout, the phone would expense a lot of memory creating, displaying 1000 TextViews. Even though may be not all 1000 would be shown on the screen at the same time.

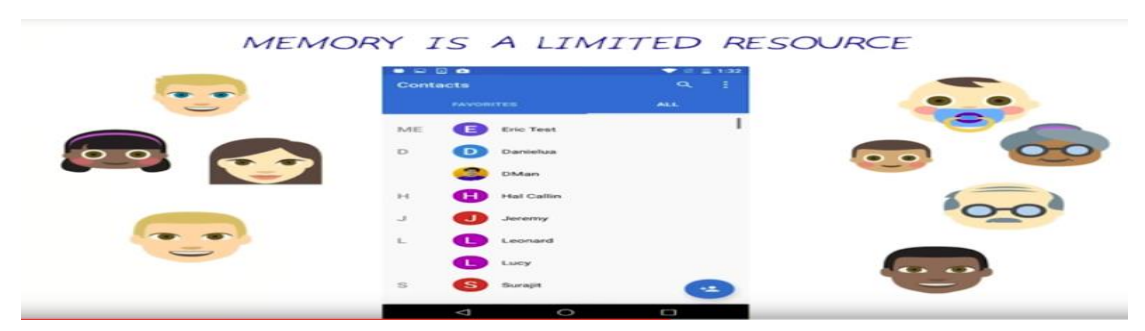

If a large part of the system's memory goes into creating and storing 1000 contact, then there is not much left to run other parts on the phone. And this may cause to other apps to not run at all. To solve this issue we could reuse 5 views to show the 1000 TextView.

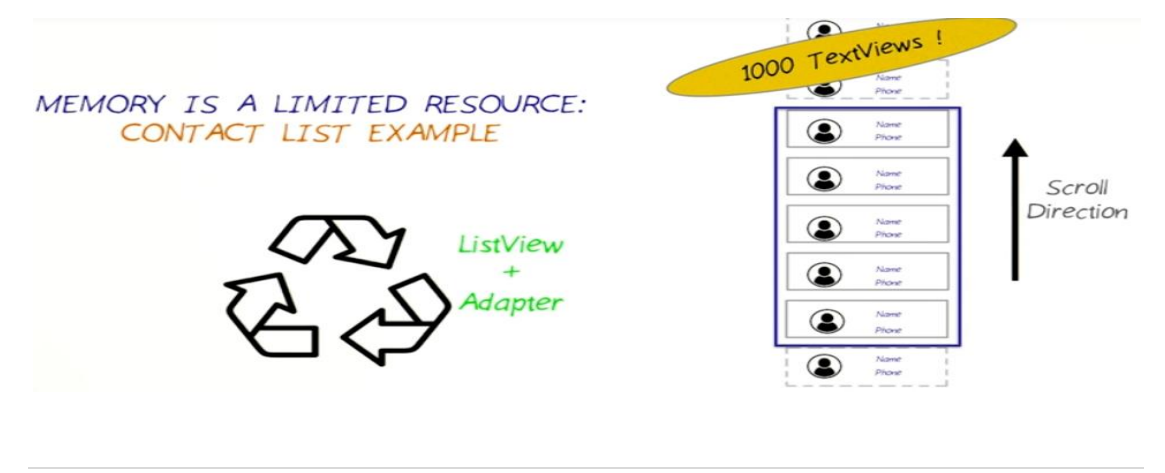

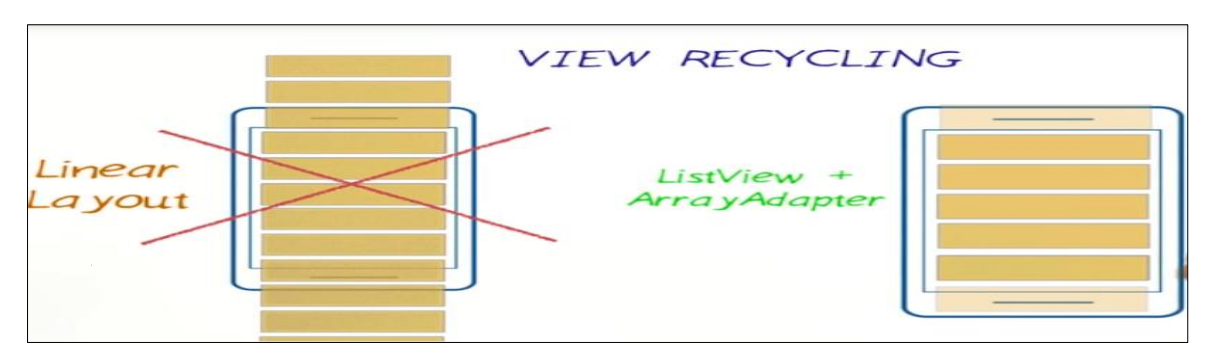

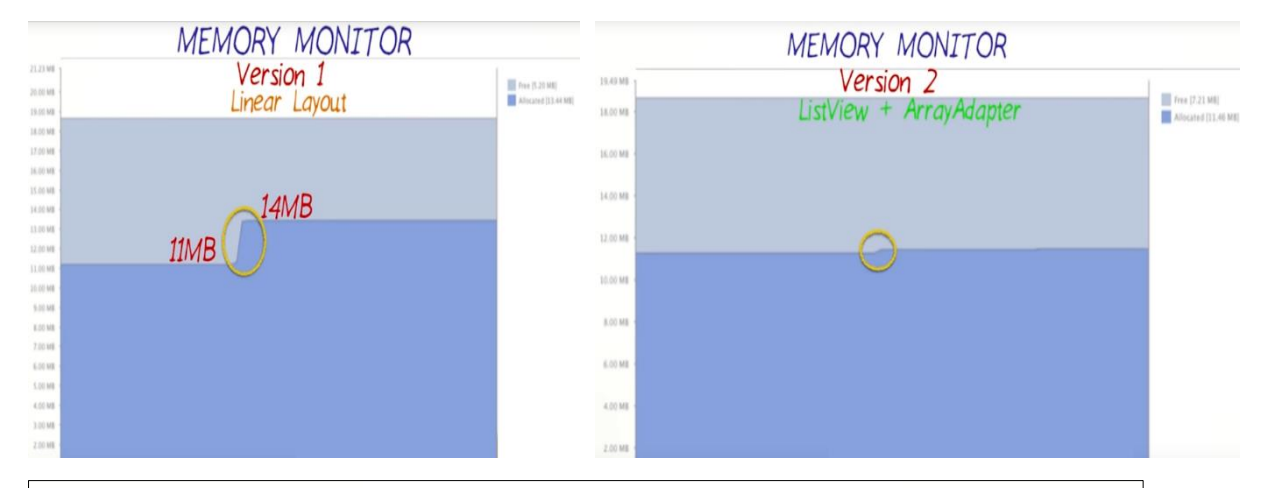

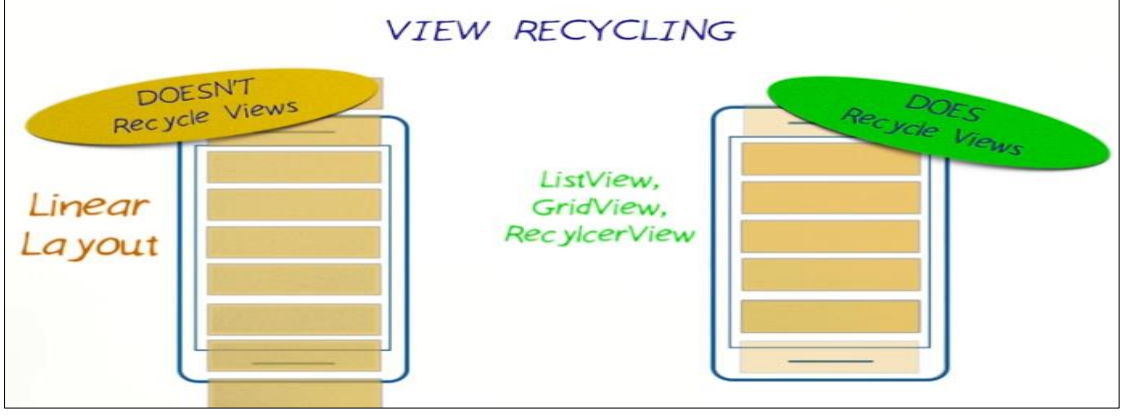

There are some cases that need to recycle views, and others where no need for recycling views.

In TWITTER app there are millions of tweets, so we can recycle views.

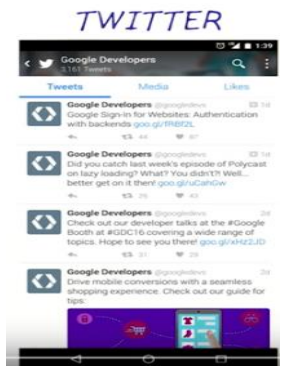
GOOGLE FIT APP

In the Google fit app, there is a page listing few fixed number of details, so there is no need to recycle views. This portion of the app can use vertical linear layout.

For those who are interested in finance, it is quite common for users to have a lot of companies that they're interested in. So the list could get really long, so the app can display all these information about these companies by recycling views as the user is scrolling through the list.

Now we go back to our app, there's a few fixed categories here, and this list is pretty fixed, so in this case using a vertical linear layout with four text views. But when we open the Numbers Activity, these list items can get more complicated by display the numbers 1 through 1000. So this list is a good use case for view recycling.

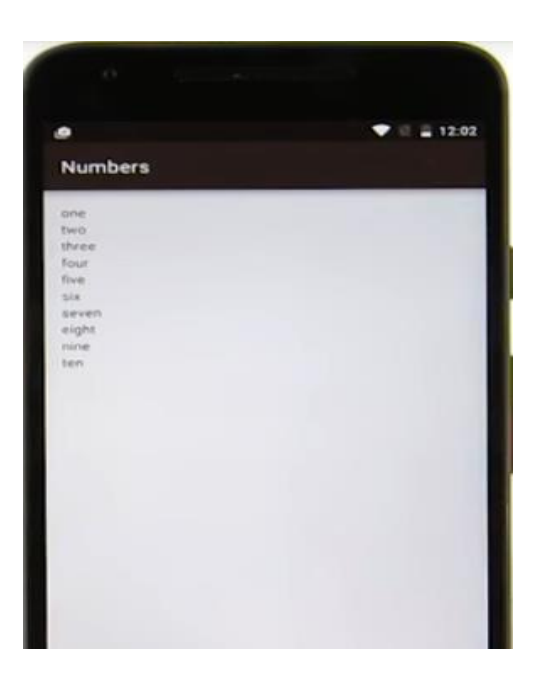

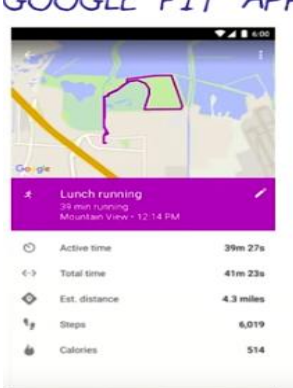

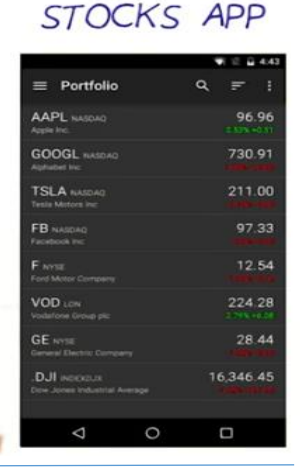

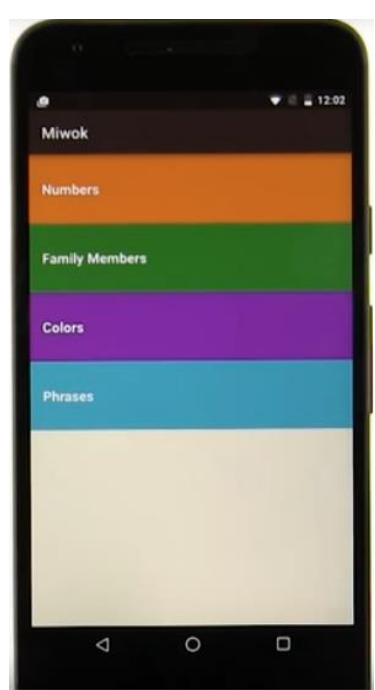

### Let's see how to modify our code so that we can use the list view and array adapter.

### Modify the NumbersActivity onCreate() method:

1. Remove the for loop which created a new TextView and added it to the layout for each word in the list.

2. Add these 3 lines of code to the method, after the words list has been created:

ArrayAdapter<String> itemsAdapter = new ArrayAdapter<String>(this, android.R.layout.simple\_list\_item\_1, words);

### ListView listView = (ListView) findViewById(R.id.list);

listView.setAdapter(itemsAdapter);

To see what your NumbersActivity.java file should look like after this change, check out the github link here.

Modify the activity\_numbers.xml layout file: -

3 . Replace the whole file with this XML. It contains a single ListView element with view ID list.

```
<?xml version="1.0" encoding="utf-8"?>
<ListView xmlns:android="http://schemas.android.com/apk/res/android"
   xmlns:tools="http://schemas.android.com/tools"
   android:id="@+id/list"
   android:orientation="vertical"
   android:layout_width="match_parent"
   android:layout_height="match_parent"
   android:paddingBottom="@dimen/activity_vertical_margin"
   android:paddingLeft="@dimen/activity_horizontal_margin"
   android:paddingTop="@dimen/activity_vertical_margin"
   tools:context="com.example.android.miwok.NumbersActivity"/>
```

### Github code for NumbersActivity.java file:

```
public class NumbersActivity extends AppCompatActivity {
    @Override
    protected void onCreate(Bundle savedInstanceState) {
        super.onCreate(savedInstanceState);
        setContentView(R.layout.activity_numbers);
        // Create a list of words
        ArrayList<String> words = new ArrayList<String>();
        words.add("one");
        words.add("two");
        words.add("three");
        words.add("four");
        words.add("five");
        words.add("six");
        words.add("seven");
        words.add("eight");
        words.add("nine");
```

#### words.add("ten");

// Create an {@link ArrayAdapter}, whose data source is a list of Strings. The // adapter knows how to create layouts for each item in the list, using the // simple list item 1.xml layout resource defined in the Android framework. // This list item layout contains a single {@link TextView}, which the adapter will set to // display a single word. ArrayAdapter<String> itemsAdapter = new ArrayAdapter<String>(this, android.R.layout.simple list item 1, words); // Find the {@link ListView} object in the view hierarchy of the {@link Activity}. // There should be a {@link ListView} with the view ID called list, which is declared in the // activity numbers.xml layout file. ListView listView = (ListView) findViewById(R.id.list); // Make the {@link ListView} use the {@link ArrayAdapter} we created above, so that the // {@link ListView} will display list items for each word in the list of words. // Do this by calling the setAdapter method on the {@link ListView} object and pass in // 1 argument, which is the {@link ArrayAdapter} with the variable name itemsAdapter. listView.setAdapter(itemsAdapter); } }

Without the adapter the ListView is just an empty container. This ListView is powered by ArrayAdapter that holds onto the set of data shown on the screen. So the ArrayAdapter adapt data into a list item view that will be displayed in the ListView.

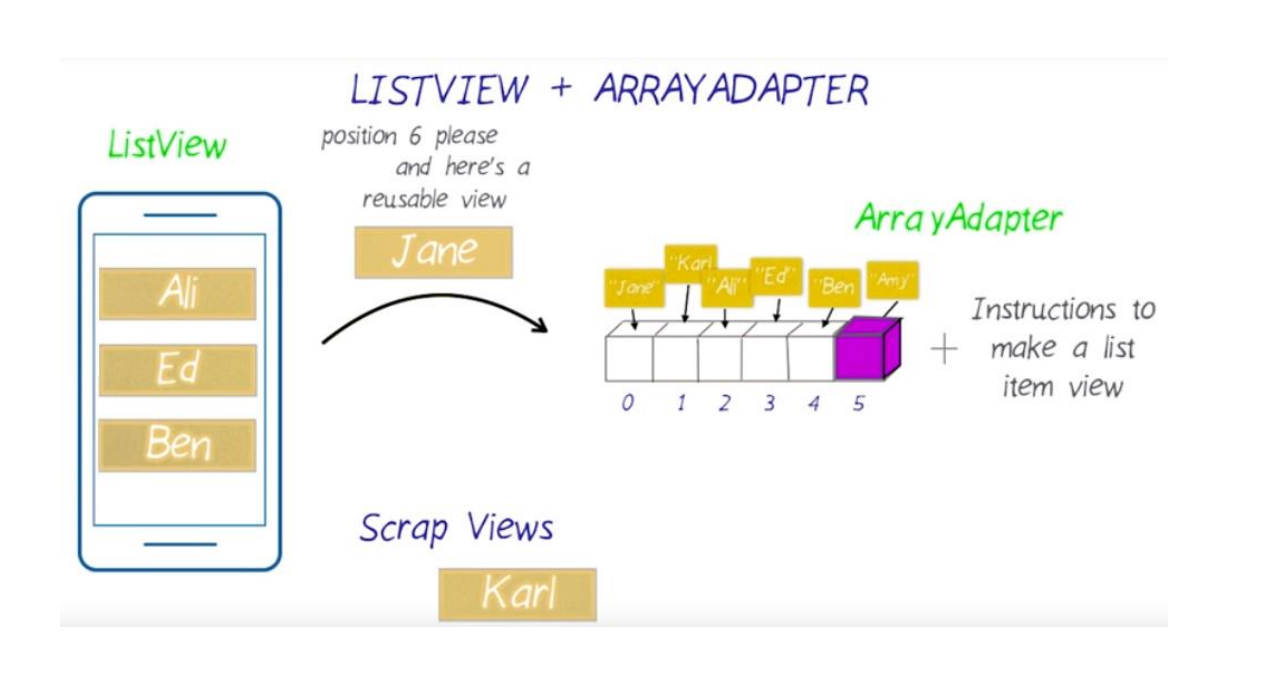

## **Create the Word Class**

## DATA STRUCTURE QUESTION

Plan how to create the Word class for the Miwok app, so we can show a list of English and Miwok words on the screen for the numbers 1-10.

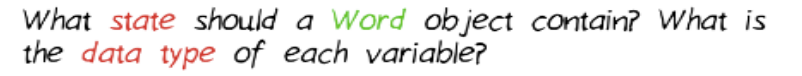

2 String variables for storing Miwok and English words

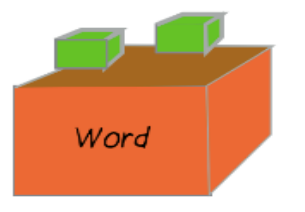

### What methods should we have?

A method to get English translation, and a method to get Miwok translation

### 1. Create a new file called "Word.java" and add it under the

"com.example.android.miwok" folder.

To create a new Class in Android Studio. Right click on the package in the project directory. Go to new Class.

| 🗧 🌞 Android 🔸                                  | Δ± #. μ                                                                |                   |                                                                                                    |
|------------------------------------------------|------------------------------------------------------------------------|-------------------|----------------------------------------------------------------------------------------------------|
| ē 🔻 🗖 app                                      | New                                                                    | •                 | 🕒 Java Class                                                                                                 |
|                                                | ts<br>example<br>t<br>t Cut<br>Copy<br>Copy Path<br>Copy as Plain Text | 策X<br>策C<br>公衆C   | <ul> <li>Android resource file</li> <li>Android resource directory</li> <li>File</li> <li>Package</li> </ul> |
| k ⊨ mipr<br>value<br>value<br>k ⓒ Gradle Scrip | aap Copy Reference<br>s 🖞 Paste                                        | て企業C<br>業V        | <ul> <li>C++ Class</li> <li>C/C++ Source File</li> <li>C/C++ Header File</li> </ul>                          |
| Captures                                       | Find Usages<br>Find in Path<br>Replace in Path                         | ℃F7<br>습          | i∰i Image Asset<br>i∰i Vector Asset                                                                          |
| ۲                                              | Analyze                                                                |                   | Singleton                                                                                                    |
|                                                | Refactor                                                               | Kecent Files Pol  | Edit File Templates                                                                                          |
|                                                | Add to Favorites                                                       | Navigation Bar 61 |                                                                                                    |

When the wizard pops up, give the class a name: Word. Accept the defaults and click Finish.

|       | Create New Class |    |
|-------|------------------|----|
| Name: | Word             | ţ↑ |
| Kind: | Class            | ٢  |
|       | Cancel OK        |    |

2. Define the Word class in the Word.java file with state and methods.

There should be no change in the appearance of your app yet, but be sure to run the app on your device to verify there are no errors in your code. Now finish implementing the WordAdapter class by looking at the sample <u>Android</u> <u>Flavors app</u> **hosted on the server**.

## **Remaining Words**

# **Adding the Remaining Words**

You've successfully added a ListView and a custom ArrayAdapter to your app to display the English and Miwok words for the Numbers category.

## Step 1:

Finish modifying the ColorsActivity, FamilyActivity, and PhrasesActivity so we see the English and Miwok translations for all words in the app. We don't have images yet, but that will come in the next step.

**Hint #1:** To get started with the ColorsActivity, instead of writing all the list code again from scratch, start off by copying the NumbersActivity code over to the ColorsActivity file. We'll use this as a base and then modify as needed. Rename the class to be called ColorsActivity (so it matches the name of the file).

## Step: 2

Run it on the device to make sure the ColorsActivity is displaying something - even though it's still the wrong vocab words. We can switch them later.

## Step: 3

Ok, we know the code works, we just need to swap out the numbers with the color words. You can repeat the copy/pasting for the other activities as well. Run your app again to make sure everything worked.

**Hint #2:** To save yourself some extra work, we can reuse the activity\_numbers.xml for all 4 activities, instead of updating activity\_colors.xml, activity\_family.xml, and activity\_phrases.xml to also have a ListView XML element. The activity\_numbers.xml has nothing specific to numbers in it because all the words are added to the list dynamically when the app is running via Java code.

### activity\_numbers.xml file

<?xml version="1.0" encoding="utf-8"?>
<ListView xmlns:android="http://schemas.android.com/apk/res/android"
xmlns:tools="http://schemas.android.com/tools"
android:id="@+id/list"
android:layout\_width="match\_parent"
android:layout\_height="match\_parent"
tools:context="com.example.android.miwok.NumbersActivity"/>
Remember the tools attribute is Numbers-specific, so we can remove that.

Let's just pick a better name for the activity\_numbers.xml file to make it more general to all the categories (not just the Numbers category). How about renaming the file to word\_list.xml?

Select activity\_numbers.xml -> Refactor -> Rename:

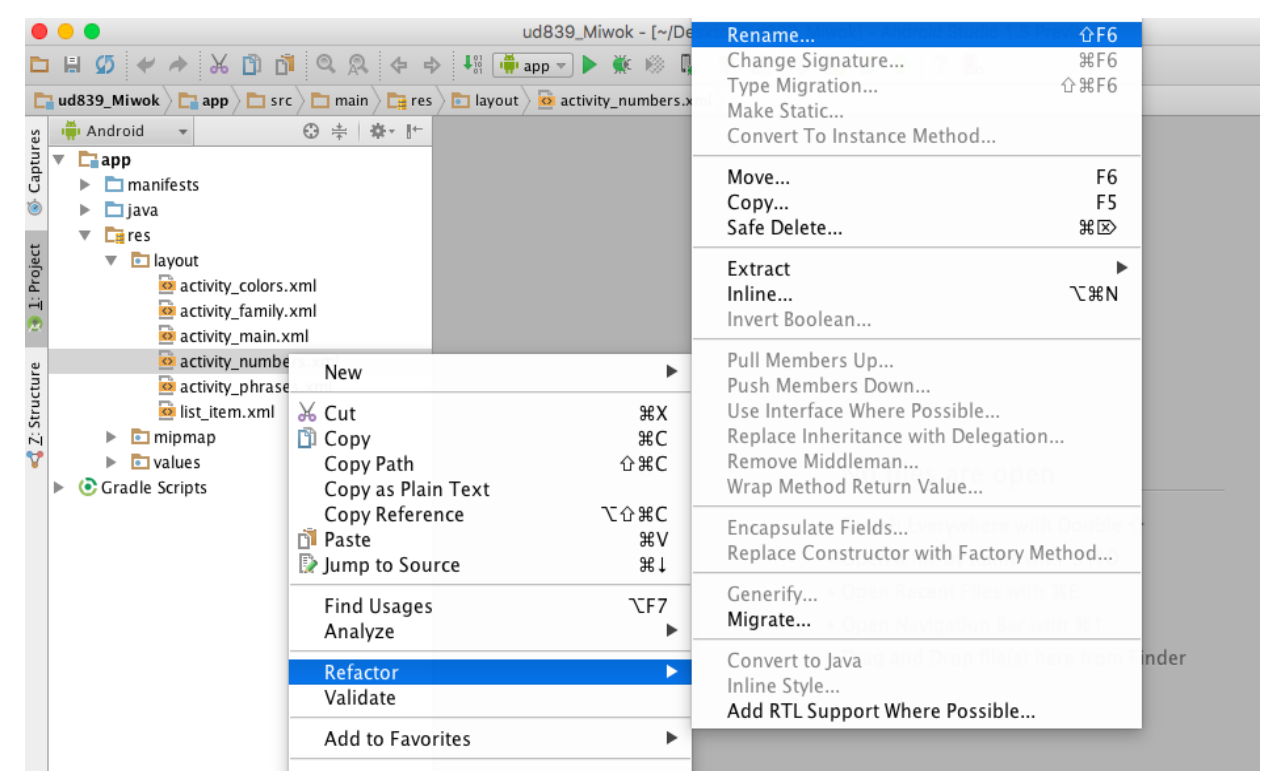

Rename to word\_list.xml:

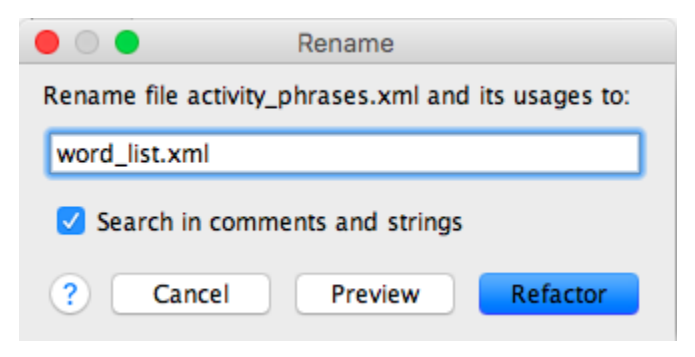

Then click the "Do Refactor" button. All occurrences of activity\_numbers will be replaced with the new name: word\_list:

| Find Refa | Find Refactoring Preview 🎄 🛓                                                                                                    |     |  |  |  |
|-----------|----------------------------------------------------------------------------------------------------|-----|--|--|--|
| 💀 🔽       | Field to be renamed to words_list, File to be renamed to words_list.xml                                                                                                    |     |  |  |  |
|           | a sctivity_numbers.xml                                                                                                    |     |  |  |  |
|           | 2 activity_numbers                                                                                                    |     |  |  |  |
| ×         | Occurrences found in comments, strings and non-code files (2 occurrences in 1 file) (2 usages)                                                                                                    |     |  |  |  |
| × 🗈       | ▼ Usage in comments (2 usages)                                                                                                    |     |  |  |  |
| 4 间       | ▼ Calapp (2 usages)                                                                                                    |     |  |  |  |
|           | The second second seco |     |  |  |  |
| ± ±       | ▼ (C) The NumbersActivity (2 usages)                                                                                                    |     |  |  |  |
| ₹  �      | m g onCreate(Bundle) (2 usages)                                                                                                    |     |  |  |  |
| ↑ →       | SumbersActivity.java (2 usages)                                                                                                    |     |  |  |  |
| 1.1       | (50: 12) // activity_numbers.xml layout file.                                                                                                    |     |  |  |  |
| • •       | (50: 12) // activity_numbers.xml layout file.                                                                                                    |     |  |  |  |
| 📥 🛄       | ▼ References in code to field activity_numbers, file (1 reference in 1 file) (1 usage)                                                                                                    |     |  |  |  |
| I ↓ª      | Unclassified usage (1 usage)                                                                                                    |     |  |  |  |
| 2         | ▼ L_app (1 usage)                                                                                                    |     |  |  |  |
| 1         | ▼ ■ comexample.android.mwok (1 usage)                                                                                                    |     |  |  |  |
|           | V C NUMBERSACUNUY (1 Usage)                                                                                                    |     |  |  |  |
|           | V W S OTCHERE(burnue) (1 Usage)                                                                                                    |     |  |  |  |
|           | (20.2) set Control (set)                                                                                                    |     |  |  |  |
|           | (29.33) seconcentrew(K.iayout.activity_numbers),                                                                                                    |     |  |  |  |
|           |                                                                                                    |     |  |  |  |
|           |                                                                                                    |     |  |  |  |
|           |                                                                                                    |     |  |  |  |
|           | Cancel Do Refactor                                                                                                    |     |  |  |  |
|           |                                                                                                    | c 1 |  |  |  |

## Step: 4

Now we can set the content view of each activity to be word\_list layout.

```
Example:
public class ColorsActivity extends AppCompatActivity {
    @Override
    protected void onCreate(Bundle savedInstanceState) {
        super.onCreate(savedInstanceState);
        setContentView(R.layout.word_list);
```

Be sure to delete any unused layout files such as activity\_colors.xml, activity\_phrases.xml, and activity\_family.xml.